# Content

| 1 Quick Start Manual                    | 1  |
|-----------------------------------------|----|
| 1.1 Initial Use                         | 1  |
| 1.1.1 Turn on the Machine               | 1  |
| 1.1.2 Language Setting                  | 1  |
| 1.1.3 Connect WIFI                      | 2  |
| 1.1.4 Choose Time Zone                  | 2  |
| 1.1.5 User Agreement                    | 2  |
| 1.1.6 Create an Account                 | 3  |
| 1.1.7 Typing in Repair Shop Information | 3  |
| 1.2 Printer Installation                | 4  |
| 2 General information                   | 7  |
| 2.1 On-Board Diagnostics (OBD) II       | 7  |
| 2.2 Diagnostic Trouble Codes (DTCs)     | 7  |
| 2.3 Data Link Connector (DLC) Location  | 8  |
| 2.4 OBD II Readiness Monitors           | 9  |
| 2.5 OBD II Monitor Readiness Status     | 10 |
| 2.6 OBD II Definitions                  | 10 |
| 3 Introduction to the Product           | 12 |
| 3.1 General introductions               | 12 |
| 3.1.1 Diagnostic host                   | 12 |
| 3.1.2 Technical indications             | 14 |
| 4 Preparation                           | 15 |
| 4.1 Charge the host                     | 15 |
| 4.2 Battery                             | 15 |
| 4.3 Power on and off                    | 16 |
| 4.3.1 Power on                          | 16 |
| 4.3.2 Power off                         | 16 |
| 5 Functions Descriptions                | 16 |
| 5.1 Diagnosis                           | 16 |
| 5.2 Maintenance                         | 23 |
| 5.2.1 Oil Reset                         | 23 |
| 5.2.2 Elec. Throttle Adaption           | 23 |
| 5.2.3 Steering Angle Reset              | 23 |
| 5.2.4 Battery Matching                  | 24 |
| 5.2.5 ABS Bleeding                      | 24 |

EN

/II`

| 5.2.6 Break-pad Reset                                  | .24 |
|--------------------------------------------------------|-----|
| 5.2.7 DPF Regeneration                                 | .24 |
| 5.2.8 Gear Learning                                    | .25 |
| 5.2.9 IMMO Service                                     | .25 |
| 5.2.10 Injector Coding                                 | .25 |
| 5.2.11 TPMS Reset                                      | .25 |
| 5.2.12 Suspension Matching                             | .25 |
| 5.2.13 AFS Reset                                       | .26 |
| 5.2.14 Gearbox matching                                | .26 |
| 5.2.15 Sunroof Initialization                          | .26 |
| 5.2.16 EGR Adaption                                    | .26 |
| 5.2.17 ODO Reset                                       | .26 |
| 5.2.18 Airbag Reset                                    | .26 |
| 5.2.19 Transport Mode                                  | .26 |
| 5.2.20 A/F Reset                                       | .27 |
| 5.2.21 Stop/Start Reset                                | .27 |
| 5.2.22 NOx Sensor Reset                                | .27 |
| 5.2.23 AdBlue Reset (Diesel Engine Exhaust Gas Filter) | .27 |
| 5.2.24 Seat Calibration                                | .27 |
| 5.2.25 Coolant Bleeding                                | .27 |
| 5.2.26 Tyre Reset                                      | .27 |
| 5.2.27 Windows Calibration                             | .27 |
| 5.2.28 Language Change                                 | .27 |
| 5.3 Quick Check and Printing                           | .28 |
| 5.4 ThinkStore                                         | .28 |
| 5.5 ThinkFile                                          | .29 |
| 5.6 Software update                                    | .29 |
| 5.7 ThinkModule                                        | .30 |
| 5.8 Settings                                           | .30 |
| 5.8.1 Account information                              | .30 |
| 5.8.2 Customer management                              | .31 |
| 5.8.3 Repair shop information                          | .31 |
| 5.8.4 Internet connection                              | .31 |
| 5.8.5 Firmware upgrade                                 | .31 |
| 5.8.6 Language                                         | .31 |
| 5.8.7 Time zone                                        | .31 |
| 6 Q&A                                                  | .32 |

# 1 Quick Start Manual

## 1.1 Initial Use

The following settings should be made when you initially use the tool.

## 1.1.1 Turn on the Machine

After pressing the power button, images will be shown on the screen as follows.

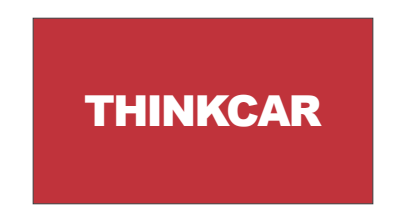

### 1.1.2 Language Setting

Select the tool language from the languages displayed on the interface.

| English   | ₽ | Language |
|-----------|---|----------|
| Erançais  |   |          |
| Deutsch   |   |          |
| Italiano  |   |          |
| Español   |   |          |
| Português |   |          |
| 日本語       |   | €        |

## EN

#### 1.1.3 Connect WIFI

The system will automatically search all available WIFI networks and you can choose the WIFI needed. If the chosen network is open, you can connect it directly; If the chosen network is encrypted, you must enter the correct password. Then You can connect WIFI after clicking "connect".

Tips: Wi-Fi must be set. If no Wi-Fi network is available nearby, you can enable "Portable Mobile Hotspot".

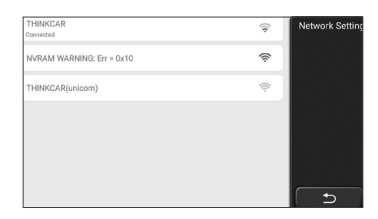

#### 1.1.4 Choose Time Zone

Choose the time zone of the current location, then the system will automatically cofigure the time according to the time zone you chose.

| America/Los_Angeles | Timezone   |   |
|---------------------|------------|---|
| America/Tijuana     |            |   |
| America/Phoenix     |            |   |
| America/Chihuahua   |            |   |
| America/Bogota      |            |   |
| America/New_York    |            |   |
| America/Caracas     | ( <b>b</b> | J |

#### 1.1.5 User Agreement

Please read all the terms and conditions of the user agreement carefully. Choose "Agree all the above terms", and click the "Agree" button to complete the registration process. Then the page will jump to the "Congratulations on your successful registration" interface.

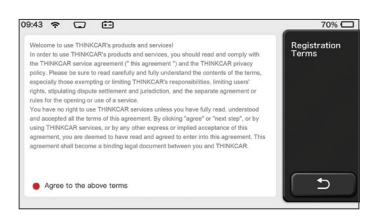

Initial settings are finished after the above steps. It will automatically jump to the work interface after 3 seconds.

#### 1.1.6 Create an Account

You need to register an account through your e-mail box. If you have owned other products of THINK series, you can directly log in by using the account available.

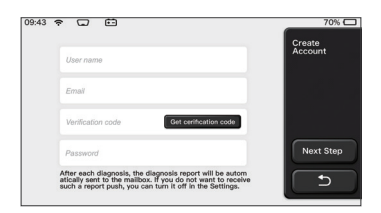

#### 1.1.7 Typing in Repair Shop Information

Typing in the repair shop information, which will be shown in the diagnostic report.

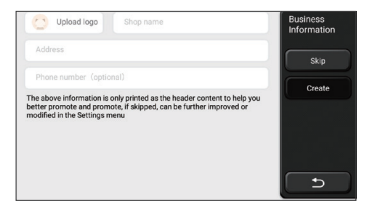

## EN

## **1.2 Printer Installation**

The printer is installed on the back of the host. Please follow the steps below:

- 1. Unscrew the backplane screws and remove the host backplane.
- 2. Insert the host card slot into one side of the printer.
- 3. Press the buckle on the side of the printer to snap on it into the host.
- 4. When the host is on, it will automatically identify and connect the printer.

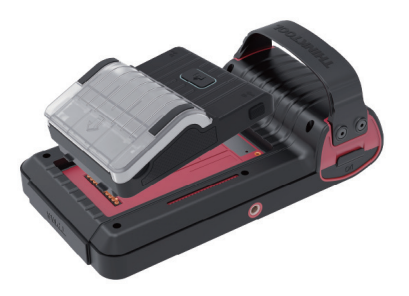

### **Copyright Information**

Copyright Information Copyright © 2020 by THINKCAR TECH CO., LTD. All rights reserved. No part of this publication may be reproduced, stored in a retrieval system, or transmitted in any form or by any means, electronic, mechanical, photocopying and recording or otherwise, without the prior written permission of THINKCAR. The information contained herein is designed only for the use of this unit. THINKCAR is not responsible for any use of this information as applied to other units. Statement: THINKCAR owns the complete intellectual property rights for the software used by this product. For any reverse engineering or cracking actions against the software, THINKCAR will block the use of this product and reserve the right to pursue their legal liabilities.

#### **Trademark Information**

THINKTOOL is a registered trademark of THINKCAR TECH CO., LTD. All other THINKTOOL trademarks, service marks, domain names, logos, and company names referred to in this manual are either trademarks, registered trademarks, service marks, domain names, logos, company names of or are otherwise the property of THINKCAR or its affiliates. In countries where any of the THINKTOOL trademarks, service marks, domain names, logos and company names are not registered, THINKTOOL claims other rights associated with unregistered trademarks, service marks, domain names, logos, and company names. Other products or company names referred to in this manual may be trademarks of their respective owners. You may not use any trademark, service mark, domain name, logo, or company name of THINKTOOL or any third party without permission from the owner of the applicable trademark, service mark, domain name, logo, or company name. You may contact THINKCAR TECH INC by visiting the website at www. thinkcar.com, or writing to THINKCAR TECH CO., LTD.

#### **General Notice**

- Other product names used herein are for identification purposes only and may be trademarks of their respective owners. THINKCAR disclaims any and all rights in those marks.
- There is a possibility that this unit is inapplicable to some of the vehicle models or systems listed in the diagnosis section due to different countries, areas, and/or years. Do not hesitate to contact THINKCAR if you come across such questions. We are to help you solve the problem as soon as possible

### Disclaimer

- To take full advantage of the unit, you should be familiar with the engine.
- All information, illustrations, and specifications contained in this manual are based on the latest information available at the time of publication. The right is reserved to make change at any time without notice.
- Neither THINKCAR nor its affiliates shall be liable to the purchaser of this unit or third parties for damages, losses, costs or expenses incurred by purchaser or third parties as a result of: accident, misuse, or abuse of this unit, or unauthorized modifications, repairs, or alterations to this unit, or failure to strictly comply with THINKCAR operating and maintenance instructions.
- THINKCAR shall not be liable for any damages or problems arising from the use of any
  options or any consumable products other than those designated as Original THINKCAR
  Products or THINKCAR Approved Products by THINKCAR.

## Safety Precautions and Warnings

To prevent personal injury or damage to vehicles and/or this tool, please read this user's manual first cafully and observe the following safety precautions at a minimum whenever working on a vehicle:

- Always perform automotive testing in a safe environment.
- Do not attempt to operate or observe the tool while driving a vehicle. Operating or observing the tool will cause driver distraction and could cause a fatal accident.
- Wear safety eye protection that meets ANSI standards.
- Keep clothing, hair, hands, tools, test equipment, etc. away from all moving or hot engine parts.
- Operate the vehincle in a well-ventilated work area: Exhaust geses are poisonous.
- Put blocks in front of the drive wheels and never leave the vehicle unattended while running tests.
- Use extreme caution when working around the ignition coil, distributor cap, ignition wires and spark plugs. These components create hazardous voltages when the engine is running.
- Put the transmission in P(for A/T)or N (for M/T)and make sure the parking brake is engaged.
- Keep a fire extinguisher suitable for gasoline/chemical/ electrical fires nearby.
- Don't connect or disconnect any test equipment while the ignition is on or the engine is running
- Keep this tool dry, clean, free from oil/water or grease. Use a mild detergent on a clean cloth to clean the outside of the tool. when necessary.
- Please use the DC 5V power adaptor to charge this tool. No responsibility can be assumed for any damage or loss caused as a result of using power adaptors other than the night one.

## An Introduction to the company

THINKCAR TECH is a highly creative developer of vehicle diagnosis tools. By marrying user-friendly creative ideas with technologies, the company has produced Think series products featured as ultimate experience and extraordinary imagination, including THINKOBD, THINKCAR, THINKDIAG, THINKPLUS, THINKSCAN and THINK-TOOL. Those products prove to be a brand new generation of diagnosis tools through user-oriented creative products forms and service system. THINKCAR TECH keeps striving for perfection in all aspects such as its products design, material selection, manufacturing and software service.

# 2 General information

## 2.1 On-Board Diagnostics (OBD) II

The first generation of On-Board Diagnostics (OBD I) was developed by the California Air Resources Board (ARB) and implemented in 1988 to monitor some of the emission control components on vehicles. As technology evolved and the desire to improve the On-Board Diagnostic system increased, a new generation of On-Board Diagnostic system was developed. This second generation of OnBoard Diagnostic regulations is called "OBD II". The OBD II system is designed to monitor emission control systems and key engine components by performing either continuous or periodic tests of specific components and vehicle conditions. When a problem is detected, the OBD II system turns on a warning lamp (MIL) on the vehicle instrument panel to alert the driver typically by the phrase of "Check Engine" or "Service Engine Soon". The system will also store important information about the detected malfunction so that a technician can accurately find and fix the problem. Here below follow three pieces of such valuable information:

1) Whether the Malfunction Indicator Light (MIL) is commanded 'on' or 'off';

- 2) Which, if any, Diagnostic Trouble Codes (DTCs) are stored;
- 3) Readiness Monitor status.

## 2.2 Diagnostic Trouble Codes (DTCs)

OBD II Diagnostic Trouble Codes are codes that are stored by the on-board computer diagnostic system in response to a problem found in the vehicle. These codes identify a particular problem area and are intended to provide you with a guide as to where a fault might be occurring within a vehicle. OBD II Diagnostic Trouble Codes consist of a five-digit alphanumeric code. The first character, a letter, identifies which control system sets the code. The second character, a number, 0-3; other three characters, a hex character, 0-9 or A-F provide additional information on where the DTC originated and the operating conditions that caused it to set. Here below is an example to illustrate the structure of the digits:

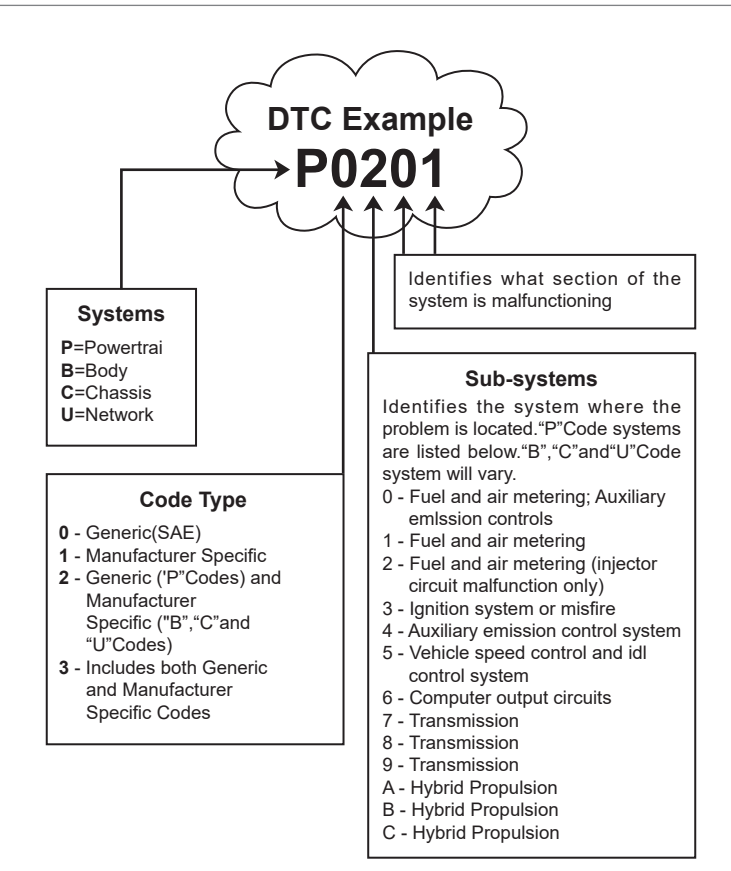

## 2.3 Data Link Connector (DLC) Location

The DLC (Data Link Connector or Diagnostic Link Connector) is typically a 16pin connector where diagnostic code readers interface with the vehicle's onboard computer. The DLC is usually located 12 inches from the center of the instrument panel (dash), under or around the driver's side for most vehicles. If Data Link Connector is not located under dashboard, a label should be there telling location. For some Asian and European vehicles, the DLC is located behind the ashtray and the ashtray must be removed to access the connector. If the DLC cannot be found, refer to the vehicle's service manual for the location.

<u>/8</u>

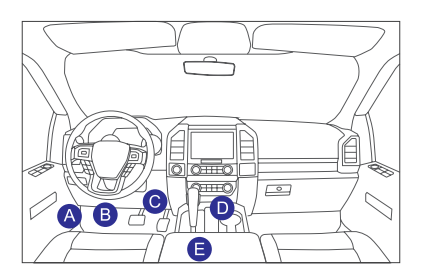

### 2.4 OBD II Readiness Monitors

An important part of a vehicle's OBD II system is the Readiness Monitors, which are indicators used to find out if all of the emissions components have been evaluated by the OBD II system. They are running periodic tests on specific systems and components to ensure that they are performing within allowable limits.

Currently, there are eleven OBD II I Readiness Monitors (or I/M Monitors) defined by the U.S. Environmental Protection Agency (EPA). Not all monitors are supported in every vehicles and the exact number of monitors in any vehicle depends on the motor vehicle manufacturer's emissions control strategy.

Continuous Monitors -- Some of the vehicle components or systems are continuously tested by the vehicle's OBD II system, while others are tested only under specific vehicle operating conditions. The continuously monitored components listed below are always ready:

- 1. Misfire
- 2. Fuel System
- 3. Comprehensive Components (CCM)

Once the vehicle is running, the OBD II system is continuously checking the above components, monitoring key engine sensors, watching for engine misfire, and monitoring fuel demands.

Non-Continuous Monitors -- - Unlike the continuous monitors, many emissions and engine system components require the vehicle to be operated under specific conditions before the monitor is ready. These monitors are termed noncontinuous monitors and are listed below:

- 1) EGR System
- 2) O2 Sensors
- 3) Catalyst
- 4) Evaporative System
- 5) O2 Sensor Heater
- 6) Secondary air Injection
- 7) Heated Catalyst
- 8) A/C system

## 2.5 OBD II Monitor Readiness Status

OBD II systems must indicate whether or not the vehicle's PCM's monitor system has completed testing on each component. Components that have been tested will be reported as "Ready", or "Complete", meaning they have been tested by the OBD II system.

The purpose of recording readiness status is to allow inspectors to determine if the vehicle's OBD II system has tested all the components and/or systems. The Powertrain Control Module (PCM) sets a monitor to "Ready" or "Complete" after an appropriate drive cycle has been performed. The drive cycle that enables a monitor and sets readiness codes to "Ready" varies for each individual monitor. Once a monitor is set as "Ready" or "Complete", it will remain in this state. A number of factors, including erasing of Diagnostic Trouble Codes (DTCs) with a code reader or a disconnected battery, can result in Readiness Monitors being set to "Not Ready". Since the three continuous monitors are constantly evaluating, they will be reported as "Ready" all of the time. If testing of a particular supported non-continuous monitor has not been completed, the monitor status will be reported as "Not Complete" or "Not Ready."

In order for the OBD monitor system to become ready, the vehicle should be driven under a variety of normal operating conditions. These operating conditions may include a mix of highway driving and stop and go, city type driving, and at least one overnight-off period. For specific information on getting your vehicle's OBD monitor system ready, please consult your vehicle owner's manual.

## 2.6 OBD II Definitions

**Powertrain Control Module (PCM)** -- OBD II terminology for the on-board computer that controls engine and drive train.

**Malfunction Indicator Light (MIL)** -- Malfunction Indicator Light (Service Engine Soon, Check Engine) is a term used for the light on the instrument panel. It is to alert the driver and/or the repair technician that there is a problem with one or more of vehicle's systems and may cause emissions to exceed federal standards. If the MIL illuminates with a steady light, it indicates that a problem has been detected and the vehicle should be serviced as soon as possible. Under certain conditions, the dashboard light will blink or flash. This indicates a severe problem and flashing is intended to discourage vehicle operation. The vehicle onboard diagnostic system cannot turn the MIL off until the necessary repairs are completed or the condition no longer exists.

**DTC** -- Diagnostic Trouble Codes (DTC) that identifies which section of the emission control system has malfunctioned.

**Enabling Criteria** -- Also termed Enabling Conditions. They are the vehiclespecific events or conditions that must occur within the engine before the various monitors will set, or run. Some monitors require the vehicle to follow a prescribed "drive cycle" routine as part of the enabling criteria. Drive cycles vary among vehicles and for each monitor in any particular vehicle. Please refer to the vehicle's factory service manual for specific enabling procedures.

**OBD II Drive Cycle** -- A specific mode of vehicle operation that provides conditions required to set all the readiness monitors applicable to the vehicle to the "ready" condition. The purpose of completing an OBD II drive cycle is to force the vehicle to run its onboard diagnostics. Some form of a drive cycle needs to be performed after DTCs have been erased from the PCM's memory or after the battery has been disconnected. Running through a vehicle's complete drive cycle will "set" the readiness monitors so that future faults can be detected. Drive cycles vary depending on the vehicle and the monitor that needs to be reset. For vehicle specific drive cycle, consult the service manual.

**Freeze Frame Data** -- When an emissions related fault occurs, the OBD II system not only sets a code but also records a snapshot of the vehicle operating parameters to help in identifying the problem. This set of values is referred to as Freeze Frame Data and may include important engine parameters such as engine RPM, vehicle speed, air flow, engine load, fuel pressure, fuel trim value, engine coolant temperature, ignition timing advance, or closed loop status.

**Fuel Trim (FT)** -- Feedback adjustments to the base fuel schedule. Short-term fuel trim refers to dynamic or instantaneous adjustments. Long-term fuel trim refers to much more gradual adjustments to the fuel calibration schedule than short-term trim adjustments. These long-term adjustments compensate for vehicle differences and gradual changes that occur over time.

# **3 Introduction to the Product**

#### 3.1 General introductions

THINKTOOL, one of the diagnostic products launched by THINKCAR TECH INC, is the highest-level product of the THINK series. It boasts all the functions ranging from diagnosis and is suitable for more than 160 automotive brands worldwide. The product adopts a modular design. In addition to the diagnostic host computer, it also contains 9 standard or optional function modules. In each application scenario, you can choose to assemble different modules for usage. A quick disassembly and assembly interface is set on the back of the host computer. You just need to insert the required module gently, and then the host can recognize the current module and start using it.

#### 3.1.1 Diagnostic host

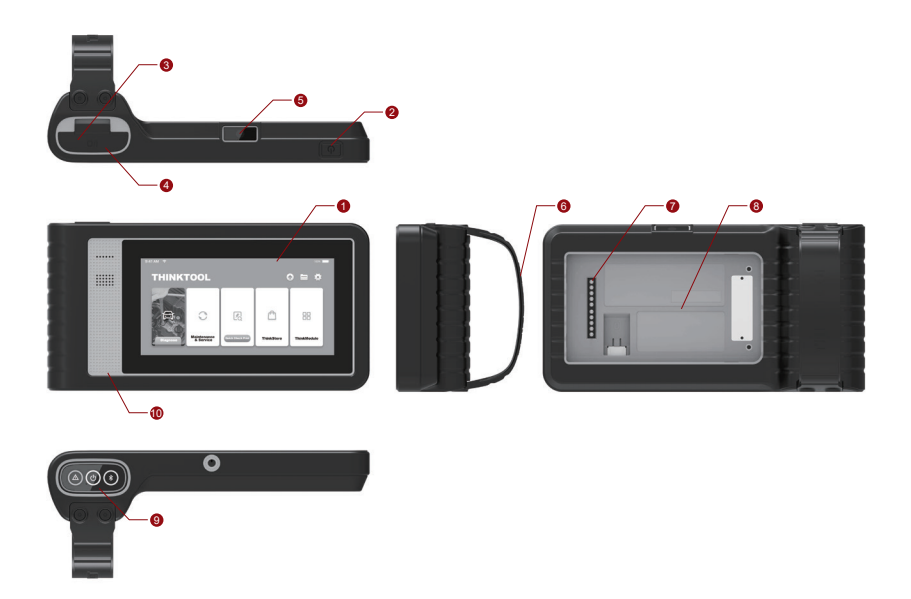

- 1. Screen
- 2. Power source/Lock screen button

When the host is off, turn on it by pressing the button for 3 seconds. When the host is on, press the button to wake up the screen or turn off the screen; Turn off the host by pressing the button for over 3 seconds; force a shut down by pressing the button for over 8 seconds.

- 3. Power inlet: Connect a charger for charging or data transmission.
- 4. USB expansion port
- 5. Rear camera
- 6. Buckle: Fasten function extension modules.
- 7. Pin: It's used for communication between the function extension module and the host.
- 8. Magnet: Fasten function extension modules.
- 9. Diagnostic dongle
- 10. Loudspeaker

| No. | Name                          | Description                                         | Note     |
|-----|-------------------------------|-----------------------------------------------------|----------|
| 1   | THINKTOOL<br>Host Computer    | Modular Comprehensive Automotive<br>Diagnostic Tool |          |
| 2   | Charging Cable                | For the host computer                               |          |
| 3   | Power Adapter                 | For the host computer                               |          |
| 4   | THINKPRINTER                  | ThinkTool Diagnostic Report Thermal<br>Printer      | Optional |
| 5   | THINKPRINTER Thermal<br>Paper | Specially for ThinkPrinter                          | Optional |
| 6   | THINKWORKLIGHT                | ThinkTool High-Brightness LED Light                 | Optional |
| 7   | THINKTOOL Video Scope         | ThinkTool HD Video Scope Module                     | Optional |

### **Function Modules Diagram:**

| No. | Name                        | Description                                                       | Note     |
|-----|-----------------------------|-------------------------------------------------------------------|----------|
| 8   | THINKTOOL<br>Thermal Imager | ThinkTool Infrared Thermal Imager<br>Module                       | Optional |
| 9   | THINKTOOL<br>Battery Tester | ThinkTool Battery Tester Module                                   | Optional |
| 10  | THINKMODULEDOCK             | ThinkTool Modules Connected to the Dock can be Used Independently | Optional |
| 11  | THINKTOOL<br>Oscilloscope   | Used to check electric current and voltage                        | Optional |

#### 3.1.2 Parameters

#### THINKTOOL host computer

- Battery Capacity:3100mAh/7.6V
- Screen Size: 5.99 inches
- Resolution: 720\*1440 pixel
- Working Voltage: 5V
- Working Current: ≤2.5A
- Working Environment: 14 °F ~122 °F (-10°C ~50°C )
- Storage Environment: -4 °F ~140 °F (-20°C ~60°C )

#### THINKTOOL VCI

- Working Voltage: 12V
- Working Current: ≤60mA
- Working Environment: 14 °F ~122 °F (-10°C ~50°C )
- Storage Environment: -4 °F ~140 °F (-20°C ~60°C)

### THINKPRINTER

- Print Density: 576dots/line
- Print Width: 3.1inches (80mm)
- Print Speed: 2.3inches/s (60mm/s)
- Working Environment: 14 °F ~122 °F (-10°C ~50°C )
- Storage Environment: -4 °F ~140 °F (-20°C ~60°C )

#### THINKPRINTER Thermal Paper

- Specification: 3.1inches\*1.1inches (80mm \*30mm)
- Length: 19.6ft~22.9ft (6m~7m)/roll
- Working Environment: 14 °F ~122 °F (-10°C ~50°C )
- Storage Environment: -4 °F ~140 °F (-20°C ~60°C )

## **4** Preparation

### 4.1 Charge the host

Follow the steps below to charge the host:

- 1. Connect one end of the power cord to the USB socket of the power adapter.
- 2. Connect the other end to the charging jack on the bottom of the host.
- 3. Plug the charger power plug into a power outlet to start charging.

When the battery status icon displays \_\_\_\_\_, the host has been charged. When it displays

the charging process has been completed and you shall disconnect the host.

## 4.2 Battery

- It is normal that the host won't turn on when charging because the battery has not been used for a long time or it is exhausted. Please turn on the host again after charging the battery for a while.
- Please charge the host through the charger in the package. The company assumes no responsibility for damages and losses caused by charging with chargers other than those specified by the company.
- The battery can be recharged repeatedly. However, as the battery is wearable, the standby time of the device will be shortened after long-time use. Please avoid frequent repeated charging so as to extend battery life.
- The battery charging time varies with temperature and battery status.
- When the battery power is low, the system will pop up a prompt reminding you to connect the charger. When the battery power is too low, the device will turn off.

THINKCAR

## 4.3 Power on and off

#### 4.3.1 Power on

Long press the power button and then the start interface will appear.

Tips: The device may fail to turn on if you use it for the first time or haven't used it for a long time. This may be caused by too low battery power. Please try to turn it on again after charging the device for a while.

### 4.3.2 Power off

Long press the power button until the dialog box pops up, and then turn off the device according to the prompts. If you need to force shutdown, long press the power button for more than 8 seconds until the screen goes dark.

## **5** Functions Descriptions

The THINKTOOL host computer have 8 functions, namely, full system diagnosis, maintenance, quick test and printing, ThinkStore, ThinkFile, upgrade, settings, and ThinkModule.

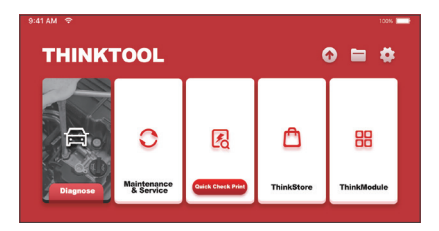

## 5.1 Diagnosis

Full system diagnosis: it supports more than 160 automobile brands, smart diagnosis and traditional diagnosis covering OBD II full-function diagnosis, full-system and full-function diagnosis: read fault codes, clear fault codes, read real-time data streams, special functions, motion tests, etc.. A diagnostic report will be automatically generated after the diagnosis.

### Smart diagnosis

Connect the vehicle and click "Diagnose" on the main interface. Then, click AUTOSEARCH to start smart diagnosis. Read the VIN as shown below.

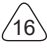

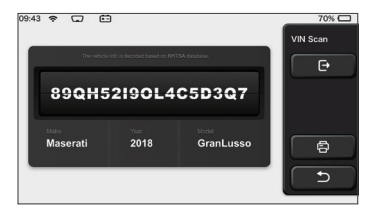

If it fails to read VIN, you need to enter VIN manually.

| VIN code reading failed, interface. | you can directly ente         | r he vehicle selection | Select Models |
|-------------------------------------|-------------------------------|------------------------|---------------|
| 89QH5                               | 2190L4(                       | C5D3Q7                 | e             |
| XXXXX                               | ххх                           | Nodel<br>XXXXXXXXXX    | 8             |
|                                     |                               |                        |               |
| The orbida                          | ofo in decodind based on NHTS | A debiterre.           | VIN Scan      |
| 855TR                               | 5TRT                          |                        |               |
| 0 1 2                               | 3 4                           | 567                    | 89            |
|                                     |                               |                        |               |

### **Diagnosis starts**

1. Choose test mode: after reading VIN, the screen will enter the test mode selection interface:

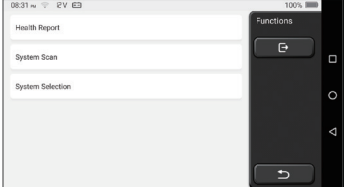

<u>A. Health Report:</u> this mode is to quickly check the vehicle and display the vehicle health report (it's available only when the the diagnosis software support this function). After clicking "quick test", the system starts scanning DTC respectively and show the result.

| 53%   | Anti-lock Braking System                  | 2 | Select Test Item |
|-------|-------------------------------------------|---|------------------|
| 57    | RCM 9<br>Restraint Control Module         |   | Pause            |
|       | BCM 9<br>Body Control Module              |   |                  |
|       | IMMO 🗩                                    |   |                  |
|       | APIM SACCESSORY Protocol Interface Module |   |                  |
| 00:10 | PAM 오<br>Parking Assist Module            |   | 5                |

If you want to pause the scan, click "Pause".

After the scan is over, the system will display the diagnostic report directly. The DTC can be hidden by clicking the button after it.

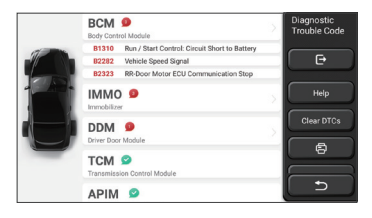

The system with DTC will be displayed on the screen in red font, and the specific number of DTC will be shown. A DTC-free system will be displayed as "OK".

Click the system name to see the specific definition of the DTC.

B. System Scan: automatically scan all systems of the vehicle.

C. System Selection: manually choose the automotive electronic control system.

2. Choose the system: Click "ECM" (e.g.), and the screen will enter selection interface.

| PCM (Powertrain Control Module)  | Functions |
|----------------------------------|-----------|
| TCM(Transmission Control Module) |           |
| ABS(Anti-lock Braking System)    |           |
| RCM (Restraint Control Module)   |           |
| BCM(Body Control Module)         |           |
| IMMO(Immobilizer)                | C         |

3. Choose the function: click the function to be tested.

| Version Information | Functions |
|---------------------|-----------|
| Read Fault Code     | ( e       |
| Clear Fault Code    |           |
| Read Data Stream    |           |
| Actuation Test      |           |
| Special Function    | C D       |

Tips: The diagnosis menu varies with different vehicles

### A. Version Information

As shown in the picture, click "Version Information" to read the current version information of the car ECU.

## **B. Read Fault Code**

This function is to read the DTC in the ECU memory , helping maintenance personnel to quickly identify the cause of the vehicle breakdown.

Tips: Reading the DTC when troubleshooting a vehicle is only a small step in the entire diagnostic process. Vehicle DTC are for reference only, and parts cannot be replaced directly based on the given DTC definition. Each DTC has a set of test procedures. The maintenance technician must strictly conform to the operation instructions and procedures described in the car maintenance manual to confirm the root cause of the breakdown.

As shown below, click "Read Fault Code", and then the screen will display diagnostic results.

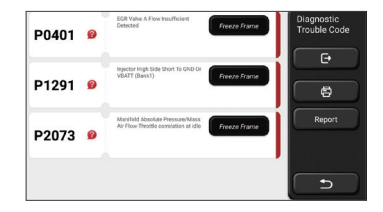

Screen buttons:

<u>Freeze frame</u>: If this button is highlighted, it means there is freeze frame information. The freeze frame serves to record some specific data streams at the moment when the car breaks down. The number is for verification.

(Help): Click to check the possible cause of the DTC.

Report: Save the current diagnosis result as a diagnosis report and print it directly.

## C. Clear Fault Code

This function serves to clear the DTC of the ECU memory of the tested system.

Click "Clear Fault Code", and then the system can automatically delete the existing DTC and pop up the dialogue box saying "DTC successfully cleared".

Note: For general vehicles, please strictly follow the normal sequence: read the DTC, clear it, have a test run, read the DTC again for verification, repair the vehicle, clear the DTC, and try again to confirm that the DTC no longer appear.

### D. Read Data Stream

This function is majorly used to read and display real-time data and parameters of the car ECU. Through observing these data streams, maintenance technicians can understand the vehicle's overall performance and offer maintenance suggestions.

| Absolute Throttle Position B        | Select Data<br>Stream |
|-------------------------------------|-----------------------|
| Accelerator Pedal Position D        | œ                     |
| Accelerator Pedal Position E        | Select All            |
| Accelerator Pedal Position Sensor 1 | ок                    |
| Accelerator Pedal Position Sensor 2 |                       |
| Ambient Air Temperature             |                       |

Screen buttons:

<u>Select all:</u> If you want to check some data stream, tick the box before its name. If you want to choose all the data streams, click this button.

Deselect: Click this button to deselect all checked data streams.

<u>OK:</u> Confirm current operations. Click "OK" after selection, and then the system will display the dynamic data of selected data streams.

| Absolute Throttle Position B        | 24         | Data Stream |
|-------------------------------------|------------|-------------|
| 16.08 %                             | 0 - 100    | <b>F</b>    |
| Accelerator Pedal Position D        | <b>3</b>   |             |
| 27.84 %                             | 0-100      |             |
| Accelerator Pedal Position E        | <b>3</b>   |             |
| 6.67 %                              | 0 - 100    | Record      |
| Accelerator Pedal Position Sensor 1 | <b>3</b> 1 | A           |
| 0.78 v                              | 0 - 5      |             |
| Accelerator Pedal Position Sensor 2 | <b>3</b> 4 | Report      |
| 0.39 v                              | 0-5        | 5           |
| (1/5)                               |            |             |

#### Screen buttons:

(<u>Graph)</u>: Click it and the data streams are displayed in dynamic wave patterns.

<u>Report:</u> Click the button to save the number of current data streams.

<u>Record:</u> It's used to record diagnosis data so that users can replay and check it. If you want to stop the reading, click "stop" (the white box before the progress bar)

Help: Choose some data stream and click the button to check the help information.

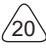

If the 1 / X appears, it means that the data stream options haven't fully displayed. Swipe the screen from bottom to top to display the remaining options. With 3 display modes available, you can browse it with suitable ways :

- Figure: Displays parameters with wave patterns.
- Value: The default display mode shows parameters with numbers and lists.

Note: If the value of the data stream is not within the standard value range, the data stream will be displayed in red.

• <u>Combine:</u> The graphs are presented together for users to make comparisons.

Note:different data flow options are marked in different colors.

### How to check one wave pattern?

Click 💉 .

On the display page of wave patterns, the user can perform the following operations:

- <u>Max./Min.</u>: Click to set the highest / lowest value. Once the running value exceeds the set value, the system will issue a warning.
- <u>User-defined</u>: Click "<"on the right side of the screen and then define the data stream options to be checked by yourself.

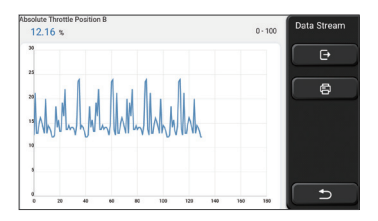

Choose the data stream options to be checked (Note: Only a maximum of 4 data streams can be displayed).

If you want to remove the wave pattern of some data stream, just deselect it.

### How to check several wave patterns together?

Click [Combine] button and then the system will display the parameters of the selected data streams with wave patterns.

|                                                    |                                        | 2012    | Data Stream |
|----------------------------------------------------|----------------------------------------|---------|-------------|
| 24:20 1 1 1 1 1 1 1 1 1 1                          | 44644444                               | 251     |             |
| 2020 111 111 111 111 111 111                       | hahhadhadh                             | 200.8   | e           |
| 15/15 12 13 14 14 14 14 14 14 14 14 14 14 14 14 14 |                                        | 150.6   |             |
| 1010                                               |                                        | 100.4   | 6           |
|                                                    |                                        | 502     |             |
|                                                    |                                        | 00      |             |
| *********                                          | e his out and an and all all all an    |         |             |
|                                                    |                                        |         |             |
| -                                                  | 2                                      |         |             |
| Absolute Throttle Position B 12.55 %               | Accelerator Pedal Position             | D 0 %   |             |
| Accelerator Pedal Position E 0 %                   | Accelerator Pedal Position S<br>0.39 V | ensor 2 | 5           |

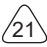

## E. Actuation Test

This function is used to test whether the execution components in the electronic control system can work normally.

#### **Diagnosis records**

Usually, every time a car is diagnosed, the system will record each step. This function help users quickly enter a previously tested vehicle and continue its testing without starting anew. Click "diagnostic records" and all previous records will be displayed on the screen chronologically.

| 2019 | DEMO<br>VIN 1FT8W3DT9CE800000 | 2019-12-31 08:36:55 | Diagnostic<br>History |
|------|-------------------------------|---------------------|-----------------------|
|      | DEMO<br>VIN 1FT8W3DT9CEB00000 | 2019-12-31 08:51:10 | Select All            |
| -    | DEMO<br>VIN 1FA6P8TH0F5428318 | 2019-12-31 10:14:08 |                       |
|      | VIN 1FT8W3DT9CEB00000         | 2019-12-31 03:44:35 |                       |
| Ľ    | - DEMO                        |                     | ∟⊃                    |

Screen buttons:

Select all: click it and select all diagnosis records.

Delete: click the button to delete some checked diagnosis record.

Deselect: click it to deselect all checked diagnosis records.

Click some diagnosis record to check details about vehicle information and DTC.

Click "Quick access" to test other systems.

### **Diagnosis report**

The diagnostic report contains the information of the vehicle and its system failures. The report can be printed through the automatic connection to the printer, or can be shared to interactive communities, sent to designated e-mail boxes, or shared to a third-party platform such as FaceBook.

Tips: After the report is produced, the technician can take a real-time photo of the vehicle and save it as a vehicle maintenance file.

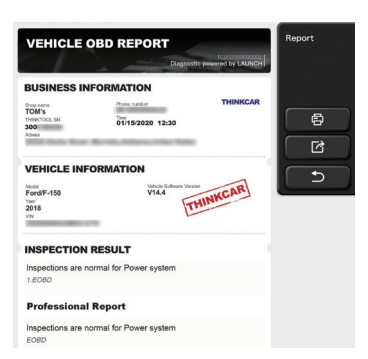

#### 5.2 Maintenance

Different models of equipment will be equipped with different maintenance function.

#### 5.2.1 Oil Reset

The lightening of the car maintenance light indicates that the vehicle needs maintenance. Reset the mileage or driving time to zero after the maintenance, so the maintenance light will go out and the system will start a new maintenance cycle.

#### 5.2.2 Elec. Throttle Adaption

Elec. Throttle Adaption is to utilize the car decoder to initialize the throttle actuator so that the learning value of the ECU returns to the initial state. By doing these, the movement of the throttle (or idle motor) can be more accurately controlled, thus adjust the intake volume. Situations when throttle matching is needed:

- a)After replacing the electronic control unit, the relevant characteristics of the throttle operation have not been stored in the electronic control unit.
- b)After the electric control unit is powered off, the memory of the electric control unit's memory is lost.
- c)After replacing the throttle assembly, you need to match the throttle.
- d)After replacing or disassembling the intake port, the controlling of the idle speed by the coordination between the electronic control unit and the throttle body is affected.
- e)Although the characteristics of the idle throttle potentiometer have not changed, the intake volume has changed and the idle control characteristics have changed at the same throttle openings.

#### 5.2.3 Steering Angle Reset

To reset the steering angle, first find the relative zero point position for the car to drive in straight line. Taking this position as reference, the ECU can calculate the accurate angle for left and right steering. After replacing the steering angle position sensor, replacing

steering mechanical parts (such as steering gearbox, steering column, end tie rod, steering knuckle), performing four-wheel alignment, or recovering car body, you must reset the steering angle.

#### 5.2.4 Battery Matching

This function enables you to perform a resetting operation on the monitoring unit of vehicle battery, in which the original low battery fault information will be cleared and battery matching will be done.

Battery matching must be performed in the following cases:

- a)Main battery is replaced. Battery matching must be performed to clear original low battery information and prevent the related control module from detecting false information. If the related control module detects false information, it will invalidate some electric auxiliary functions, such as automatic start & stop function, sunroof without onekey trigger function, power window without automatic function.
- b)Battery monitoring sensor. Battery matching is performed to re-match the control module and motoring sensor to detect battery power usage more accurately, which can avoid an error message displaying on the instrument panel.

#### 5.2.5 ABS Bleeding

When the ABS contains air, the ABS bleeding function must be performed to bleed the brake system to restore ABS brake sensitivity. If the ABS computer, ABS pump, brake master cylinder, brake cylinder, brake line, or brake fluid is replaced, the ABS bleeding function must be performed to bleed the ABS.

#### 5.2.6 Break-pad Reset

If the brake pad wears the brake pad sense line, the brake pad sense line sends a signal sense line to the on-board computer to replace the brake pad. After replacing the brake pad, you must reset the brake pad. Otherwise, the car alarms.

Reset must be performed in the following cases:

- a) The brake pad and brake pad wear sensor are replaced.
- b) The brake pad indicator lamp is on.
- c) The brake pad sensor circuit is short, which is recovered.
- d) The servo motor is replaced

#### 5.2.7 DPF Regeneration

DPF regeneration is used to clear PM (Particulate Matter) from the DPF filter through continuous combustion oxidation mode (such as high temperature heating combustion, fuel additive or catalyst reduce PM ignition combustion) to stabilize the filter performance. DPF regeneration may be performed in the following cases:

- a) The exhaust back pressure sensor is replaced.
- b) The PM trap is removed or replaced.

- c) The fuel additive nozzle is removed or replaced.
- d) The catalytic oxidizer is removed or replaced.
- e) The DPF regeneration MIL is on and maintenance is performed.
- f) The DPF regeneration control module is replaced.

#### 5.2.8 Gear Learning

The crankshaft position sensor learns crankshaft gear machining tolerance and saves to the computer to more accurately diagnose engine misfires. If gear learning is not performed for a car equipped with Delphi engine, the MIL turns on after the engine is started. The diagnostic device detects the DTC P1336 'gear not learned'. In this case, you must use the diagnostic device to perform gear learning for the car. After gear learning is successful, the MIL turns off. After the engine ECU, crankshaft position sensor, or crankshaft flywheel is replaced, or the DTC 'gear not learned' is present, gear learning must be performed.

#### 5.2.9 IMMO Service

To prevent the car being used by unauthorized keys, the anti-theft key matching function must be performed so that the immobilizer control system on the car identifies and authorizes remote control keys to normally use the car. When the ignition switch key, ignition switch, combined instrument panel, ECU, BCM, or remote control battery is replaced, anti-theft key matching must be performed.

#### 5.2.10 Injector Coding

Write injector actual code or rewrite code in the ECU to the injector code of the corresponding cylinder so as to more accurately control or correct cylinder injection quantity. After the ECU or injector is replaced, injector code of each cylinder must be confirmed or re-coded so that the cylinder can better identify injectors to accurately control fuel injection.

#### 5.2.11 TPMS Reset

After the tire pressure MIL turns on and maintenance is performed, the tire pressure resetting function must be performed to reset tire pressure and turn off the tire pressure MIL. Tire pressure resetting must be performed after maintenance is performed in the following cases: tire pressure is too low, tire leaks, tire pressure monitoring device is replaced or installed, tire is replaced, tire pressure sensor is damaged, and tire is replaced for the car with tire pressure monitoring function.

#### 5.2.12 Suspension Matching

This function can adjust the height of the body. When replacing the body height sensor in the air suspension system, or control module or when the vehicle level is incorrect, you need to perform this function to adjust the body height sensor for level calibration.

#### 5.2.13 AFS Reset

This feature is used to initialize the adaptive headlamp system. According to the ambient light intensity, the adaptive headlamp system may decide whether to automatically turn on the headlamps, and timely adjust the headlamp lighting angle while monitoring the vehicle speed and body posture.

#### 5.2.14 Gearbox matching

This function can complete the gearbox self-learning to improve gear shifting quality. When the gearbox is disassembled or repaired (after some of the car battery is powered off), it will lead to shift delay or impact problem. In this case, this function needs to be done so that the gearbox can automatically compensate according to the driving conditions so as to achieve more comfortable and better shift quality.

#### 5.2.15 Sunroof Initialization

This function can set the sunroof lock off, closed when it rains, sliding / tilting sunroof memory function, temperature threshold outside the car etc.

#### 5.2.16 EGR Adaption

This function is used to learn the EGR (Exhaust Gas Recirculation) valve after it is cleaned or replaced.

#### 5.2.17 ODO Reset

- a)ODO reset is to copy, write, or rewrite the value of kilometers in the chip of odometer by using a car diagnostic computer and data cable, so that the odometer shows the actual mileage.
- b)Usually when the mileage is not correct due to the damaged vehicle speed sensor or odometer failure, it is necessary to do ODO reset after maintenance.

#### 5.2.18 Airbag Reset

This function resets the airbag data to clear the airbag collision fault indicator. When the vehicle collides and the airbag deploys, the corresponding fault code of the collision data appears, the airbag indicator lights up, and the fault code cannot be cleared. Since the data inside the airbag computer is disposable, it is required that all new accessories must be replaced, but after performing this function, the data of the airbag computer can be recovered and the fault code can be cleared, the airbag light will go out, and the airbag computer can continue to use.

#### 5.2.19 Transport Mode

In order to reduce power consumption, the following functions may be disabled, including limiting the vehicle speed, not waking up the door opening network, and disabling the remote control key, etc. At this time, the transport mode needs to be deactivated to restore

E

the vehicle to normal.

#### 5.2.20 A/F Reset

This function is applied to set or learn Air/Fuel ratio parameters.

#### 5.2.21 Stop/Start Reset

This function is used to open or close the automatic start-stop function via setting the hidden function in ECU (provided that the vehicle has a hidden function and supported by hardware).

#### 5.2.22 NOx Sensor Reset

NOx sensor is a sensor used to detect the content of nitrogen oxides (NOx) in engine exhaust. If the NOx fault is re-initialized and the NOx catalytic converter is replaced, it is necessary to reset the catalytic converter learned value stored in the engine ECU.

#### 5.2.23 AdBlue Reset (Diesel Engine Exhaust Gas Filter)

After the diesel exhaust treatment fluid (car urea) is replaced or filled up, urea reset operation is required.

#### 5.2.24 Seat Calibration

This function is applied to match the seats with memory function that are replaced and repaired.

#### 5.2.25 Coolant Bleeding

Use this function to activate the electronic water pump before venting the cooling system.

#### 5.2.26 Tyre Reset

This function is used to set the size parameters of the modified or replaced tire.

#### 5.2.27 Windows Calibration

This feature is designed to perform door window matching to recover ECU initial memory, and recover the automatic ascending and descending function of power window.

#### 5.2.28 Language Change

This function is used to change the system language of the vehicle central control panel.

## EN

## **5.3 Quick Check and Printing**

It adopts smart detection mode. After the vehicle is connected, the system will automatically recognize the vehicle information, automatically check the vehicle, and automatically generates a report. Automatic printing can be set so that no human intervention is needed throughout the process.

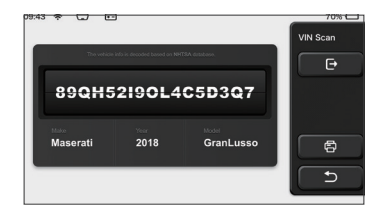

### 5.4 ThinkStore

ThinkStore, launched by THINKCAR TECH, is the place where you can download all diagnostic software and purchase hardware products. In the store, vehicle diagnostic and maintenance software can be bought. Each diagnostic software has a detailed function introduction, as well as user ratings and comments on the software. All THINKCAR hardware products can also be purchased online and the price can be deducted by using points (1 point = 1 USD).

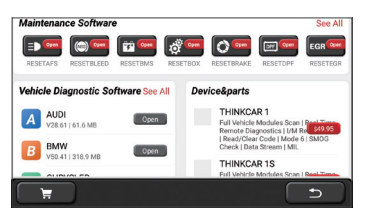

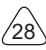

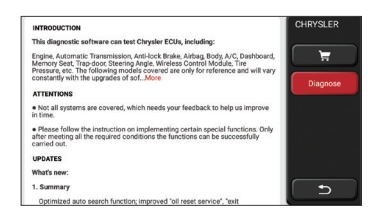

## 5.5 ThinkFile

It is used to record and establish the file of the diagnosed vehicles. The file is created based on the vehicle VIN and check time, including all diagnostic-related data such as diagnostic reports, data stream records, thermal images, endoscopic pictures and videos.

| 09:43 🗢 🖵 🖸        |                  | 70%       |
|--------------------|------------------|-----------|
| BENZ<br>2007/GLS   | BBBBBBBC+C+D-D-D | ThinkFile |
| AUDI 2017/A4       | B00000-0-0-0     |           |
|                    | BBBBBBC+C+D-28   |           |
| MAZDA<br>2017/CX-5 | Research Colored | Others    |
| BMW<br>2017/A4     | BBBBBBBC+G-B-28  | 5         |
| TOYOTA             |                  |           |

### 5.6 Software update

This module allows you to update the diagnostic software & App and set frequently used software.

If you did not download the software in process of product registration or a pop-up message prompting you that some new software can be updated, you may use this option to download it or keep it synchronized with the latest version.

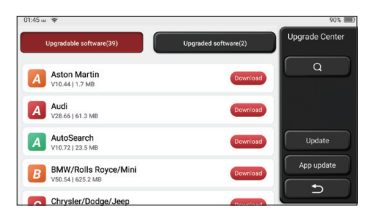

## 5.7 ThinkModule

It is the entry to use modular function components. On the screen, you can find and use functional modules already connected to the host, check functional modules already bought or buy functional modules needed.

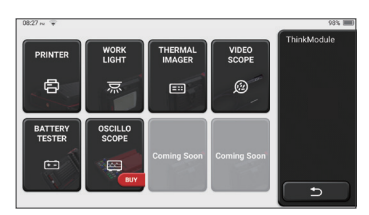

## 5.8 Settings

The host uses system settings. After the initial setting is completed, the user can modify or add related information here.

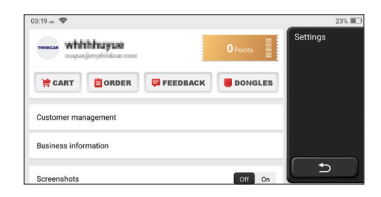

#### 5.8.1 Account information

ThinkTool users need to register the following information including email, points, orders, homepage, etc.

Orders: diagnostic software purchase records

<u>Points:</u> Points can be earned by participating in events organized by THINKCAR, or by recommending others to purchase our products. Every 1 point deducts 1 USD when purchasing THINKCAR's products and services.

<u>DONGLES:</u> It is used to activate ThinkDiag connector and bind to the host, which can realize wireless diagnosis by connecting to Bluetooth.

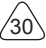

### 5.8.2 Customer management

Information of all clients whose vehicles have been diagnosed will be displayed here in turn.

### 5.8.3 Repair shop information

Add the repair shop information, which will be displayed to the owner in the diagnostic.

## 5.8.4 Internet connection

Set the connectable WIFI network.

### 5.8.5 Firmware upgrade

Check if the firmware is the latest version. Click"Check Version"to check if there is the latest version on the server.

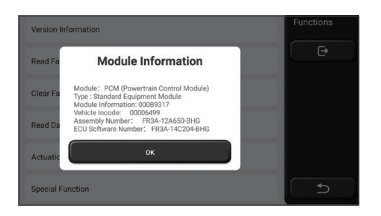

## 5.8.6 Language

Support English, French, German, Russian, Italian, Spanish, Portuguese, Japanese.

## 5.8.7 Time zone

Automatically configure the time based on the selected time zone.

# 6 Q&A

Here we list some common questions and answers related to this tool.

#### Q: Why does it have no responses when connected to a car computer?

A: Check whether the connection with the vehicle diagnostic seat is normal, whether the ignition switch is on, and whether the car supports the tool.

#### Q: Why does the system stop while reading the data stream?

A: This may be caused by loose connectors. Please turn off the tool, connect the connector firmly, and then turn it on again.

#### Q: Why does the host screen flash when the engine ignition starts?

A: It is normal and caused by electromagnetic interference.

#### Q: How to upgrade the system software?

- A: 1. Start the tool and ensure a stable Internet connection.
  - 2. Set up: select "System Version", and then click "Check Version" to enter the system upgrade interface.
  - 3. Complete the process by following the instructions on the screen step by step. It may take a few minutes depending on the internet speed. please be patient. After successfully completing the upgrade, the tool will automatically restart and enter the main interface.

#### Q: Please explain the account and points.

A: To use THINKTOOL, you need to register an account. Each account has the opportunity to earn points by recommending others to buy products and participating in official events. 1 point can be deducted for 1 dollar when purchasing products or services.

#### Q: How to add function modules?

A: THINKCAR TECH INC offers 9 other functional modules. You can buy them on the official website or the ThinkStore within the tool.

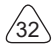

# Warranty Terms

This warranty applies only to users and distributors who purchase THINKCAR TECH INC products through normal procedures. Within one year from the date of delivery, THINKCAR TECH warrants its electronic products for damages caused by defects in materials or workmanship. Damages to the equipment or components because of abuse, unauthorized modification, use for non-designed purposes, operation in a manner not specified in the instructions, etc. are not covered by this warranty. The compensation for dashboard damage caused by the defect of this equipment is limited to repair or replacement. THINKCAR TECH does not bear any indirect and incidental losses. THINKCAR TECH will judge the nature of the equipment damage according to its prescribed inspection methods. No agents, employees or business representatives of THINKCAR TECH are authorized to make any confirmation, notice or promise related to THINKCAR TECH products. Service Line: 1-833-692-2766

Customer Service Email: support@thinkcarus.com

Official Website: www.thinkcar.com

Products tutorial, videos, FAQ and coverage list are available on Thinkcar official website.

#### Follow us on

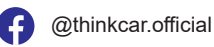

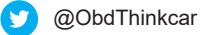

# Sommaire

| 1 Manuel de démarrage rapide                              | 1  |
|-----------------------------------------------------------|----|
| 1.1 Utilisation initiale.                                 | 1  |
| 1.1.1Allumer la machine                                   | 1  |
| 1.1.2 Réglage de la langue                                | 1  |
| 1.1.3 Connecter le WIFI                                   | 2  |
| 1.1.4 Choisir le fuseau horaire                           | 2  |
| 1.1.5 Accord de l'utilisateu                              | 2  |
| 1.1.6 Créer un compte                                     | 3  |
| 1.1.7 Saisir les informations de l'atelier de réparation  | 3  |
| 1.2 Installation de l'imprimante                          | 4  |
| 2 Informations générales                                  | 7  |
| 2.1 Diagnostics à bord (OBD) II                           | 7  |
| 2.2 Codes de problème de diagnostic (DTCs)                | 7  |
| 2.3 Emplacement du connecteur de liaison de données (DLC) | 8  |
| 2.4 OBD II Moniteurs de préparation                       | 9  |
| 2.5 État de préparation du moniteur OBD II                | 10 |
| 2.6 OBD II Définitions                                    | 10 |
| 3 Présentation du produit                                 | 12 |
| 3.1 Présentations générales                               | 12 |
| 3.1.1 Hôte de diagnostic                                  | 12 |
| 3.1.2 Paramètre                                           | 14 |
| 4 Préparation                                             | 15 |
| 4.1 Charger l'hôte                                        | 15 |
| 4.2 Batterie                                              | 15 |
| 4.3 Allumer et éteindre                                   | 16 |
| 4.3.1 Allumer                                             | 16 |
| 4.3.2 Eteindre                                            | 16 |
| 5 Descriptions des fonctions                              | 16 |
| 5.1 Diagnostics                                           | 16 |
| 5.2 Maintenance                                           | 23 |
| 5.2.1 Réinitialisation de la lampe de maintenance         | 23 |
| 5.2.2 Correspondance de papillon des gaz                  | 23 |
| 5.2.3 Réinitialisation de l'angle de braquage             | 24 |
| 5.2.4 Correspondance de la batterie                       | 24 |
| 5.2.5 Échappement ABS                                     | 24 |

L
| 5.2.6 Réinitialisation des plaquettes de frein                          | 24    |
|-------------------------------------------------------------------------|-------|
| 5.2.7 Régénération DPF                                                  | 25    |
| 5.2.8 apprentissage des vitesses                                        | 25    |
| 5.2.9 Correspondance antivol                                            | 25    |
| 5.2.10 Code d'injecteur                                                 |       |
| 5.2.11 Réinitialisation de la pression des pneus                        | 26    |
| 5.2.12 Calibrage du niveau de suspension                                |       |
| 5.2.13 Correspondance des phares                                        | 26    |
| 5.2.14 Correspondance de boîte de vitesses                              |       |
| 5.2.15 Initialisation du toit ouvrant                                   | 27    |
| 5.2.16 Recirculation des gaz rejeté                                     | 27    |
| 5.2.17 Réglage de l'instrument                                          | 27    |
| 5.2.18 Réinitialisation de l'airbag                                     | 27    |
| 5.2.19 Mode de transport                                                | 27    |
| 5.2.20 Réglage A / F (contrôle du rapport air-carburant)                | 27    |
| 5.5.21 Paramètres de démarrage et d'arrêt                               | 27    |
| 5.2.22 Réinitialisation des NOX                                         |       |
| 5.2.23 Réinitialisation de l'urée (filtre d'échappement du moteur diese | el)28 |
| 5.2.24 Calibration du siège                                             |       |
| 5.2.25 Démarrage électronique de la pompe à eau                         | 28    |
| 5.2.26 Modification des pneus                                           | 28    |
| 5.2.27 Calibration des portes et fenêtres                               | 28    |
| 5.2.28 paramètres de langue                                             |       |
| 5.3 Test et impression rapide                                           |       |
| 5.4 ThinkStore                                                          | 29    |
| 5.5 ThinkFile                                                           | 30    |
| 5.6 Mise à jour du logiciel                                             | 30    |
| 5.7 ThinkModule                                                         | 31    |
| 5.8 Paramètres                                                          | 31    |
| 5.8.1 Informations sur le compte                                        | 31    |
| 5.8.2 Gestion de la clientèle                                           | 32    |
| 5.8.3 Informations sur l'atelier de réparation                          | 32    |
| 5.8.4 Connexion Internet                                                | 32    |
| 5.8.5 Mise à jour du firmware                                           | 32    |
| 5.8.6 Langue                                                            | 32    |
| 5.8.7 Fuseau horaire                                                    | 32    |
| 6 Q&R                                                                   | 33    |
|                                                                         |       |

Ш

## 1 Manuel de démarrage rapide

### 1.1 Utilisation initiale

Les paramètres suivants doivent être définis lors de la première utilisation de l'outil.

#### 1.1.1Allumer la machine

Après avoir appuyé sur le bouton d'alimentation, les images seront affichées à l'écran comme suit.

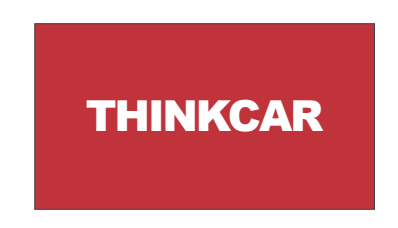

### 1.1.2 Réglage de la langue

Sélectionnez la langue de l'outil parmi les langues affichées sur l'interface.

| English   | <br>Language |
|-----------|--------------|
| Erançais  |              |
| Deutsch   |              |
| Italiano  |              |
| Español   |              |
| Português |              |
| 日本語       | ₽            |

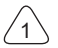

#### 1.1.3 Connecter le WIFI

Le système recherchera automatiquement tous les réseaux WIFI disponibles et vous pourrez choisir le WIFI nécessaire. Si le réseau choisi est ouvert, vous pouvez le connecter directement; Si le réseau choisi est crypté, vous devez entrer le mot de passe correct. Ensuite, vous pouvez vous connecter WIFI après avoir cliqué sur "se connecter".

Remarque: le Wi-Fi doit être configuré. Si aucun réseau Wi-Fi n'est disponible à proximité, vous pouvez activer "Hotspot Mobile Portable".

| THINKCAR<br>Connected     | ((*  | Network Setting |
|---------------------------|------|-----------------|
| NVRAM WARNING: Err = 0x10 | ŝ    |                 |
| THINKCAR(unicom)          | ((;- |                 |
|                           |      |                 |
|                           |      |                 |
|                           |      |                 |
|                           |      |                 |

#### 1.1.4 Choisir le fuseau horaire

Choisissez le fuseau horaire de l'emplacement actuel, puis le système configurera automatiquement l'heure en fonction du fuseau horaire que vous choisissez.

| America/Los_Angeles | Timezone |
|---------------------|----------|
| America/Tijuana     |          |
| America/Phoenix     |          |
| America/Chihuahua   |          |
| America/Bogota      |          |
| America/New_York    |          |
| America/Caracas     | Ŀ        |

#### 1.1.5 Accord de l'utilisateu

Veuillez lire attentivement toutes les conditions générales de l'accord d'utilisation. Choisissez «Accepter toutes les conditions ci-dessus» et cliquez sur le bouton «Accepter» pour terminer le processus d'inscription. Ensuite, la page passera à l'interface «Félicitations pour votre inscription réussie».

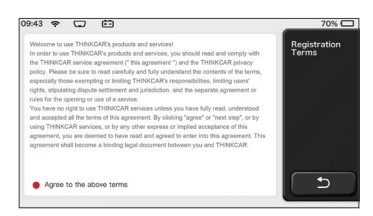

Les réglages initiaux sont terminés après les étapes ci-dessus. Il passera automatiquement à l'interface de travail après 3 secondes.

#### 1.1.6 Créer un compte

Vous devez créer un compte via votre boîte e-mail. Si vous possédez d'autres produits de la série THINK, vous pouvez vous connecter directement en utilisant le compte disponible.

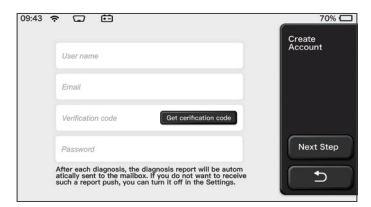

#### 1.1.7 Saisir les informations de l'atelier de réparation

Saisissez les informations de l'atelier de réparation, qui seront affichées dans le rapport de diagnostic.

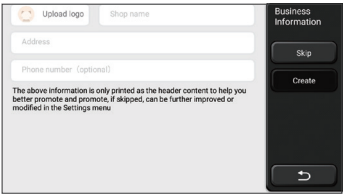

### 1.2 Installation de l'imprimante

L'imprimante est installée à l'arrière de l'hôte. Veuillez suivre les étapes ci-dessous:

1. Dévissez les vis du fond de panier et retirez le fond de panier de l'hôte.

2. Insérez la fente pour carte hôte dans un côté de l'imprimante.

3. Appuyez sur la boucle sur le côté de l'imprimante pour l'enclencher dans l'hôte.

4. Lorsque l'hôte est allumé, il identifiera et connectera automatiquement l'imprimante.

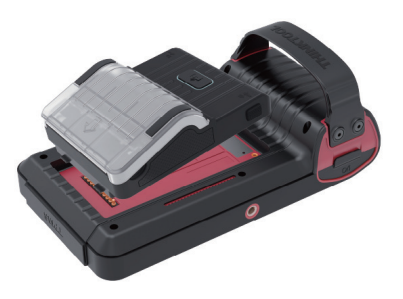

### Informations sur le droit d'auteur

Informations sur le doit d'auteur Copyright © 2020 par THINKCAR TECH CO., LTD. Tous les droits sont réservés. Aucune partie de cette publication ne peut être reproduite, stockée dans un système de recherche ou transmise sous quelque forme ou par quelque moyen que ce soit, électronique, mécanique, photocopie et enregistrement ou autre, sans l'autorisation écrite préalable de THINKCAR. Les informations contenues dans ce document sont conçues uniquement pour l'utilisation de cet appareil. THINKCAR n'est pas responsable de toute utilisation de ces informations telles qu'elles sont appliquées à d'autres unités. Déclaration: THINKCAR détient l'intégralité des droits de propriété intellectuelle sur les logiciels utilisés par ce produit. Pour toute ingénierie inverse ou action de piratage contre le logiciel, THINKCAR bloquera l'utilisation de ce produit et se réserve le droit de poursuivre ses responsabilités légales.

#### Informations sur le droit d'auteur

THINKTOOL est une marque déposée de THINKCAR TECH CO., LTD. Toutes les autres THINKTOOL marques, marques de service, noms de domaine, logos et noms de société THINKTOOL mentionnés dans ce manuel sont des marques, des marques déposées, des marques de service, des noms de domaine, des logos, des noms de société ou sont autrement la propriété de THINKCAR ou de ses sociétés affiliées. Dans les pays où aucune des marques, marques de service, noms de domaine, logos et noms de société THINKTOOL n'est enregistrée, THINKTOOL revendique d'autres droits associés aux marques, marques de service, noms de domaine, logos et noms de société non enregistrés. Les autres produits ou noms d'entreprises mentionnés dans ce manuel peuvent être des marques déposées de leurs propriétaires respectifs. Vous ne pouvez utiliser aucune marque de commerce, marque de service, nom de domaine, logo ou nom de société de THINKTOOL ou de tout tiers sans l'autorisation du propriétaire de la marque de commerce, marque de service, nom de domaine, logo ou nom de société applicable. Vous pouvez contacter THINKCAR TECH INC en visitant le site Web à www.thinkcar.com ou en écrivant à THINKCAR TECH CO., LTD.

### Avis général

Les autres noms de produits utilisés ici sont uniquement à des fins d'identification et

- peuvent être des marques de commerce de leurs propriétaires respectifs. THINKCAR rejette tous les droits sur ces marques.
- Il est possible que cet appareil ne soit pas applicable à certains des modèles de
  véhicules ou des systèmes répertoriés dans la section de diagnostic en raison de différents pays, régions et / ou années.N'hésitez pas à contacter THINKCAR si vous rencontrez de telles questions. Nous devons vous aider à résoudre le problème dès que possible.

#### Disclaimer

- Pour profiter pleinement de l'unité, vous devez être familier avec le moteur.
- Toutes les informations, illustrations et spécifications contenues dans ce manuel sont basées sur les dernières informations disponibles au moment de la publication. Le droit est réservé d'apporter des modifications à tout moment sans préavis.
- Ni THINKCAR ni ses sociétés affiliées ne seront responsables envers l'acheteur de cet appareil ou des tiers des dommages, pertes, coûts ou dépenses encourus par l'acheteur ou des tiers en raison: d'un accident, d'une mauvaise utilisation ou d'un abus de cet appareil, ou de modifications non autorisées, réparations, ou modifications de cet appareil, ou non-respect strict des instructions de fonctionnement et d'entretien de THINKCAR.
- THINKCAR n'est pas responsable des dommages ou problèmes résultant de l'utilisation d'options ou de produits consommables autres que ceux désignés comme Produits THINKCAR Originaux ou Produits THINKCAR approuvés par THINKCAR.

### Précautions de sécurité et avertissements

Pour éviter des blessures ou des dommages aux véhicules et / ou à cet outil, veuillez d'abord lire attentivement ce manuel d'utilisation et respecter au minimum les précautions de sécurité suivantes lorsque vous travaillez sur un véhicule:

- Toujours effectuez des tests automobiles dans un environnement sûr.
- N'essayez pas d'utiliser ou d'observer l'outil lorsque vous conduisez un véhicule. L'utilisation ou l'observation de l'outil peut distraire le conducteur et provoquer un accident mortel.
- Portez une protection oculaire de sécurité conforme aux normes ANSI.
- Gardez les vêtements, les cheveux, les mains, les outils, l'équipement de test, etc. à l'écart de toutes les pièces mobiles ou chaudes du moteur.
- Conduisez le véhicule dans une zone de travail bien ventilée: les gaz d'échappement sont toxiques.
- Placez des blocs devant les roues motrices et ne laissez jamais le véhicule sans surveillance pendant les tests.
- Soyez extrêmement prudent lorsque vous travaillez autour de la bobine d'allumage, du chapeau de distributeur, des fils d'allumage et des bougies d'allumage. Ces composants créent des tensions dangereuses lorsque le moteur tourne.
- Mettez la transmission en P (pour A / T) ou N (pour M / T) et assurez-vous que le frein de stationnement est engagé.
- Gardez un extincteur adapté aux incendies d'essence / chimiques / électriques à proximité.
- Ne connectez ou déconnectez aucun équipement de test lorsque le contact est mis ou que le moteur tourne.
- Gardez cet outil sec, propre, exempt d'huile / d'eau ou de graisse. Utilisez un détergent doux sur un chiffon propre pour nettoyer l'extérieur de l'outil, le cas échéant.
- Veuillez utiliser l'adaptateur d'alimentation CC 5 V pour charger cet outil. Aucune responsabilité ne peut être assumée pour tout dommage ou perte causé par l'utilisation d'adaptateurs d'alimentation autres que le bon.

### Une introduction à l'entreprise

THINKCAR TECH est un développeur très créatif d'outils de diagnostic de véhicules. En associant des idées créatives conviviales aux technologies, la société a produit des produits de la série Think présentés comme une expérience ultime et une imagination extraordinaire, notamment THINKOBD, THINKCAR, THINKDIAG, THINKPLUS, THINKSCAN et PENSE OUTIL. Ces produits s'avèrent être une toute nouvelle génération d'outils de diagnostic grâce à des formes de produits créatifs et à un système de service orientés vers l'utilisateur.. THINKCAR TECH continue de viser la perfection dans tous les aspects tels que la conception de ses produits, la sélection des matériaux, la fabrication et le service logiciel.

## 2 Informations générales

### 2.1 Diagnostics à bord (OBD) II

La première génération de diagnostics à bord (OBD I) a été développée par le California Air Resources Board (ARB) et mise en œuvre en 1988 pour surveiller certains des composants de contrôle des émissions des véhicules. À mesure que la technologie évoluait et que le désir d'améliorer le système de diagnostic à bord augmentait, une nouvelle génération de système de diagnostic à bord a été développée. Cette deuxième génération de réglementations de diagnostics à bord est appelée «OBD II». Le système OBD II est conçu pour surveiller les systèmes de contrôle des émissions et les composants clés du moteur en effectuant des tests continus ou périodiques de composants spécifiques et des conditions du véhicule.Lorsqu'un problème est détecté, le système OBD II allume un témoin d'avertissement (MIL) sur le tableau de bord du véhicule pour alerter le conducteur généralement par l'expression «Vérifier le moteur» ou «Entretenir le moteur bientôt». Le système stockera également des informations importantes sur le dysfonctionnement détecté afin qu'un technicien puisse localiser et résoudre le problème avec précision. Ci-dessous, trois informations précieuses:

- 1) Si le voyant de dysfonctionnement (MIL) est commandé «allumé» ou «éteint»;
- 2) Quels codes de problème de diagnostics (DTC), le cas échéant, sont stockés;
- 3) Statut du moniteur de préparation.

#### 2.2 Codes de problème de diagnostic (DTCs)

Les codes de problème de diagnostics OBD II sont des codes qui sont stockés par le système de diagnostic de l'ordinateur de bord en réponse à un problème détecté dans le véhicule. Ces codes identifient une zone de problème particulière et sont destinés à vous fournir un guide pour savoir où une panne doit se produire dans un véhicule. Les codes de problème de diagnostics OBD II se composent d'un code alphanumérique à cinq chiffres. Le premier caractère, une lettre, identifie le système de contrôle qui définit le code.Le deuxième caractère, un nombre, 0-3; les trois autres caractères, un caractère hexadécimal, 0-9 ou A-F fournissent des informations supplémentaires sur l'origine du DTC et les conditions de fonctionnement qui ont provoqué sa définition. Voici un exemple pour illustrer la structure des chiffres:

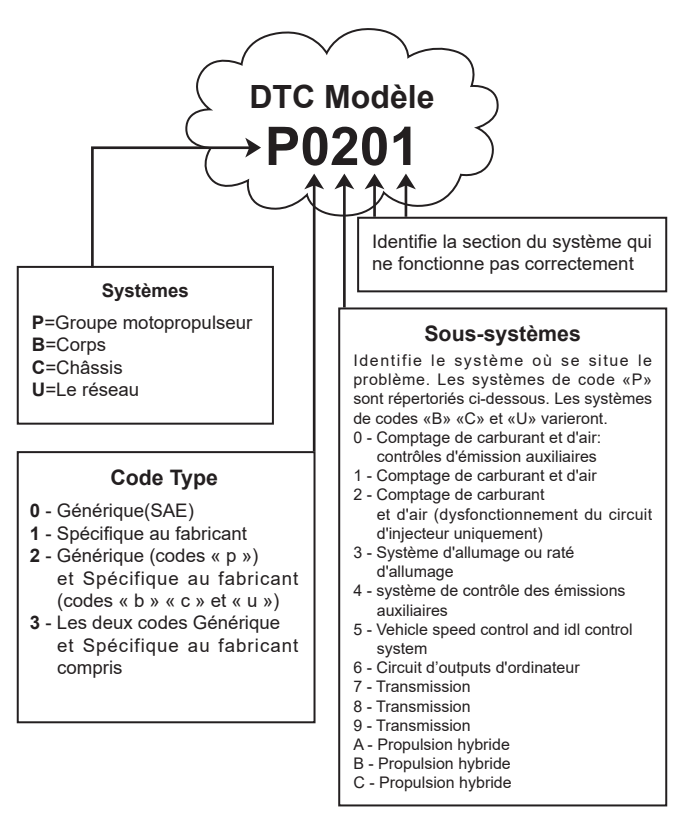

### 2.3 Emplacement du connecteur de liaison de données (DLC)

Le DLC (Connecteur de liaison de données ou connecteur de diagnostic) est généralement un connecteur à 16 broches où les lecteurs de code de diagnostic s'interfacent avec l'ordinateur de bord du véhicule. Le DLC est généralement situé à 12 pouces du centre du tableau de bord, sous ou autour du côté conducteur pour la plupart des véhicules. Si le connecteur de liaison de données ne se trouve pas sous le tableau de bord, une étiquette doit être là indiquant l'emplacement. Pour certains véhicules asiatiques et européens, le DLC est situé derrière le cendrier et le cendrier doit être retiré pour accéder au connecteur. Si le DLC est introuvable, reportez-vous au manuel d'entretien du véhicule pour l'emplacement.

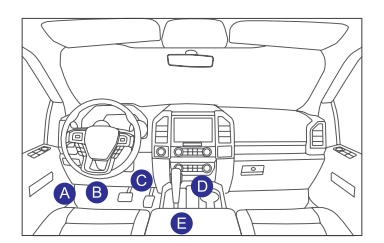

### 2.4 OBD II Moniteurs de préparation

Une partie importante du système OBD II d'un véhicule est constituée par les moniteurs de préparation, qui sont des indicateurs utilisés pour savoir si tous les composants des émissions ont été évalués par le système OBD II. Ils effectuent des tests périodiques sur les systèmes et composants spécitifs pour s'assurer qu'ils fonctionnent dans les limites autorisées.

Il existe actuellement onze moniteurs de préparation OBD II (ou moniteurs I / M) définis par l'Agence américaine de protection de l'environnement (EPA). Tous les moniteurs ne sont pas pris en charge dans tous les véhicules et le nombre exact de moniteurs dans un véhicule dépend de la stratégie de contrôle des émissions du constructeur automobile.

Moniteurs en continu - Certains composants ou systèmes du véhicule sont testés en continu par le système OBD II, tandis que d'autres sont testés uniquement dans des conditions de fonctionnement spécifiques du véhicule. Les composants surveillés en continu répertoriés ci-dessous sont toujours prêts:

1. Raté

- 2. Système d'alimentation
- 3. Composants complets (CCM)

Une fois le véhicule en marche, le système OBD II vérifie en permanence les composants ci-dessus, surveille les principaux capteurs du moteur, surveille les ratés du moteur et surveille les demandes de carburant.

Moniteurs non continus - Contrairement aux moniteurs continus, de nombreux composants des émissions et du système moteur nécessitent que le véhicule soit utilisé dans des conditions spécifiques avant que le moniteur ne soit prêt. Ces moniteurs sont appelés moniteurs non continus et sont répertoriés ci-dessous:

- 1) Système EGR
- 2) Capteurs O2
- 3) Catalyseur
- 4) Système d'évaporation
- 5) Réchauffeur de capteur O2
- 6) Injection d'air secondaire
- Catalyseur chauffé
- 8) Système A/C

### 2.5 État de préparation du moniteur OBD II

Les systèmes OBD II doivent indiquer si le système de surveillance PCM du véhicule a terminé les tests sur chaque composant. Les composants qui ont été testés seront signalés comme «Prêt» ou «Terminé», ce qui signifie qu'ils ont été testés par le système OBD II.

L'enregistrement de l'état de préparation a pour but de permettre aux inspecteurs de déterminer si le système OBD II du véhicule a testé tous les composants et / ou systèmes. Le module de commande du groupe motopropulseur (PCM) définit un moniteur sur «Prêt» ou «Terminé» après avoir effectué un cycle de conduite approprié. Le cycle de conduite qui active un moniteur et définit les codes de préparation sur «Prêt» varie pour chaque moniteur individuel. Une fois qu'un moniteur est défini comme «Prêt» ou «Complet», il reste dans cet état. Un certain nombre de facteurs, notamment l'effacement des codes de préparation sur «Non prêt». Étant donné que les trois moniteurs continus sont constamment évalués, ils seront signalés comme «Prêt» tout le temps. Si le test d'un moniteur non continu pris en charge particulier n'est

Pour que le système de surveillance OBD soit prêt, le véhicule doit être conduit dans diverses conditions de fonctionnement normales. Ces conditions d'exploitation peuvent comprendre un mélange de conduite sur route et d'arrêt et de départ, de conduite de type ville et d'au moins une période de repos d'une nuit. Pour des informations spécifiques sur la préparation du système de surveillance OBD de votre véhicule, veuillez consulter le manuel du propriétaire de votre véhicule.

### 2.6 OBD II Définitions

**Module de commande du groupe motopropulseur (PCM)** -- Terminologie OBD II pour l'ordinateur de bord qui contrôle le moteur et la transmission.

Voyant de dysfonctionnement (MIL) -- Le voyant de dysfonctionnement (Entretenir le moteur bientôt, Vérifier le moteur) est un terme utilisé pour le voyant sur le tableau de bord. C'est pour alerter le conducteur et / ou le réparateur qu'il y a un problème avec un ou plusieurs des systèmes du véhicule et que les émissions peuvent dépasser les normes fédérales. Si le MIL s'allume avec une lumière fixe, cela indique qu'un problème a été détecté et le véhicule doit être réparé dès que possible. Dans certaines conditions, le voyant du tableau de bord clignote. Cela indique un problème grave et le clignotement est destiné à décourager le fonctionnement du véhicule. Le système de diagnostic à bord du véhicule ne peut pas éteindre le MIL tant que les réparations nécessaires ne sont pas terminées ou que la condition n'existe plus.

**DTC** -- Codes de problème de diagnostics (DTC) qui identifient la section du système de contrôle des émissions qui a mal fonctionné.

**Critères d'habilitation** – Aussi appelé conditions habilitantes. Ce sont les événements ou conditions spécifiques au véhicule qui doivent se produire dans le moteur avant que les différents moniteurs ne se mettent en marche, ou courir.Certains moniteurs exigent que le véhicule suive une routine de «cycle de conduite» prescrite dans le cadre des critères d'habilitation. Les cycles de conduite varient selon les véhicules et pour chaque moniteur dans un véhicule particulier. Veuillez vous référer au manuel d'entretien du véhicule pour les procédures d'habilitation spécifiques.

**OBD II Cycle de conduite** -- Un mode de fonctionnement spécifique du véhicule qui fournit les conditions requises pour mettre tous les moniteurs de préparation applicables au véhicule à l'état «prêt». Le but de terminer un cycle de conduite OBD II est de forcer le véhicule à exécuter ses diagnostics à bord. Une certaine forme de cycle de conduite doit être effectuée après que les DTC ont été effacés de la mémoire du PCM ou après que la batterie a été déconnectée. Le fait de parcourir le cycle de conduite complet d'un véhicule "réglera" les moniteurs de préparation pour que de futurs défauts puissent être détectés. Les cycles de conduite varient en fonction du véhicule et du moniteur à réinitialiser. Pour le cycle de conduite spécifique au véhicule, consultez le manuel d'entretien.

**Données du cadre de gel** -- Lorsqu'un défaut lié aux émissions se produit, le système OBD II définit non seulement un code, mais enregistre également un instantané des paramètres de fonctionnement du véhicule pour aider à identifier le problème. Cet ensemble de valeurs est appelé Données du cadre de gel et peut inclure des paramètres importants du moteur tels que le régime moteur, la vitesse du véhicule, le débit d'air, la charge du moteur, la pression de carburant, la valeur de compensation de carburant, la température du liquide de refroidissement du moteur, l'avance à l'allumage ou l'état en boucle fermée.

**Compensation de carburant (FT)** -- Ajustements de rétroaction au programme de carburant de base. La compensation de carburant à court terme fait référence à des réglages dynamiques ou instantanés. La compensation de carburant à long terme fait référence à des ajustements beaucoup plus progressifs au programme d'étalonnage du carburant que les ajustements de compensation à court terme. Ces ajustements à long terme compensent les différences de véhicules et les changements graduels qui se produisent au fil du temps.

## THINKCAR

# 3 Présentation du produit

### 3.1 Présentations générales

THINKTOOL, l'un des produits de diagnostic lancés par THINKCAR TECH INC, est le produit de plus haut niveau de la série THINK. Il possède toutes les fonctions allant du diagnostic et convient à plus de 160 marques automobiles dans le monde. Le produit adopte une conception modulaire. En plus de l'ordinateur hôte de diagnostic, il contient également 9 modules fonctionnels standard ou en option. Dans chaque scénario d'application, vous pouvez choisir d'assembler différents modules à utiliser. Une interface de démontage et d'assemblage rapide est définie à l'arrière de l'ordinateur hôte. Il vous suffit d'insérer doucement le module requis, puis l'hôte peut reconnaître le module actuel et commencer à l'utiliser.

#### 3.1.1 Hôte de diagnostic

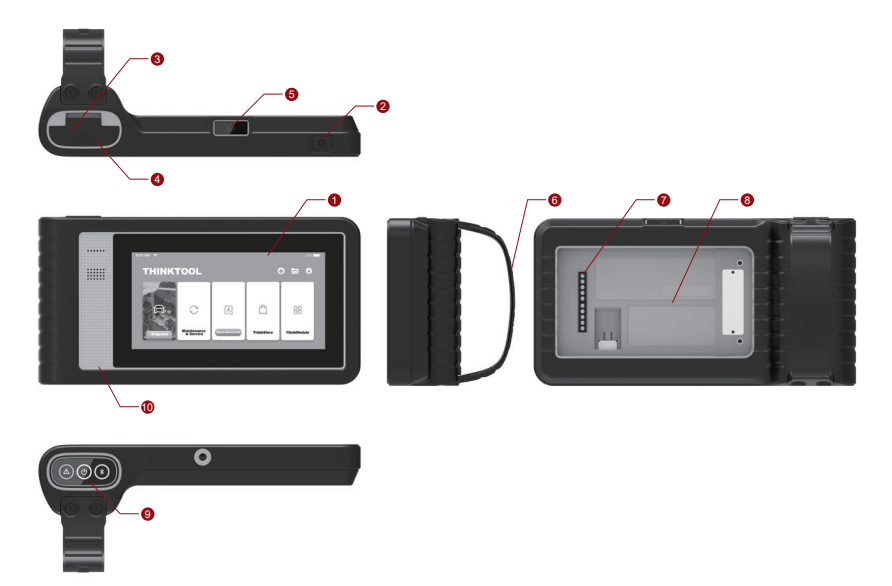

- 1. Ecran
- 2. Bouton d'alimentation / d'écran de verrouillage

Lorsque l'hôte est éteint, allumez-le en appuyant sur le bouton pendant 3 secondes. Lorsque l'hôte est allumé, appuyez sur le bouton pour réactiver l'écran ou éteindre l'écran; Éteignez l'hôte en appuyant sur le bouton pendant plus de 3 secondes; forcer un arrêt en appuyant sur le bouton pendant plus de 8 secondes.

- 3. Entrée d'alimentation: connectez un chargeur pour la charge ou la transmission de données.
- 4. Port d'extension USB
- 5. Caméra arrière
- 6. Boucle: Fixez les modules d'extension de fonction.
- 7. Pin: Il est utilisé pour la communication entre le module d'extension de fonction et l'hôte.
- 8. Aimant: Fixez les modules d'extension de fonction.
- 9. Dongle de diagnostic
- 10. Haut-parleur

#### Diagramme des modules de fonction:

| N° | Nom                              | Description                                          | Note      |
|----|----------------------------------|------------------------------------------------------|-----------|
| 1  | Ordinateur hôte<br>THINKTOOL     | Outil de diagnostic automobile<br>modulaire complet  |           |
| 2  | Câble de charge                  | Pour l'ordinateur hôte                               |           |
| 3  | Adaptateur secteur               | Pour l'ordinateur hôte                               |           |
| 4  | THINKPRINTER                     | Imprimante thermique ThinkTool du rapport diagnostic | Optionnel |
| 5  | Papier thermique<br>THINKPRINTER | Spécialement pour ThinkPrinter                       | Optionnel |
| 6  | THINKWORKLIGHT                   | Lampe à DEL haute luminosité<br>ThinkTool            | Optionnel |
| 7  | THINKTOOL<br>Portée vidéo        | Module de portée vidéo ThinkTool HD                  | Optionnel |

| N° | Nom                              | Description                                                                    | Note      |
|----|----------------------------------|--------------------------------------------------------------------------------|-----------|
| 8  | THINKTOOL<br>Imageur thermique   | Module imageur thermique infrarouge<br>ThinkTool                               | Optionnel |
| 9  | THINKTOOL<br>Testeur de batterie | Module de testeur de batterie ThinkTool                                        | Optionnel |
| 10 | THINKMODULEDOCK                  | Les modules ThinkTool connectés au Dock<br>peuvent être utilisés indépendammen | Optionnel |
| 11 | THINKTOOL Oscilloscope           | Utilisé pour vérifier le courant et la tension<br>électriques                  | Optionnel |

#### 3.1.2 Paramètre

#### Ordinateur hôte THINKTOOL

- Capacité de la batterie :3100mAh/7.6V
- Taille de l'écran: 5,99 pouces
- Résolution: 720\*1440 pixels
- Tension de travail: 5V
- Courant de travail: ≤2.5A
- Environnement de travail: 14 °F ~122 °F (-10°C ~50°C )
- Environnement de stockage: -4 °F ~140 °F (-20°C ~60°C )

#### VCI THINKTOOL

- Ension de travail: 12V
- Courant de travail: ≤60mA
- Environnement de travail: 14 °F ~122 °F (-10°C ~50°C )
- Environnement de stockage: -4 °F ~140 °F (-20°C ~60°C)

### THINKPRINTER

- Densité d'impression: 576 points / ligne
- Largeur d'impression: 3,1 pouces (80 mm)
- Vitesse d'impression: 2,3 pouces / s (60 mm / s)
- Environnement de travail: 14 °F ~122 °F (-10°C ~50°C)
- Environnement de stockage: -4 °F ~140 °F (-20°C ~60°C )

### Papier thermique THINKPRINTER

- Spécification: 3,1 pouces\*1,1 pouces (80mm\*30mm)
- Longueur: 19,6 pi ~ 22,9 pi (6 m ~ 7 m) / rouleau
- Environnement de travail: 14 °F ~122 °F (-10°C ~50°C )
- Environnement de stockage: -4 °F ~140 °F (-20°C ~60°C )

## 4 Préparation

### 4.1 Charger l'hôte

Suivez les étapes ci-dessous pour charger l'hôte:

- 1. Connectez une extrémité du cordon d'alimentation à la prise USB de l'adaptateur secteur.
- 2. Connectez l'autre extrémité à la prise de charge en bas de l'hôte.
- 3. Branchez la fiche d'alimentation du chargeur dans une prise de courant pour commencer à charger.

Lorsque l'icône d'état de la batterie s'affiche 🛄, l'hôte a été chargé. Quand il affiche

Il processus de charge est terminé et vous devez déconnecter l'hôte.

### 4.2 Batterie

- Il est normal que l'hôte ne s'allume pas lors de la charge car la batterie n'a pas été utilisée depuis longtemps ou est épuisée. Veuillez rallumer l'hôte après avoir chargé la batterie pendant un certain temps.
- Veuillez charger l'hôte via le chargeur dans le paquet. La société n'assume aucune responsabilité pour les dommages et pertes causés par la charge avec des chargeurs autres que ceux spécifiés par la société.
- La batterie peut être rechargée à plusieurs reprises. Cependant, comme la batterie est portable, le temps de veille de l'appareil sera raccourci après une utilisation prolongée. Veuillez éviter les chargements répétés fréquents afin de prolonger la durée de vie de la batterie.
- Le temps de charge de la batterie varie en fonction de la température et de l'état de la batterie.
- Lorsque la batterie est faible, le système affichera une invite vous rappelant de connecter le chargeur. Lorsque la batterie est trop faible, l'appareil s'éteindra.

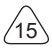

### 4.3 Allumer et éteindre

#### 4.3.1 Allumer

Appuyez longuement sur le bouton d'alimentation, puis l'interface de démarrage apparaîtra.

Remarque: l'appareil peut ne pas s'allumer si vous l'utilisez pour la première fois ou si vous ne l'avez pas utilisé depuis longtemps. Cela peut être dû à une batterie trop faible. Veuillez essayer de le rallumer après avoir chargé l'appareil pendant un certain temps.

#### 4.3.2 Eteindre

Appuyez longuement sur le bouton d'alimentation jusqu'à ce que la boîte de dialogue s'affiche, puis éteignez l'appareil conformément aux invites. Si vous devez forcer l'arrêt, appuyez longuement sur le bouton d'alimentation pendant plus de 8 secondes jusqu'à ce que l'écran s'assombrisse.

## **5** Descriptions des fonctions

L'ordinateur hôte THINKTOOL a 8 fonctions, à savoir: diagnostic complet du système, maintenance, test et impression rapides, ThinkStore, ThinkFile, mise à niveau, paramètres et ThinkModule.

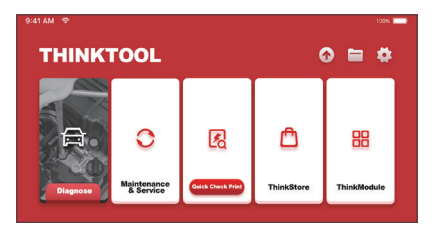

### 5.1 Diagnostics

Diagnostic complet du système: il prend en charge plus de 160 marques automobiles, diagnostic intelligent et diagnostic traditionnel couvrant le diagnostic de complet et fonctions complètes, système complet de OBD: lire les codes d'erreur, effacer les codes d'erreur, lire les flux de données en temps réel, fonctions spéciales, tests de mouvements, etc. Un rapport de diagnostic sera généré automatiquement après le diagnostic.

#### **Diagnostic intelligent**

Connectez le véhicule et cliquez sur «Diagnostiquer» sur l'interface principale. Cliquez ensuite sur AUTORECHERCHE pour lancer un diagnostic intelligent. Faites lire le VIN comme indiqué ci-dessous.

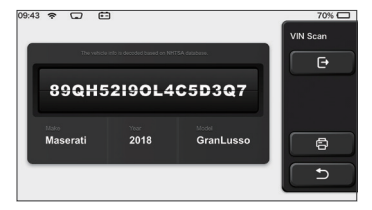

S'il ne parvient pas à lire le VIN, vous devez entrer le VIN manuellement.

| VIN code reading faile<br>interface. | d, you can directly ent                 | er he vehicle selection | Select Models |
|--------------------------------------|-----------------------------------------|-------------------------|---------------|
| 89QH                                 | 52190L4                                 | C5D3Q7                  | e             |
| XXXXX                                | xxx                                     | Accest<br>XXXXXXXXXXXX  |               |
|                                      |                                         |                         |               |
| The vehic                            | ie info in decoded based on NHT         | SA delabase.            | VIN Scan      |
| 855TR                                | in tels in decoded based on NHT<br>STRT | SA disbone.             | VIN Scan      |
| 855TR                                | 2 3 4                                   | 5 6 7                   | VIN Scan      |

### **Commencer le diagnostic**

1. Choisissez le mode de test: après avoir lu le VIN, l'écran entrera dans l'interface de sélection du mode de test:

| 18:31 m 💎 12 V 🖽 | 100% 🎟    |
|------------------|-----------|
| Health Report    | Functions |
| System Scan      |           |
| System Selection |           |
|                  | d<br>d    |
|                  |           |

<u>A. Rapport sur l'état</u>: ce mode permet de vérifier rapidement le véhicule et d'afficher le rapport de l'état du véhicule (il n'est disponible que lorsque le logiciel de diagnostic prend en charge cette fonction). Après avoir cliqué sur «test rapide», le système commence à numériser le DTC respectivement et affiche le résultat.

| 53%     | ADS Anti-lock Braking System                  | 2 | Select Test Iten |
|---------|-----------------------------------------------|---|------------------|
| 57      | RCM 9<br>Restraint Control Module             |   | Pause            |
|         | BCM 9<br>Body Control Module                  |   |                  |
|         | IMMO 🧆                                        |   |                  |
|         | APIM S<br>Accessory Protocol Interface Module |   |                  |
| Ø 00:10 | PAM S<br>Parking Assist Module                |   | <b>C</b>         |

Si vous souhaitez suspendre l'analyse, cliquez sur «Pause».

Une fois l'analyse terminée, le système affiche directement le rapport de diagnostic. Le DTC peut être masqué en cliquant sur le bouton après celui-ci.

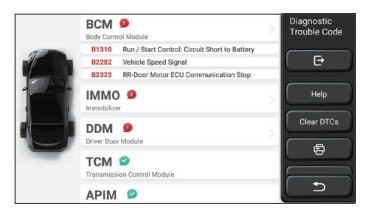

Le système avec DTC sera affiché sur l'écran en police rouge et le nombre spécifique de DTC sera affiché. Un système sans DTC sera affiché comme «OK».

Cliquez sur le nom du système pour voir la définition spécifique du DTC.

B. Analise du système: analysee automatiquement tous les systèmes du véhicule.

<u>C. Sélection du système:</u> choisir manuellement le système de contrôle électronique automobile.

2. Choisissez le système: Cliquez sur "ECM" (par exemple), et l'écran entrera dans l'interface de sélection.

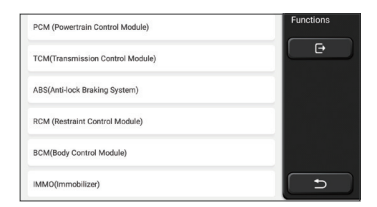

3.Choisissez la fonction: cliquez sur la fonction à tester.

| Vanian Information | Functions |
|--------------------|-----------|
| Version and mation |           |
| Read Fault Code    |           |
| Clear Fault Code   |           |
| Read Data Stream   |           |
| Actuation Test     |           |
| Special Function   |           |

Remarque: Le menu de diagnostic varie selon les différents véhicules

### A. Informations sur la version

Comme indiqué dans l'image, cliquez sur "Informations sur la version" pour lire les informations sur la version actuelle de l'ECU de la voiture.

### B. Lire le code d'erreur

Cette fonction consiste à lire le DTC dans la mémoire de l'ECU, aidant le personnel de maintenance à identifier rapidement la cause de la panne du véhicule.

Remarque: La lecture du DTC lors du dépannage d'un véhicule n'est qu'une petite étape de l'ensemble du processus de diagnostic. Le DTC du véhicule est fourni à titre de référence uniquement et les pièces ne peuvent pas être remplacées directement en fonction de la définition du DTC donnée. Chaque DTC a un ensemble de procédures de test. Le technicien de maintenance doit se conformer strictement aux instructions et procédures d'utilisation décrites dans le manuel d'entretien de la voiture pour confirmer la cause profonde de la panne.

Comme indiqué ci-dessous, cliquez sur «Lire le code d'erreur», puis l'écran affichera les résultats du diagnostic.

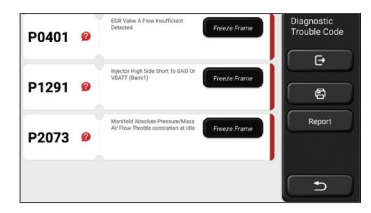

#### Boutons d'écran:

<u>Cadre de gel:</u> Si ce bouton est mis en surbrillance, cela signifie qu'il y a des informations d'arrêt sur image. Le cadre de gel sert à enregistrer certains flux de données spécifiques au moment où la voiture tombe en panne. Le numéro est pour vérification.

<u>(Aide)</u>: Cliquez pour vérifier la cause possible du DTC.

<u>Rapport:</u> Enregistrez le résultat de diagnostic actuel sous forme de rapport de diagnostic et imprimez-le directement.

### C. Effacer le code d'erreur

Cette fonction sert à effacer le DTC de la mémoire de l'ECU du système testé.

Cliquez sur "Effacer le code d'erreur", puis le système peut supprimer automatiquement le DTC existant et faire apparaître la boîte de dialogue "DTC effacé avec succès".

Remarque: pour les véhicules en général, veuillez suivre strictement la séquence normale: lire le DTC, l'effacer, faire un test, relire le DTC pour vérification, réparer le véhicule, effacer le DTC et réessayer pour confirmer que le DTC n'apparaît plus.

#### D. Lire le flux de données

Cette fonction est principalement utilisée pour lire et afficher les données et les paramètres en temps réel de l'ECU de la voiture. En observant ces flux de données, les techniciens de maintenance peuvent comprendre les performances globales du véhicule et proposer des suggestions de maintenance.

| Absolute Throttle Position B        | Select Data<br>Stream |
|-------------------------------------|-----------------------|
| Accelerator Pedal Position D        | e                     |
| Accelerator Pedal Position E        | Select All            |
| Accelerator Pedal Position Sensor 1 | ок                    |
| Accelerator Pedal Position Sensor 2 |                       |
| Ambient Air Temperature             | <u>د</u>              |

#### Boutons d'écran:

<u>Tout sélectionner:</u> Si vous souhaitez vérifier un flux de données, cochez la case avant son nom. Si vous souhaitez choisir tous les flux de données, cliquez sur ce bouton.

<u>Désélectionner:</u> Cliquez sur ce bouton pour désélectionner tous les flux de données vérifiés.

<u>OK:</u> Confirmez les opérations en cours. Cliquez sur «OK» après la sélection, puis le système affichera les données dynamiques des flux de données sélectionnés.

| Absolute Throttle Position B                  | 34                | Data Stream |
|-----------------------------------------------|-------------------|-------------|
| 16.08 %                                       | 0 - 100           |             |
| Accelerator Pedal Position D<br>27.84 %       | 0-100             |             |
| Accelerator Pedal Position E<br>6.67 %        | 0 - 100           | Combine     |
| Accelerator Pedal Position Sensor 1<br>0.78 v | <b>₩</b><br>0 - 5 | ē           |
| Accelerator Pedal Position Sensor 2<br>0.39 v | 60-5              | Report      |
| (1/0)                                         |                   |             |

#### Boutons d'écran:

(Graphique): Cliquez dessus et les flux de données sont affichés dans des motifs d'ondes dynamiques.

Rapport: Cliquez sur le bouton pour enregistrer le nombre de flux de données actuels.

Enregistrer: Il est utilisé pour enregistrer les données de diagnostic afin que les utilisateurs puissent les relire et les vérifier. Si vous souhaitez arrêter la lecture, cliquez sur «stop» (la case blanche avant la barre de progression)

<u>Aide</u>: Choisissez un flux de données et cliquez sur le bouton pour vérifier les informations d'aide.

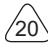

Si le 1 / X apparaît, cela signifie que les options de flux de données ne sont pas entièrement affichées. Faites glisser l'écran de bas en haut pour afficher les options restantes. Avec 3 modes d'affichage disponibles, vous pouvez le parcourir de manière appropriée:

- Figure: Affiche les paramètres avec des motifs d'ondes.
- <u>Valeur</u>: Le mode d'affichage par défaut affiche les paramètres avec des nombres et des listes.

Remarque: Si la valeur du flux de données n'est pas dans la plage de valeurs standard, le flux de données sera affiché en rouge.

• <u>Combiner</u>: Les graphiques sont présentés ensemble pour permettre aux utilisateurs de faire des comparaisons.

Remarque: Différentes options de flux de données sont marquées de différentes couleurs.

### Comment vérifier un motif d'onde?

Cliquez ᇌ

Sur la page d'affichage des motifs d'ondes, l'utilisateur peut effectuer les opérations suivantes:

- <u>Max./Min.</u>: Cliquez pour définir la valeur la plus élevée / la plus basse. Une fois que la valeur courante dépasse la valeur définie, le système émet un avertissement.
- <u>Défini par l'utilisateur</u>: cliquez sur «<» sur le côté droit de l'écran, puis définissez les options de flux de données à vérifier par vous-même.

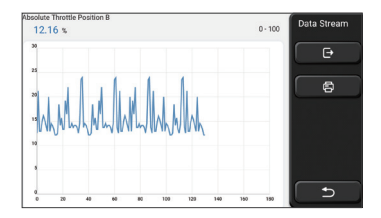

Choisissez les options de flux de données à vérifier (Remarque: Seul un maximum de 4 flux de données peut être affiché).

Si vous souhaitez supprimer la forme d'onde de certains flux de données, désélectionnezla.

### Comment vérifier plusieurs motifs d'ondes ensemble?

Cliquez sur le bouton [Combiner], puis le système affichera les paramètres des flux de données sélectionnés avec des modèles d'ondes.

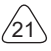

| and the sheat of                           | I shi sa sah                                | Data Stream |
|--------------------------------------------|---------------------------------------------|-------------|
|                                            | HARRANDARD                                  | C+          |
| 1515. A                                    |                                             |             |
| 1210 10 10 10 10 10 10 10 10 10 10 10 10 1 | 500 C C C C C C C C C C C C C C C C C C     | 6           |
| a                                          | an tao tao tao tao tao tao tao tao tao      |             |
|                                            |                                             |             |
| Absolute Throttle Position B 12.55 %       | Accelerator Pedal Position D 0 %            |             |
| Accelerator Pedal Position E 0 %           | Accelerator Pedal Position Sensor<br>0.39 V | 2 5         |

### E. Test d'activation

Cette fonction est utilisée pour tester si les composants d'exécution du système de contrôle électronique peuvent fonctionner normalement.

### Dossiers de diagnostic

Habituellement, chaque fois qu'une voiture est diagnostiquée, le système enregistre chaque étape. Cette fonction aide les utilisateurs à entrer rapidement dans un véhicule précédemment testé et à poursuivre ses tests sans recommencer. Cliquez sur «enregistrements de diagnostic» et tous les enregistrements précédents seront affichés à l'écran chronologiquement.

| 2019 | DEMO<br>VIN 1FT8W3DT9CEB00000 | 2019-12-31 08:36:55 | Diagnostic<br>History |
|------|-------------------------------|---------------------|-----------------------|
|      | VIN 1FT8W3DT9CEB00000         | 2019-12-31 08:31:10 | Select All            |
| -    | DEMO<br>VIN 1FA6P8TH0F5428318 | 2019-12-31 10:14:08 |                       |
|      | DEMO<br>VIN 1FT8W3DT9CEB00000 | 2019-12-31 03:44:35 |                       |
| Ľ    | - DEMO                        |                     | ₽                     |

Boutons d'écran:

<u>Tout sélectionner</u>: cliquez dessus et sélectionnez tous les enregistrements de diagnostic. <u>Supprimer</u>: cliquez sur le bouton pour supprimer certains enregistrements de diagnostic vérifiés.

<u>Désélectionner</u>: cliquez dessus pour désélectionner tous les enregistrements de diagnostic vérifiés.

Cliquez sur un enregistrement de diagnostic pour vérifier les détails sur les informations du véhicule et le DTC. Cliquez sur «Accès rapide» pour tester d'autres systèmes.

### Rapport de diagnostic

Le rapport de diagnostic contient les informations du véhicule et ses défaillances du système. Le rapport peut être imprimé via la connexion automatique à l'imprimante, ou peut être partagé avec des communautés interactives, envoyé à des boîtes de messagerie désignées ou partagé avec une plateforme tierce telle que FaceBook.

Remarque: Une fois le rapport produit, le technicien peut prendre une photo en temps réel du véhicule et l'enregistrer en tant que fichier d'entretien du véhicule.

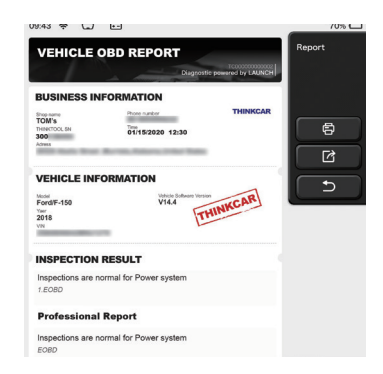

### 5.2 Maintenance

Différents modèles d'équipement seront équipés de différentes fonctions de maintenance.

#### 5.2.1 Réinitialisation de la lampe de maintenance

Le voyant d'entretien de la voiture est allumé, indiquant que le véhicule a besoin d'entretien. Une fois la maintenance terminée, le kilométrage ou le temps de trajet doit être remis à zéro, de sorte que le voyant de maintenance s'éteigne et que le cercle de maintenance démarre à nouveau.

#### 5.2.2 Correspondance de papillon des gaz

Il consiste à utiliser le décodeur de voiture pour initialiser les papillons des gaz, de sorte que la valeur d'apprentissage de l'ECU revienne à l'état initial, afin de contrôler et d'ajuster plus précisément l'action de l'accélérateur (ou du moteur de ralenti) pour réguler le montant. Conditions nécessitant une correspondance des gaz:

- a)Après le remplacement de l'unité de commande électronique, les caractéristiques du fonctionnement ne sont pas démarrés dans l'unité de commande électronique et l'adaptation de l'accélérateur est nécessaire.
- b)coupure d'électricité de l'unité de commande électronique, la mémoire est perdue et l'adaptation des gaz est nécessaire.
- c)Après avoir remplacé l'ensemble papillon, l'adaptation des gaz est nécessaire.
- d) Après avoir remplacé ou démonté l'entrée d'air, cela affectera le contrôle du régime de ralenti par la coordination de l'unité de commande électronique et du corps de papillon, donc l'adaptation du papillon est nécessaire.
- e)Une fois le papillon de gaz nettoyé, bien que les caractéristiques du potentiomètre d'accélérateur de ralenti n'aient pas changé, sous la même ouverture de papillon, le volume de gaz a changé et les caractéristiques de commande de ralenti ont changé.

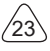

#### 5.2.3 Réinitialisation de l'angle de braquage

La réinitialisation de l'angle de braquage consiste à trouver la position zéro relative à laquelle la voiture continue de rouler en ligne droite. Avec cette position comme référence, l'ECU peut calculer l'angle précis en tournant à gauche et à droite. En règle générale, après avoir remplacé le capteur de position d'angle de braquage, remplacement des pièces mécaniques du système de direction (telles que: boîtier de direction, colonne de direction, rotule de biellette de direction, cornet à griffes), finition de l'alignement des quatre roues, réparation du corps, etc., il est nécessaire de réinitialiser l'angle de braquage à zéro.

#### 5.2.4 Correspondance de la batterie

L'appariement de la batterie consiste à utiliser un équipement de diagnostic de voiture pour effectuer un processus de réinitialisation sur l'unité de surveillance de la batterie de voiture, effacer les informations de défaut d'origine concernant une alimentation insuffisante de la batterie et la faire correspondre. Utilisez les informations pertinentes de la batterie existante comme norme pour permettre à l'unité de surveillance de fonctionner. moniteur.

L'appariement de la batterie est nécessaire dans les situations suivantes:

- a)Le remplacement de la batterie principale nécessite une correspondance de batterie pour effacer les informations de batterie insuffisantes d'origine, pour éviter la détection de fausses informations par le module de commande concerné et provoquer la défaillance de certaines fonctions électroniques auxiliaires du véhicule, par exemple, fonction marche-arrêt automatique, toit ouvrant sans fonction de déclenchement à une touche, vitre électrique pas de fonctions automatiques, etc.
- b)Le capteur de surveillance de la batterie utilise la fonction d'appariement de la batterie pour réassocier le module de commande et le capteur de surveillance, afin de détecter plus précisément l'utilisation de la quantité de la batterie et d'éviter que le compteur n'invite de fausses informations et ne provoque de fausses alarmes.

#### 5.2.5 Échappement ABS

Lorsque le système ABS contient de l'air, le système de freinage doit être évacué via la fonction d'échappement ABS pour restaurer la sensibilité du système ABS.

De plus, il est nécessaire d'utiliser la fonction d'échappement ABS pour évacuer le système ABS lors du remplacement de l'ordinateur ABS, de la pompe ABS, du frein de maître-cylindre , du frein de cylindre , du frein de la canalisation et du frein de liquide .

#### 5.2.6 Réinitialisation des plaquettes de frein

Lorsque la plaquette de frein est utilisée à une certaine épaisseur, elle s'usera sur la ligne d'induction de plaquette de frein. À ce moment, la ligne d'induction de plaquette de frein enverra une ligne d'induction de signal à l'ordinateur de bord, pour rappeler à remplacer la plaquette de frein. Après les avoir remplacé, réinitialiser les plaquettes de frein, sinon la

voiture continuera à alerter.

Besoin de réinitialiser:

a)Après avoir remplacé les plaquettes de frein et les capteurs d'usure des plaquettes de frein;

b)Le témoin lumineux des plaquettes de frein est allumé

c)Après la réparation du court-circuit de la ligne du capteur de plaquette de frein

d)Après avoir changé le servomoteur

### 5.2.7 Régénération DPF

La fonction de régénération du DPF consiste principalement à utiliser régulièrement des méthodes de combustion et d'oxydation (telles que la combustion à haute température, la combustion des additifs pour carburant ou des catalyseurs pour réduire le point d'allumage de la combustion des particules) pour netoyer les particules dans le piège, afin que les performances du piège soient toujours optimales et stables.

Une correspondance de régénération DPF est requise dans les situations suivantes

a)Remplacer le capteur de contre-pression d'échappement;

b)Retrait ou remplacement du piège à particules;

c)Retrait ou remplacement de la buse d'additif pour carburant;

d)Démontage ou remplacement d'oxydant catalytique;

e)Le voyant de défaut de régénération du DPF est allumé et correspond après réparation;

f)Réparer et remplacer le module de contrôle de régénération DPF.

### 5.2.8 apprentissage des vitesses

Apprentissage adaptable du capteur de position du vilebrequin, et l'erreur d'usinage des dents du vilebrequin reçu par le capteur de position du vilebrequin sont enregistrés dans l'ordinateur pour un diagnostic plus précis des ratés d'allumage du moteur. Si un véhicule équipé d'un moteur Delphi n'a pas subi d'apprentissage du signal de rapport de vitesse, le voyant de panne s'allumera après le démarrage du moteur et un code d'erreur de signal de rapport de vitesse P1336 non appris lors du test avec l'équipement de diagnostic. À ce stade, le dispositif de diagnostic doit être utilisé pour effectuer l'apprentissage du signal de vitesse sur le véhicule. Après avoir terminé avec succès cette fonction spéciale, le voyant de défaut s'éteint. Après avoir remplacé l'ECU du moteur, le capteur de position du vilebrequin, le volant du vilebrequin et les codes d'erreur par des signaux d'engrenage qui n'ont pas été appris, l'apprentissage du signal d'engrenage est nécessaire.

### 5.2.9 Correspondance antivol

Afin d'éviter que la voiture ne soit utilisée par des clés illégales, la fonction de correspondance des clés antivol permet au système de contrôle antivol de la voiture de reconnaître et d'autoriser la clé à distance avant que la voiture puisse être allumée et utilisée normalement. De plus, lors du remplacement de la clé de contact, d'allumage, du combiné d'instruments, du calculateur moteur (ECU), du module de commande de

carrosserie (BCM) et de la batterie de la télécommande, la clé antivol doit être appariée.

#### 5.2.10 Code d'injecteur

Écrire le code réel de l'injecteur de carburant ou réécrire le code stocké dans l'ECU dans le code correspondant à la buse de carburant de chaque cylindre, afin de contrôler et corriger plus précisément le volume d'injection de carburant de chaque cylindre. Habituellement, après avoir remplacé l'ECU et les injecteurs de carburant, il est nécessaire de confirmer ou de recoder les buses de carburant de chaque cylindre afin que le cylindre puisse mieux identifier les buses de carburant de chaque cylindre et contrôler avec précision l'injection de carburant.

#### 5.2.11 Réinitialisation de la pression des pneus

Lorsque le voyant de défaillance de la pression des pneus de la voiture est allumé, après l'entretien, il est nécessaire de réinitialiser la pression des pneus via la fonction de réinitialisation de la pression des pneus pour éteindre l'indicateur de défaillance de la pression des pneus. La pression des pneus est trop basse ou fuit, le remplacement ou l'installation de l'équipement de surveillance de la pression des pneus, le remplacement des pneus, les dommages du capteur de pression des pneus, les pneus avec fonction de surveillance de la pression des pneus en cas de rotation des pneus, etc., une fois la réparation terminée Réinitialisation de la pression des pneus.

#### 5.2.12 Calibrage du niveau de suspension

Cette fonction permet de régler la hauteur du véhicule. Lorsque le capteur de hauteur du véhicule ou le module de commande du système de suspension pneumatique est remplacé ou que le niveau de la voiture est incorrect, cette fonction doit être exécutée pour régler le capteur de hauteur du véhicule pour l'étalonnage du niveau.

#### 5.2.13 Correspondance des phares

Cette fonction peut initialiser le système de phare adaptatif. Le système de phares adaptatifs peut déterminer s'il faut allumer automatiquement les phares en fonction de luminosité ambiante, surveiller la vitesse de conduite et la posture du corps du véhicule, et ajuster l'angle d'éclairage des phares à temps.

#### 5.2.14 Correspondance de boîte de vitesses

Cette fonction peut compléter l'auto-apprentissage de la boîte de vitesses et améliorer la qualité des changements de vitesse. Lorsque la boîte de vitesses est démontée ou réparée (après que certaines batteries sont éteintes), cela entraînera un retard de changement de vitesse ou un impact sur la voiture. À l'heure actuelle, cette fonction consiste à faire en sorte que la boîte de vitesses se compense automatiquement en fonction des conditions de conduite, pour ainsi obtenir une qualité de passage plus confortable et plus idéale.

#### 5.2.15 Initialisation du toit ouvrant

Cette fonction peut régler le verrouillage du toit ouvrant , la fermeture quand il pleut, la fonction de mémoire du toit ouvrant coulissant / basculant et le seuil de température extérieure.

#### 5.2.16 Recirculation des gaz rejeté

Cette fonction peut compléter à régler le recirculation des gaz rejeté

#### 5.2.17 Réglage de l'instrument

- a)L'ajustement du kilométrage du compteur consiste à copier, écrire ou modifier les kilomètres. Autrement dit, utiliser l'ordinateur de diagnostic de voiture et le câble de données pour copier, écrire ou modifier les données de la puce dans le compteur pour que le compteur affiche le kilométrage réel.
- b)Normalement, lorsque le capteur de vitesse du véhicule est endommagé ou que l'instrument ne montre pas le kilométrage exact, un ajustement du kilométrage est nécessaire une fois la réparation terminée.

#### 5.2.18 Réinitialisation de l'airbag

Cette fonction peut réinitialiser les données de l'airbag et effacer l'indicateur de défaut de collision de l'airbag; lorsque le véhicule est en collision et que l'airbag est déployé, un code d'erreur apparaîtra. L'indicateur d'airbag est allumé et le code d'erreur ne peut pas être effacé. Étant donné que les données de l'ordinateur de l'airbag sont non-réutilisable, toutes les pièces doivent être remplacées par de nouveaux accessoires si nécessaire, mais après l'exécution de cette fonction, les données de l'ordinateur de l'airbag peuvent être restaurées et le code d'erreur peut être effacé. L'indicateur d'airbag s'éteint et l'ordinateur de l'airbag peut continuer à être utilisé.

#### 5.2.19 Mode de transport

Afin de réduire la consommation d'énergie, les fonctions suivantes peuvent être désactivées, y compris la limitation de la vitesse du véhicule, le non-réveil du réseau d'ouverture des portes et la désactivation de la télécommande, etc. À ce stade, le mode de transport doit être désactivé pour rétablir le véhicule à la normale.

#### 5.2.20 Réglage A / F (contrôle du rapport air-carburant)

Définir ou apprendre les paramètres du rapport air / carburant.

#### 5.5.21 Paramètres de démarrage et d'arrêt

Le véhicule est caché en faisant glisser l'ordinateur pour ouvrir ou fermer la fonction de démarrage / arrêt automatique (à condition que le véhicule ait une fonction cachée et soit pris en charge par le matériel).

## THINKCAR

#### 5.2.22 Réinitialisation des NOX

Un capteur utilisé pour détecter la teneur en oxydes d'azote (NOX) dans les gaz rejeté. Pour réinitialiser et remplacer le convertisseur catalytique NOX après une panne de NOX, il est nécessaire de réinitialiser la valeur d'apprentissage du convertisseur catalytique stockée dans l'ECU du moteur.

#### 5.2.23 Réinitialisation de l'urée (filtre d'échappement du moteur diesel)

Une fois que le fluide de traitement des gaz d'échappement diesel (urée automobile) a été remplacé ou rempli, l'opération de réinitialisation de l'urée est nécessaire.

#### 5.2.24 Calibration du siège

Utilisé pour le remplacement des sièges avec fonction mémoire et correspondance après maintenance.

#### 5.2.25 Démarrage électronique de la pompe à eau

Avant que le système de refroidissement évacue, utiliser cette fonction pour activer la pompe à eau électronique.

#### 5.2.26 Modification des pneus

Le paramètre de taille de pneu après la modification ou le remplacement du pneu.

#### 5.2.27 Calibration des portes et fenêtres

Effectuer une correspondance de porte et de fenêtre, de sorte que l'ECU restaure la mémoire initiale et restaure les fonctions d'élévation automatique et d'abaissement automatique de la lève-vitre électrique.

#### 5.2.28 paramètres de langue

Changer le langage du système de contrôle

#### 5.3 Test et impression rapide

Il adopte le mode de détection intelligent. Une fois le véhicule connecté, le système reconnaît automatiquement les informations sur le véhicule, vérifie automatiquement le véhicule et génère automatiquement un rapport. L'impression automatique peut être réglée pour qu'aucune intervention humaine ne soit nécessaire tout au long du processus.

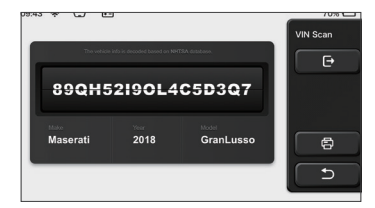

### 5.4 ThinkStore

ThinkStore, lancé par THINKCAR TECH, est l'endroit où vous pouvez télécharger tous les logiciels de diagnostic et acheter des produits matériels. Dans le magasin, des logiciels de diagnostic et d'entretien des véhicules peuvent être achetés. Chaque logiciel de diagnostic a une introduction détaillée de la fonction, ainsi que des évaluations et commentaires des utilisateurs sur le logiciel. Tous les produits matériels peuvent également être achetés en ligne et le prix peut être déduit en utilisant des points (1 point = 1 USD).

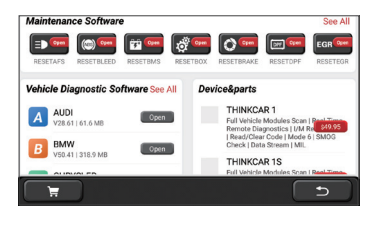

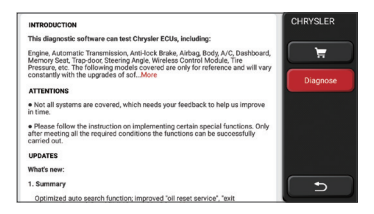

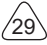

### 5.5 ThinkFile

Il est utilisé pour enregistrer et établir le fichier des véhicules diagnostiqués. Le fichier est créé en fonction du NIV du véhicule et du temps de vérification, y compris toutes les données liées au diagnostic telles que les rapports de diagnostic, les enregistrements de flux de données, les images thermiques, les images et vidéos endoscopiques.

| 09:43 🗢 🖵 🖻        |                 | 70%       |
|--------------------|-----------------|-----------|
| BENZ<br>2007/GLS   | ARREST:0-0-0-01 | ThinkFile |
| AUDI<br>2017/A4    | MMMM0-0-0-0.0   |           |
| FIAT<br>2015/COUPE | B100000-0-0-28  |           |
| 2017/CX-5          | 1000000-0-0-0   | Others    |
| BMW<br>2017/A4     | B10000-0-0-0    | 5         |
| TOYOTA             |                 | -         |

### 5.6 Mise à jour du logiciel

Ce module vous permet de mettre à jour le logiciel de diagnostic et l'application et de définir les logiciels fréquemment utilisés.

Si vous n'avez pas téléchargé le logiciel en cours d'enregistrement du produit ou un message contextuel vous invitant à mettre à jour certains nouveaux logiciels, vous pouvez utiliser cette option pour le télécharger ou le garder synchronisé avec la dernière version.

| 01:45 w 🏾 🎔                     | 90%                               |
|---------------------------------|-----------------------------------|
| Upgradable software(39)         | Upgrade Software(2) Upgrade Cente |
| Aston Martin<br>V10.44   1.7 MB | Coveriosed Q                      |
| Audi<br>V28.65   61.3 MB        | Dewrioad                          |
| AutoSearch<br>V10.72   23.5 MB  | Download                          |
| BMW/Rolls Royce/Mini            | Download App update               |
| Chrysler/Dodge/Jeep             |                                   |

## THINKCAR

### 5.7 ThinkModule

C'est l'entrée pour utiliser des composants de fonction modulaires. Sur l'écran, vous pouvez rechercher et utiliser des modules fonctionnels déjà connectés à l'hôte, vérifier les modules fonctionnels déjà achetés ou acheter les modules fonctionnels nécessaires.

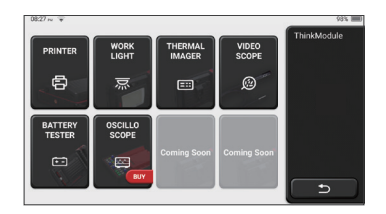

### 5.8 Paramètres

L'hôte utilise les paramètres système. Une fois le réglage initial terminé, l'utilisateur peut modifier ou ajouter des informations connexes ici.

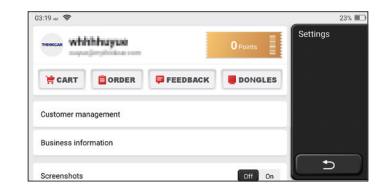

#### 5.8.1 Informations sur le compte

Les utilisateurs de ThinkTool doivent enregistrer les informations suivantes, notamment les e-mails, les points, les commandes, la page d'accueil, etc.

Commandes: registres d'achat de logiciels de diagnostic

<u>Points:</u> Les points peuvent être gagnés en participant à des événements organisés par THINKCAR, ou en recommandant à d'autres d'acheter nos produits. Chaque 1 point déduit 1 USD lors de l'achat des produits et services de THINKCAR.

<u>DONGLES:</u> Il est utilisé pour activer le connecteur ThinkDiag et se lier à l'hôte, qui peut réaliser un diagnostic sans fil en se connectant à Bluetooth.

#### 5.8.2 Gestion de la clientèle

Les informations de tous les clients dont les véhicules ont été diagnostiqués seront affichées ici tour à tour.

#### 5.8.3 Informations sur l'atelier de réparation

Ajoutez les informations de l'atelier de réparation, qui seront affichées au propriétaire dans le diagnostic.

#### 5.8.4 Connexion Internet

Configurer le réseau WIFI connectable.

#### 5.8.5 Mise à jour du firmware

Vérifiez si le firmware est la dernière version. Cliquez sur "Vérifier la version" pour vérifier s'il existe la dernière version sur le serveur.

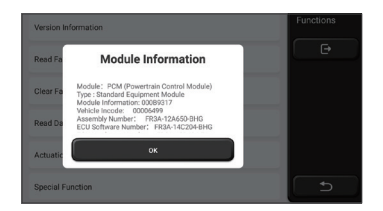

#### 5.8.6 Langue

Prise en charge anglais, français, allemand, russe, italien, espagnol, portugais, japonais.

#### 5.8.7 Fuseau horaire

Configurer automatiquement l'heure en fonction du fuseau horaire sélectionné.

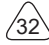

# 6 Q&R

Nous listons ici quelques questions et réponses courantes liées à cet outil.

Q: Pourquoi n'a-t-il aucune réponse lorsqu'il est connecté à un ordinateur de voiture?

R: Vérifiez si la connexion avec le siège de diagnostic du véhicule est normale, si le contacteur d'allumage est activé et si la voiture prend en charge l'outil.

### Q: Pourquoi le système s'arrête-t-il pendant la lecture du flux de données?

R: Cela peut être dû à des connecteurs desserrés. Veuillez éteindre l'outil, connecter le connecteur fermement, puis le rallumer.

### Q: Pourquoi l'écran hôte clignote lorsque le moteur démarre?

R: Elle est normale et causée par des interférences électromagnétiques.

#### Q: Comment mettre à niveau le logiciel système?

- R: 1. Démarrez l'outil et assurez une connexion Internet stable.
  - 2. Configuration: sélectionnez «Version du système», puis cliquez sur «Vérifier la version» pour accéder à l'interface de mise à niveau du système.
  - 3. Terminez le processus en suivant les instructions à l'écran étape par étape. Cela peut prendre quelques minutes selon la vitesse d'Internet. Veuillez être patient. Une fois la mise à niveau terminée, l'outil redémarre automatiquement et entre dans l'interface principale.

#### Q: Veuillez expliquer le compte et les points.

R: Pour utiliser THINKTOOL, vous devez créer un compte. Chaque compte a la possibilité de gagner des points en recommandant à d'autres d'acheter des produits et en participant à des événements officiels. 1 point peut être déduit pour 1 dollar lors de l'achat de produits ou services.

#### Q: Comment ajouter des modules de fonction?

R: THINKCAR TECH INC propose 9 autres modules fonctionnels. Vous pouvez les acheter sur le site officiel ou le ThinkStore dans l'outil.

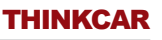

## Conditions de garantie

Cette garantie s'applique uniquement aux utilisateurs et distributeurs qui achètent des produits THINKCAR TECH INC par le biais de procédures normales. Dans un délai d'un an à compter de la date de livraison, THINKCAR TECH garantit ses produits électroniques contre les dommages causés par des défauts de matériaux ou de fabrication. Les dommages à l'équipement ou aux composants dus à un abus, une modification non autorisée, une utilisation à des fins non conçues, un fonctionnement d'une manière non spécifiée dans les instructions, etc. ne sont pas couverts par cette garantie. L'indemnisation pour les dommages au tableau de bord causés par le défaut de cet équipement est limitée à la réparation ou au remplacement.

THINKCAR TECH ne supporte aucune perte indirecte et accidentelle. THINKCAR TECH jugera de la nature des dommages à l'équipement selon ses méthodes d'inspection prescrites. Aucun agent, employé ou représentant commercial de THINKCAR TECH n'est autorisé à faire une confirmation, un avis ou une promesse concernant les produits THINKCAR TECH.

Ligne de service: 1-833-692-2766

Emaill du service à la clientèle: support@thinkcarus.com

Page official: www.thinkcar.com

Le didacticiel sur les produits, les vidéos, la FAQ et la liste de couverture sont disponibles sur le site officiel de Thinkcar.

#### Suivez nous sur

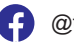

@thinkcar.official

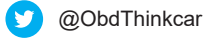

# Contenido

| 1 Manual de Inicio Rápido                                | 1  |
|----------------------------------------------------------|----|
| 1.1 Uso Inicial                                          | 1  |
| 1.1.1 Allumer la machine                                 | 1  |
| 1.1.2 Configuración de Idioma                            | 1  |
| 1.1.3 Conectar WIFI                                      | 2  |
| 1.1.4 Elegir Zona Horaria                                | 2  |
| 1.1.5 Acuerdo de Usuario                                 | 2  |
| 1.1.6 Crear una Cuenta                                   | 3  |
| 1.1.7 Ingresar la Información del Taller de Reparaciones | 3  |
| 1.2 Instalación de Impresora                             | 4  |
| 2 Información general                                    | 7  |
| 2.1 Diagnóstico a bordo (OBD) II                         | 7  |
| 2.2 Códigos de Diagnóstico de Problemas (DTC)            | 7  |
| 2.3 La Ubicación del Conector de Enlace de Datos (DLC)   | 8  |
| 2.4 Monitores de Preparación OBD II                      | 9  |
| 2.5 Estado de preparación del monitor OBD II             | 10 |
| 2.6 OBD II Définitions                                   | 10 |
| 3 Descripción del producto                               | 12 |
| 3.1 Introducciones generales                             | 12 |
| 3.1.1 Host de diagnóstico                                | 12 |
| 3.1.2 Parámetro                                          | 14 |
| 4 Preparación                                            | 15 |
| 4.1 Cargar el host                                       | 15 |
| 4.2 Batterie                                             | 15 |
| 4.3 Encendido y Apagado                                  | 16 |
| 4.3.1 Encendido                                          | 16 |
| 4.3.2 Apagado                                            | 16 |
| 5 Descripciones de Funciones                             | 16 |
| 5.1 Diagnóstico                                          | 16 |
| 5.2 Mantenimiento                                        | 23 |
| 5.2.1 Restablecimiento de la lámpara de mantenimiento    | 23 |
| 5.2.2 Emparejamiento de la válvula de mariposa           | 23 |
| 5.2.3 Reinicio del ángulo de dirección                   | 24 |
| 5.2.4 Coincidencia de batería                            | 24 |
| 5.2.5 Escape ABS                                         | 24 |

L
## THINKCAR

| į   | 5.2.6 Restablecimiento de la pastilla de freno              | 24 |
|-----|-------------------------------------------------------------|----|
| į   | 5.2.7 Regeneración DPF                                      | 25 |
| į   | 5.2.8 Aprendizaje de comunicación de engranaje              | 25 |
| į   | 5.2.9 Coincidencia antirrobo                                | 25 |
| ļ   | 5.2.10 Código del inyector de combustible                   | 26 |
| ļ   | 5.2.11 Reinicio de presión de neumáticos                    | 26 |
| ļ   | 5.2.12 Calibración del nivel de suspensión                  | 26 |
| ļ   | 5.2.13 Coincidencia de faros                                | 26 |
| ļ   | 5.2.14 Coincidencia de caja de cambios                      | 27 |
| į   | 5.2.15Inicialización del techo corredizo                    | 27 |
| į   | 5.2.16Recirculación de gases de escape                      | 27 |
| į   | 5.2.17Ajuste del instrumento                                | 27 |
| į   | 5.2.18 Reinicio del airbag                                  | 27 |
| į   | 5.2.19 Modo Transport                                       | 27 |
| ļ   | 5.2.20 Ajuste A/F (relación aire-combustible)               | 28 |
| ļ   | 5.2.21 Configuración de iniciar y detener                   | 28 |
| !   | 5.2.22 Reinicio de NOX                                      | 28 |
| ł   | 5.2.23 Reinicio de urea (filtro de escape del motor diésel) | 28 |
| į   | 5.2.24 Calibración del asiento                              | 28 |
| !   | 5.2.25 Arranque electrónico de la bomba de agua             | 28 |
| ļ   | 5.2.26 Modificación de neumáticos                           | 28 |
| !   | 5.2.27 Calibración de puertas y ventanas                    | 28 |
| ļ   | 5.2.28 Configuración de lenguaje                            | 28 |
| 5.3 | Comprobación rápida e impresión                             | 29 |
| 5.4 | ThinkStore                                                  | 29 |
| 5.5 | ThinkFile                                                   | 30 |
| 5.6 | Actualización de software                                   | 30 |
| 5.7 | ThinkModule                                                 | 31 |
| 5.8 | Configuraciones                                             | 31 |
| ļ   | 5.8.1 Información de la cuenta                              | 31 |
| į   | 5.8.2 Gestión de Clientes                                   | 32 |
| į   | 5.8.3 Información del taller de reparaciones                | 32 |
| į   | 5.8.4 Conexión a Internet                                   | 32 |
| ļ   | 5.8.5 Actualización de firmware                             | 32 |
| ļ   | 5.8.6 Idioma                                                | 32 |
| ;   | 5.8.7 Zona horaria                                          | 32 |
| 6 Q | &A                                                          | 33 |

Ш

## 1 Manual de Inicio Rápido

## 1.1 Uso Inicial

Al usar la herramienta al principio, se deben realizar las siguientes configuraciones.

#### 1.1.1 Allumer la machine

Después de presionar el botón de encendido, la imagen aparecerá en la pantalla como se muestra a continuación.

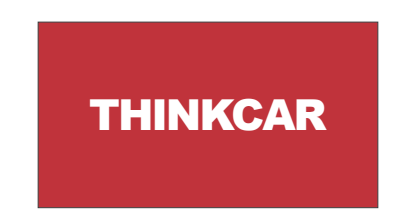

#### 1.1.2 Configuración de Idioma

Seleccione el idioma de la herramienta entre los idiomas que se muestran en la interfaz.

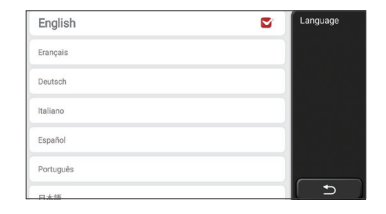

#### 1.1.3 Conectar WIFI

El sistema buscará automáticamente todas las redes WIFI disponibles y puede elegir el WIFI que quiere. Si la red elegida está abierta, puede conectarla directamente; Si la red elegida está encriptada, debe ingresar la contraseña correcta. Luego puede conectar WIFI después de hacer clic en "conectar".

Notas: se debe configurar el Wi-Fi. Si no hay una red Wi-Fi disponible cerca, puede habilitar el "Punto de Acceso Móvil Portátil".

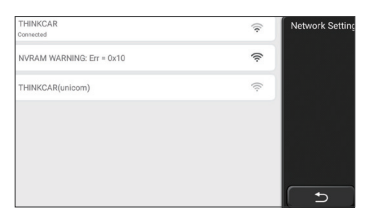

#### 1.1.4 Elegir Zona Horaria

Elija la zona horaria de la ubicación actual, luego el sistema configurará automáticamente la hora de acuerdo con la zona horaria que elija.

| America/Los_Angeles | ≤ | Timezone |
|---------------------|---|----------|
| America/Tijuana     |   |          |
| America/Phoenix     |   |          |
| America/Chihuahua   |   |          |
| America/Bogota      |   |          |
| America/New_York    |   |          |
| America/Caracas     |   | L D      |

#### 1.1.5 Acuerdo de Usuario

Lea atentamente todos los términos y condiciones del acuerdo de usuario. Elija "Aceptar todos los términos anteriores" y haga clic en el botón "Aceptar" para completar el proceso de registro. Luego, la página saltará a la interfaz "Felicitaciones por su registro exitoso".

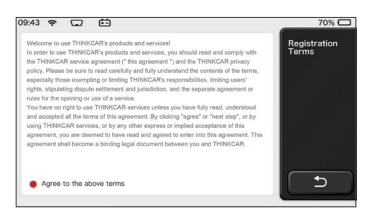

La configuración inicial finaliza después de los pasos anteriores. Saltará automáticamente a la interfaz de trabajo después de 3 segundos.

#### 1.1.6 Crear una Cuenta

Debe registrar una cuenta a través de su correo electrónico. Si ha tenido otros productos de la serie THINK, puede iniciar sesión directamente con la cuenta disponible.

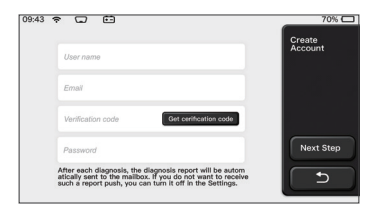

#### 1.1.7 Ingresar la Información del Taller de Reparaciones

Ingrese la información del taller de reparación, que se mostrará en el informe de diagnóstico.

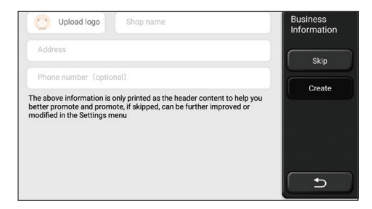

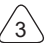

### 1.2 Instalación de Impresora

La impresora está instalada en la parte posterior del host. Por favor siga los pasos a continuación:

- 1. Retire los tornillos del plano posterior y luego retire el plano posterior de la unidad principal.
- 2. Inserte la ranura de la tarjeta host en el costado de la impresora.
- 3. Presione la hebilla en el costado de la impresora para encajarla en el host.
- 4. Después de encender el host, reconocerá y conectará automáticamente la impresora.

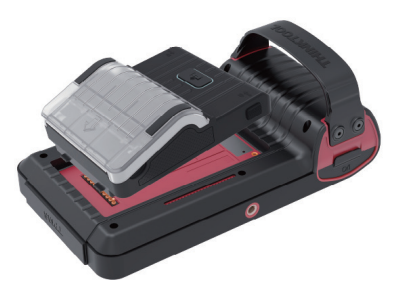

### Información Registrada

Información Registrada Copyright © 2020 por THINKCAR TECH CO., LTD. Todos los derechos reservados. Ninguna parte de esta publicación puede reproducirse, almacenarse en un sistema de recuperación o transmitirse de ninguna forma o por ningún medio, electrónico, mecánico, fotocopiado y grabación o de otra manera, sin el permiso previo por escrito de THINKCAR. La información aquí contenida está diseñada solo para el uso de esta unidad. THINKCAR no es responsable del uso de esta información aplicada a otras unidades. Declaración: THINKCAR posee todos los derechos de propiedad intelectual del software utilizado por este producto. Para cualquier acción de ingeniería inversa o craqueo contra el software, THINKCAR bloqueará el uso de este producto y se reserva el derecho de perseguir sus responsabilidades legales.

### Información Registrada

THINKTOOL es una marca registrada de THINKCAR TECH CO., LTD. Todas las demás marcas comerciales, marcas de servicio, nombres de dominio, logotipos y nombres de compañías de THINKTOOL mencionados en este manual son marcas comerciales, marcas registradas, marcas de servicio, nombres de dominio, logotipos, nombres de compañías o son propiedad de THINKCAR o sus afiliados. En países donde no se registran las marcas registradas, marcas de servicio, nombres de dominio, logotipos y nombres de compañías de THINKTOOL, THINKTOOL reclama otros derechos asociados con marcas registradas, marcas de servicio, nombres de dominio, logotipos y nombres de compañías no registradas. Otros productos o nombres de compañías mencionados en este manual pueden ser marcas comerciales de sus respectivos propietarios. No puede utilizar ninguna marca comercial, marca de servicio, nombre de dominio, logotipo o nombre de la empresa de THINKTOOL o de terceros sin el permiso del propietario de la marca comercial, marca de servicio, nombre de la empresa correspondiente. Puede comunicarse con THINKCAR TECH INC visitando el sitio web en www.thinkcar.com o escribiendo a THINKCAR TECH CO., LTD.

## Avis général

- Otros nombres de productos utilizados en este documento son solo para fines de identificación y pueden ser marcas comerciales de sus respectivos propietarios. THINKCAR renuncia a todos y cada uno de los derechos sobre esas marcas.
- Existe la posibilidad de que esta unidad no sea aplicable a algunos de los modelos o sistemas de vehículos enumerados en la sección de diagnóstico debido a diferentes países, áreas y/o años.

No dude en ponerse en contacto con THINKCAR si encuentra tales preguntas. Estamos para ayudarlo a resolver el problema lo antes posible.

### Disclaimer

- Para aprovechar al máximo esta unidad, debe estar familiarizado con el motor.
- Toda la información, ilustraciones y especificaciones contenidas en este manual se basan en la información más reciente al momento de la publicación. Se reserva el derecho de realizar cambios en cualquier momento sin previo aviso.
- THINKCAR o sus filiales no serán responsables ante el comprador de esta unidad o de terceros por ningún daño, pérdida, costo o gasto del comprador o de terceros debido a las siguientes razones: reparación, modificación o incumplimiento estricto de la operación de THINKCAR e Instrucciones de mantenimiento.
- THINKCAR no será responsable de ningún daño o problema causado por el uso de cualquier opción o producto consumible que no sean los designados por THINKCAR como Productos Originales de THINKCAR o Productos Aprobados por THINKCAR.

## Precauciones de Seguridad y Advertencias

Para evitar lesiones personales o daños a los vehículos y/o esta herramienta, lea atentamente este manual del usuario y observe las siguientes precauciones de seguridad como mínimo siempre que trabaje en un vehículo:

- Siempre realice pruebas de automotrices en un entorno seguro.
- No intente operar ni observar la herramienta mientras conduce un vehículo. Operar u observar la herramienta causará distracción al conductor y podría causar un accidente fatal.
- Use protección ocular de seguridad que cumpla con los estándares ANSI.
- Mantenga la ropa, el cabello, las manos, las herramientas, el equipo de prueba, etc. lejos de todas las piezas móviles o calientes del motor.
- Opere el vehículo en un área de trabajo bien ventilada: los gases de escape son venenosos.
- Coloque bloques delante de las ruedas motrices y nunca deje el vehículo desatendido mientras realiza las pruebas.
- Tenga mucho cuidado cuando trabaje alrededor de la bobina de encendido, la tapa del distribuidor, los cables de encendido y las bujías. Estos componentes crean voltajes peligrosos cuando el motor está funcionando.
- Coloque la transmisión en P (para A/T) o N (para M/T) y asegúrese de que el freno de estacionamiento esté desactivado.
- Mantenga cerca un extintor de incendios adecuado para incendios de gasolina/ químicos/ eléctricos.
- No conecte ni desconecte ningún equipo de prueba mientras el encendido esté encendido o el motor esté funcionando
- Mantenga esta herramienta seca, limpia, libre de aceite/agua o grasa. Use un detergente suave sobre una tela limpia para limpiar el exterior de la herramienta cuando sea necesario.
- Utilice un adaptador de corriente DC 5V para cargar la herramienta. No somos responsables de ningún daño o pérdida causados por el uso de adaptadores de corriente no nocturnos.

## Una introducción a la empresa

THINKCAR TECH es un desarrollador de alta creatividad de herramientas de diagnóstico de vehículos. A través de unir ideas creativas fáciles de usar con tecnologías, la compañía ha producido los productos de la serie Think presentados como la mejor experiencia e imaginación extraordinaria, incluyendo THINKOBD, THINKCAR, THINKDIAG, THINKPLUS, THINKSCAN y THINK-TOOL. Esos productos resultan ser una nueva generación de herramientas de diagnóstico a través de formularios de productos creativos orientados al usuario y sistema de servicio. THINKCAR TECH se esfuerza constantemente por la perfección en todos los aspectos del diseño de productos, selección de materiales, fabricación y servicios de software.

## 2 Información general

### 2.1 Diagnóstico a bordo (OBD) II

La primera generación de Diagnósticos a Bordo (OBD I) fue desarrollada por la Junta de Recursos del Aire de California (ARB) e implementada en 1988 para monitorear ciertos componentes de control de emisiones en los vehículos. Con el desarrollo de la tecnología y el creciente deseo de mejorar los sistemas de Diagnóstico a Bordo, se ha desarrollado una nueva generación de sistemas de diagnóstico a bordo. Esta segunda generación de normas de Diagnóstico a Bordo se llama "OBD II". El sistema OBD II está diseñado para monitorear los sistemas de control de emisiones y las condiciones críticas del vehículo con motor. Cuando se detecta un problema, el sistema OBD II enciende una luz de advertencia (MIL) en el panel de instrumentos del vehículo para alertar al conductor, por lo general con la frase "Verificar Motor" o "Servicio del Motor Pronto". El sistema también almacenará información importante sobre fallas detectadas para que los técnicos puedan encontrar y resolver problemas con precisión. A continuación, siguen tres piezas de información valiosa de este tipo:

- 1) Si la luz indicadora de Mal Funcionamiento (MIL) se ordena "encendido" o "apagado";
- 2) Que, si los hay, se almacenan Códigos de Diagnóstico de Problemas (DTC);
- 3) Estado del Monitor de Preparación.

#### 2.2 Códigos de Diagnóstico de Problemas (DTC)

Los Códigos de Diagnóstico de Problemas OBD II son códigos almacenados por el sistema de diagnóstico de la computadora a bordo en respuesta a un problema encontrado en el vehículo. Estos códigos identifican un área problemática particular y están destinados a proporcionarle una guía sobre dónde podría estar ocurriendo una falla dentro de un vehículo. Los Códigos de Diagnóstico de Problemas OBD II consisten en un código alfanumérico de cinco dígitos. El primer carácter, una letra, identifica qué sistema de control establece el código. El segundo carácter, un número, 0-3; otros tres caracteres, un carácter hexadecimal, 0-9 o A-F proporcionan información adicional sobre dónde se originó el DTC y las condiciones de funcionamiento que causaron su establecimiento. A continuación, se muestra un ejemplo para ilustrar la estructura de los dígitos:

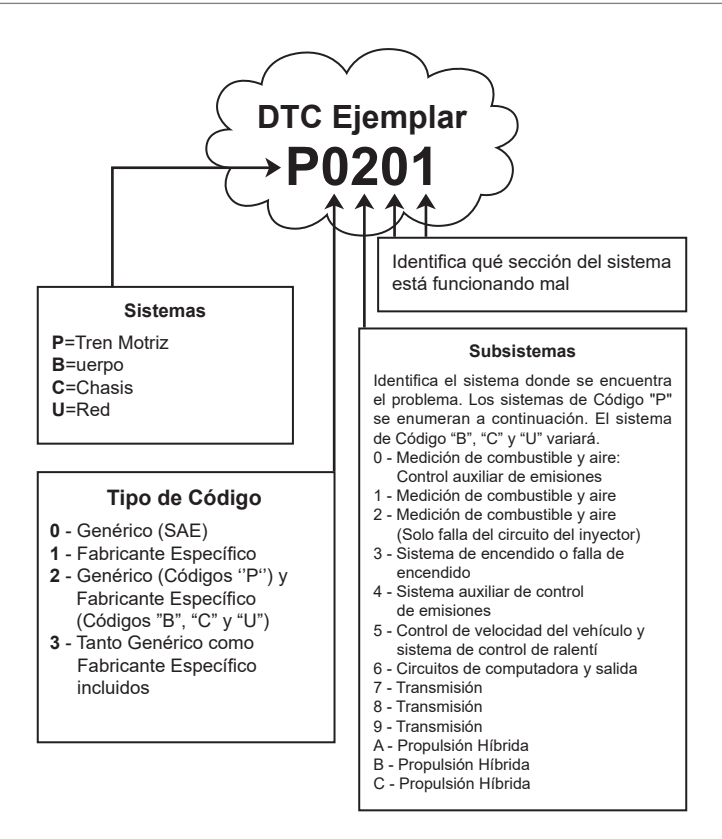

## 2.3 La Ubicación del Conector de Enlace de Datos (DLC)

El DLC (Conector de Enlace de Datos o Conector de Enlace de Diagnóstico) suele ser un conector de 16 pines donde los lectores de códigos de diagnóstico interactúan con la computadora a bordo del vehículo. El DLC normalmente se encuentra a 12 pulgadas del centro del panel de instrumentos (tablero), debajo o alrededor del lado del conductor para la mayoría de los vehículos. Si el Conector de Enlace de Datos no se encuentra debajo del tablero, debe haber una etiqueta que indique la ubicación. Para los vehículos asiáticos y europeos, el DLC está ubicado detrás del cenicero y el cenicero debe retirarse para acceder al conector. Si no se puede encontrar el DLC, consulte el manual de servicio del vehículo para conocer la ubicación.

## THINKCAR

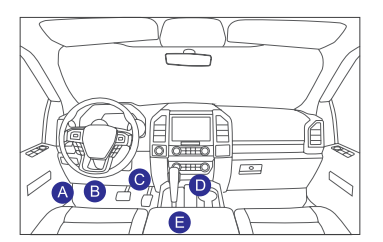

## 2.4 Monitores de Preparación OBD II

Una parte importante del sistema OBD II de un vehículo son los Monitores de Preparación, que son indicadores utilizados para averiguar si todos los componentes de emisiones han sido evaluados por el sistema OBD II. Están ejecutando pruebas periódicas en sistemas y componentes específicos para garantizar que estén funcionando dentro de los límites permitidos.

Actualmente, Hay once monitores de preparación OBD II (o monitores I / M) definidos por la Agencia de Protección Ambiental de EE. UU. (EPA). No todos los monitores son compatibles con cualquier vehículo y el número exacto de monitores en cualquier vehículo depende de la estrategia de control de emisiones del fabricante del vehículo.

Monitores continuos: algunos de los componentes o sistemas del vehículo se prueban continuamente mediante el sistema OBD II del vehículo, mientras que otros se prueban solo en condiciones específicas de funcionamiento del vehículo. Los componentes monitoreados continuamente listados a continuación siempre están listos:

- 1. Fallo de encendido
- 2. Sistema de Combustible
- 3. Componentes Integrales (CCM)

Una vez que el vehículo está funcionando, el sistema OBD II verifica continuamente los componentes anteriores, monitorea los sensores clave del motor, vigila la falla del motor y monitorea las demandas de combustible.

Monitores no continuos: a diferencia de los monitores continuos, muchas emisiones y componentes del sistema del motor requieren que el vehículo se opere bajo condiciones específicas antes de que esté lista la identificación del monitor. Estos monitores se denominan monitores no continuos y se enumeran a continuación:

- 1) Sistema EGR
- 2) Sensores de O2
- 3) Catalizador
- 4) Sistema de Evaporación
- 5) Calentador de Sensor de O2
- 6) Inyección de Aire Secundario
- 7) Catalizador Calentado
- 8) Sistema de A/C

## 2.5 Estado de preparación del monitor OBD II

Los sistemas OBD II deben indicar si el sistema de monitor PCM del vehículo ha completado las pruebas en cada componente. Los componentes que han sido probados serán reportados como "Listo" o "Terminado", lo que significa que han sido probados por el sistema OBD II.

El propósito de registrar el estado de preparación es permitir que los inspectores determinen si el sistema OBD II del vehículo ha probado todos los componentes y/o sistemas. Después de realizar el ciclo de conducción apropiado, el Módulo de Control del Tren Motriz (PCM) configura el monitor como "Listo" o "Terminado". El ciclo de manejo que habilita un monitor y establece los códigos de preparación en "Listo" varía para cada monitor individual. Una vez que un monitor se configura como "Listo" o "Terminado", permanecerá en este estado. Varios factores, incluida la eliminación de los Códigos de Diagnóstico de Problemas (DTC) con un lector de códigos o una batería desconectada, pueden hacer que los Monitores de Preparación estén configurados en "No Listo". Dado que los tres monitores continuos evalúan constantemente, se informarán como "Listo" todo el tiempo. Si no se ha completado la prueba de un monitor no continuo compatible específica, el estado del monitor se informará como "No Terminado" o "No Listo".

Para que el sistema de monitoreo OBD esté listo, el vehículo debe conducirse bajo condiciones normales de operación. Estas condiciones de funcionamiento pueden incluir la conducción en carretera y el estacionamiento después de conducir, la conducción urbana y una combinación de al menos un período nocturno. Para obtener información específica sobre cómo preparar el sistema de monitoreo OBD del vehículo, consulte el manual del propietario del vehículo.

## 2.6 OBD II Définitions

**Módulo de Control del Tren Motriz (PCM)** -- Terminología OBD II para la computadora de a bordo que controla el motor y la transmisión.

Luz indicadora de mal funcionamiento (MIL) -- La luz indicadora de mal funcionamiento (Servicio de Motor Pronto, Comprobar Motor) es un término utilizado para la luz en el panel de instrumentos. Es para alertar al conductor y/o al técnico de reparación que hay un problema con uno o más de los sistemas del vehículo y puede causar que las emisiones excedan los estándares federales. Si el MIL se ilumina con una luz constante, indica que se ha detectado un problema y que se debe reparar el vehículo lo antes posible. Bajo ciertas condiciones, se desaconseja la operación del vehículo. El sistema de diagnóstico a bordo del vehículo no puede apagar la MIL hasta que se completen las reparaciones necesarias o las condiciones ya no existan.

**DTC** -- Códigos de Diagnóstico de Problemas (DTC) se utilizan para identificar qué parte del sistema de control de emisiones está defectuosa.

**Criterios de Habilitación** -- también denominados condiciones de habilitación. Son los eventos o condiciones específicos del vehículo que deben ocurrir dentro del motor antes de que los diversos monitores se establezcan o funcionen. Algunos monitores requieren que los vehículos sigan los procedimientos prescritos de "ciclo de manejo" como parte de los criterios de activación. El ciclo de conducción varía de un vehículo a otro, para cada monitor en cualquier vehículo en particular. consulte el manual de servicio de fábrica del vehículo para conocer los procedimientos de habilitación específicos.

**Ciclo de Conducción OBD II:** un modo específico de funcionamiento del vehículo que proporciona las condiciones necesarias para configurar todos los monitores de preparación aplicables al vehículo a la condición "listo". El propósito de completar un ciclo de manejo OBD II es forzar al vehículo a ejecutar sus diagnósticos a bordo. Es necesario realizar algún tipo de ciclo de manejo después de que los DTC se hayan borrado de la memoria del PCM o después de que la batería se haya desconectado. La ejecución del ciclo de conducción completo de un vehículo "configurará" los monitores de preparación para que se puedan detectar fallas futuras. Los ciclos de manejo varían según el vehículo y el monitor que necesita restablecerse. Para el ciclo de manejo específico del vehículo, consulte el manual de servicio.

**Congelar Datos de Cuadro** -- Cuando ocurre una falla relacionada con las emisiones, el sistema OBD II no solo establece un código, sino que también registra una instantánea de los parámetros de operación del vehículo para ayudar a identificar el problema. Este conjunto de valores se conoce como Datos de Cuadro Congelado y puede incluir parámetros importantes del motor, como las RPM del motor, la velocidad del vehículo, el flujo de aire, la carga del motor, la presión del combustible, el valor de compensación del combustible, la temperatura del refrigerante del motor, el avance del tiempo de encendido o el estado del circuito cerrado.

**Ajuste de Combustible (FT)** -- ajuste de retroalimentación al plan básico de combustible. La corrección de combustible a corto plazo se refiere al ajuste dinámico o inmediato. El ajuste del consumo de combustible a largo plazo es un ajuste gradual del cronograma de calibración del combustible, no un ajuste del consumo de combustible a corto plazo. Estos ajustes a largo plazo pueden compensar las diferencias del vehículo y los cambios graduales que ocurren con el tiempo.

# THINKCAR

# 3 Descripción del producto

## 3.1 Introducciones generales

THINKTOOL es uno de los productos de diagnóstico lanzados por THINKCAR TECH INC. Presenta el nivel más alto de la serie THINK. Tiene todas las funciones, desde diagnóstico y es adecuado para más de 160 marcas de automóviles en todo el mundo. El producto adopta un diseño modular. Además del host de diagnóstico, también contiene 9 módulos de función estándar u opcionales. En cada escenario de aplicación, puede elegir ensamblar diferentes módulos para su uso. La interfaz de desmontaje y montaje rápidos se encuentra en la parte posterior de la unidad principal. Solo necesita insertar suavemente el módulo deseado, el host puede reconocer el módulo actual y comenzar a usarlo.

#### 3.1.1 Host de diagnóstico

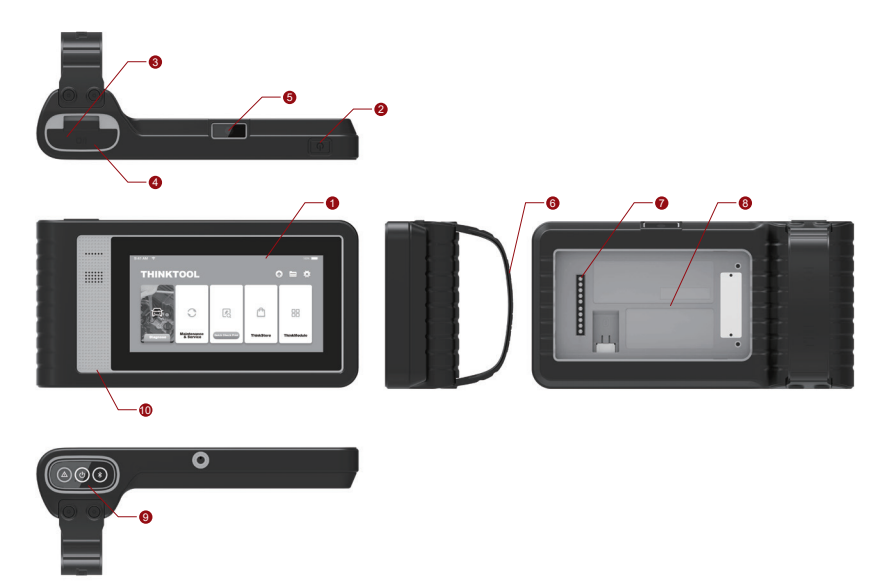

## THINKCAR

- 1. Pantalla
- 2. Fuente de alimentación/botón de bloqueo de pantalla. Cuando el host esté apagado, enciéndalo presionando el botón durante 3 segundos. Cuando el host está encendido, presione el botón para activar la pantalla o apagarla; Apague el host presionando el botón durante más de 3 segundos; forzar un apagado presionando el botón durante más de 8 segundos.
- 3. Entrada de alimentación: conecte un cargador para cargar o transmitir datos.
- 4. Puerto de expansión USB
- 5. Cámara trasera
- 6. Hebilla: sujete los módulos de extensión de función.
- 7. Pin: se utiliza para la comunicación entre el módulo de extensión de funciones y el host.
- 8. Imán: Fije los módulos de ampliación de funciones.
- 9. Dongle de diagnóstico
- 10. Altavoz

## Diagrama de Módulos de Funciones:

| No. | Nombre                        | Descripción                                               | Nota     |
|-----|-------------------------------|-----------------------------------------------------------|----------|
| 1   | Ordenador Host<br>THINKTOOL   | Herramienta de Diagnóstico Automotriz<br>Integral Modular |          |
| 2   | Cable de Carga                | Para el ordenador host                                    |          |
| 3   | Adaptateur secteur            | Para el ordenador host                                    |          |
| 4   | THINKPRINTER                  | Impresora Térmica de Informe de<br>Diagnóstico ThinkTool  | Opcional |
| 5   | Papel Térmico<br>THINKPRINTER | Especialmente para ThinkPrinter                           | Opcional |
| 6   | THINKWORKLIGHT                | Luz LED de Alto Brillo ThinkTool                          | Opcional |
| 7   | Alcance de Video<br>THINKTOOL | Módulo de Alcance de Video ThinkTool<br>HD                | Opcional |

| No. | Name                             | Descripción                                                                          | Nota     |
|-----|----------------------------------|--------------------------------------------------------------------------------------|----------|
| 8   | THINKTOOL<br>Cámara Térmica      | Módulo de Cámara Termográfica Infrarroja<br>ThinkTool                                | Opcional |
| 9   | THINKTOOL<br>Probador de Batería | Módulo de Prueba de Batería<br>ThinkTool                                             | Opcional |
| 10  | THINKMODULEDOCK                  | Los Módulos ThinkTool Conectados<br>al Dock se pueden Usar de Forma<br>Independiente | Opcional |
| 11  | THINKTOOL<br>Osciloscopio        | Se utiliza para verificar corriente eléctrica<br>y voltaje                           | Opcional |

#### 3.1.2 Parámetro

#### THINKTOOL ordenador host

- Capacidad de la batería: 3100mAh / 7.6V
- Tamaño de pantalla: 5.99 pulgadas
- Resolución: 720 \* 1440 píxeles
- Voltaje de trabajo: 5V
- Corriente de trabajo: ≤2.5A
- Ambiente de trabajo: 14 °F ~122 °F (-10°C ~50°C )
- Entorno de almacenamiento: -4 °F ~140 °F (-20°C ~60°C )

#### THINKTOOL VCI

- Voltaje de trabajo: 12V
- Corriente de trabajo: ≤60mA
- Ambiente de trabajo: 14 °F ~122 °F (-10°C ~50°C )
- Entorno de almacenamiento: -4 °F ~140 °F (-20°C ~60°C)

### THINKPRINTER

- Densidad de impresión: 576 puntos / línea
- Ancho de impresión: 3.1 pulgadas (80 mm)
- Velocidad de impresión: 2.3inches / s (60mm / s)
- Ambiente de trabajo: 14 °F ~122 °F (-10°C ~50°C )
- Entorno de almacenamiento: -4 °F ~140 °F (-20°C ~60°C )

### Papel Térmico THINKPRINTER

- Especificación: 3.1 pulgadas \* 1.1 pulgadas (80 mm \* 30 mm)
- Longitud: 19.6ft ~ 22.9ft (6m ~ 7m) / rollo
- Ambiente de trabajo: 14 °F ~122 °F (-10°C ~50°C )
- Entorno de almacenamiento: -4 °F ~140 °F (-20°C ~60°C )

## 4 Preparación

## 4.1 Cargar el host

Siga los pasos a continuación para cargar el host:

- 1. Conecte un extremo del cable de alimentación a la toma USB del adaptador de corriente.
- 2. Conecte el otro extremo a la toma de carga en la parte inferior del host.
- Enchufe el cargador a una toma de corriente para comenzar a cargar. Cuando aparece el ícono de estado de la batería, el host ha sido cargado. Cuando se muestra 
   , el proceso de carga se ha completado y deberá desconectar el host.

## 4.2 Batterie

- Es normal que el host no se encienda cuando se carga porque la batería no se ha utilizado durante mucho tiempo o está agotada. Encienda el host nuevamente después de cargar la batería por un tiempo.
- Cargue el host a través del cargador en el paquete. La compañía no asume ninguna responsabilidad por daños y pérdidas causados por cargar con cargadores que no sean los especificados por la compañía.
- La batería se puede recargar repetidamente. Sin embargo, como la batería es portátil, el tiempo de espera del dispositivo se acortará después de un uso prolongado. Evite la carga repetida frecuente para prolongar la vida útil de la batería.
- El tiempo de carga de la batería varía con la temperatura y el estado de la batería.
- Cuando la carga de la batería es baja, el sistema mostrará un mensaje emergente que le recordará que conecte el cargador. Cuando la energía de la batería es demasiado baja, el dispositivo se apagará.

## 4.3 Encendido y Apagado

## 4.3.1 Encendido

Mantenga presionado el botón de encendido y luego aparecerá la interfaz de inicio.

Notas: es posible que el dispositivo no se encienda si lo usa por primera vez o no lo ha usado durante mucho tiempo. Esto puede ser causado por una batería demasiado baja. Intente encenderlo nuevamente después de cargar el dispositivo por un tiempo.

## 4.3.2 Apagado

Mantenga presionado el botón de encendido hasta que aparezca el cuadro de diálogo, y luego apague el dispositivo de acuerdo con las indicaciones. Si necesita forzar el apagado, mantenga presionado el botón de encendido durante más de 8 segundos hasta que la pantalla se oscurezca.

# **5 Descripciones de Funciones**

La computadora host ThinkTool tiene 8 funciones, a saber, diagnóstico completo del sistema, mantenimiento, prueba rápida e impresión, ThinkStore, ThinkFile, actualización, configuración y ThinkModule.

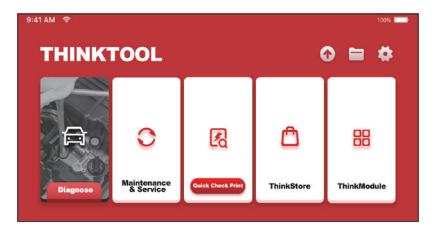

## 5.1 Diagnóstico

Diagnóstico completo del sistema: admite más de 160 marcas de automóviles, diagnóstico inteligente y diagnóstico tradicional, incluido el diagnóstico de función completa OBD II, diagnóstico de sistema completo y función completa: leer código de falla, borrar código de falla, leer flujo de datos en tiempo real, funciones especiales, Pruebas de ejercicio, etc. Después del diagnóstico, se genera automáticamente un informe de diagnóstico.

## Diagnóstico inteligente

Conecte el vehículo y haga clic en "Diagnosticar" en la interfaz principal. Luego, haga clic en BUSQUEDA AUTOMÁTICA para iniciar el diagnóstico inteligente. Lea el VIN como se muestra a continuación.

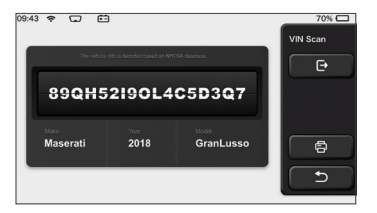

Si no puede leer el VIN, debe ingresarlo manualmente.

| VIN code reading failed interface. | d, you can directly ent                     | er he vehicle selection | Select Models |
|------------------------------------|---------------------------------------------|-------------------------|---------------|
| 89QH5                              | 89QH52190L4C5D3Q7                           |                         |               |
| XXXXX                              | xxx                                         | XXXXXXXXXXX             | 6             |
|                                    |                                             |                         | L D           |
|                                    |                                             |                         |               |
| The vehicle                        | e info in decoded based on NHT              | SA databasa.            | VIN Scan      |
| 855TR                              | e info in descrifted betweed on NHT<br>STRT | Så deblann              | VIN Scan      |
| 855TR                              | 25TRT <br>2 3 4                             | 5 6 7                   | VIN Scan<br>  |
| 855TR<br>0 1 2<br>W E R            | 25TRT<br>2 3 4<br>7 Y U F                   | 5 6 7<br>A S D F        | VIN Scan<br>  |

## Comienza el diagnóstico

1. Elija el modo de prueba: después de leer VIN, la pantalla ingresará a la interfaz de selección del modo de prueba:

| 08.31 w 🕆 2V 🖽   | 100% 📖    |
|------------------|-----------|
| Health Report    | Functions |
| System Scan      | • •       |
| System Selection | o         |
|                  | ۵         |
|                  |           |

<u>A. Reporte de salud:</u> este modo es verificar rápidamente el vehículo y mostrar el informe de estado del vehículo (solo está disponible cuando el software de diagnóstico admite esta función). Después de hacer clic en "prueba rápida", el sistema comienza a escanear DTC respectivamente y muestra el resultado.

| 53%   | Anti-lock Braking System                      | 2 | Select Test Iten |
|-------|-----------------------------------------------|---|------------------|
| 57    | RCM 9<br>Restraint Control Module             |   | Pause            |
|       | BCM 9<br>Body Control Module                  |   |                  |
|       | IMMO 의                                        |   |                  |
|       | APIM S<br>Accessory Protocol Interface Module |   |                  |
| 00:10 | PAM S<br>Parking Assist Module                |   | 5                |

Si desea pausar el escaneo, haga clic en Pausa.

Después del escaneo, el sistema mostrará directamente el informe de diagnóstico. Haga clic en el botón después de DTC para ocultarlo.

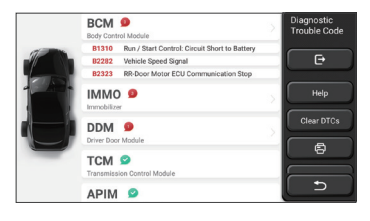

El sistema con DTC se mostrará en la pantalla en letra roja y se mostrará el número específico de DTC. Un sistema sin DTC se mostrará como "OK".

Haga clic en el nombre del sistema para ver la definición específica del DTC.

B. Escaneo del sistema: escanea automáticamente todos los sistemas del vehículo.

C. Selección del sistema: elija manualmente el sistema de control electrónico automotriz.

**2. Elija el sistema:** Haga clic en "ECM" (por ejemplo), y la pantalla ingresará a la interfaz de selección.

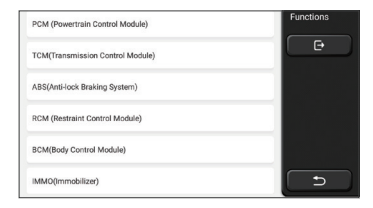

3. Elija la Función: haga clic en la función que se probará.

| Version Information | Functions |
|---------------------|-----------|
| Read Fault Code     | e         |
| Clear Fault Code    |           |
| Read Data Stream    |           |
| Actuation Test      |           |
| Special Function    |           |

Notas: el menú de diagnóstico varía según los diferentes vehículos

### A. Información de Versión

Como se muestra en la imagen, haga clic en "Información de la Versión" para leer la información de la versión actual de la ECU del automóvil.

### B. Leer Código de Falla

Esta función es leer el DTC en la memoria de la ECU, lo que ayuda al personal de mantenimiento a identificar rápidamente la causa de la avería del vehículo.

Nota: Al solucionar problemas de un vehículo, leer el código de diagnóstico de problemas es solo un pequeño paso en todo el proceso de diagnóstico. El código de diagnóstico de fallas del vehículo es solo de referencia, y las piezas no se pueden reemplazar directamente de acuerdo con la definición del código de diagnóstico de fallas dado. Cada DTC tiene un conjunto de procedimientos de prueba. El técnico de mantenimiento debe seguir estrictamente las instrucciones de operación y los pasos descritos en el manual de mantenimiento del automóvil para determinar la causa raíz de la falla.

Como se muestra a continuación, haga clic en "Leer código de falla", y luego la pantalla mostrará los resultados del diagnóstico.

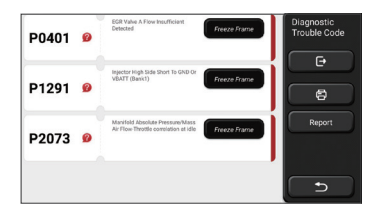

#### Botones de pantalla:

<u>Congelar fotograma:</u> si este botón está resaltado, significa que hay información de fotograma congelado. Congelar fotograma: si este botón está resaltado, significa que hay información de fotograma congelado. El cuadro congelado sirve para registrar algunos flujos de datos específicos en el momento en que el automóvil se descompone. El número es para verificación.

(Ayuda): Haga clic para verificar la posible causa del DTC.

<u>Reporte:</u> Guarde el resultado del diagnóstico actual como un informe de diagnóstico e imprímalo directamente.

## C. Código de Falla Claro

Esta función sirve para borrar el DTC de la memoria de la ECU del sistema probado. Haga clic en "Borrar código de falla", y luego el sistema puede eliminar automáticamente el DTC existente y abrir el cuadro de diálogo que dice "DTC borrado con éxito".

Nota: Para vehículos generales, siga estrictamente la secuencia normal: lea el DTC, elimínelo, realice una prueba, lea el DTC nuevamente para verificar, repare el vehículo, borre el DTC e intente otra vez para confirmar que el DTC no vuelva a aparecer.

### D. Leer Flujo de Datos

Esta función se utiliza principalmente para leer y mostrar datos y parámetros en tiempo real de la ECU del automóvil. Al observar estos flujos de datos, los técnicos de mantenimiento pueden comprender el rendimiento general del vehículo y ofrecer sugerencias de mantenimiento.

| Absolute Throttle Position B        | Select Data<br>Stream |
|-------------------------------------|-----------------------|
| Accelerator Pedal Position D        | e                     |
| Accelerator Pedal Position E        | Select All            |
| Accelerator Pedal Position Sensor 1 | ОК                    |
| Accelerator Pedal Position Sensor 2 |                       |
| Ambient Air Temperature             | 5                     |

#### Botones de pantalla:

<u>Seleccionar todo:</u> Si desea verificar alguna secuencia de datos, marque la casilla antes de su nombre. Si desea elegir todas las secuencias de datos, haga clic en este botón.

<u>Anular selección</u>: Haga clic en este botón para anular la selección de todas las secuencias de datos marcadas.

<u>OK:</u> Confirmar operaciones actuales. Haga clic en "Aceptar" después de la selección, y luego el sistema mostrará los datos dinámicos de los flujos de datos seleccionados.

| Absolute Throttle Position B<br>16.08 %       | 0 - 100 | Data Stream |
|-----------------------------------------------|---------|-------------|
| Accelerator Pedal Position D<br>27.84 %       | 0 - 100 | Combine     |
| Accelerator Pedal Position E<br>6.67 %        | 0 - 100 | Record      |
| Accelerator Pedal Position Sensor 1<br>0.78 v | 0-5     | 6           |
| Accelerator Pedal Position Sensor 2<br>0.39 v | 0-5     | Report      |
| (1/5)                                         |         |             |

### Botones de pantalla:

(Grafico): Haga clic en él y la secuencia de datos se mostrará en forma de onda dinámica.

Informe: haga clic en el botón para guardar el número actual de flujos de datos.

<u>Grabar:</u> se utiliza para grabar datos de diagnóstico para que los usuarios puedan reproducir y verificar los datos. Si desea dejar de leer, haga clic en "Detener" (el cuadro blanco en frente de la barra de progreso) Ayuda: seleccione algunas secuencias de datos y haga clic en el botón para ver la información de ayuda.

Si aparece 1 / X, significa que las opciones de flujo de datos no se han mostrado completamente. Deslice la pantalla de abajo hacia arriba para ver las opciones restantes. Con 3 modos de visualización disponibles, puede explorarlo con las formas adecuadas:

- Figura: Muestra los parámetros con patrones de onda.
- <u>Valor</u>: El modo de visualización predeterminado muestra parámetros con números y listas.
- Nota: Si el valor del flujo de datos no está dentro del rango de valores estándar, el flujo de datos se mostrará en rojo.
- <u>Combinación:</u> los gráficos se presentan juntos para que los usuarios hagan comparaciones.

Nota: diferentes opciones de flujo de datos están marcadas en diferentes colores.

## ¿Cómo verificar un patrón de onda?

## Clic 🐪 .

En la página de visualización de patrones de onda, el usuario puede realizar las siguientes operaciones:

Máx. / Mín.: Haga clic para establecer el valor más alto / más bajo. Una vez que el valor

- de ejecución excede el valor establecido, el sistema emitirá una advertencia. <u>Definido por el usuario:</u> Haga clic en "<" en el lado derecho de la pantalla y luego defina</li>
- las opciones de flujo de datos que debe verificar usted mismo.

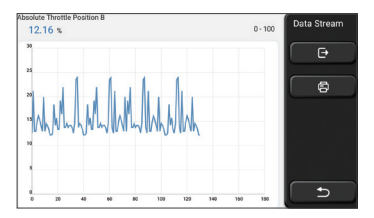

Elija las opciones de flujo de datos a comprobar (Nota: solo se puede mostrar un máximo de 4 flujos de datos).

Si desea eliminar el patrón de onda de alguna secuencia de datos, simplemente anule la selección.

## ¿Cómo verificar varios patrones de onda juntos?

Haga clic en el botón [Combinar] y luego el sistema mostrará los parámetros de los flujos de datos seleccionados con patrones de onda.

| 25 25  | Lankanklak                               | Lahlan anh                        | Data Stream |
|--------|------------------------------------------|-----------------------------------|-------------|
| 20 20  | - data data data data data data data dat | habbaulaul -                      | •• 🕞        |
| 1515   | anterin terilikerai                      |                                   | 206         |
| 10 10  |                                          |                                   | - 8         |
| 85     |                                          |                                   | 902<br>90   |
| 1      | 0 % % % % % % % % % %                    | a the set and and and act act and |             |
|        |                                          |                                   |             |
| Absolu | te Throttle Position B 12.55 %           | Accelerator Pedal Position D C    | N.          |
| 4.00   | vierator Pedal Position E 0 %            | Accelerator Pedal Position Sens   | x2 +        |

## E. Prueba de Actuación

Esta función se utiliza para probar si los componentes de ejecución en el sistema de control electrónico pueden funcionar normalmente.

## Registros de Diagnóstico

Por lo general, cada vez que se diagnostica un automóvil, el sistema registrará cada paso. Esta función ayuda a los usuarios a ingresar rápidamente a un vehículo probado previamente y continuar sus pruebas sin comenzar de nuevo. Haga clic en "registros de diagnóstico" y todos los registros anteriores se mostrarán en la pantalla cronológicamente.

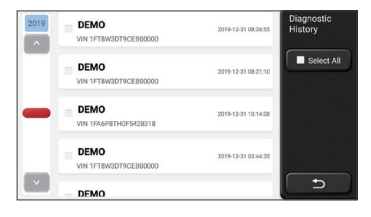

#### Botones de pantalla:

Seleccionar todo: haga clic en él y seleccione todos los registros de diagnóstico.

Eliminar: haga clic en el botón para eliminar algún registro de diagnóstico verificado.

Anular selección: haga clic para anular la selección de todos los registros de diagnóstico marcados.

Haga clic en algún registro de diagnóstico para verificar los detalles sobre la información del vehículo y el DTC.

Haga clic en "Acceso rápido" para probar otros sistemas.

## Informe de diagnóstico

El informe de diagnóstico contiene la información del vehículo y las fallas de su sistema.

El informe puede imprimirse a través de la conexión automática a la impresora, o puede compartirse con comunidades interactivas, enviarse a buzones de correo electrónico designados o compartirse en una plataforma de terceros como Facebook.

Notas: Después de generar el informe, los técnicos pueden tomar fotos del vehículo en tiempo real y guardar.

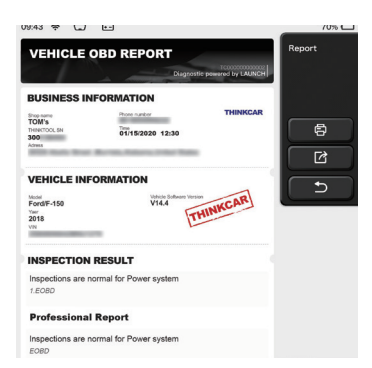

## 5.2 Mantenimiento

Los diferentes modelos de equipos estarán equipados con diferentes funciones de mantenimiento.

#### 5.2.1 Restablecimiento de la lámpara de mantenimiento

La luz de mantenimiento del automóvil está encendida, lo que indica que el vehículo necesita mantenimiento. Una vez completado el mantenimiento, el kilometraje o el tiempo de viaje se deben restablecer a cero, de modo que la luz de mantenimiento se apague y el sistema comience un nuevo ciclo de mantenimiento.

#### 5.2.2 Emparejamiento de la válvula de mariposa

La combinación del acelerador consiste en utilizar el decodificador del automóvil para inicializar los actuadores del acelerador del automóvil, de modo que el valor de aprendizaje de la ECU pueda volver al estado inicial, de modo que el acelerador (o el motor de ralentí) se pueda controlar con mayor precisión para regular la admisión. la cantidad. Condiciones que requieren una combinación de aceleración:

- a)Después de reemplazar la unidad de control electrónico, las características relacionadas de la operación del acelerador no se almacenan en la unidad de control electrónico, y se requiere la adaptación del acelerador.
- b)Después de que se apaga la unidad de control electrónico, se pierde la memoria de la memoria de la unidad de control electrónico y se requiere la adaptación del acelerador.
- c)Después de reemplazar el conjunto de la válvula del acelerador, la válvula del acelerador debe coincidir
- d)Después de reemplazar o desmontar el puerto de admisión, afectará el control de la velocidad de ralentí mediante la coordinación de la unidad de control electrónico y el cuerpo del acelerador, por lo que se requiere un ajuste del acelerador.
- e)Después de limpiar el acelerador, aunque las características del potenciómetro del

acelerador en ralentí no han cambiado, bajo la misma apertura del acelerador, el volumen de gas ha cambiado y las características del control de ralentí han cambiado. En este momento, se requiere el ajuste del acelerador.

#### 5.2.3 Reinicio del ángulo de dirección

El restablecimiento del ángulo de dirección es para encontrar la posición cero relativa donde el automóvil sigue conduciendo en línea recta. Con esta posición como referencia, la ECU puede calcular el ángulo exacto al girar a la izquierda y a la derecha. Generalmente, después de reemplazar el sensor de posición del ángulo de dirección, reemplazar las partes mecánicas del sistema de dirección (tales como: mecanismo de dirección, columna de dirección, rótula de la barra de dirección, bocina de garra), terminar la alineación de las cuatro ruedas, reparar la carrocería, etc., es necesario restablecer el ángulo de dirección a cero.

#### 5.2.4 Coincidencia de batería

La coincidencia de la batería es el uso de equipos de diagnóstico del automóvil para realizar un proceso de reinicio en la unidad de monitoreo de la batería del automóvil, borrar la información de falla original sobre la carga insuficiente de la batería y volver a combinarla. Utilice la información relevante de la batería existente como estándar para permitir que la unidad de monitoreo funcione monitor.

Es necesario combinar la batería en las siguientes situaciones:

- a)El reemplazo de la batería principal requiere que la batería coincida para borrar la información original de la batería insuficiente, para evitar la detección de información falsa por parte del módulo de control relevante y hacer que algunas funciones auxiliares electrónicas del vehículo fallen, por ejemplo, función automática de arranque y parada, techo corredizo sin función de disparo de una tecla, elevalunas eléctrico Sin funciones automáticas, etc.
- b)El sensor de monitoreo de la batería utiliza la función de coincidencia de la batería para volver a emparejar el módulo de control y el sensor de monitoreo, a fin de detectar con mayor precisión el uso de la energía de la batería y evitar que el medidor indique información incorrecta y provoque falsas alarmas.

#### 5.2.5 Escape ABS

Cuando el sistema ABS contiene aire, es necesario descargar el sistema de frenos a través de la función de escape ABS para restaurar la sensibilidad del sistema ABS.

Además, en el caso de reemplazar la computadora del ABS, la bomba del ABS, el cilindro maestro del freno, el cilindro del freno, la tubería del freno y el líquido de frenos, es necesario usar la función de escape del ABS para descargar el sistema ABS.

#### 5.2.6 Restablecimiento de la pastilla de freno

Cuando la pastilla de freno se usa con un cierto grosor, se molerá hasta la línea de

inducción de la pastilla de freno. En este momento, la línea de inducción de la pastilla de freno enviará una línea de inducción de señal a la computadora de a bordo, solicitando que se reemplace la pastilla de freno. Después de reemplazar las pastillas de freno, restablezca las pastillas de freno, de lo contrario, el automóvil seguirá sonando.

Necesita reiniciar en casos siguientes:

 a)Después de reemplazar las pastillas de freno y el sensor de desgaste de las pastillas de freno;

b)La luz indicadora de la pastilla de freno está encendida;

c)Después de reparar el cortocircuito de la línea del sensor de la pastilla de freno;

d)Después de reemplazar el servomotor.

#### 5.2.7 Regeneración DPF

La función de regeneración del DPF consiste principalmente en utilizar periódicamente métodos de combustión y oxidación (como combustión por calentamiento a alta temperatura, aditivos de combustible o catalizadores para reducir el punto de ignición de la combustión de partículas) para eliminar las partículas de la trampa, de modo que el rendimiento de la trampa sea siempre óptimo y estable.

Se requiere la coincidencia de regeneración DPF en las siguientes situaciones:

a)Reemplace el sensor de contrapresión de escape

b)Remoción o reemplazo de trampa de partículas

c)Extracción o reemplazo de la boquilla de aditivo de combustible

d)Remoción o reemplazo del oxidante catalítico

e)La luz de falla de regeneración del DPF está encendida y coincide después de la reparación;

f)Reparación y reemplazo del módulo de control de regeneración DPF.

### 5.2.8 Aprendizaje de comunicación de engranaje

El sensor de posición del cigüeñal aprende de forma adaptativa, y el sensor de posición del cigüeñal aprende el error de mecanizado de los dientes del cigüeñal y lo guarda en la computadora para un diagnóstico de falla de encendido del motor más preciso. Si un vehículo con un motor Delphi no ha experimentado el aprendizaje de la señal de marcha, la luz de falla se encenderá después de arrancar el motor y habrá un código de falla de la señal de marcha P1336 que no se aprendió cuando se detectó con el equipo de diagnóstico. En este momento, el dispositivo de diagnóstico debe usarse para realizar el aprendizaje de la señal de marcha en el vehículo. Esta función especial, después de terminar con éxito esta función, la luz de falla se apaga. Después de reemplazar la ECU del motor, el sensor de posición del cigüeñal, el volante del cigüeñal y los códigos de falla que no se han aprendido, se debe aprender la información del engranaje.

### 5.2.9 Coincidencia antirrobo

Para evitar que el automóvil sea utilizado por llaves ilegales, la función de combinación

de llaves antirrobo permite que el sistema de control antirrobo del automóvil reconozca y autorice la llave remota antes de que el automóvil pueda encenderse y usarse normalmente. Además, al reemplazar la llave del interruptor de encendido, el interruptor de encendido, el panel de instrumentos combinado, la unidad de control del motor (ECU), el módulo de control de la carrocería (BCM) y la batería del control remoto, la llave antirrobo debe coincidir.

#### 5.2.10 Código del inyector de combustible

Escriba el código real de la boquilla de inyección de combustible o vuelva a escribir el código almacenado en la ECU en el código correspondiente a la boquilla de combustible de cada cilindro, de modo que el volumen de inyección de combustible de cada cilindro se pueda controlar o corregir con mayor precisión. Por lo general, después de reemplazar la ECU y los inyectores de combustible, es necesario confirmar o volver a codificar las boquillas de combustible de cada cilindro para que el cilindro pueda identificar mejor las boquillas de combustible de cada cilindro y controlar con precisión la inyección de combustible.

#### 5.2.11 Reinicio de presión de neumáticos

Cuando la luz indicadora de falla de presión de los neumáticos del automóvil está encendida, después del mantenimiento, es necesario restablecer la presión de los neumáticos a través de la función de restablecimiento de presión de los neumáticos para apagar el indicador de falla de presión de los neumáticos. La presión de las llantas es demasiado baja o tiene fugas, reemplazo o instalación del equipo de monitoreo de presión de las llantas, reemplazo de llantas, daño del sensor de presión de las llantas, llantas con función de monitoreo de presión de las llantas en el caso de rotación de llantas, etc., después de que se complete la reparación Restablecimiento de la presión de los neumáticos.

#### 5.2.12 Calibración del nivel de suspensión

Esta función puede ajustar la altura del vehículo. Cuando se reemplaza el sensor de altura del vehículo o el módulo de control en el sistema de suspensión neumática o el nivel del automóvil es incorrecto, esta función debe ejecutarse para ajustar el sensor de altura del vehículo para la calibración de nivel.

#### 5.2.13 Coincidencia de faros

Esta función puede inicializar el sistema de faros adaptativos. El sistema de faros adaptativos puede determinar si se encienden automáticamente los faros de acuerdo con la intensidad de la luz ambiental, y monitorea la velocidad de conducción del vehículo y la postura corporal, y ajusta el ángulo de iluminación de los faros a tiempo.

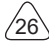

#### 5.2.14 Coincidencia de caja de cambios

Esta función puede completar el autoaprendizaje de la caja de cambios y mejorar la calidad del cambio. Una vez que la caja de cambios se desmonta o repara (después de que la batería de algunos vehículos se apaga), provocará retrasos en el cambio o problemas de choque. En este momento, esta función debe ejecutarse para que la caja de cambios se compense automáticamente de acuerdo con las condiciones de conducción para lograr más comodidad y mejor calidad de turno.

#### 5.2.15Inicialización del techo corredizo

Esta función puede configurar el bloqueo del techo corredizo cerrado, cerrado cuando llueve, la función de memoria del techo corredizo/inclinable, el umbral de temperatura exterior, etc.

#### 5.2.16Recirculación de gases de escape

Esta función puede completar el ajuste de parámetros para activar el sistema de postratamiento de gases de escape.

#### 5.2.17Ajuste del instrumento

- a)El ajuste de kilometraje del medidor consiste en copiar, escribir o reescribir los kilómetros. Es decir, utilice la computadora de diagnóstico del automóvil y el cable de datos para copiar, escribir o reescribir los datos del chip en el medidor para que el medidor muestre el kilometraje real.
- b)Por lo general, cuando el sensor de velocidad del vehículo está dañado o el medidor no logra que el kilometraje sea incorrecto, se requiere un ajuste del kilometraje después de que se completa la reparación.

#### 5.2.18 Reinicio del airbag

Esta función puede restablecer los datos de la bolsa de aire y borrar el indicador de falla de colisión de la bolsa de aire; cuando el vehículo está en una colisión, después de desplegar la bolsa de aire, aparecerá un código de falla correspondiente a los datos de la colisión. El indicador de la bolsa de aire está encendido y el código de falla no se puede borrar. Dado que los datos en la computadora de la bolsa de aire son de una sola vez, todas las piezas deben reemplazarse con accesorios nuevos según sea necesario. Sin embargo, después de ejecutar esta función, los datos de la computadora de la bolsa de aire se pueden restaurar y el código de falla se puede borrar. El indicador de la bolsa de aire se apagará y la computadora de la bolsa de aire podrá continuar utilizándose.

#### 5.2.19 Modo Transport

Con el fin de reducir el consumo de energía, las siguientes funciones pueden ser desactivadas, tales como limitar la velocidad del vehículo, no desperatar la red de apertura de puerta, y desactivar la tecla de mando a distancia, etc. En este momento, el

modo transport debe ser desactivado para restaurar el vehículo al estado normal.

#### 5.2.20 Ajuste A/F (relación aire-combustible)

Se utiliza para configurar o aprender los parámetros proporcionales de aire / combustible.

#### 5.2.21 Configuración de iniciar y detener

El vehículo se oculta al deslizar la computadora de viaje, y la función automática de arranque y parada se abre o se cierra (siempre que el vehículo tenga una función oculta y sea compatible con hardware)

#### 5.2.22 Reinicio de NOX

Un sensor que se utiliza para detectar el contenido de óxidos de nitrógeno (NOX) en el escape del motor. Para reiniciar y reemplazar el convertidor catalítico de NOX después de una falla de NOX, es necesario reiniciar el valor de aprendizaje del convertidor catalítico almacenado en la ECU del motor.

#### 5.2.23 Reinicio de urea (filtro de escape del motor diésel)

Después de que se reemplaza o se llena el fluido de tratamiento de gases de escape diésel (urea de automóvil), se requiere la operación de reinicio de urea

#### 5.2.24 Calibración del asiento

Se utiliza para reemplazar asientos con función de memoria y emparejarlos después del mantenimiento.

#### 5.2.25 Arranque electrónico de la bomba de agua

Antes de que se agote el sistema de enfriamiento, use esta función para activar la bomba de agua electrónica.

#### 5.2.26 Modificación de neumáticos

Configuración del parámetro de tamaño de la llanta después de la modificación o reemplazo de la llanta.

#### 5.2.27 Calibración de puertas y ventanas

Realice la combinación de puertas y ventanas para restaurar la memoria inicial de la ECU y restablezca las funciones automáticas de subida y bajada de la ventana eléctrica.

#### 5.2.28 Configuración de lenguaje

Cambiar el idioma del sistema de control central del vehículo.

## 5.3 Comprobación rápida e impresión

Adopta el modo de detección inteligente. Después de conectar el vehículo, el sistema reconocerá automáticamente la información del vehículo, lo comprobará automáticamente y generará automáticamente un informe. La impresión automática se puede configurar para que no se necesite intervención humana en todo el proceso.

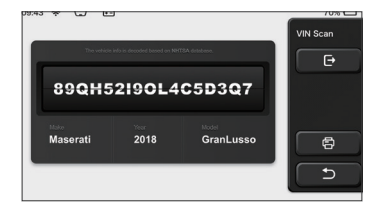

### 5.4 ThinkStore

ThinkStore, lanzado por THINKCAR TECH, es el lugar donde puede descargar todo el software de diagnóstico y comprar productos de hardware. En la tienda, se puede comprar el software de diagnóstico y mantenimiento del vehículo. Cada software de diagnóstico tiene una introducción detallada de la función, así como calificaciones de los usuarios y comentarios sobre el software. Todos los productos de hardware también se pueden comprar en línea y el precio se puede deducir mediante el uso de puntos (1 punto = 1 USD).

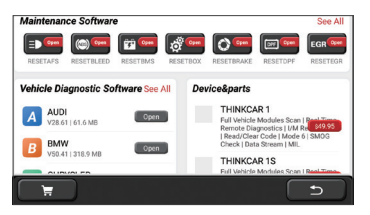

| INTRODUCTION                                                                                                    | CHRYSLER |
|----------------------------------------------------------------------------------------------------|----------|
| This diagnostic software can test Chrysler ECUs, including:                                                                                                    |          |
| Engine, Automaric Transmission, Anti-lock Brake, Airbag, Body, A/C, Dashboard,<br>Memory Seat, Trap-door, Steering Angie, Wireless Control Module, Tire<br>Pressure, etc. The following models covered are only for reference and will vary<br>constantly with the upgrades of sofMore | Diagnose |
| ATTENTIONS                                                                                                    | <u> </u> |
| Not all systems are covered, which needs your feedback to help us improve in time.                                                                                                    |          |
| <ul> <li>Please follow the instruction on implementing certain special functions. Only after meeting all the required conditions the functions can be successfully carried out.</li> </ul>                                                                                             |          |
| UPDATES                                                                                                    |          |
| What's new:                                                                                                    |          |
| 1. Summary                                                                                                    | 5        |
| Optimized auto search function: improved "oil reset service", "exit                                                                                                    |          |

## 5.5 ThinkFile

Se utiliza para registrar y establecer el archivo de los vehículos diagnosticados. El archivo se crea según el VIN del vehículo y el tiempo de verificación, incluidos todos los datos relacionados con el diagnóstico, como informes de diagnóstico, registros de flujo de datos, imágenes térmicas, imágenes endoscópicas y videos.

| J9:43 😤 🖵 🖭        |                | 70%       |
|--------------------|----------------|-----------|
| BENZ<br>2007/GLS   | BBBBBBC-C-D-D  | ThinkFile |
| AUDI 2017/A4       | manano-craox   |           |
| FIAT<br>2015/COUPE | B000000-0-0-0  |           |
| MAZDA<br>2017/CX-5 | B000000-0-0-0  | Others    |
| BMW<br>2017/A4     | B0000000-0-0-0 | د )       |
| TOYOTA             |                |           |

## 5.6 Actualización de software

Este módulo le permite actualizar el software y la aplicación de diagnóstico y configurar el software de uso frecuente.

Si no descargó el software en el proceso de registro del producto o un mensaje emergente que le indica que se puede actualizar algún software nuevo, puede usar esta opción para descargarlo o mantenerlo sincronizado con la última versión.

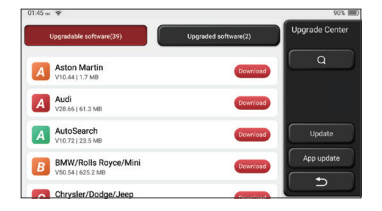

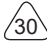

## THINKCAR

## 5.7 ThinkModule

Es la entrada para usar componentes de funciones modulares. En la pantalla, puede buscar y usar módulos funcionales ya conectados al host, verificar los módulos funcionales ya comprados o comprar los módulos funcionales necesarios.

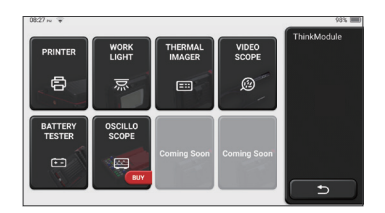

## 5.8 Configuraciones

El host utiliza la configuración del sistema. Después de completar la configuración inicial, el usuario puede modificar o agregar información relacionada aquí.

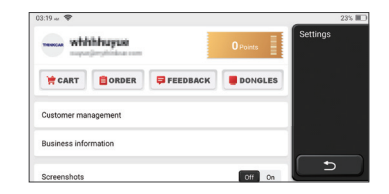

## 5.8.1 Información de la cuenta

Los usuarios de ThinkTool necesitan registrar la siguiente información, incluyendo correo electrónico, puntos, pedidos, página de inicio, etc.

Pedidos: registros de compra de software de diagnóstico

<u>Puntos:</u> Los puntos se pueden ganar participando en eventos organizados por THINKCAR o recomendando a otros que compren nuestros productos. Cada 1 punto deduce 1 USD al comprar los productos y servicios de THINKCAR

<u>DONGLES:</u> e utiliza para activar el conector ThinkDiag y unirse al host, que puede realizar un diagnóstico inalámbrico al conectarse a Bluetooth.

#### 5.8.2 Gestión de Clientes

La información de todos los clientes cuyos vehículos han sido diagnosticados se mostrará aquí a su vez.

#### 5.8.3 Información del taller de reparaciones

Agregue la información del taller de reparaciones, que se mostrará al propietario en el diagnóstico.

#### 5.8.4 Conexión a Internet

Establecer la red WIFI conectable.

#### 5.8.5 Actualización de firmware

Compruebe si el firmware es la última versión. haga clic en "Verificar versión" para verificar si hay una versión más reciente en el servidor.

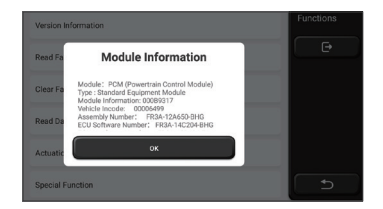

#### 5.8.6 Idioma

Admite inglés, francés, alemán, ruso, italiano, español, portugués, japonés.

#### 5.8.7 Zona horaria

Configurar automáticamente la hora en función de la zona horaria seleccionada.

# 6 Q&A

Aquí enumeramos algunas preguntas y respuestas comunes relacionadas con esta herramienta.

- Q: ¿Por qué no tiene respuestas cuando está conectado a la computadora de un automóvil?
- A: Compruebe si la conexión con el asiento de diagnóstico del vehículo es normal, si el interruptor de encendido está activado y si el automóvil admite la herramienta.

### Q: ¿Por qué el sistema se detiene mientras lee el flujo de datos?

A: Esto puede deberse a conectores sueltos. Apague la herramienta, conecte el conector firmemente y vuelva a encenderlo.

### Q: ¿Por qué parpadea la pantalla del host cuando se enciende el motor?

A: Es normal y causado por interferencia electromagnética.

#### Q: ¿Cómo actualizar el software del sistema?

- A: 1. Inicie la herramienta y garantice una conexión a Internet estable.
  - 2. Configuración: seleccione "Versión del sistema" y luego haga clic en "Verificar versión" para ingresar a la interfaz de actualización del sistema.
  - 3. Complete el proceso siguiendo las instrucciones en pantalla paso a paso. Puede tomar unos minutos dependiendo de la velocidad de internet. por favor sea paciente. Después de completar con éxito la actualización, la herramienta se reiniciará automáticamente e ingresará a la interfaz principal.

### Q: Por favor especifíqueme cuenta y puntos.

A: Para usar THINKTOOL, debe registrar una cuenta. Cada cuenta tiene la oportunidad de ganar puntos al recomendar a otros que compren productos y participar en eventos oficiales. Se puede deducir 1 punto por 1 dólar al comprar productos o servicios.

### Q: ¿Cómo agregar módulos de funciones?

A: THINKCAR TECH INC ofrece otros 9 módulos funcionales. Puedes comprarlos en el sitio web oficial o en ThinkStore dentro de la herramienta.

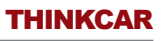

## Términos de Garantía

Esta garantía se aplica solo a los usuarios y distribuidores que compran productos THINKCAR TECH INC a través de procedimientos normales. Dentro de un año a partir de la fecha de entrega, THINKCAR TECH garantiza sus productos electrónicos por daños causados por defectos en materiales o mano de obra. Los daños al equipo o componentes debido a abuso, modificación no autorizada, uso para fines no diseñados, operación de una manera no especificada en las instrucciones, etc., no están cubiertos por esta garantía. La compensación por daños en el tablero causados por el defecto de este equipo se limita a reparación o reemplazo.

THINKCAR TECH no soporta ninguna pérdida indirecta e incidental. THINKCAR TECH juzgará la naturaleza del daño del equipo de acuerdo con sus métodos de inspección prescritos. Ningún agente, empleado o representante comercial de THINKCAR TECH está autorizado a hacer ninguna confirmación, aviso o promesa relacionada con los productos THINKCAR TECH.

Línea de servicio: 1-833-692-2766

Correo electrónico de servicio al cliente: support@thinkcarus.com

Tutorial de productos, videos, preguntas frecuentes y lista de cobertura están disponibles en el sitio web oficial de Thinkcar.

## Síguenos en

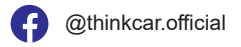

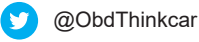

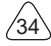

# Inhaltsverzeichnis

| 1 Anleitung zum Schnellstart                           | 1  |
|--------------------------------------------------------|----|
| 1.1 Erste Verwendung                                   | 1  |
| 1.1.1 Einschalten der Maschine                         | 1  |
| 1.1.2 Spracheinstellung                                | 1  |
| 1.1.3 WLAN-Verbindung                                  | 2  |
| 1.1.4 Auswahl der Zeitzone                             | 2  |
| 1.1.5 Benutzervereinbarung                             | 2  |
| 1.1.6 Erstellen eines Kontos                           | 3  |
| 1.1.7 Eingeben von Informationen des Reparaturladens   | 3  |
| 1.2 Instalación de Impresora                           | 4  |
| 2 Allgemeine Informationen                             | 7  |
| 2.1 On-Board-Diagnosesystem (OBD) II                   | 7  |
| 2.2 Diagnose-Fehlercode (DTCs)                         | 7  |
| 2.3 La Ubicación del Conector de Enlace de Datos (DLC) | 8  |
| 2.4 OBD II-Bereitschaftsmonitore                       | 9  |
| 2.5 Bereitschaftsstatus des OBD II-Monitors            | 10 |
| 2.6 Definitionen von OBD II                            | 10 |
| 3 Einführung des Produktes                             | 12 |
| 3.1 Allgemeine Einführungen                            | 12 |
| 3.1.1 Diagnosehost                                     | 12 |
| 3.1.2 Parameter                                        | 14 |
| 4 Vorbereitung                                         | 15 |
| 4.1 Aufladen des Hosts                                 | 15 |
| 4.2 Batterie                                           | 15 |
| 4.3 Ein- und Ausschalten                               | 16 |
| 4.3.1 Einschalten                                      | 16 |
| 4.3.2 Ausschalten                                      | 16 |
| 5 Funktionsbeschreibungen                              | 16 |
| 5.1 Diagnose                                           | 16 |
| 5.2 Wartung                                            | 23 |
| 5.2.1 Zurücksetzen der Wartungsleuchte                 | 23 |
| 5.2.2 Drosselklappenanpassung                          | 23 |
| 5.2.3 Zurücksetzen des Lenkwinkels                     | 24 |
| 5.2.4 Batterieanpassung                                | 24 |
| 5.2.5 ABS-Auspuff                                      | 24 |

L
| į    | 5.2.6 Zurücksetzen des Bremsbelags                                 | .24 |
|------|--------------------------------------------------------------------|-----|
| ļ    | 5.2.7 DPF-Regeneration                                             | .25 |
| į    | 5.2.8 Lernen des Zahnsignals                                       | .25 |
| į    | 5.2.9 Anpassung der Diebstahlsicherung                             | .25 |
| į    | 5.2.10 Codierung der Kraftstoffeinspritzdüse                       | .26 |
| į    | 5.2.11 Zurücksetzen des Reifendrucks                               | .26 |
| į    | 5.2.12 Kalibrierung des Aufhängungsniveaus                         | .26 |
| į    | 5.2.13 Scheinwerfer-Anpassung                                      | .26 |
| į    | 5.2.14 Getriebeanpassung                                           | .26 |
| ļ    | 5.2.15 Initialisierung des Schiebedachs                            | .27 |
| ļ    | 5.2.16 Abgasrückführung                                            | .27 |
| ļ    | 5.2.17 Kilometerzählereinstellung                                  | .27 |
| ļ    | 5.2.18 Zurücksetzen des Airbags                                    | .27 |
| ļ    | 5.2.19 Transportmodus                                              | .27 |
| į    | 5.2.20 Anpassung des Luft/Kraftstoff-Verhältnisses                 | .27 |
| į    | 5.2.21 Start-/Stopp-Einstellungen                                  | .28 |
| į    | 5.2.22 Zurücksetzen von NOX                                        | .28 |
| ļ    | 5.2.23 Zurücksetzen des Harnstoffs (Abgasfilter für Dieselmotoren) | .28 |
| į    | 5.2.24 Sitzkalibrierung                                            | .28 |
| į    | 5.2.25 Aktivierung der elektronischen Wasserpumpe                  | .28 |
| į    | 5.2.26 Reifenmodifikation                                          | .28 |
| į    | 5.2.27 Fenster- und Türkalibrierung                                | .28 |
| į    | 5.2.28 Spracheinstellung                                           | .28 |
| 5.3  | Schnelles Prüfen und Drucken                                       | .29 |
| 5.4  | ThinkStore                                                         | .29 |
| 5.5  | ThinkFile                                                          | .30 |
| 5.6  | Aktualisierung der Software                                        | .30 |
| 5.7  | ThinkModule                                                        | .31 |
| 5.8  | Einstellungen                                                      | .31 |
| į    | 5.8.1 Kontoinformationen                                           | .31 |
| į    | 5.8.2 Kundenverwaltung                                             | .32 |
| į    | 5.8.3 Informationen des Reparaturladens                            | .32 |
| į    | 5.8.4 Internet-Verbindung                                          | .32 |
| ;    | 5.8.5 Aktualisierung der Firmware                                  | .32 |
| ļ    | 5.8.6 Sprache                                                      | .32 |
| ļ    | 5.8.7 Zeitzone                                                     | .32 |
| 6 Fr | ragen und Antworten                                                | .33 |

Ш

# 1 Anleitung zum Schnellstart

# 1.1 Erste Verwendung

Nach dem Drücken des Netzschalters werden die Bilder wie folgt auf dem Bildschirm angezeigt.

#### 1.1.1 Einschalten der Maschine

Nach dem Drücken des Netzschalters werden die Bilder wie folgt auf dem Bildschirm angezeigt.

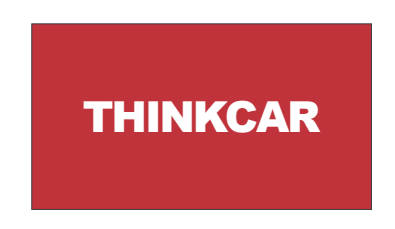

### 1.1.2 Spracheinstellung

Wählen Sie die Sprache des Tools aus den auf der Benutzeroberfläche angezeigten Sprachen aus.

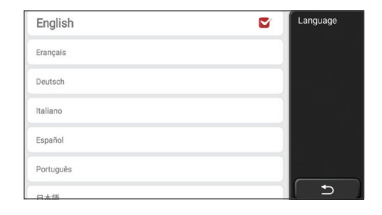

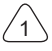

#### 1.1.3 WLAN-Verbindung

Das System wird automatisch alle verfügbaren WLAN-Netzwerke durchsuchen und Sie können das gewünschte WLAN auswählen. Wenn das gewählte Netz offen ist, können Sie es direkt anschließen; wenn das gewählte Netz verschlüsselt ist, müssen Sie das richtige Passwort eingeben. Dann können Sie eine WLAN-Verbindung herstellen, nachdem Sie auf "Verbinden" geklickt haben.

Tipps: WLAN muss eingestellt sein. Wenn kein WLAN-Netzwerk in der Nähe verfügbar ist, können Sie "Tragbar Mobiler Hotspot" aktivieren.

| THINKCAR<br>Connected     | ((* | Network Settin |
|---------------------------|-----|----------------|
| NVRAM WARNING: Err = 0x10 | ŝ   |                |
| THINKCAR(unicom)          | Ŕ   |                |
|                           |     |                |
|                           |     |                |
|                           |     |                |
|                           |     |                |
|                           |     |                |

#### 1.1.4 Auswahl der Zeitzone

Wählen Sie die Zeitzone des aktuellen Standorts aus, und das System konfiguriert die Zeit automatisch entsprechend der von Ihnen gewählten Zeitzone.

| America/Los_Angeles | Timezone |
|---------------------|----------|
| America/Tijuana     |          |
| America/Phoenix     |          |
| America/Chihuahua   |          |
| America/Bogota      |          |
| America/New_York    |          |
| America/Caracas     | L D      |

#### 1.1.5 Benutzervereinbarung

Bitte lesen Sie alle Bestimmungen und Bedingungen der Benutzervereinbarung sorgfältig durch. Wählen Sie "Akzeptieren Sie alle oben genannten Bedingungen" und klicken Sie auf die Schaltfläche "Akzeptieren", um den Registrierungsprozess abzuschließen. Dann springt die Seite zur Benutzeroberfläche "Herzlichen Glückwunsch zur erfolgreichen Registrierung".

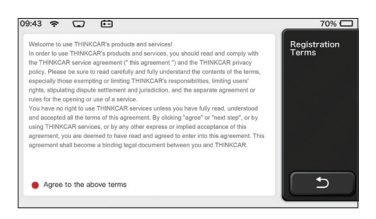

Die Grundeinstellungen werden nach den obigen Schritten abgeschlossen. Nach 3 Sekunden springt es automatisch zur Arbeitsoberfläche.

#### 1.1.6 Erstellen eines Kontos

Sie müssen sich per E-Mail für ein Konto registrieren. Wenn Sie andere Produkte der THINK-Serie besessen haben, können Sie sich direkt mit einem verfügbaren Konto anmelden.

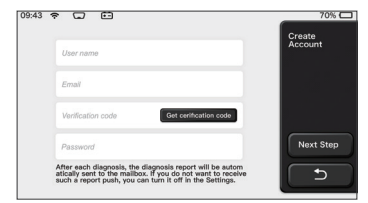

#### 1.1.7 Eingeben von Informationen des Reparaturladens

Geben Sie die Informationen des Reparaturladens ein, die im Diagnosebericht dargestellt werden.

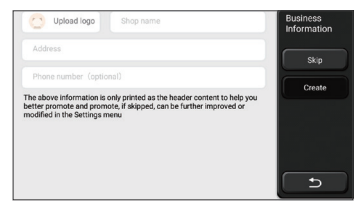

## 1.2 Instalación de Impresora

Der Drucker ist auf der Rückseite des Hosts installiert. Bitte befolgen Sie die folgenden Schritte:

- 1. L ösen Sie die Schrauben der Rückwandplatine und entfernen Sie die Rückwandplatine des Hosts.
- 2. Setzen Sie den Hostkartensteckplatz in eine Seite des Druckers ein.
- 3. Drücken Sie die Schnalle an der Seite des Druckers, um ihn in den Host einrasten zu lassen.
- 4. Wenn der Host eingeschaltet ist, wird der Drucker automatisch erkannt und angeschlossen.

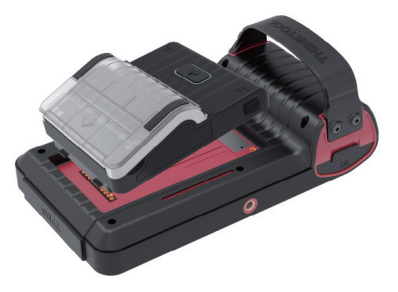

# Informationen zum Urheberrecht

Informationen zum Urheberrecht Copyright © 2020 by THINKCAR TECH CO., LTD. Alle Rechte vorbehalten. Ohne vorherige schriftliche Genehmigung von THINKCAR darf kein Teil dieser Publikation reproduziert, in einem Abrufsystem gespeichert oder in irgendeiner Form oder auf irgendeine Weise (elektronisch, mechanisch, fotokopiert und aufgezeichnet oder auf andere Weise) übertragen werden. Die hierin enthaltenen Informationen sind nur für die Verwendung dieses Geräts bestimmt. THINKCAR ist nicht verantwortlich für die Verwendung dieser Informationen in Bezug auf andere Geräte. Erklärung: THINKCAR besitzt die vollständigen geistigen Eigentumsrechte für die von diesem Produkt verwendete Software. Für jegliche Reverse Engineering- oder Cracking-Aktionen gegen die Software wird THINKCAR die Verwendung dieses Produkts blockieren und behält sich das Recht vor, ihre rechtlichen Verpflichtungen zu verfolgen.

# Informationen zum Urheberrecht

THINKTOOL ist eine eingetragene Marke von THINKCAR TECH CO., LTD. Alle anderen in diesem Handbuch genannten THINKTOOL-Marken, Dienstleistungsmarken, Domainnamen, Logos und Firmennamen sind entweder Marken, eingetragene Marken, Dienstleistungsmarken, Domainnamen, Logos, Firmennamen oder anderweitig Eigentum von THINKCAR oder seinen verbundenen Unternehmen. In Ländern, in denen die Marken, Dienstleistungsmarken, Domainnamen, Logos und Firmennamen von THINKTOOL nicht registriert sind, beansprucht THINKTOOL andere Rechte im Zusammenhang mit nicht eingetragenen Marken, Dienstleistungsmarken, Domainnamen, Logos und Firmennamen. Andere Produkte oder Firmennamen, auf die in diesem Handbuch Bezug genommen wird, sind möglicherweise Marken ihrer jeweiligen Eigentümer. Sie dürfen keine Marken, Dienstleistungsmarken, Domainnamen, Logos oder Firmennamen von THINKTOOL oder Dritten ohne Genehmigung des Eigentümers der entsprechenden Marken, Dienstleistungsmarken, Domainnamen, Logos oder Firmennamen von THINKTOOL oder Dritten ohne Genehmigung des Eigentümers der entsprechenden Marken, Dienstleistungsmarken, Domainnamen, Logos oder Firmennamen verwenden. Sie können THINKCAR TECH INC kontaktieren, indem Sie die Website unter www.mythink- car.com besuchen oder an THINKCAR TECH CO., LTD. schreiben.

## **Allgemeiner Hinweis**

Andere hier verwendete Produktnamen dienen nur zu Identifikationszwecken und sind

- möglicherweise Marken der jeweiligen Eigentümer. THINKCAR lehnt jegliche Rechte an diesen Marken ab.
   Es besteht die Möglichkeit, dass dieses Gerät aufgrund unterschiedlicher Länder,
- Gebiete und/oder Jahre auf einige der im Abschnitt Diagnose aufgeführten
  Fahrzeugmodelle oder Systeme nicht anwendbar ist. Wenn Sie auf solche Probleme stoßen, wenden Sie sich bitte an THINKCAR. Wir werden Ihnen helfen, das Problem so schnell wie möglich zu lösen.

# Haftungsausschluss

Um die Vorteile des Geräts voll auszuschöpfen, sollten Sie mit dem Motor vertraut sein.

- Alle in diesem Handbuch enthaltenen Informationen, Abbildungen und Spezifikationen
- basieren auf den neuesten Informationen, die zum Zeitpunkt der Publikation verfügbar waren. Wir behalten uns das Recht vor, jederzeit und ohne Vorankündigung Änderungen vorzunehmen.

Weder THINKCAR noch seine verbundenen Unternehmen haften gegenüber dem

 Käufer dieses Geräts oder Dritten für Schäden, Verluste, Kosten oder Ausgaben, die dem Käufer oder Dritten entstehen durch: Unfall, Missbrauch oder unsachgemäße Verwendung dieses Geräts oder unbefugte Modifikationen, Reparaturen oder Änderungen an diesem Gerät oder die Nichteinhaltung der Betriebs- und Wartungsanweisungen von THINKCAR.

THINKCAR haftet nicht für Schäden oder Probleme, die sich aus der Verwendung • von Optionen oder Verbrauchsgütern ergeben, die nicht von THINKCAR als Original-

THINKCAR-Produkte oder von THINKCAR zugelassene Produkte gekennzeichnet sind.

# Sicherheitsvorkehrungen und Warnungen

Um Personenschäden oder Schäden an Fahrzeugen und/oder diesem Werkzeug zu vermeiden, lesen Sie bitte zuerst dieses Benutzerhandbuch sorofältig durch und beachten Sie bei Arbeiten an einem Fahrzeug mindestens die folgenden Sicherheitsvorkehrungen:

- Führen Sie Fahrzeugtests immer in einer sicheren Umgebung durch.
- Versuchen Sie nicht, das Werkzeug während der Fahrt zu bedienen oder zu beobachten. Das Bedienen oder Beobachten des Werkzeugs lenkt den Fahrer ab und kann zu einem tödlichen Unfall führen
- Tragen Sie einen Sicherheits-Augenschutz, der den ANSI-Normen entspricht.
- Halten Sie Kleidung, Haare, Hände, Werkzeuge, Testgeräte usw. von allen beweglichen oder heißen Motorteilen fern.
- Betreiben Sie das Fahrzeug in einem gut belüfteten Arbeitsbereich: Auspuffgase sind giftia.
- Stellen Sie Blöcke vor die Antriebsräder und lassen Sie das Fahrzeug während der Tests niemals unbeaufsichtigt.
- Seien Sie äußerst vorsichtig, wenn Sie im Bereich von Zündspule. Verteilerkappe. Zündkabeln und Zündkerzen arbeiten. Diese Komponenten erzeugen gefährliche Spannungen, wenn der Motor läuft.

- Stellen Sie das Getriebe auf P (für A/T) oder N (für M/T) und stellen Sie sicher, dass die Feststellbremse angezogen ist.
- Bewahren Sie einen für Benzin-/Chemikalien-/Elektrobrände geeigneten Feuerlöscher in der Nähe auf.
- Verbinden oder trennen Sie keine Prüfgeräte, während die Zündung eingeschaltet ist oder der Motor läuft.
- Halten Sie dieses Werkzeug trocken, sauber, frei von Öl/Wasser oder Fett. Verwenden Sie bei Bedarf ein mildes Reinigungsmittel auf einem sauberen Tuch, um die Außenseite des Werkzeugs zu reinigen.
- Bitte verwenden Sie das DC 5V-Netzteil, um dieses Werkzeug aufzuladen. Es kann keine Verantwortung für Schäden oder Verluste übernommen werden, die durch die Verwendung anderer Netzteile als des Nachtnetzteils verursacht werden.

# Unternehmen im Überblick

THINKCAR TECH ist ein äußerst kreativer Entwickler von Fahrzeug-Diagnosewerkzeugen. Durch die Verbindung benutzerfreundlicher, kreativer Ideen mit Technologien hat das Unternehmen Produkte der Think-Serie hergestellt, die sich durch ultimative Erfahrung und außergewöhnliche Fantasie auszeichnen, darunter THINKOBD, THINKCAR. THINKDIAG, THINKPLUS, THINKSCAN und THINK- TOOL. Diese Produkte erweisen sich durch nutzerorientierte kreative Produktformen und ein Dienstleistungssystem als eine ganz neue Generation von Diagnosewerkzeugen. THINKCAR TECH strebt weiterhin nach Perfektion in allen Aspekten wie Produktdesign, Materialauswahl, Herstellung und Software- Dienstleistungen.

# 2 Allgemeine Informationen

# 2.1 On-Board-Diagnosesystem (OBD) II

Die erste Generation von On-Board-Diagnosesystemen (OBD I) wurde vom California Air Resources Board (ARB) entwickelt und 1988 eingeführt, um einige der Emissionskontrollkomponenten von Fahrzeugen zu überwachen. Als sich die Technologie weiterentwickelte und der Wunsch, das On-Board-Diagnosesystem zu verbessern, wuchs, wurde eine neue Generation von On-Board-Diagnosesystemen entwickelt. Diese zweite Generation von OnBoard-Diagnose-Vorschriften wird "OBD II" genannt. Das OBD II-System dient zur Überwachung von Emissionskontrollsystemen und wichtigen Motorkomponenten, indem es entweder kontinuierliche oder periodische Tests bestimmter Komponenten und Fahrzeugzustände durchführt. Wenn ein Problem erkannt wird, schaltet das OBD II-System eine Warnleuchte (MIL) auf dem Armaturenbrett des Fahrzeugs ein, um den Fahrer in der Regel mit den Worten "Motor überprüfen" oder "Motor bald warten" zu warnen. Das System speichert auch wichtige Informationen über die erkannte Fehlfunktion, so dass ein Techniker das Problem genau finden und beheben kann. Im Folgenden finden Sie drei wertvolle Informationen:

1) Gibt an, ob die Störungsanzeigeleuchte (MIL) ein- oder ausgeschaltet werden soll;

- 2) Welche Diagnose-Fehlercodes (DTCs) werden gegebenenfalls gespeichert;
- 3) Status des Bereitschaftsmonitors.

# 2.2 Diagnose-Fehlercode (DTCs)

OBD II-Diagnose-Fehlercodes sind Codes, die vom Diagnosesystem des Bordcomputer für im Fahrzeug festgestellte Probleme gespeichert werden. Diese Codes identifizieren einen bestimmten Problembereich und sollen Ihnen ein Fahrzeug zur Verfügung stellen. OBD II-Diagnose-Fehlercodes bestehen aus einem fünfstelligen alphanumerischen Code. Das erste Zeichen, ein Buchstabe, gibt an, welches Steuerungssystem den Code einstellt. Das zweite Zeichen, eine Zahl, 0-3; Die anderen drei Zeichen, ein Hex-Zeichen, 0-9 oder A-F, liefern zusätzliche Informationen darüber, woher der Fehlercode stammt und unter welchen Betriebsbedingungen er eingestellt wurde. Hier ist ein Beispiel, um die Struktur der Ziffern zu veranschaulichen:

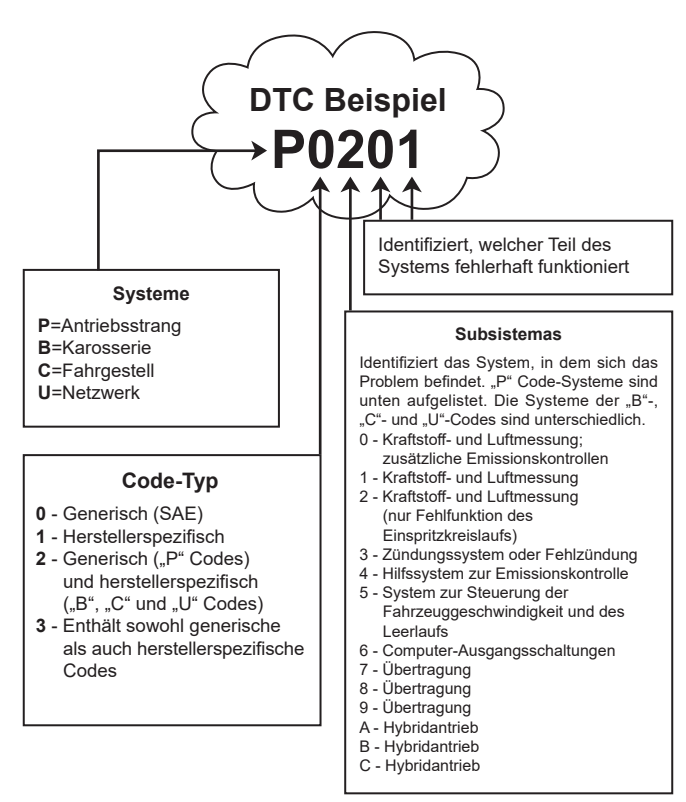

# 2.3 La Ubicación del Conector de Enlace de Datos (DLC)

Der DLC (Data Link Connector oder Diagnostic Link Connector) ist typischerweise ein 16-poliger Steckverbinder, bei dem Diagnose-Codelesegeräte mit dem Bordcomputer des Fahrzeugs verbunden sind. Der DLC befindet sich in der Regel 12 Zoll von der Mitte der Instrumententafel (Armaturenbrett) entfernt, bei den meisten Fahrzeugen unter oder um die Fahrerseite herum. Wenn sich der Datenübertragungsstecker nicht unter dem Armaturenbrett befindet, sollte dort ein Aufkleber mit der Angabe der Position angebracht werden. Bei einigen asiatischen und europäischen Fahrzeugen befindet sich der DLC hinter dem Aschenbecher, und der Aschenbecher muss entfernt werden, um Zugang zum Anschluss zu erhalten. Wenn der DLC nicht gefunden werden kann, finden Sie die Position im Servicehandbuch des Fahrzeugs.

# THINKCAR

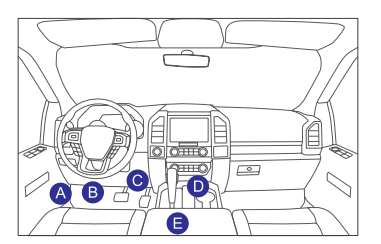

# 2.4 OBD II-Bereitschaftsmonitore

Ein wichtiger Teil des OBD II-Systems eines Fahrzeugs sind die Bereitschaftsmonitore, die als Indikatoren dienen, um herauszufinden, ob alle Emissionskomponenten durch das OBD II-System bewertet worden sind. Sie führen regelmäßige Tests an bestimmten Systemen und Komponenten durch, um sicherzustellen, dass sie innerhalb der zulässigen Grenzen arbeiten.

Derzeit gibt es elf OBD-II-Bereitschaftsmonitore (oder I/M-Monitore), die von der US-Umweltschutzbehörde (EPA) definiert werden. Nicht alle Monitore werden in jedem Fahrzeug unterstützt, und die genaue Anzahl der Monitore in jedem Fahrzeug hängt von der Emissionskontrollstrategie des Kraftfahrzeugherstellers ab.

Kontinuierliche Monitore - Einige der Fahrzeugkomponenten oder -systeme werden kontinuierlich durch das OBD II-System des Fahrzeugs getestet, während andere nur unter bestimmten Fahrzeugbetriebsbedingungen getestet werden. Die unten aufgeführten kontinuierlich überwachten Komponenten sind immer einsatzbereit:

- 1. Fehlzündung
- 2. Kraftstoff-System
- 3. Umfassende Komponenten (CCM)

Sobald das Fahrzeug in Betrieb ist, überprüft das OBD II-System kontinuierlich die oben genannten Komponenten, überwacht die wichtigsten Motorsensoren, achtet auf Fehlzündungen des Motors und überwacht den Kraftstoffbedarf.

Nicht-kontinuierliche Monitore - Im Gegensatz zu den kontinuierlichen Monitoren muss das Fahrzeug bei vielen Emissionen und Motorsystemkomponenten unter bestimmten Bedingungen betrieben werden, bevor der Monitor einsatzbereit ist. Diese Monitore werden als nicht-kontinuierliche Monitore bezeichnet und sind unten aufgeführt:

- 1) AGR-System
- 2) O2-Sensoren
- 3) Katalysator
- 4) Verdunstungssystem
- 5) O2-Sensor-Heizung
- 6) Sekundärlufteinspritzung
- 7) Beheizter Katalysator
- 8) Klimaanlage

# 2.5 Bereitschaftsstatus des OBD II-Monitors

OBD-II-Systeme müssen anzeigen, ob das PCM-Monitorsystem des Fahrzeugs die Tests für jede Komponente abgeschlossen hat oder nicht. Geprüfte Komponenten werden als "Bereit" oder "Vollständig" gemeldet, d.h. sie wurden vom OBD II-System geprüft.

Der Zweck der Aufzeichnung des Bereitschaftsstatus besteht darin, es den Inspektoren zu ermöglichen, festzustellen, ob das OBD II-System des Fahrzeugs alle Komponenten und/ oder Systeme getestet hat. Das Antriebsstrang-Steuergerät (PCM) setzt einen Monitor auf "Bereit" oder "Vollständig", nachdem ein entsprechender Fahrzyklus durchgeführt wurde. Der Fahrzyklus, der einen Monitor aktiviert und Bereitschaftscodes auf "Bereit" setzt, variiert für jeden einzelnen Monitor. Sobald ein Monitor auf "Bereit" oder "Vollständig" eingestellt ist, bleibt er in diesem Zustand. Eine Reihe von Faktoren, einschließlich des Löschens von Diagnose-Fehlercodes (DTCs) mit einem Codelesegerät oder einer nicht angeschlossenen Batterie, kann dazu führen, dass Bereitschaftsmonitore auf "Nicht bereit" gesetzt werden. Da die drei kontinuierlichen Monitore ständig ausgewertet werden, werden sie die ganze Zeit über als "Bereit" gemeldet. Wenn die Prüfung eines bestimmten unterstützten nicht-kontinuierlichen Monitors nicht abgeschlossen ist, wird der Monitorstatus als "Nicht abgeschlossen" oder "Nicht bereit" gemeldet.

Damit das OBD-Monitorsystem einsatzbereit ist, sollte das Fahrzeug unter einer Vielzahl von normalen Betriebsbedingungen gefahren werden. Diese Betriebsbedingungen können eine Mischung aus Fahren auf der Autobahn und Stop-and-Go, Fahren in der Stadt und mindestens eine Übernachtungsperiode umfassen. Spezifische Informationen zur Vorbereitung des OBD-Monitorsystems Ihres Fahrzeugs finden Sie in der Betriebsanleitung Ihres Fahrzeugs.

# 2.6 Definitionen von OBD II

Antriebsstrang-Steuergerät (PCM) - OBD-II-Terminologie für den Bordcomputer, der Motor und Antriebsstrang steuert.

Störungsanzeigeleuchte (MIL) - Störungsanzeigeleuchte (Motor bald warten, Motor überprüfen) ist ein Begriff, der für die Leuchte auf dem Armaturenbrett verwendet wird. Sie soll den Fahrer und/oder den Reparaturtechniker darauf aufmerksam machen, dass es ein Problem mit einem oder mehreren Fahrzeugsystemen gibt, das dazu führen kann, dass die Emissionen die Bundesnormen überschreiten. Wenn die MIL mit einem Dauerlicht aufleuchtet, zeigt sie an, dass ein Problem erkannt wurde und das Fahrzeug so schnell wie möglich gewartet werden sollte. Unter bestimmten Bedingungen blinkt oder leuchtet die Armaturenbrettleuchte. Dies weist auf ein schwerwiegendes Problem hin, und das Blinken soll den Fahrzeugbetrieb behindern. Das On-Board-Diagnosesystem des Fahrzeugs kann die MIL erst dann abschalten, wenn die notwendigen Reparaturen abgeschlossen sind oder der Zustand nicht mehr besteht.

**DTC** -- Diagnose-Fehlercodes (DTC), die feststellen, welcher Teil des Emissionskontrollsystems eine Fehlfunktion aufweist.

Aktivierungskriterien -- Wird auch als Aktivierungsbedingungen bezeichnet. Dies sind die fahrzeugspezifischen Ereignisse oder Bedingungen, die im Motor auftreten müssen, bevor die verschiedenen Monitore eingestellt werden können.Einige Monitore verlangen, dass das Fahrzeug eine vorgeschriebene "Fahrzyklus"-Routine als Teil der Aktivierungskriterien einhalten. Die Fahrzyklen variieren von Fahrzeug zu Fahrzeug und für jeden Monitor in einem bestimmten Fahrzeug. Weitere Informationen zu den Aktivierungsverfahren finden Sie im Werksservicehandbuch des Fahrzeugs.

**OBD-II-Fahrzyklus** - Ein spezifischer Fahrzeugbetriebsmodus, der Bedingungen schafft, die erforderlich sind, um alle für das Fahrzeug geltenden Bereitschaftsmonitore auf den Bereitschaftszustand zu setzen. Der Zweck des Abschlusses eines OBD-II-Fahrzyklus besteht darin, das Fahrzeug zur Durchführung seiner On-Board-Diagnose zu zwingen. Irgendeine Form eines Fahrzyklus muss durchgeführt werden, nachdem die DTCs aus dem Speicher des PCMs gelöscht oder die Batterie abgeklemmt wurde. Beim Durchlaufen des gesamten Fahrzyklus eines Fahrzeugs werden die Bereitschaftsmonitore so eingestellt, dass zukünftige Fehler erkannt werden können. Die Fahrzyklen variieren je nach Fahrzeug und Monitor, der zurückgesetzt werden muss. Informationen zum fahrzeugspezifischen Fahrzyklus finden Sie im Servicehandbuch.

**Standbilddaten** -- Wenn ein emissionsbezogener Fehler auftritt, legt das OBD II-System nicht nur einen Code fest, sondern zeichnet auch eine Momentaufnahme der Fahrzeugbetriebsparameter auf, um bei der Identifizierung des Problems zu helfen. Dieser Wertesatz wird als Standbilddaten bezeichnet und kann wichtige Motorparameter wie Motordrehzahl, Fahrzeuggeschwindigkeit, Luftstrom, Motorlast, Kraftstoffdruck, Kraftstoff-Trimmwert, Motorkühlmitteltemperatur, Zündzeitpunktverstellung oder den Status des geschlossenen Regelkreises umfassen.

**Kraftstoff-Trimmung (FT)** -- Feedback-Anpassungen des Grundkraftstoffplans. Kurzfristige Kraftstofftrimmung bezieht sich auf dynamische oder sofortige Anpassungen. Langfristige Kraftstofftrimmung bezieht sich auf viel allmählichere Anpassungen des Kraftstoff-Kalibrierplans als kurzfristige Trimmanpassungen. Diese langfristige Anpassungen gleichen Fahrzeugunterschiede und allmähliche Änderungen aus, die im Laufe der Zeit auftreten.

# THINKCAR

# 3 Einführung des Produktes

# 3.1 Allgemeine Einführungen

THINKTOOL, eines der von THINKCAR TECH INC auf den Markt gebrachten Diagnoseprodukte, ist das Spitzenprodukt der THINK-Serie. Es bietet alle Funktionen von der Diagnose bis hin zu mehr als 160 Automobilmarken weltweit. Es enthält neben dem Diagnose-Host-Computer auch 9 Standard- oder optionale Funktionsmodule. In jedem Anwendungsszenario können Sie verschiedene Module zur Verwendung zusammenstellen. Auf der Rückseite des Host-Computers befindet sich eine Schnittstelle für die schnelle Demontage und Montage. Sie müssen nur das erforderliche Modul vorsichtig einsetzen, dann kann der Host-Computer das aktuelle Modul erkennen und verwenden.

## 3.1.1 Diagnosehost

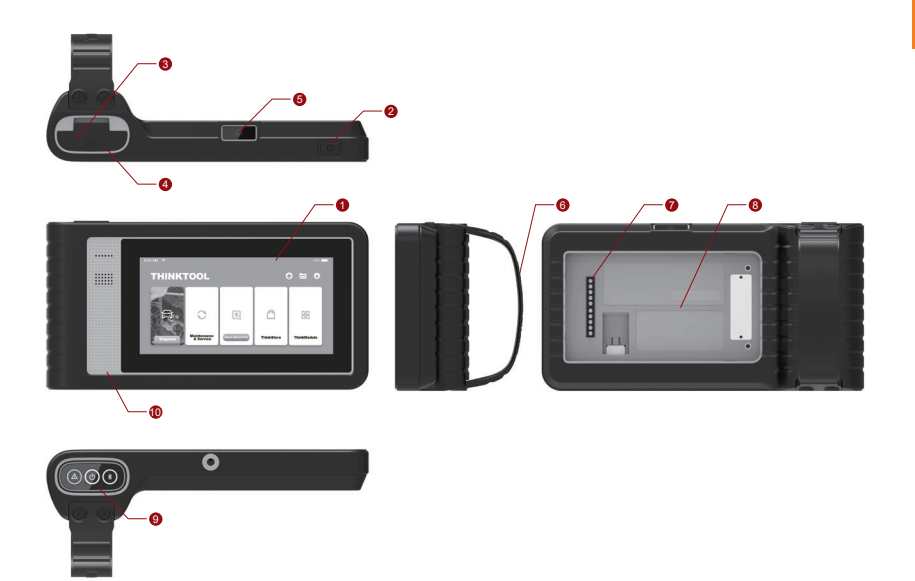

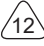

# THINKCAR

- 1. Bildschirm
- 2. Ein/Aus-Schalter / Schalter für das Sperren des BildschirmsWenn der Host ausgeschaltet ist, schalten Sie ihn ein, indem Sie die Taste 3 Sekunden lang drücken. Wenn der Host eingeschaltet ist, drücken Sie die Taste, um den Bildschirm aufzuwecken oder den Bildschirm auszuschalten; Schalten Sie den Host aus, indem Sie die Taste länger als 3 Sekunden drücken; Erzwingen Sie ein Herunterfahren, indem Sie die Taste länger als 8 Sekunden drücken.
- 3. Stromeingang: Schließen Sie ein Ladegerät zum Aufladen oder zur Datenübertragung an.
- 4. USB-Erweiterungsport
- 5. Rückfahrkamera
- 6. Schnalle: Funktionserweiterungsmodule zu befestigen.
- 7. Pin: Wird für die Kommunikation zwischen dem Funktionserweiterungsmodul und dem Host verwendet.
- 8. Magnet: Funktionserweiterungsmodule zu befestigen.
- 9. Diagnose-Dongle
- 10. Lautsprecher

| Nr. | Name                         | Beschreibung                                             | Anmerkung |
|-----|------------------------------|----------------------------------------------------------|-----------|
| 1   | THINKTOOL Host-<br>Computer  | Modulares umfassendes Kraftfahrzeug-<br>Diagnosewerkzeug |           |
| 2   | Ladekabel                    | Für den Host-Computer                                    |           |
| 3   | Netzteil                     | Für den Host-Computer                                    |           |
| 4   | THINKPRINTER                 | ThinkTool Diagnosebericht<br>Thermodrucker               | Optional  |
| 5   | THINKPRINTER<br>Thermopapier | Speziell für ThinkPrinter                                | Optional  |
| 6   | THINKWORKLIGHT               | ThinkTool LED-Licht mit hoher Helligkeit                 | Optional  |
| 7   | THINKTOOL<br>Video Scope     | ThinkTool HD Video Scope Modul                           | Optional  |

# Tabelle der Funktionsmodule:

| Nr. | Name                             | Beschreibung                                                                      | Anmerkung |
|-----|----------------------------------|-----------------------------------------------------------------------------------|-----------|
| 8   | THINKTOOL<br>Cámara Térmica      | ThinkTool Infrarot-Wärmebildkamera-<br>Modul                                      | Optional  |
| 9   | THINKTOOL<br>Probador de Batería | ThinkTool Batterietester-Modul                                                    | Optional  |
| 10  | THINKMODULEDOCK                  | ThinkTool-Module Angeschlossen an<br>das Dock kann unabhängig verwendet<br>werden | Optional  |
| 11  | THINKTOOL<br>Osciloscopio        | Dient zur Überprüfung von elektrischem<br>Strom und Spannung                      | Optional  |

#### 3.1.2 Parameter

#### THINKTOOL Host-Computer

- Batteriekapazität:3100mAh/7.6V
- Bildschirmgröße: 5.99 Zoll
- Auflösung: 720\*1440
- Pixel Arbeitsspannung: 5V
- Arbeitsstrom: ≤2.5A
- Arbeitsumgebung: 14 °F ~122 °F (-10°C ~50°C )
- Aufbewahrungsumgebung: -4 °F ~140 °F (-20°C ~60°C )

### THINKTOOL VCI

- Arbeitsspannung: 12V
- Arbeitsstrom: ≤60mA
- Arbeitsumgebung: 14 °F ~122 °F (-10°C ~50°C )
- Aufbewahrungsumgebung: -4 °F ~140 °F (-20°C ~60°C)

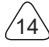

## THINKPRINTER

- Druckdichte: 576 Punkte/Zeile
- Druckbreite: 3,1 Zoll (80 mm)
- Druckgeschwindigkeit: 2,3 Zoll/s (60mm / s)
- Arbeitsumgebung: 14 °F ~122 °F (-10°C ~50°C )
- Aufbewahrungsumgebung: -4 °F ~140 °F (-20°C ~60°C )

## Papel Térmico THINKPRINTER

- Spezifikation: 3,1 Zoll\*1,1 Zoll (80mm\*30mm)
- Länge: 19.6ft~22.9ft (6m~7m)/Rolle
- Arbeitsumgebung: 14 °F ~122 °F (-10°C ~50°C )
- Aufbewahrungsumgebung: -4 °F ~140 °F (-20°C ~60°C )

# **4 Vorbereitung**

# 4.1 Aufladen des Hosts

Befolgen Sie die folgenden Schritte, um den Host aufzuladen:

- 1. Schließen Sie ein Ende des Netzkabels an die USB-Buchse des Netzteils an.
- 2. Schließen Sie das andere Ende an die Ladebuchse an der Unterseite des Hosts an.
- Stecken Sie den Netzstecker des Ladegeräts in eine Steckdose, um den Ladevorgang zu starten.Wenn das Batteriestatus-Symbol anzeigt, wurde der Host aufgeladen. Wenn es anzeigt, ist der Ladevorgang abgeschlossen und Sie müssen die Verbindung zum Host trennen.

# 4.2 Batterie

- Es ist normal, dass sich der Host beim Aufladen nicht einschaltet, weil der Akku lange Zeit nicht benutzt wurde oder erschöpft ist. Bitte schalten Sie den Host wieder ein, nachdem Sie den Akku eine Weile aufgeladen haben.
- Bitte laden Sie den Host über das im Paket enthaltene Ladegerät auf. Das Unternehmen übernimmt keine Verantwortung für Schäden und Verluste, die durch das Aufladen mit anderen als den vom Unternehmen angegebenen Ladegeräten verursacht werden.
- Der Akku kann wiederholt aufgeladen werden. Da der Akku jedoch tragbar ist, verkürzt sich die Standby-Zeit des Geräts nach längerem Gebrauch. Bitte vermeiden Sie häufiges wiederholtes Aufladen, um die Lebensdauer des Akkus zu verlängern.
- Die Ladezeit des Akkus hängt von der Temperatur und dem Akkustatus ab.
- Wenn die Batterieleistung niedrig ist, zeigt das System eine Aufforderung an, die Sie daran erinnert, das Ladegerät anzuschließen. Wenn die Batterieleistung zu niedrig ist, schaltet sich das Gerät aus.

# 4.3 Ein- und Ausschalten

#### 4.3.1 Einschalten

Wenn Sie lange auf den Netzschalter drücken, wird die Startoberfläche angezeigt. Tipps: Das Gerät lässt sich möglicherweise nicht einschalten, wenn Sie es zum ersten Mal oder es längere Zeit nicht verwendet haben.Dies kann durch zu niedrige Batterieleistung verursacht werden. Bitte versuchen Sie es wieder einzuschalten, nachdem Sie das Gerät eine Weile aufgeladen haben.

#### 4.3.2 Ausschalten

Drücken Sie den Netzschalter so lange, bis das Dialogfeld angezeigt wird, und schalten Sie dann das Gerät entsprechend den Aufforderungen aus. Wenn Sie das Herunterfahren erzwingen müssen, drücken Sie den Netzschalter länger als 8 Sekunden, bis der Bildschirm dunkel wird.

# 5 Funktionsbeschreibungen

Der THINKTOOL Host-Computer verfügt über 8 Funktionen: vollständige Systemdiagnose, Wartung, Schnelltest und Drucken, ThinkStore, ThinkFile, Upgrade, Einstellungen und ThinkModule.

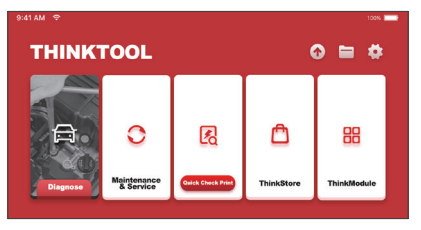

# 5.1 Diagnose

Vollsystemdiagnose: Es unterstützt mehr als 160 Automobilmarken, intelligente Diagnose und traditionelle Diagnose, die OBD II-Vollfunktionsdiagnose, Vollsystem- und Vollfunktionsdiagnose umfasst: Lesen von Fehlercodes, Löschen von Fehlercodes, Lesen von Echtzeit-Datenströmen, Sonderfunktionen, Bewegungstests usw. Nach der Diagnose wird automatisch ein Diagnosebericht erstellt.

## Intelligente Diagnose

Schließen Sie das Fahrzeug an und klicken Sie auf der Hauptoberfläche auf "Diagnose". Klicken Sie dann auf AUTOSEARCH, um die intelligente Diagnose zu starten. Lesen Sie die VIN wie unten dargestellt.

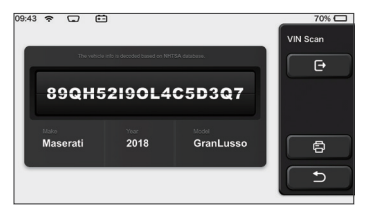

Wenn die VIN nicht gelesen werden kann, müssen Sie die VIN manuell eingeben.

| VIN code reading failed<br>interface. | l, you can directly ent | er he vehicle selection | Select Models |
|---------------------------------------|-------------------------|-------------------------|---------------|
| -89QH5                                | e                       |                         |               |
| base<br>XXXXX                         |                         | Model<br>XXXXXXXXXX     | 6             |
|                                       |                         |                         | 5             |
|                                       |                         |                         |               |
| 855TR                                 | 5TRT                    | SA dabbana              | VIN Scan      |
| 855TR<br>0 1 2                        | 5TRT <br>34             |                         | VIN Scan      |

## Beginn der Diagnose

1. Auswahl des Testmodus: Nach dem Lesen der Fahrgestellnummer wird auf dem Bildschirm die Auswahloberfläche für den Testmodus aufgerufen:

| 18:31 w 🕆 2V 🖽   | 100% 📖    |
|------------------|-----------|
| Health Report    | Functions |
| System Scan      |           |
| System Selection |           |
|                  | ۵         |
|                  |           |

<u>A. Zustandsbericht:</u> In diesem Modus können Sie das Fahrzeug schnell überprüfen und den Fahrzeugzustandsbericht anzeigen (dieser ist nur verfügbar, wenn die Diagnosesoftware diese Funktion unterstützt). Nach dem Klicken auf "Schnelltest" beginnt das System mit dem Scannen des DTC und zeigt das Ergebnis an.

| 53%   | Anti-lock Braking System                 | 2 | Select Test Item |
|-------|------------------------------------------|---|------------------|
| 07    | RCM 9<br>Restraint Control Module        |   | Pause            |
|       | BCM 9<br>Body Control Module             |   |                  |
|       | IMMO 🔎                                   |   |                  |
|       | APIM SACESSORY Protocol Interface Module |   |                  |
| 00:10 | PAM S<br>Parking Assist Module           |   | 5                |

Wenn Sie den Scanvorgang anhalten möchten, klicken Sie auf "Pause".

Nachdem Abschluss des Scanvorgangs zeigt das System den Diagnosebericht direkt an. Der DTC kann durch Klicken auf die Schaltfläche ausgeblendet werden.

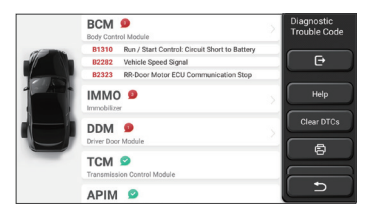

Das System mit DTC wird in roter Schrift auf dem Bildschirm angezeigt, und die spezifische DTC-Nummer wird angezeigt. Ein DTC-freies System wird als "OK" angezeigt. Klicken Sie auf den Systemnamen, um die spezifische Definition des DTC anzuzeigen. B. System-Scan: Automatisches Scannen aller Systeme des Fahrzeugs.

C. Systemauswahl: Manuelle Auswahl des elektronischen Steuersystems des Fahrzeugs.

2. Auswahl des Systems: Klicken Sie auf "ECM" (z.B.), und der Bildschirm erscheint auf der Auswahloberfläche.

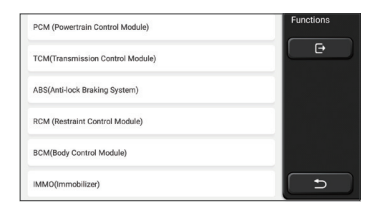

3. Auswahl der Funktionen: Klicken Sie auf die zu testende Funktion.

| Version Information | Functions |
|---------------------|-----------|
| Read Fault Code     | C C C     |
| Clear Fault Code    |           |
| Read Data Stream    |           |
| Actuation Test      |           |
| Special Function    | C D       |

Tipps: Das Diagnosemenü variiert je nach Fahrzeug

# A. Versionsinformationen

Wie in der Abbildung gezeigt, klicken Sie auf "Versionsinformation", um die aktuelle Versionsinformation des Fahrzeugsteuergeräts zu lesen.

## **B.** Lesen des Fehlercodes

Diese Funktion dient zum Lesen des DTC im Steuergerätespeicher und hilft dem Wartungspersonal, die Ursache der Fahrzeugpanne schnell zu identifizieren.

Tipps: Das Lesen des DTC bei der Fehlerbehebung eines Fahrzeugs ist nur ein kleiner Schritt im gesamten Diagnoseprozess. Fahrzeug-DTC dienen nur als Referenz, und Teile können nicht direkt aufgrund der gegebenen DTC-Definition ersetzt werden. Nach DTC gibt es eine Reihe von Testverfahren. Der Wartungstechniker muss sich strikt an die im Fahrzeugwartungshandbuch beschriebenen Betriebsanweisungen und Verfahren halten, um die Grundursache des Ausfalls zu bestätigen.

Klicken Sie, wie unten dargestellt, auf "Fehlercode lesen", und dann werden auf dem Bildschirm die Diagnoseergebnisse angezeigt.

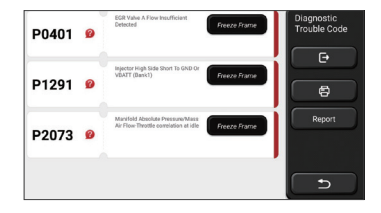

Bildschirm-Schaltfläche:

<u>Standbild:</u> Wenn diese Schaltfläche markiert ist, bedeutet dies, dass Informationen zum Standbild vorhanden sind. Die Nummer dient zur Überprüfung.

(Hilfe): Klicken Sie hier, um die mögliche Ursache des DTC zu überprüfen.

Bericht: Speichern Sie das aktuelle Diagnoseergebnis als Diagnosebericht und drucken Sie es direkt aus.

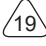

# C. Löschen des Fehlercodes

Diese Funktion dient zum Löschen des DTC des Steuergerätespeichers des getesteten Systems.Klicken Sie auf "Fehlercode löschen", dann kann das System automatisch den vorhandenen DTC löschen und das Dialogfeld mit der Meldung "DTC erfolgreich gelöscht" öffnen.

Hinweis: Bei allgemeinen Fahrzeugen halten Sie sich bitte strikt an die normale Reihenfolge: DTC lesen, löschen, Testlauf durchführen, DTC zur Überprüfung erneut lesen, Fahrzeug reparieren, DTC löschen und erneut versuchen zu bestätigen, dass die DTC nicht mehr erscheint.

## D. Lesen des Datenstroms

Diese Funktion wird hauptsächlich zum Lesen und Anzeigen von Echtzeitdaten und -parametern der Fahrzeugsteuergeräte verwendet. Durch die Beobachtung dieser Datenströme können die Wartungstechniker die Gesamtleistung des Fahrzeugs verstehen und Wartungsvorschläge unterbreiten.

| Absolute Throttle Position B        | Select Data<br>Stream |
|-------------------------------------|-----------------------|
| Accelerator Pedal Position D        | œ                     |
| Accelerator Pedal Position E        | Select All            |
| Accelerator Pedal Position Sensor 1 | ок                    |
| Accelerator Pedal Position Sensor 2 |                       |
| Ambient Air Temperature             | c                     |

#### Bildschirm-Schaltflächen:

<u>Alles auswählen:</u> Wenn Sie einen Datenstrom überprüfen möchten, kreuzen Sie das Kästchen vor seinem Namen an. Wenn Sie alle Datenströme auswählen möchten, klicken Sie auf diese Schaltfläche.

Auswahl aufheben: Klicken Sie auf diese Schaltfläche, um die Auswahl aller markierten Datenströme aufzuheben.

OK: Bestätigen Sie den aktuellen Betrieb. Klicken Sie nach der Auswahl auf "OK".

Das System zeigt dann die dynamischen Daten ausgewählter Datenströme an.

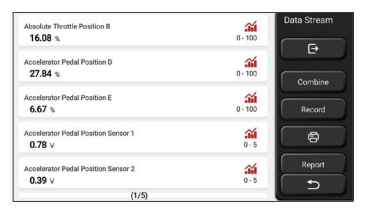

#### Bildschirm-Schaltflächen:

<u>(Grafik):</u> Klicken Sie darauf, und die Datenströme werden in dynamischen Wellenmustern angezeigt.

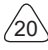

<u>Bericht:</u> Klicken Sie auf die Schaltfläche, um die Anzahl der aktuellen Datenströme zu speichern.

<u>Aufzeichnen:</u> Dient zum Aufzeichnen von Diagnosedaten, damit Benutzer diese wiedergeben und überprüfen können. Wenn Sie das Lesen stoppen möchten, klicken Sie auf "Stopp" (das weiße Kästchen vor dem Fortschrittsbalken).

<u>Hilfe:</u> Wählen Sie einen Datenstrom aus und klicken Sie auf die Schaltfläche, um die Hilfeinformationen zu überprüfen.

Wenn 1 / X angezeigt wird, werden die Datenstromoptionen nicht vollständig angezeigt. Streichen Sie den Bildschirm von unten nach oben, um die verbleibenden Optionen anzuzeigen. Mit 3 verfügbaren Anzeigemodi können Sie es auf geeignete Weise durchsuchen:

• Abbildung: Zeigt Parameter mit Wellenmustern an.

• Wert: Der Standardanzeigemodus zeigt Parameter mit Zahlen und Listen an.

Hinweis: Wenn der Wert des Datenstroms nicht innerhalb des Standardwertebereichs liegt, wird der Datenstrom in Rot angezeigt.

• <u>Kombinieren:</u> Die Diagramme werden zusammen dargestellt, damit die Benutzer Vergleiche anstellen können.

Hinweis: Unterschiedliche Datenflussoptionen sind durch verschiedenfarbige Markierungen gekennzeichnet.

## Wie überprüft man ein Wellenmuster?

#### Klicken í .

Auf der Änzeigeseite der Wellenmuster kann der Benutzer die folgenden Operationen durchführen:

- <u>Max./Min.</u>: Klicken Sie hier, um den höchsten/niedrigsten Wert einzustellen. Sobald der laufende Wert den eingestellten Wert überschreitet, gibt das System eine Warnung aus.
- <u>Benutzerdefiniert:</u> Klicken Sie auf "<" auf der rechten Seite des Bildschirms und definieren Sie dann die zu überprüfenden Datenstromoptionen selbst.

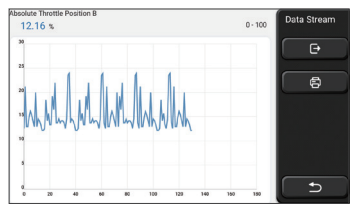

Wählen Sie die zu prüfenden Datenstromoptionen aus (Hinweis: Es können nur maximal 4 Datenströme angezeigt werden).

Wenn Sie das Wellenmuster eines Datenstroms entfernen möchten, heben Sie die Auswahl einfach auf.

## Wie können mehrere Wellenmuster zusammen geprüft werden?

Klicken Sie auf die Schaltfläche [Kombinieren], dann zeigt das System die Parameter der ausgewählten Datenströme mit Wellenmustern an.

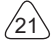

| - Lankanklak                          | Lablan and                              | 3012   | Data Stream |
|---------------------------------------|-----------------------------------------|--------|-------------|
| 200 Hardender fahren                  |                                         | 200.8  | C.          |
| 1515 Alexandra Sandra Sandra          |                                         | 150.6  |             |
| 1010 <b>1111 1111 1111 1111 1111</b>  |                                         | 100.4  | 8           |
|                                       |                                         | 002    |             |
| · · · · · · · · · · · · · · · · · · · | - 10 - 10 - 10 - 10 - 10 - 10 - 10 - 10 |        |             |
|                                       |                                         |        |             |
| Absolute Throttle Position B 12.55 %  | Accelerator Pedal Position              | D 0 %  |             |
| Accelerator Pedal Position E 0 %      | Accelerator Pedal Position Se<br>0.39 V | meor 2 | ( <u></u>   |

# E. Betätigungstest

Diese Funktion wird verwendet, um zu testen, ob die Ausführungskomponenten im elektronischen Steuersystem normal funktionieren können.

# Diagnose-Aufzeichnungen

Normalerweise zeichnet das System bei jeder Diagnose eines Fahrzeugs jeden Schritt auf. Diese Funktion hilft den Benutzern, Überblick über ein zuvor getestetes Fahrzeug schnell zu erhalten und dessen Prüfung ohne Neustart fortzusetzen. Klicken Sie auf "Diagnoseaufzeichnungen" und alle vorherigen Aufzeichnungen werden chronologisch auf dem Bildschirm angezeigt.

| 2019 | DEMO<br>VIN 1FT8W3DT9CEB00000 | 2019-12-31 08:36:55 | Diagnostic<br>History |
|------|-------------------------------|---------------------|-----------------------|
|      | DEMO                          | 2019-12-31 08:31:10 | Select All            |
| -    | DEMO                          | 2019-12-31 10:14:08 |                       |
|      | DEMO<br>VIN 1FT8W3DT9CEB00000 | 2019-12-31 03:44:35 |                       |
| ĺ ⊻  | - DEMO                        |                     | €                     |

Bildschirm-Schaltflächen:

Alle auswählen: Klicken Sie darauf und wählen Sie alle Diagnosedatensätze aus.

Löschen: Klicken Sie auf die Schaltfläche, um einige geprüfte Diagnosedatensätze zu löschen.

<u>Auswahl aufheben:</u> Klicken Sie darauf, um die Auswahl aller überprüften Diagnosedatensätze aufzuheben.

Klicken Sie auf einige Diagnosedatensätze, um Details über Fahrzeuginformationen und DTC zu überprüfen.

Klicken Sie auf "Schnellzugriff", um andere Systeme zu testen.

# Diagnosebericht

Der Diagnosebericht enthält die Informationen über das Fahrzeug und seine Systemfehler. Der Bericht kann über die automatische Verbindung mit dem Drucker ausgedruckt oder an interaktive Communitys weitergegeben, an bestimmte E-Mail-Postfächer gesendet oder an eine Drittanbieter-Plattform wie FaceBook weitergegeben werden.

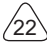

Tipps: Nachdem der Bericht erstellt wurde, kann der Techniker ein Echtzeit-Foto des Fahrzeugs aufnehmen und es als Fahrzeugwartungsdatei speichern.

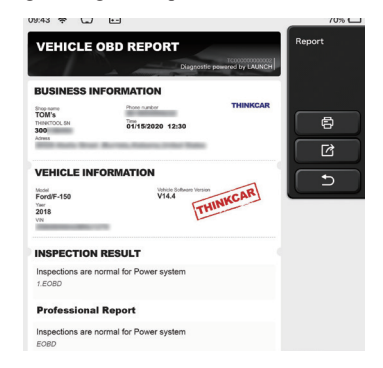

# 5.2 Wartung

Verschiedene Gerätemodelle werden mit unterschiedlichen Wartungsfunktionen ausgestattet.

#### 5.2.1 Zurücksetzen der Wartungsleuchte

Das Aufleuchten der Fahrzeugwartungsleuchte zeigt an, dass das Fahrzeug gewartet werden muss. Setzen Sie den Kilometerstand oder die Fahrzeit nach der Wartung auf Null zurück, damit die Wartungsleuchte erlischt und das System einen neuen Wartungszyklus startet.

#### 5.2.2 Drosselklappenanpassung

Bei der Drosselklappenanpassung wird der Fahrzeugdecoder verwendet, um den Drosselklappenantrieb so zu initialisieren, dass der Lernwert der Steuergeräte in den Ausgangszustand zurückkehrt. Auf diese Weise kann die Bewegung der Drosselklappe (oder des Leerlaufmotors) genauer gesteuert werden, wodurch das Einlassvolumen angepasst werden kann.

Situationen, in denen eine Drosselklappenanpassung erforderlich ist:

a)Nach dem Austausch des elektronischen Steuergeräts sind die relevanten Merkmale der Drosselklappenbetätigung nicht im elektronischen Steuergerät gespeichert worden.

- b)Nach dem Ausschalten des elektrischen Steuergeräts geht der Speicher des elektrischen Steuergeräts verloren.
- c)Nach dem Austausch der Drosselklappeneinheit müssen Sie die Drosselklappe anpassen.
- d)Nach dem Austausch oder der Demontage der Einlassöffnung wird die Steuerung der Leerlaufdrehzahl durch die Koordination zwischen der elektronischen Steuereinheit und

dem Drosselklappengehäuse beeinträchtigt.

e)Obwohl sich die Eigenschaften des Leerlauf-Drosselklappenpotentiometers nicht geändert haben, hat sich das Einlassvolumen geändert und die Leerlauf-Steuerungseigenschaften haben sich bei denselben Drosselöffnungen geändert.

#### 5.2.3 Zurücksetzen des Lenkwinkels

Finden Sie die Position, an der das Fahrzeug geradeaus fährt. Mit dieser Position als Referenz kann das Steuergerät den genauen Winkel berechnen, wenn das Fahrzeug nach links und rechts abbiegt. Im Allgemeinen muss nach dem Austausch des Lenkwinkelsensors, dem Austausch der mechanischen Teile des Lenksystems (wie Lenkgetriebe, Lenksäule, Spurstangenkugelkopf, Achsschenkel), dem Abschluss der Allradpositionierung, der Karosseriereparatur usw. der Lenkwinkel auf Null zurückgesetzt werden.

#### 5.2.4 Batterieanpassung

Bei der Batterieanpassung wird die Überwachungseinheit der Autobatterie mit Hilfe eines Autodiagnosegeräts zurückgesetzt. Durch Löschen der ursprünglichen Ausfallinformationen über den Mangel an Batterieleistung wird die Batterie erneut angepasst. Auf der Grundlage der zugehörigen Informationen der vorhandenen Batterie führt die Überwachungseinheit die Überwachung durch. Die Batterieanpassung ist in den folgenden Situationen erforderlich:

a) Der Austausch der Hauptbatterie muss über eine Batterieanpassung erfolgen, um die früheren Informationen über eine schwache Batterie zu löschen. Vermeiden Sie daher falsche Informationen, die vom entsprechenden Steuermodul erkannt werden und zum Ausfall einiger elektronischer Hilfsfunktionen führen. Zum Beispiel hält das Fahrzeug automatisch an; das Schiebedach kann nicht mit einem Schlüssel bedient werden; elektrische Fenster können sich nicht automatisch öffnen und schließen. b) er Batterieüberwachungssensor verwendet die Batterieanpassungsfunktion, um das Steuermodul erneut mit dem Überwachungssensor abzugleichen, um den Verbrauch der Batterieleistung genauer zu erkennen und zu vermeiden, dass falsche Informationen von Instrumentenaufforderungen empfangen und Fehlalarme ausgelöst werden.

#### 5.2.5 ABS-Auspuff

Wenn das ABS-System Luft enthält, ist es notwendig, das Bremssystem durch die ABS-Auspuff-Funktion zu entlüften, um die Bremsempfindlichkeit wiederherzustellen. Darüber hinaus ist beim Austausch des ABS-Computers, der ABS-Pumpe, des Hauptbremszylinders, des Bremszylinders, der Bremsleitung und der Bremsflüssigkeit ist die ABS-Auspuff-Funktion erforderlich.

#### 5.2.6 Zurücksetzen des Bremsbelags

Wenn der Bremsbelag eine bestimmte Dicke erreicht, wird der Induktionsdraht des

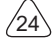

Bremsbelags abgenutzt. Zu diesem Zeitpunkt sendet das Kabel ein Signalinduktionskabel an den Bordcomputer, um den Austausch des Bremsbelags zu veranlassen. Nach dem Austausch des Bremsbelags muss der Bremsbelag zurückgesetzt werden, da das Fahrzeug sonst weiterhin Alarm auslöst. Situationen, in denen das Zurücksetzen erforderlich ist:

a)Nach dem Austausch des Bremsbelags und wenn der Bremsbelag Sensoren verschleißt; b)Wenn die Anzeige des Bremsbelags aufleuchtet;

c)Nachdem der Kurzschluss des Bremsbelagsensors behoben ist;

d)Nach dem Austausch des Servomotors.

## 5.2.7 DPF-Regeneration

Die DPF-Regenerationsfunktion besteht hauptsächlich in der periodischen Anwendung von Verbrennungsoxidationsmethoden (wie z.B.: Hochtemperaturheizung und -verbrennung, die Verbrennung durch die Verwendung von Kraftstoffzusätzen oder Katalysatoren zur Verringerung des Zündpunkts von Partikelbestandteilen), um Partikelbestandteile aus dem Filter zu entfernen, so dass die Leistung des Filters immer stabil bleibt. Eine Anpassung der DPF-Regeneration ist in den folgenden Situationen erforderlich:

a)Austausch des Abgasgegendrucksensors;

b)Entfernen oder Austausch des Partikelfilters;

c)Entfernen oder Austausch der Düsen für den Kraftstoffzusatz;

d)Entfernen oder Austausch des katalytischen Oxidationsmittels;

e)die Fehlerlampe der DPF-Regeneration leuchtet und wird nach der Wartung angepasst; f)Reparatur und Austausch des DPF-Regenerationssteuermoduls.

## 5.2.8 Lernen des Zahnsignals

Der Kurbelwellenpositionssensor lernt die Bearbeitungstoleranz der Kurbelwellenzähne und speichert sie im Computer, um Motoraussetzer genauer diagnostizieren zu können. Wenn bei einem mit Delphi-Motor ausgestatteten Auto das Lernen der Zähne nicht durchgeführt wird, schaltet sich der Fehlermeldeleuchte nach dem Starten des Motors ein. Das Diagnosegerät erkennt den Fehlercode P1336 "Zahnsignal nicht gelernt". In diesem Fall müssen Sie das Diagnosegerät verwenden, um das Lernen des Zahnsignals für das Auto durchzuführen. Nach erfolgreichem Lernen schaltet sich die Fehlermeldeleuchte aus. Nachdem das Motorsteuergerät, der Kurbelwellenpositionssensor oder das Kurbelwellenschwungrad ausgetauscht wurde oder der Fehlercode "Zahnsignal nicht gelernt" vorhanden ist, muss das Lernen durchgeführt werden.

## 5.2.9 Anpassung der Diebstahlsicherung

Um zu verhindern, dass das Fahrzeug von illegalen Schlüsseln benutzt wird, ermöglicht die Diebstahlsicherungsfunktion des Fahrzeugs, dass das Wegfahrsperren-Steuersystem des Fahrzeugs den Fernbedienungsschlüssel identifiziert und autorisiert, bevor das Fahrzeug eingeschaltet und normal benutzt werden kann. Darüber hinaus

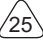

ist es beim Austausch des Zündschlüssels, des Zündschalters, der kombinierten Instrumententafel, des Motorsteuergeräts (ECU), des Karosseriesteuermoduls (BCM) und Fernbedienungsbatterie erforderlich, den Diebstahlschutzschlüssel anzupassen.

#### 5.2.10 Codierung der Kraftstoffeinspritzdüse

Schreiben Sie den tatsächlichen Code der Kraftstoffeinspritzdüse oder schreiben Sie den Code im elektronischen Steuergerät mit dem Code, der der Kraftstoffdüse jedes Zylinders entspricht, so dass die Kraftstoffeinspritzmenge jedes Zylinders genauer gesteuert oder korrigiert werden kann. Normalerweise wird nach dem Austausch der elektronischen Steuergeräte und der Kraftstoffeinspritzdüse muss die Kodierung jeder Zylinder-Kraftstoffdüse bestätigt oder neu kodiert werden, so dass der Zylinder die Kraftstoffeinspritzdüse jedes Zylinder sesser identifizieren und die Kraftstoffeinspritzung genau steuern kann.

## 5.2.11 Zurücksetzen des Reifendrucks

Wenn die Reifendruck-Fehleranzeige des Fahrzeugs leuchtet, dient diese Funktion dazu, den Reifendruck zurückzusetzen und die Reifendruck-Fehleranzeige auszuschalten. Wenn der Reifendruck zu niedrig ist oder undicht ist, ersetzen oder installieren Sie ein Reifendrucküberwachungsgerät und ersetzen Sie den Reifen. Wenn das Fahrzeug mit einem beschädigten Reifendrucksensor und Reifendrucküberwachungsfunktion seine Reifen gedreht hat, muss das Zurücksetzen des Reifendrucks nach der Wartung durchgeführt werden.

## 5.2.12 Kalibrierung des Aufhängungsniveaus

Mit dieser Funktion kann die Karosseriehöhe des Fahrzeugs eingestellt werden. Wenn der Fahrzeughöhensensor oder das Steuermodul im Luftfederungssystem ausgetauscht wird oder das Fahrzeugniveau falsch ist, kann diese Funktion den Fahrzeughöhensensor für die Niveaukalibrierung anpassen.

#### 5.2.13 Scheinwerfer-Anpassung

Mit dieser Funktion kann das adaptive Scheinwerfersystem initialisiert werden. Dieses System kann anhand der Umgebungslichtintensität entscheiden, ob die Scheinwerfer automatisch eingeschaltet werden sollen, die Fahrgeschwindigkeit des Fahrzeugs, die die Haltung der Karosserie usw. überwachen und den Beleuchtungswinkel des Scheinwerfers rechtzeitig anpassen.

#### 5.2.14 Getriebeanpassung

Diese Funktion kann das Selbstlernen des Getriebes vervollständigen und die Schaltqualität verbessern. Wenn das Getriebe zerlegt oder repariert wird (nachdem einige Batterien abgeschaltet wurden), führt dies zu einer Schaltverzögerung oder einem Aufprall des Fahrzeugs. Zu diesem Zeitpunkt besteht diese Funktion darin, das Getriebe

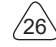

automatisch an die Fahrbedingungen anzupassen und so eine idealere Schaltqualität zu erzielen

#### 5.2.15 Initialisierung des Schiebedachs

Mit dieser Funktion kann das Schiebedach geschlossen verriegelt, bei Regen geschlossen, die Speicherfunktion des Schiebe-/Kippschiebedachs, die Außentemperaturschwelle usw. eingestellt werden.

### 5.2.16 Abgasrückführung

Diese Funktion dient zur Einstellung der Parameter zur Aktivierung des Abgasnachbehandlungssystems.

#### 5.2.17 Kilometerzählereinstellung

- a)Bei der Kilometerzählereinstellung handelt es sich um das Kopieren, Schreiben oder Umschreiben von Kilometern. Das heißt, mit Hilfe des Diagnosecomputers des Fahrzeugs und eines Datenkabels werden die Daten vom Chip im Armaturenbrett kopiert, geschrieben oder umgeschrieben, damit das Armaturenbrett die tatsächliche Kilometerzahl anzeigt.
- b)Die Kilometerzählereinstellung wird in der Regel nach Abschluss der Reparatur vorgenommen, wenn der Geschwindigkeitssensor beschädigt ist oder das Armaturenbrett nicht mehr funktioniert, was zu einer unpräzisen Kilometerzahl führt.

#### 5.2.18 Zurücksetzen des Airbags

Mit dieser Funktion können die Airbagdaten zurückgesetzt und die Airbag-Kollisionsfehleranzeige gelöscht werden; wenn das Fahrzeug kollidiert und der Airbag sich entfaltet, wird ein entsprechender Fehlercode für die Kollisionsdaten angezeigt, und die Airbag-Anzeige leuchtet auf und der Fehlercode kann nicht gelöscht werden. Da die Daten im Airbag-Computer nur zum einmaligen Gebrauch bestimmt sind, müssen alle neuen Teile nach Bedarf durch neues Zubehör ersetzt werden. Nach Ausführung dieser Funktion kann die Daten des Airbag-Computers wiederherstellt und der Fehlercode gelöscht werden, die Airbag-Anzeige erlischt und der Airbag-Computer kann weiter verwendet werden.

#### 5.2.19 Transportmodus

Um den Stromverbrauch zu verringern, können folgende Funktionen deaktiviert werden, einschließlich der Begrenzung der Fahrzeuggeschwindigkeit, des Nichtaufweckens des Türöffnungsnetzes und der Deaktivierung des Fernbedienungsschlüssels usw. Zu diesem Zeitpunkt muss der Transportmodus deaktiviert werden, um den normalen Zustand des Fahrzeugs wiederherzustellen.

## 5.2.20 Anpassung des Luft/Kraftstoff-Verhältnisses

Dient zum Einstellen oder Lernen der Parameter des Luft/Kraftstoff-Verhältnisses.

## 5.2.21 Start-/Stopp-Einstellungen

Das Fahrzeug wird durch Einstellen des Bordcomputers ausgeblendet und die automatische Start-Stopp-Funktion wird ein- oder ausgeschaltet (vorausgesetzt, das Fahrzeug verfügt über eine ausgeblendete Funktion und wird von Hardware unterstützt).

### 5.2.22 Zurücksetzen von NOX

Ein Sensor zur Erfassung des Stickoxidgehalts (NOX) im Motorabgas. Die Initialisierung des NOX-Fehlers und der Austausch des NOX-Katalysators erfordern das Zurücksetzen im Motorsteuergerät gespeicherten Lernwertes des Katalysators.

### 5.2.23 Zurücksetzen des Harnstoffs (Abgasfilter für Dieselmotoren)

Nachdem die Diesel-Abgasbehandlungsflüssigkeit (Kfz-Harnstoff) gewechselt oder eingefüllt wurde, ist ein Zurücksetzen des Harnstoffs erforderlich.

#### 5.2.24 Sitzkalibrierung

Diese Funktion dient zum Ersetzen von Sitzen mit Speicherfunktion und zum Anpassen nach der Wartung.

#### 5.2.25 Aktivierung der elektronischen Wasserpumpe

Verwenden Sie diese Funktion, um die elektronische Wasserpumpe zu aktivieren, bevor das Kühlsystem entlüftet wird.

#### 5.2.26 Reifenmodifikation

Diese Funktion dient zum Einstellen von Reifengrößenparametern nach einer Reifenmodifikation oder einem Reifenaustausch.

#### 5.2.27 Fenster- und Türkalibrierung

Es wird eine Tür- und Fensteranpassung durchgeführt, damit das Steuergerät den ursprünglichen Speicher wiederherstellt und die Auf- und Ab-Funktionen des elektrischen Fensters wiederherstellt.

#### 5.2.28 Spracheinstellung

Diese Funktion dient zur Änderung der Sprache des zentralen Kontrollsystems des Fahrzeugs.

# 5.3 Schnelles Prüfen und Drucken

Es nimmt den intelligenten Erkennungsmodus an. Nachdem das Fahrzeug angeschlossen ist, erkennt das System automatisch die Fahrzeuginformationen, überprüft das Fahrzeug automatisch und erstellt automatisch einen Bericht. Das automatische Drucken kann so eingestellt werden, dass während des gesamten Prozesses kein menschliches Eingreifen erforderlich ist.

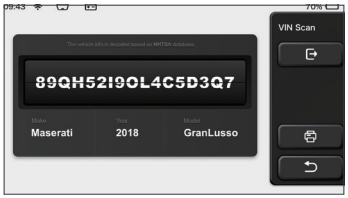

## 5.4 ThinkStore

Im ThinkStore, der von THINKCAR TECH entwickelt wurde, können Sie alle Diagnosesoftware herunterladen und Hardwareprodukte kaufen. Im ThinkStore können Sie Fahrzeugdiagnose- und Wartungssoftware kaufen. Jede Diagnosesoftware hat eine detaillierte Funktionseinführung sowie Benutzerbewertungen und Kommentare zur Software. Alle Hardware-Produkte können auch online erworben werden, wobei der Preis durch mit Punkten (1 Punkt = 1 USD) abgezogen werden kann.

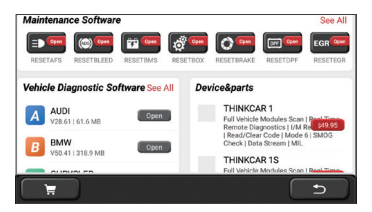

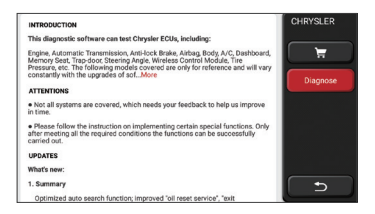

## 5.5 ThinkFile

Es wird verwendet, um die Datei der diagnostizierten Fahrzeuge aufzuzeichnen und zu erstellen. Die Datei wird basierend auf der Fahrzeug-VIN und der Prüfzeit erstellt, einschließlich aller diagnoserelevanten Daten wie Diagnoseberichte, Datenstromaufzeichnungen, Wärmebilder, endoskopische Bilder und Videos.

| 09:43 😴 🐷 🖭        |                                                                                                    | 70%                                   |
|--------------------|----------------------------------------------------------------------------------------------------|---------------------------------------|
| BENZ<br>2007/GLS   |                                                                                                    | ThinkFile                             |
| AUDI<br>2017/A4    | manocea                                                                                                    |                                       |
| FIAT<br>2015/COUPE |                                                                                                    |                                       |
| 2017/CX-5          | manane-c-m-m                                                                                                    | Others                                |
| BMW<br>2017/A4     | and the second second s | د ]                                   |
| TOYOTA             |                                                                                                    | · · · · · · · · · · · · · · · · · · · |

## 5.6 Aktualisierung der Software

Mit diesem Modul können Sie die Diagnosesoftware und App aktualisieren und häufig verwendete Software einstellen.

Wenn Sie die Software während der Produktregistrierung nicht heruntergeladen haben oder eine Pop-up-Meldung mit der Aufforderung, dass eine neue Software aktualisiert werden kann, angezeigt wird, können Sie diese Option verwenden, um sie herunterzuladen oder eine Synchronisierung mit der neuesten Version vorzunehmen.

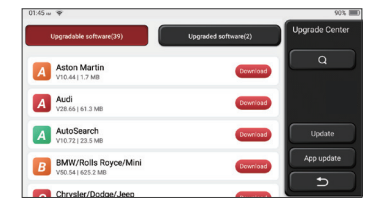

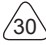

# THINKCAR

# 5.7 ThinkModule

Es ist der Zugang zur Verwendung modularer Funktionskomponenten. Auf dem Bildschirm können Sie bereits an den Host angeschlossene Funktionsmodule finden und verwenden, bereits gekaufte Funktionsmodule prüfen oder benötigte Funktionsmodule kaufen.

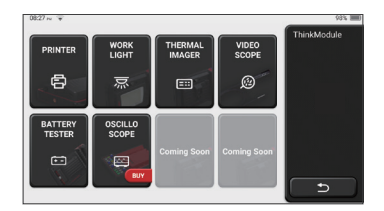

## 5.8 Einstellungen

Der Host verwendet Systemeinstellungen. Nachdem die Anfangseinstellung abgeschlossen ist, kann der Benutzer hier verwandte Informationen ändern oder hinzufügen.

| 23:19 •       | thhuyue  |          | O Projeta | 23% I<br>Settings |
|---------------|----------|----------|-----------|-------------------|
| THE CART      | ORDER    | FEEDBACK | DONGLES   |                   |
| Customer man  | nagement |          |           |                   |
| Business info | rmation  |          |           |                   |
| Screenshots   |          |          | Off On    | L 5               |

# 5.8.1 Kontoinformationen

ThinkTool-Benutzer müssen die folgenden Informationen registrieren, einschließlich E-Mail, Punkte, Bestellungen, Homepage usw.

Bestellungen: Aufzeichnungen über den Kauf von Diagnosesoftware

<u>Punkte:</u> Punkte können durch die Teilnahme an Veranstaltungen, die von THINKCAR organisiert werden, oder durch die Empfehlung anderer zum Kauf unserer Produkte gesammelt werden. Jeder 1 Punkt zieht 1 USD beim Kauf von Produkten und Dienstleistungen von THINKCAR ab.

<u>DONGLES:</u> Er wird verwendet, um den ThinkDiag-Anschluss zu aktivieren und eine Verbindung zum Host herzustellen, der durch die Verbindung mit Bluetooth eine kabellose Diagnose realisieren kann.

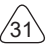

#### 5.8.2 Kundenverwaltung

Hier werden nacheinander Informationen aller Kunden angezeigt, deren Fahrzeuge diagnostiziert wurden.

#### 5.8.3 Informationen des Reparaturladens

Fügen Sie die Informationen des Reparaturladens hinzu, die dem Eigentümer in der Diagnose angezeigt werden.

#### 5.8.4 Internet-Verbindung

Stellen Sie das anschließbare WLAN-Netzwerk ein.

#### 5.8.5 Aktualisierung der Firmware

Überprüfen Sie, ob die Firmware die neueste Version ist. Klicken Sie auf "Version prüfen", um zu überprüfen, ob auf dem Server die neueste Version vorhanden ist.

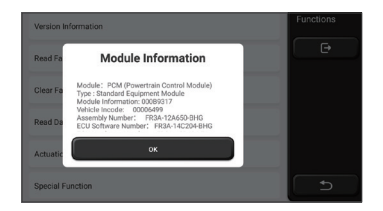

#### 5.8.6 Sprache

Englisch, Französisch, Deutsch, Russisch, Italienisch, Spanisch, Portugiesisch, Japanisch.

#### 5.8.7 Zeitzone

Basierend auf der ausgewählten Zeitzone wird die Uhrzeit automatisch konfiguriert.

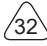

# 6 Fragen und Antworten

Hier listen wir einige häufig gestellte Fragen und Antworten zu diesem Werkzeug auf.

- F: Warum reagiert es nicht, wenn es an einen Autocomputer angeschlossen ist?
- A: Überprüfen Sie, ob die Verbindung mit dem Fahrzeugdiagnosesitz normal ist, ob der Zündschalter eingeschaltet ist und ob das Fahrzeug das Werkzeug unterstützt.

#### F: Warum stoppt das System beim Lesen des Datenstroms?

A: Dies kann durch lose Stecker verursacht werden. Bitte schalten Sie das Werkzeug aus, schließen Sie den Stecker fest an und schalten Sie es dann wieder ein.

#### F: Warum blinkt der Host-Bildschirm beim Starten der Motorzündung?

A: Es ist normal und wird durch elektromagnetische Störungen verursacht.

#### F: Wie kann die Systemsoftware aktualisiert werden?

- A: 1. Starten Sie das Werkzeug und stellen Sie eine stabile Internetverbindung her.
  - Einstellung: Wählen Sie "Systemversion" und klicken Sie dann auf "Version pr
    üfen", um die Systemaktualisierungs-Schnittstelle aufzurufen.
  - 3. Schließen Sie den Vorgang ab, indem Sie Schritt für Schritt den Anweisungen auf dem Bildschirm folgen. Je nach Internetgeschwindigkeit kann dies einige Minuten dauern. Bitte haben Sie etwas Geduld. Nach erfolgreichem Abschluss des Aktualisierungsvorgangs wird das Werkzeug automatisch neu gestartet und die Hauptschnittstelle aufgerufen.

#### F: Bitte erklären Sie das Konto und die Punkte.

A: Um THINKTOOL zu benutzen, müssen Sie ein Konto registrieren. Jedes Konto hat die Möglichkeit, Punkte zu sammeln, indem Sie anderen empfehlen, Produkte zu kaufen, und an offiziellen Veranstaltungen teilnehmen. Beim Kauf von Produkten oder Dienstleistungen kann 1 Punkt für 1 Dollar abgezogen werden.

#### F: Wie können Funktionsmodule hinzugefügt werden?

A: THINKCAR TECH INC noch 9 weitere Funktionsmodule an. Diese können Sie auf der offiziellen Website oder im ThinkStore kaufen.

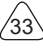

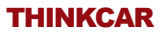

# Garantiebedingungen

Diese Garantie gilt nur für Benutzer und Händler, die Produkte von THINKCAR TECH INC über normale Verfahren erwerben. Innerhalb eines Jahres ab Lieferdatum garantiert THINKCAR TECH seine elektronischen Produkte für Schäden, die durch Material- oder Verarbeitungsfehler verursacht wurden. Schäden an den Geräten oder Komponenten aufgrund von Missbrauch, unbefugter Änderung, Verwendung für nicht vorgesehene Zwecke, Betrieb in einer nicht in der Anleitung angegebenen Weise usw. sind nicht durch diese Garantie abgedeckt. Die Entschädigung für Schäden am Armaturenbrett, die durch den Defekt dieses Geräts verursacht wurden, ist auf die Reparatur oder den Austausch beschränkt. THINKCAR TECH trägt keine indirekten und zufälligen Verluste. THINKCAR TECH wird die Art des Geräteschadens nach den vorgeschriebenen Prüfmethoden beurteilen. Keine Vertreter, Mitarbeiter oder Geschäftsvertreter von THINKCAR TECH sind berechtigt, Bestätigungen, Mitteilungen oder Zusagen in Bezug auf THINKCAR TECH-Produkte abzugeben.

Servicetelefon: 1-833-692-2766

Kundendienst-E-Mail: support@thinkcarus.com

Offizielle Website: www.thinkcar.com

Eine Anleitung zu den Produkten, Videos, FAQ und die Abdeckungsliste sind auf der offiziellen Thinkcar-Website verfügbar.

## Folge uns auf

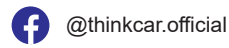

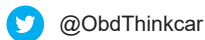

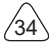

# Каталог

| 1 Руководство пользователя                         | 1   |
|----------------------------------------------------|-----|
| 1.1 Первоначальное использование                   | 1   |
| 1.1.1 Включить устройство                          | 1   |
| 1.1.2 Настройка языка                              | 1   |
| 1.1.3 Подключиться к WIFI                          | 2   |
| 1.1.4 Выбрать часовой пояс                         | 2   |
| 1.1.5 Соглашение для пользователя                  | 2   |
| 1.1.6 Создать аккаунт                              | 3   |
| 1.1.7 Ввести информации о ремонтной мастерской     | 3   |
| 1.2 Установка принтера                             | 4   |
| 2 Общая информация                                 | 7   |
| 2.1 Бортовая диагностика (OBD) II                  | 7   |
| 2.2 Коды диагностической неисправности (DTCs)      | 7   |
| 2.3 Расположение разъема для передачи данных (DLC) | 8   |
| 2.4 OBD II Мониторы готовности                     | 9   |
| 2.5 Состояние готовности монитора OBD II           | 10  |
| 2.6 OBD II Определения                             | 10  |
| 3 Представление продукции                          | .12 |
| 3.1 Общие представление                            | 12  |
| 3.1.1 Диагностический хост                         | 12  |
| 3.1.2 Параметр                                     | 14  |
| 4 Подготовка                                       | 15  |
| 4.1 Зарядить хост                                  | 15  |
| 4.2 Батарея                                        | 15  |
| 4.3 Включение и выключение                         | 16  |
| 4.3.1 Включить                                     | 16  |
| 4.3.2 Выключить                                    | 16  |
| 5 Описание функций                                 | .16 |
| 5.1 Диагностика                                    | 16  |
| 5.2 Обслуживание                                   | 23  |
| 5.2.1 Индикатор обслуживания                       | 23  |
| 5.2.2 Согласование дроссельной заслонки            | .23 |
| 5.2.3 Сброс угла поворота                          | 24  |
| 5.2.4 Подбор батареи                               | 24  |
| 5.2.5 Выхлоп ABS                                   | 24  |

L
# THINKCAR

| 5.2.6 Сброс тормозных колодок                          | 25        |
|--------------------------------------------------------|-----------|
| 5.2.7 Регенерация DPF                                  | 25        |
| 5.2.8 Обучение стоматологической информации            | 25        |
| 5.2.9 Противоугонное соответствие                      |           |
| 5.2.10 Кодирование форсунок                            |           |
| 5.2.11 Сброс давления в шинах                          |           |
| 5.2.12 Калибровка уровня подвески                      |           |
| 5.2.13 Согласование фар                                |           |
| 5.2.14 Согласование коробки передач                    | 27        |
| 5.2.15 Инициализация люка в крыше                      | 27        |
| 5.2.16 Рециркуляция выхлопных газов                    | 27        |
| 5.2.17 Регулировка прибора                             | 27        |
| 5.2.18 Сброс подушки безопасности                      | 27        |
| 5.2.19 Транспортный режим                              | 27        |
| 5.2.20 Регулировка А /F (соотношение воздух-топливо)   |           |
| 5.2.21 Настройки запуска и остановки                   |           |
| 5.2.22 Сброс NOX                                       |           |
| 5.2.23 Сброс мочевины (выпускной фильтр дизельного дви | гателя)28 |
| 5.2.24 Калибровка сиденья                              |           |
| 5.2.25 Электронный запуск водяного насоса              |           |
| 5.2.26 Модификация шины                                |           |
| 5.2.27 Калибровка дверей и окон                        |           |
| 5.2.28 Настройка языка                                 |           |
| 5.3 Быстрая проверка и печать                          | 29        |
| 5.4 Think магазин                                      | 29        |
| 5.5 Thinkфайл                                          |           |
| 5.6 Обновление программного обеспечения                |           |
| 5.7 Thinkмодули                                        | 31        |
| 5.8 Настройки                                          | 31        |
| 5.8.1 Информация аккаунта                              |           |
| 5.8.2 Управление клиентами                             |           |
| 5.8.3 Информация о ремонте магазина                    |           |
| 5.8.4 Интернет                                         |           |
| 5.8.5 Обновление прошивки                              |           |
| 5.8.6 Язык                                             | 32        |
| 5.8.7 Часовой пояс                                     | 32        |
| 6 Вопросы&Ответы                                       |           |

Ш

## 1 Руководство пользователя

## 1.1 Первоначальное использование

Следующие настройки должны быть выполнены при первом использовании инструмента.

## 1.1.1 Включить устройство

После нажатия кнопки питания, изображения будут показывать на экране следующим образом.

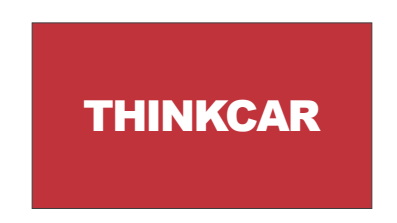

## 1.1.2 Настройка языка

Выберите язык инструмента из языков, отображаемых в интерфейсе.

| English   | 2 | Language |
|-----------|---|----------|
| Erançais  |   |          |
| Deutsch   |   |          |
| Italiano  |   |          |
| Español   |   |          |
| Português |   |          |
| 日本語       |   | €        |

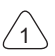

#### 1.1.3 Подключиться к WIFI

Система автоматически выполнит поиск всех доступных сетей WIFI, и вы сможете выбрать необходимый WIFI. Если выбранная сеть открыта, то устройство может напрямую подключиться; Если выбранная сеть зашифрована, то необходимо ввести правильный пароль. Затем вы можете подключиться к WIFI после нажатия "подключиться".

Советы: WIFI должен быть установлен. Если поблизости WIFI нет, вы можете включить функцию "портативная мобильная точка доступа".

| THINKCAR<br>Connected     | ((* | Network Setting |
|---------------------------|-----|-----------------|
| NVRAM WARNING: Err = 0x10 | ŝ   |                 |
| THINKCAR(unicom)          | Ŕ   |                 |
|                           |     |                 |
|                           |     |                 |
|                           |     |                 |
|                           |     | <b>_</b>        |

#### 1.1.4 Выбрать часовой пояс

Выберите часовой пояс текущего местоположения, тогда система автоматически настроит время в соответствии с выбранным часовым поясом.

| America/Los_Angeles | ≤ | Timezone   |  |
|---------------------|---|------------|--|
| America/Tijuana     |   |            |  |
| America/Phoenix     |   |            |  |
| America/Chihuahua   |   |            |  |
| America/Bogota      |   |            |  |
| America/New_York    |   |            |  |
| America/Caracas     |   | <b>_ 5</b> |  |

#### 1.1.5 Соглашение для пользователя

Пожалуйста, внимательно прочитайте все условия соглашения для пользователя. Выберите "Согласен со всеми вышеуказанными условиями" и нажмите кнопку "Согласен", чтобы завершить процесс регистрации. Затем страница перейдет в интерфейс "Поздравляем с успешной регистрацией".

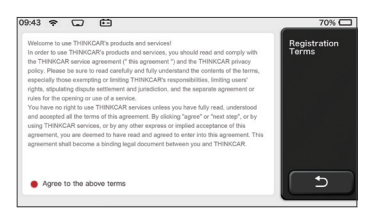

Начальные настройки завершаются после выполнения вышеуказанных шагов. Устройство автоматически перейдет на рабочий интерфейс через 3 секунды.

#### 1.1.6 Создать аккаунт

Вам необходимо зарегистрировать аккаунт через ваш почтовый ящик. Если вы имели другие продукции серии THINK, вы можете напрямую войти в систему, используя доступный аккаунт.

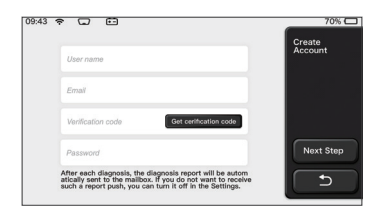

#### 1.1.7 Ввести информации о ремонтной мастерской

Ввести информации о ремонтной мастерской, которые будут указаны в диагностическом отчете.

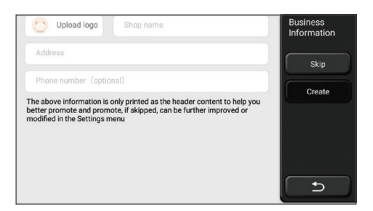

## 1.2 Установка принтера

Принтер установлен на задней панели хоста. Пожалуйста, следуйте инструкциям ниже:

- 1. Открутите винты объединительной платы и снимите объединительную плату хоста.
- 2. Вставьте слот хост-карты в одну сторону принтера.
- 3. Нажмите пряжку на боковой части принтера, чтобы защелкнуть его в узел.
- 4. Когда хост включен, он автоматически определит и подключит принтер.

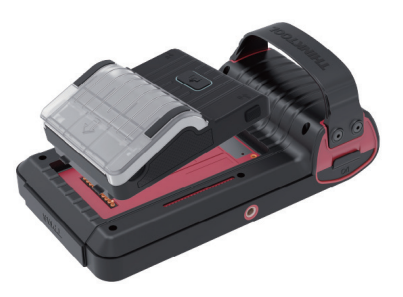

## Информация об авторских правах

Информация об авторских правах © 2020 ТНІΝКСАК ТЕСН КОМПАНИЯ. Все права защищены. Никакая часть этой публикации не может быть воспроизведена, сохранена в поисковой системе или передана в любой форме или любым способом, электронным, механическим, фотокопированием и записью или иным образом, без предварительного письменного разрешения THINKCAR. Информация, содержащаяся в настоящем документе, предназначена только для использования данного устройства. THINKCAR не несет ответственности за использование в других областях. Заявление: THINKCAR владеет полными правами интеллектуальной собственности на программное обеспечение, используемое данным продуктом. THINKCAR будет блокировать использование данного обеспечения и оставляет за собой право выполнять свои юридические обязательства.

## Информация об авторских правах

THINKTOOL является зарегистрированным товарным знаком THINKCAR TECH СО. LTD. Все другие торговые марки THINKTOOL. знаки обслуживания, имена. логотипы и названия компаний, упомянутые в данном руководстве пользователя, являются товарными знаками, зарегистрированными товарными знаками, знаками обслуживания, именами, логотипами, названиями компаний или иным образом являются собственностью THINKCAR или ее филиалов. В странах, где какиелибо торговые марки, знаки обслуживания, имена, логотипы и названия компаний THINKTOOL не зарегистрированы. THINKTOOL заявляет о других правах, связанных с незарегистрированными товарными знаками, знаками обслуживания, именами, логотипами и названиями компаний. Другие продукты или названия компаний, упомянутые в данном руководстве пользователя, могут являться товарными знаками соответствующих владельцев. Вы не можете использовать любой товарный знак. знак обслуживания, имя, логотип или название компании THINKTOOL или любого третьего лица без разрешения владельца соответствующего товарного знака, знака обслуживания, имени, логотипа или названия компании. Вы можете связаться с THINKCAR TECH INC. посетив веб-сайт www.mythink-car.com или написав письмо в THINKCAR TECH CO., LTD.

## Общее уведомление

- Другие названия продуктов, используемые в данном документе, предназначены только для идентификации и могут быть товарными знаками соответствующих владельцев. THINKCAR отказывается от любых прав на эти знаки.
- Существует вероятность того, что данное устройство неприменимо к некоторым моделям или системам транспортных средств, перечисленным в разделе диагностики, из-за разных стран, областей и / или лет. Не стесняйтесь связаться с THINKCAR, если вы сталкиваетесь с такими вопросами. Мы должны помочь вам решить проблему как можно скорее.

## Объявление

- Чтобы в полной мере воспользоваться устройством, вы должны быть знакомы с двигателем.
- Вся информация, иллюстрации и спецификации, содержащиеся в данном руководстве пользователя, основаны на самой последней информации во время публикации. Мы оставляем за собой право вносить изменения в любое время без предварительного уведомления.
- Ни THINKCAR, ни его аффилированные лица не несут ответственности перед покупателем данного устройства или третьими лицами за ущерб, убытки, издержки или расходы, понесенные покупателем или третьими лицами в результате: несчастного случая, неправильного использования этого устройства, или несанкционированных модификаций, ремонт или изменения данного устройства или несоблюдение инструкций THINKCAR по эксплуатации и техническому обслуживанию.
- THINKCAR не несет ответственности за любой ущерб или проблемы, возникшие в результате использования каких-либо опций или любых расходных материалов, отличных от тех, которые обозначены как оригинальные продукты THINKCAR или продукты, одобренные THINKCAR компанией THINKCAR.

## Меры предосторожности и предупреждения

Во избежание травм или повреждения транспортных средств и/или этого устройства, пожалуйста, внимательно прочитайте руководство пользователя и соблюдайте как минимум следующие меры предосторожности при работе с транспортным средством:

- Всегда проводите автомобильные испытания в безопасной среде.
- Не пытайтесь управлять или наблюдать за инструментом во время вождения автомобиля. Эксплуатация или наблюдение за инструментом вызовет отвлечение водителя и может привести к несчастному случаю.
- Носите защитные очки, соответствующие стандартам ANSI.
- Убедите одежды, волосы, руки, инструмент, испытательное оборудование и т.д. отстоять далеко от движущихся или горячих деталей двигателя.
- Эксплуатируйте машину в хорошо проветриваемом помещении: выхлопные газы ядовиты.
- Поставьте блоки перед ведущими колесами и никогда не оставляйте автомобиль без присмотра во время испытаний.
- Будьте предельно осторожны при работе вокруг катушки зажигания, крышки распределителя, проводов зажигания и свечей зажигания. Эти компоненты создают опасное напряжение тока когда двигатель работает.
- Установите коробку передач в положение Р (для А/Т) или N (для М/Т) и убедитесь, что стояночный тормоз включен.
- Поставьте огнетушитель, подходящий для бензина/химического / электрического огня поблизости.
- Не подключайте и не отключайте какое-либо испытательное оборудование при включенном зажигании или работающем двигателе.
- Держите этот инструмент сухим, чистым, без масла / воды или жира. Используйте мягкое моющее средство на чистую ткань, чтобы очистить поверхность инструмента при необходимости.
- Пожалуйста, используйте адаптер питания постоянного тока 5V для зарядки этого инструмента. Мы не несем ответственности за любые повреждения или потери, вызванные использованием не неправльных адаптеров питания.

#### Краткое изложение компании

ТНІNКСАR ТЕСН ТНІNКСАR ТЕСН - креативный разработчик инструмента транспортных диагностик. Объединяя творческие идеи пользователя с технологиями, компания произвела продукции серии Think, представляющие собой непревзойденный опыт и необычайное воображение, включая THINKOBD, THINKCAR, THINKDIAG, THINKPLUS, THINKSCAN и THINK-TOOL. Эти продукции являются совершенно диагностическими инструментами нового поколения благодаря ориентированным на пользователя формам творческих продукции и системе обслуживания. THINKCAR TECH продолжает стремиться к совершенству во всех аспектах, таких как дизайн своей продукции, выбор материалов, производство и обслуживание программного обеспечения.

# 2 Общая информация

## 2.1 Бортовая диагностика (OBD) II

Бортовая диагностика первого поколения (OBD I) была разработана Калифорнийским советом по воздушным ресурсам (ARB) и внедрена в 1988 году для наблюдения некоторых контрольных компонентов выбросов на транспортных средствах. С развитием технологий и увеличения желания, бортовая система диагностики нового поколения была разработана, ее называется "OBD II". Система OBD II предназначена для мониторинга систем контроля за выбросами и ключевых компонентов двигателя путем проведения постоянных или периодических испытаний конкретных компонентов и состояния транспортного средства. Когда проблема была обнаружена, система OBD II включает контрольную лампу (MIL) на приборной панели транспортного средства, чтобы предупредить водителя, как правило, с помощью фразы "Проверьте двигатель" или "скоро сервисный двигатель". Система также будет хранить важную информацию об обнаруженной неисправности, чтобы технический специалист мог найти и решить проблему. Ниже приведены три ценных информации:

1) Световая индикация неисправности (MIL) включена или выключена;

- 2) Диагностические коды неисправности (DTC) сохраняются (если есть);
- 3) Состояние готовности котроля.

## 2.2 Коды диагностической неисправности (DTCs)

OBD II коды диагностической неисправности (DTCs) были основаны кодами, которые сохраняются системой диагностики бортового компьютера согласно вопросам, которые обнаружили в автомобиле. Эти коды идентифицируют конкретную проблемную зону и предназначены для того, чтобы предоставить вам руководство, где может возникнуть неисправность в автомобиле. OBD II коды диагностической неисправности (DTCs) состоят из пятизначного буквенно-цифрового кода. Первый символ является буквой, она определяет, какая система управления устанавливает код. Второй символ является числом 0-3; Другие три символа - шестнадцатеричный символ, 0-9 или A-F, предоставляют дополнительную информацию о том, где появился код неисправности и условия работы, которые привели к его установке. Ниже приведен пример:

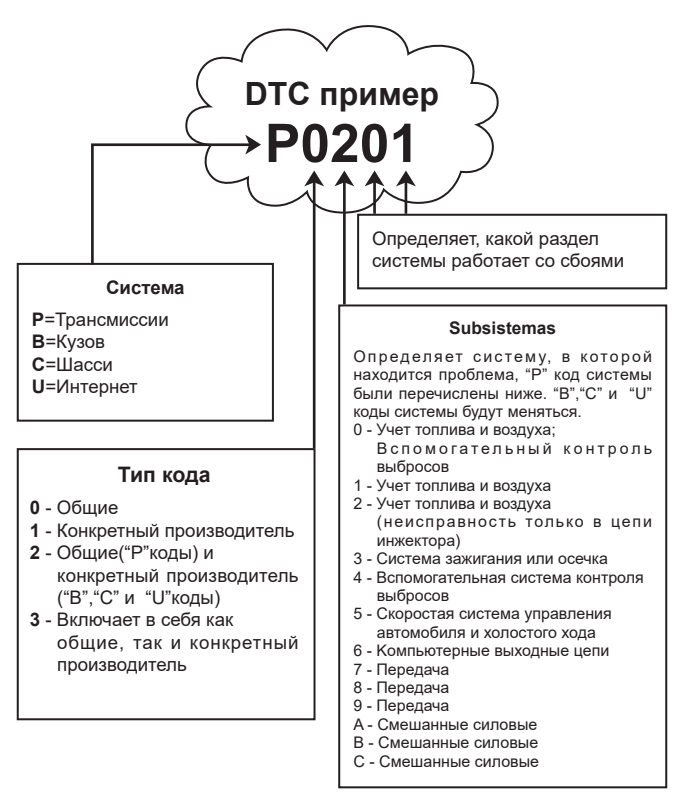

## 2.3 Расположение разъема для передачи данных (DLC)

Расположение разъема для передачи данных (DLC) обычно представляет собой 16-контактный разъем, в котором считыватель диагностического кода взаимодействует с бортовым компьютером автомобиля. DLC обычно расположен в 12 дюймах от центра приборной панели, под или вокруг стороны водителя для большинства транспортных средств. Если Data Link Connector не находится под приборной панелью, то там должно быть обозначение метки. Для некоторых азиатских и европейских автомобилях DLC находится за пепельницей, и пепельница должна быть удалена для доступа к разъему. Если DLC не найден, обратитесь к руководству по обслуживанию автомобиля для получения информации о местоположении.

# THINKCAR

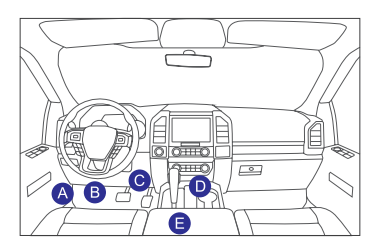

## 2.4 OBD II Мониторы готовности

Важной частью системы OBD II транспортного средства являются мониторы готовности, которые представляют собой индикаторы, используемые для определения того, все ли компоненты выбросов были оценены системой OBD II, они проводят ли периодические испытания конкретных деталей и компонентов, чтобы они работали в допустимых пределах.

В общей сложности существует одиннадцать мониторов готовности OBD II (или мониторов I/M), определенных Агентством по охране окружающей среды США (EPA). Не все мониторы нормально работают во всех транспортных средствах, точное количество мониторов в любом транспортном средстве зависит от стратегии контроля выбросов производителя автомобиля.

Непрерывные мониторы - Некоторые компоненты или системы автомобиля постоянно тестируются системой OBD II автомобиля, в то время как другие тестируются только при определенных условиях эксплуатации транспортного средства. Перечисленные ниже компоненты с непрерывным мониторингом всегда готовы:

- 1. Пожар
- 2. Топливная система
- 3. Комплексные компоненты(ССМ)

Непрерывные мониторы - в отличие от постоянных мониторов, многие компоненты системы выхлопов и двигателя требуют, чтобы транспортное средство эксплуатировалось в определенных условиях, прежде чем монитор готов. Эти мониторы называются непрерывными и перечислены ниже:

- 1) Система EGR
- 2) Датчики О2
- 3) Катализатор
- 4) Испарительная система
- 5) Нагреватель датчика О2
- 6) Вторичный впрыск воздуха
- 7) Нагретый катализатор
- 8) А/С система

## 2.5 Состояние готовности монитора OBD II

Системы OBD II должны указывать, завершила ли PCM система мониторинга транспортного средства на каждом компоненте. Компоненты, которые были протестированы, будут отмечены как "Готово" или "Завершено", что означает, что они были протестированы системой OBD II.

Цель регистрации состояния готовности - позволить инспекторам определить, проверяла ли система OBD II транспортного средства все компоненты и/или системы. Модуль управления силовым агрегатом (PCM) устанавливает монитор в состояние "Готов" или "Завершено" после выполнения соответствующего цикла движения. Цикл движения, который включает монитор и устанавливает коды готовности "Готово", варьируется для каждого отдельного монитора. Как только монитор установлен как "Готов" или "Завершено", он останется в этом состоянии. Ряд факторов, в том числе стирание кодов неисправности (DTC) с помощью считывателя кодов или отсоединенной батареи, могут привести к тому, что мониторы готовности будут установлены на "Не готов". Поскольку три непрерывных монитора постоянно оценивают, они будут все время отмечаться как "Готово". Если тестирование определенного поддерживаемого непрерывного монитора не было завершено, состояние монитора будет отображаться как "Не завершено" или "Не готово".

Для того, чтобы система контроля OBD была готова, автомобиль должен эксплуатироваться в различных нормальных условиях. Эти условия работы могут включать в себя движение по шоссе и остановку, вождение по городу, по крайней мере, один перерыв на ночь. Для получения конкретной информации о подготовке системы контроля OBD вашего автомобиля, пожалуйста, обратитесь к руководству по эксплуатации вашего автомобиля.

## 2.6 OBD II Определения

**Модуль управления силовой передачей (РСМ)** - Терминология OBD II для бортового компьютера, который управляет двигателем и трансмиссией.

Индикатор неисправности (MIL) - Он является термином на приборной панели. Для того, чтобы предупредить водителя и/или специалиста по ремонту о том, что существует проблема с одной или несколькими системами автомобиля, и выбросы могут превышать стандарты. Если MIL горит постоянным светом, это указывает на то, что обнаружена проблема, и транспортное средство должно быть обслужено как можно скорее. При определенных условиях индикатор приборной панели будет мигать. Эта бортовая диагностическая система автомобиля не может выключить MIL до тех пор, пока не будет завершен необходимый ремонт или не исчезнет состояние.

**DTC** - Диагностические коды неисправностей (DTC) определяют, какая секция системы контроля выбросов появится проблемы.

Условия активации - Также называются условиями включения. Это специфические для автомобиля события или условия, которые должны произойти в двигателе, прежде чем различные мониторы будут установлены или запущены.

Некоторые мониторы требуют, чтобы автомобиль выполнял предписанную процедуру "ездового цикла" как часть условии активации. Циклы езды различаются в зависимости от автомобилей. Для каждого монитора в каждом конкретном транспортном средстве, пожалуйста, обратитесь к заводскому руководству по обслуживанию транспортного средства.

Водительский цикл OBD II - Это особый режим работы автомобиля, который обеспечивает условия, необходимые для перевода всех мониторов, применимых к транспортному средству, в состояние "готовности". Целью завершения транспортного цикла OBD II является принудительное управление бортовой диагностикой автомобиля. Цикла езды должна быть выполнена после того, как коды DTC будут стерты из памяти PCM или после того, как батарея будет отсоединен. Выполнение полного цикла движения автомобиля "установит" мониторы готовности, так что можно проверять будущие неисправности. Циклы движения различаются в зависимости от автомобиля и монитора, который должен быть в состоянии покоя. Для конкретного цикла движения автомобиля/обратитесь к руководству пользователя.

Заморозить данные - При возникновении неисправности, связанной с выбросами, система OBD II не только устанавливает код, но и записывает снимок рабочих параметров автомобиля, чтобы помочь решить проблемы. Этот набор называется "данными стоп-кадра" он может включать в себя такие параметры двигателя, как RPM двигателя, скорость автомобиля, скорость воздушного потока, нагрузка двигателя, давление топлива, величина регулировки топлива, температура охлаждающей жидкости двигателя, опережение времени зажигания или состояние замкнутого контура.

Регулировка топлива (FT) - Корректировка обратной связи к основному графику топлива. Кратковременная регулировка топлива является динамической или мгновенной. Долгосрочная регулировка топлива означает постепенно сделать корректировку графика калибровки топлива, а не краткосрочная регулировка. Эти долгосрочные регулировки компенсируют различия в транспортных средствах и изменения, которые иименяют со временем.

# THINKCAR

# 3 Представление продукции

## 3.1 Общие представление

THINKTOOL, один из диагностических продукций, выпущенных THINKCAR TECH INC, является продукцией самого высокого уровня из серии THINK. Он может похвастаться всеми функциями, начиная от диагностики, и подходит для более чем 160 автомобильных брендов по всему миру. Продукция имеет модульную конструкцию. Помимо диагностического хост-компьютера, он также содержит 9 стандартных или дополнительных функциональных модулей. В каждом сценарии приложения вы можете собрать различные модули для использования. Интерфейс быстрой разборки и сборки установлен на задней панели главного компьютера. Вам просто нужно аккуратно вставить нужный модуль, и тогда хост сможет распознать текущий модуль и начать его использовать.

## 3.1.1 Диагностический хост

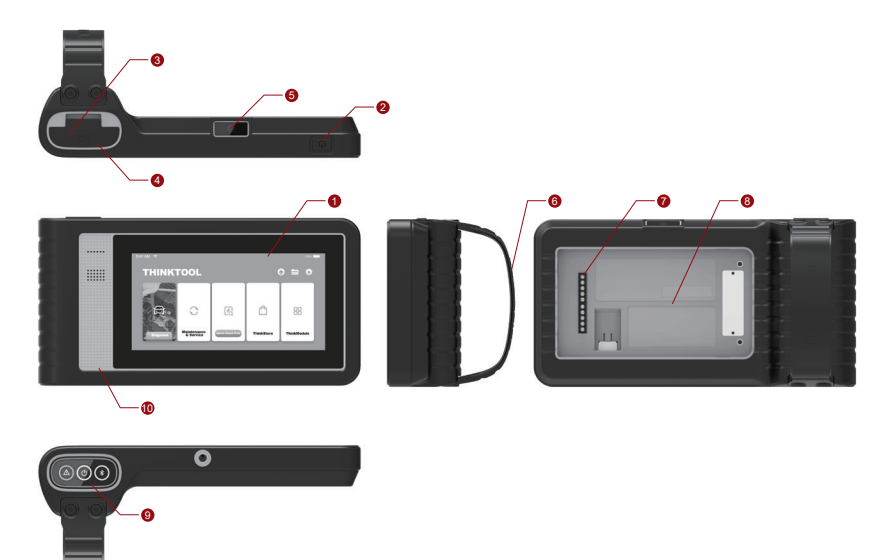

## THINKCAR

- 1. Экран
- 2. Источник питания / кнопка блокировки экрана Когда хост выключен, нажмите кнопку на 3 секунды, чтобы включить его. Когда хост включен, нажмите кнопку, чтобы включить экран или выключить экран; Нажмите кнопку более чем на 3 секунды, чтобы выключить хост; Нажмите кнопку более чем на 8 секунды, чтобы принудительно выключить хост;
- Розетка питания: подключите зарядное устройство для зарядки или передачи данных.
- 4. USB порт расширения
- 5. Задняя камера
- 6. Накидной замок: наращиваемые модули постоянных функуций
- 7. Pin: используется для связи между наращиваемым модулем и хостом
- 8. Магнит: закрепите наращиваемые модули функций.
- 9. Диагностический ключ
- 10. Репродуктор

## Диаграмма функциональных модулей:

| No. | Название                     | Описание                                                             | Примечание     |
|-----|------------------------------|----------------------------------------------------------------------|----------------|
| 1   | THINKTOOL<br>Хост-компьютер  | Модульный комплексный<br>автомобильный диагностический<br>инструмент |                |
| 2   | Зарядный кабель              | Для хост-компьютера                                                  |                |
| 3   | Адаптер питания              | Для хост-компьютера                                                  |                |
| 4   | THINKPRINTER                 | ThinkTool Диагностический отчет<br>термопринтера                     | Альтернативный |
| 5   | THINKPRINTER<br>Термопринтер | Специально для ThinkPrinter                                          | Альтернативный |
| 6   | THINKWORKLIGHT               | ThinkTool светодиодный свет<br>высокой яркости                       | Альтернативный |
| 7   | THINKTOOL<br>Video Scope     | ThinkTool HD Модуль видеоскопа                                       | Альтернативный |

| Nr. | Name                        | Beschreibung                                                      | Anmerkung      |
|-----|-----------------------------|-------------------------------------------------------------------|----------------|
| 8   | THINKTOOL<br>Тепловизор     | ThinkTool Инфракрасный<br>Тепловизор Модуль                       | Альтернативный |
| 9   | THINKTOOL<br>Тестер батареи | ThinkTool модуль тестера батареи                                  | Альтернативный |
| 10  | THINKMODULEDOCK             | ThinkTool Можно отдельно<br>использоваться подключенные<br>модули | Альтернативный |
| 11  | THINKTOOL<br>Осциллограф    | Используется для проверки<br>электрического тока и напряжения     | Альтернативный |

#### 3.1.2 Параметр

## THINKTOOL хост-компьютер

- Емкость батареи: 3100mAh/7.6V
- Размер экрана: 5.99 дюйма
- Разрешение: 720 \* 1440 пикселей
- Рабочее напряжение: 5V
- Рабочий ток: ≤2.5А
- Рабочая среда: 14 °F ~122 °F (-10°C ~50°С )
- Среда накопления: -4 °F ~140 °F (-20°C ~60°С )

## THINKTOOL VCI

- Рабочее напряжение: 12V
- Рабочий ток: ≤60mA
- Рабочая среда: 14 °F ~122 °F (-10°C ~50°С)
- Среда накопления: -4 °F ~140 °F (-20°С ~60°С)

## **THINKPRINTER**

- Print Density: Плотность печати: 576 точек / линия
- Ширина печати: 3.1 дюйма (80 мм)
- Скорость печати: 2.3 дюйма / с (60 мм/с)
- Рабочая среда: 14 °F ~122 °F (-10°C ~50°С )
- Среда накопления: -4 °F ~140 °F (-20°C ~60°С )

## THINKPRINTER Термобумага

- Спецификация: 3.1 дюйма \* 1.1 дюйма (80 мм \* 30 мм)
- Длина: 19.6 фута ~ 22.9 фута (6м ~ 7м) /рулон
- Рабочая среда: 14 °F ~122 °F (-10°C ~50°С )
- Среда накопления: -4 °F ~140 °F (-20°C ~60°С )

## 4 Подготовка

## 4.1 Зарядить хост

Для зарядки хоста выполните следующие шаги:

- 1. Подключите один конец шнура питания к разъему USB адаптера питания.
- 2. Подключите другой конец к разъему для зарядки в нижней части хоста.
- Вставьте вилку зарядного устройства в розетку, чтобы начать зарядку. Когда отображается значок состояния батареи , хост был заряжен. Когда он отображает
  , процесс зарядки завершен, и вы должны отключить хост.

## 4.2 Батарея

- Это нормально, что хост не включается при зарядке, потому что батарея не использовалась в течение длительного времени или она разряжена. Пожалуйста, включите хост снова после зарядки на некоторое время.
- Пожалуйста, зарядите хост через зарядное устройство в упаковке. Компания не несет ответственности за ущерб и убытки, вызванные зарядкой с помощью зарядных устройств, отличных от указанных компанией.
- Можно заряжать батарею повторно. Однако, поскольку батарею можно носить, время ожидания устройства будет сокращено после длительного использования. Пожалуйста, избегайте частой повторной зарядки, чтобы продлить жизнь батареи.
- Время зарядки батареи зависит от температуры и ее состояния.
- Когда батарея разряжена, система выдаст подсказку с напоминанием о необходимости подключения зарядного устройства. Когда заряд батареи слишком низкий, устройство выключится.

## 4.3 Включение и выключение

#### 4.3.1 Включить

Длительно нажмите кнопку питания, после чего появится интерфейс.

Советы: устройство может не включиться, если вы используете его впервые или не использовали его в течение длительного времени. Это может быть вызвано слишком низким зарядом батареи. Пожалуйста, попробуйте включить его снова после зарядки устройства на некоторое время.

#### 4.3.2 Выключить

Длительно нажмите кнопку питания, пока не появится диалоговое окно, затем выключите устройство в соответствии с инструкциями. Если вам необходимо принудительно выключить компьютер, нажмите и удерживайте кнопку питания более 8 секунд, пока экран не погаснет.

## 5 Описание функций

Хост THINKTOOL имеет 8 функций, а именно: полную диагностику системы, техническое обслуживание, быстрое тестирование и печать, ThinkStore, ThinkFile, обновление, настройки и ThinkModule.

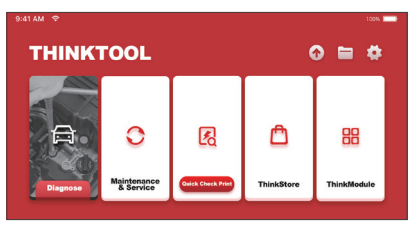

## 5.1 Диагностика

Полная диагностика системы: она поддерживает более 160 марок автомобилей, интеллектуальную диагностику и традиционную диагностику, включая полнофункциональную диагностику OBD II, полносистемную и полнофункциональную диагностику: считывание кодов неисправностей, очистка кодов неисправностей, считывание потоков данных в реальном времени, специальные функции, тесты движения и т.д. Диагностический отчет будет автоматически создан после диагностики.

#### Интеллектуальная диагностика

Подключите автомобиль и нажмите "Диагностика" на главном интерфейсе. Затем нажмите AUTOSEARCH, чтобы начать интеллектуальную диагностику. Прочитайте VIN, как показано ниже.

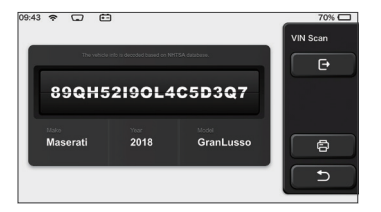

Если он не может прочитать VIN, вам нужно ввести VIN вручную.

| VIN code reading failer<br>interface. | d, you can directly ent                | er he vehicle selection | Select Models        |
|---------------------------------------|----------------------------------------|-------------------------|----------------------|
| 89QH                                  | 52190L4                                | C5D3Q7                  | e                    |
| XXXXX<br>XXXXXX                       | xxx                                    | XXXXXXXXXX              | 8                    |
|                                       |                                        |                         |                      |
|                                       |                                        |                         |                      |
| Develo                                | e icfo is decoded based on NHT         | SA database.            | VIN Scan             |
| 855TR                                 | s de la deceded based en 1947<br>(STRT | SA dobberer.            | VIN Scan             |
| 855TR                                 | 25TRT<br>2 3 4                         | 5 6 7                   | VIN Scan<br>F<br>8 9 |
| 855TR<br>0 1 2<br>W E R               | 25TRT<br>2 3 4<br>7 Y U F              | 5 6 7<br>A S D F        | VIN Scan             |

## <u>\_</u>

## Диагностика начинается

1. Выберите тестовый режим: после считывания VIN на экране появится интерфейс выбора тестового режима:

| 08:31 w 😌 2V 🖽   | 100% 📖    |
|------------------|-----------|
| Health Report    | Functions |
| System Scan      |           |
| System Selection |           |
|                  | ٩         |
|                  |           |

<u>А. Отчет о работоспособности:</u> Этот режим предназначен для быстрой проверки автомобиля и отображения отчета о работоспособности автомобиля (он доступен только в том случае, если диагностическая программа поддерживает эту функцию). После нажатия кнопк "Быстрая проверка", система начинает сканирование DTC соответственно и показывает результат.

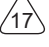

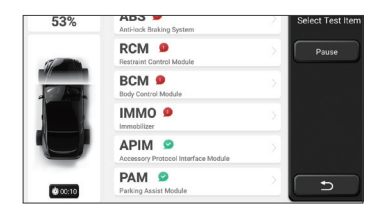

Если вы хотите приостановить сканирование, нажмите "Пауза".

После завершения сканирования, система отобразит диагностический отчет напрямую. Код неисправности можно скрыть, нажав кнопку после него.

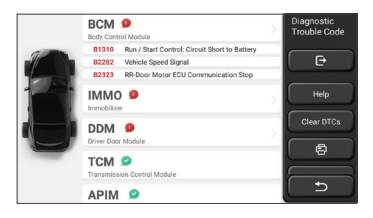

Система с кодами диагностической неисправности (DTCs) будет отображаться на экране красным шрифтом, и будет показано конкретное количество DTC. DTCбесплатная система будет отображаться как "OK".

Нажмите на название системы, чтобы увидеть конкретное определение DTC.

В. Сканирование системы: автоматически сканировать все системы автомобиля.

<u>С. Выбор системы:</u> вручную выбрать автомобильную электронную систему управления.

2. Выберите систему: нажмите "ECM" (например), и на экране появится интерфейс выбора.

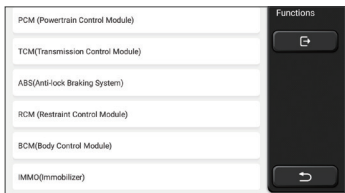

3. Выберите функцию: нажмите на функцию для проверки.

| Version Information | Functions |
|---------------------|-----------|
| Read Fault Code     | C C C     |
| Clear Fault Code    |           |
| Read Data Stream    |           |
| Actuation Test      |           |
| Special Function    |           |

Советы: меню диагностики зависит от разных транспортных средств

### А. Информации версии

Как показано на рисунке, нажмите "Информации версии", чтобы прочитать информацию о текущей версии автомобильного ECU.

## В. Читать код ошибки

Эта функция предназначена для считывания кода неисправности в памяти ECU, помогая обслуживающему персоналу быстро определить причину поломки автомобиля.

Советы: Считывание кода неисправности при поиске неисправностей автомобиля является лишь небольшим шагом во всем процессе диагностики. Код неисправности автомобиля приведен только для справки, и детали не могут быть заменены напрямую на основании указанного определения кода неисправности. Каждый код неисправности имеет набор процедур испытаний. Техник по обслуживанию должен строго соблюдать инструкции по эксплуатации и процедуры, описаные в руководстве по обслуживанию автомобиля, чтобы подтвердить основную причину поломки.

Как показано ниже, нажмите "Считать код ошибки", и на экране отобразятся результаты диагностики.

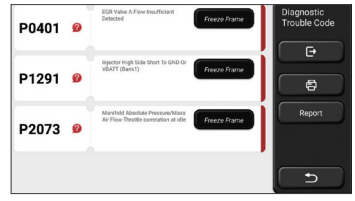

#### Экранные кнопки:

<u>Стоп-кадр:</u> если эта кнопка подсвечена, это означает, что имеется информация о стоп-кадре. Стоп-кадр служит для записи определенных потоков данных в тот момент, когда автомобиль ломается. Номер для проверки.

Опомощь): Нажмите, чтобы проверить возможную причину появления кода неисправности.

<u>Отчет:</u>Сохраните текущий результат диагностики в виде отчета о диагностике и распечатайте его напрямую.

## С. Устранять код ошибки

Эта функция служит для очистки кода неисправности памяти ECU тестируемой системы Нажмите "Очистить код ошибки". потом система может автоматически удалить существующий код неисправности и открыть диалоговое окно с надписью "Код неисправности успешно удален".

Примечание: Для обычных автомобилей, строго соблюдайте обычную последовательность: прочитайте код неисправности, очистите его, выполните пробный запуск, снова проверьте код неисправности, отремонтируйте автомобиль, очистите код неисправности и повторите попытку, чтобы полтвердить, код неисправности больше не будут появляться.

#### **D.** Читать поток данных

Эта функция в основном используется для чтения и отображения в реальном времени данных и параметров автомобильного ЕСU. Наблюдая за этими потоками данных, специалисты по техническому обслуживанию могут понять общие характеристики автомобиля и предложить рекомендации по техническому

обслуживанию.

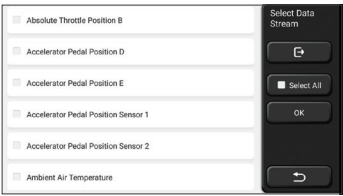

#### Экранные кнопки:

<u>Выбрать все:</u> если вы хотите проверить некоторый поток данных, поставьте галочку перед его именем. Если вы хотите выбрать все потоки данных, нажмите эту кнопку.

Отменить выбор: нажмите эту кнопку, чтобы отменить выбор всех проверенных потоков данных.

ОК: подтвердить текущие операции. Нажмите кнопку ОК после выбора, и тогда система отобразит динамические данные выбранных потоков данных.

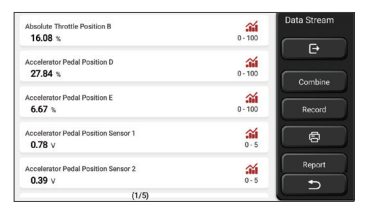

#### Экранные кнопки:

🎢 (График): щелкните по нему, и потоки данных отобразятся в виде динамических волновых паттернов.

<u>Отчет:</u> нажмите кнопку, чтобы сохранить количество текущих потоков данных.

Запись: используется для записи данных диагностики, чтобы пользователи могли воспроизвести и проверить их. Если вы хотите остановить чтение, нажмите "Стоп" (белое поле перед индикатором выполнения)

<u>Помощь:</u> выберите поток данных и нажмите кнопку, чтобы просмотреть справочную информацию.

Если появляется символ 1/Х, это означает, что параметры потока данных отображаются не полностью. Проведите по экрану снизу вверх, чтобы отобразить остальные параметры. 3 режима доступные, вы можете просматривать его подходящими способами:

Рисунок: Отображают параметры с волновыми паттернами.

- Значение: Режим отображения по умолчанию показывает параметры с номерами
- и списками. Примечание: Если значение потока данных не входит в стандартный диапазон значений, поток данных будет отображаться красным цветом П.
  Объединить: Графики представлены вместе для пользователей. чтобы сделать
- сравнения. Примечание: Различные параметры потока данных отмечены разными цветами□.

## Как проверить одну волну?

Нажмите 🏠 .

На странице отображения волновых паттернов пользователь может выполнять следующие

операции:

Макс / Мин: Нажмите, чтобы установить максимальное / минимальное значение.

- Как только текущее значение превысит установленное значение, система выдаст предупреждение.
- <u>Определяемый пользователем</u>: нажмите "<" в правой части экрана, а затем определите параметры потока данных, которые нужно проверить самостоятельно.

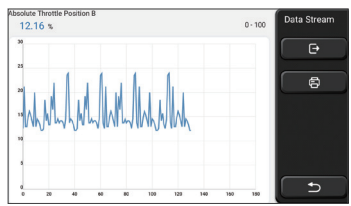

Выбрать потоки данных, которые необходимо проверить. (Примечание: только как максимум 4 потока данных могут отображаться).

Если вы хотите удалить волновый вид некоторого потока данных, просто отмените выбор.

## Как проверить несколько волновых видов вместе?

Нажмите кнопку [Объединить], затем система отобразит выбранные потоки данных с волновыми структурами.

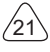

|                                                        | The form of the form of the fo |
|--------------------------------------------------------|----------------------------------------------------------------------------------------------------|
| Absolute Throttle Position B 12.55 % Accelerator Peda  | al Position D 0 %                                                                                                    |
| Accelerator Pedal Position E 0 % Accelerator Pedal 0.3 | Position Sensor 2                                                                                                    |

## Е. Приводное испытание

Эта функция используется для проверки нормальной работы исполнительных компонентов в электронной системе управления.

#### Записи диагноза

Обычно каждый раз, когда диагностируется автомобиль, система записывает каждый шаг. Эта функция помогает пользователям быстро войти в ранее протестированное транспортное средство и продолжить тестирование, не запуская заново. Нажмите "Диагностические записи", и все предыдущие записи будут отображаться на экране в хронологическом порядке.

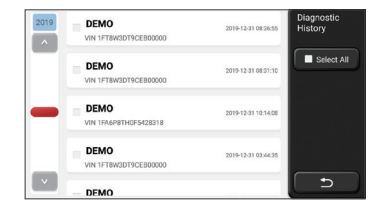

Экранные кнопки:

Выбрать все: Нажмите по нему и выберите все записи диагностики.

Удалить: Нажмите кнопку, чтобы удалить проверенные записи диагноза.

<u>Отмените выбор:</u> Нажмите, чтобы отменить выбор всех проверенных записей диагностики.

Нажмите на некоторую запись диагностики, чтобы проверить информацию об автомобиле и DTC. Нажмите "Быстрый доступ" для тестирования других систем.

## Диагностический отчет

Диагностический отчет содержит информацию автомобиля и его неисправности в системе. Отчет может быть распечатан через автоматическое подключение к принтеру, или может быть передан интерактивным сообществам, отправлен в специальные почтовые ящики или предоставлен сторонней платформе, такой как FaceBook.

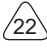

Советы: В связи с отчетом, техник может сфотографировать автомобиль в режиме реального времени и сохранить его в виде файла технического обслуживания.

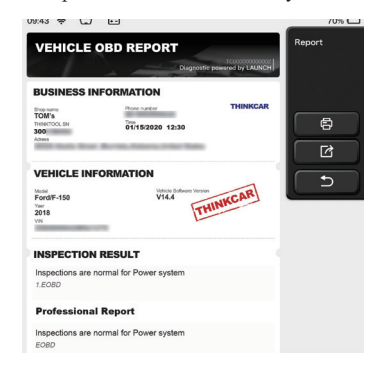

## 5.2 Обслуживание

Различные модели оборудования будут иметь разные функции обслуживания.

## 5.2.1 Индикатор обслуживания

Индикатор обслуживания автомобиля горит, указывая на то, что автомобиль нуждается в обслуживании. После технического обслуживания необходимо сбросить пробег или время в пути на ноль, чтобы индикатор технического обслуживания погас, и система начала новый цикл технического обслуживания.

## 5.2.2 Согласование дроссельной заслонки

Согласование дроссельной заслонки заключается в использовании автомобильного декодера для инициализации приводов дроссельной заслонки автомобиля, чтобы значение обучения ЭБУ возвращалось в исходное состояние, чтобы более точно контролировать и регулировать действие дроссельной заслонки (или двигателя холостого хода) для регулирования впуска количество. Условия, требующие согласования дроссельной заслонки:

- a) После замены электронного блока управления соответствующие характеристики работы дроссельной заслонки не сохраняются в электронном блоке управления, и требуется согласование дроссельной заслонки.
- б) После выключения электронного блока управления память электронного блока управления теряется, и требуется согласование дроссельной заслонки.
- с) После замены узла дроссельной заслонки необходимо подобрать дроссельную заслонку.
- г) После замены или разборки воздухозаборника это повлияет на контроль холостого хода за счет координации электронного блока управления и корпуса дроссельной

заслонки, поэтому требуется согласование дроссельной заслонки.

д) После очистки дроссельной заслонки, хотя характеристики потенциометра дроссельной заслонки холостого хода не изменились, объем воздуха изменился при том же открытии дроссельной заслонки, и характеристики управления холостым ходом изменились. В это время требуется согласование дроссельной заслонки.

#### 5.2.3 Сброс угла поворота

Сброс угла поворота рулевого колеса предназначен для определения относительного нулевого положения, в котором автомобиль продолжает движение по прямой. Используя это положение в качестве эталона, ЭБУ может рассчитать точный угол при повороте влево и вправо. Как правило, после замены датчика угла поворота рулевого колеса, замены механических частей системы рулевого управления (таких как: рулевой механизм, рулевая колонка, шаровой шарнир рулевой тяги, зубчатого рожка), завершения регулировки угла поворота всех колес, ремонта кузова и т. д. Необходимо обнулить угол поворота рулевого колеса.

#### 5.2.4 Подбор батареи

Согласование батареи - это использование диагностического оборудования автомобиля для выполнения процесса сброса на блоке мониторинга автомобильного аккумулятора, удаления исходной информации о неисправности о недостаточном заряде батареи и повторного согласования. Используйте соответствующую информацию о существующей батарее в качестве стандарта, чтобы позволить блоку мониторинга работать монитор.

Подбор батареи требуется в следующих ситуациях:

- а) Для замены основной батареи необходимо использовать согласование батареи, чтобы удалить исходную недостаточную информацию о батарее, чтобы избежать обнаружения ложной информации соответствующим модулем управления и вызвать сбой некоторых электронных вспомогательных функций автомобиля, например, функции автоматического запуска и остановки, люк на крыше не имеет функции запуска с одной кнопкой, Электрические стеклоподъемники не имеют автоматических функций и т. д.
- б) Датчик контроля заряда батареи использует функцию согласования батареи для повторного согласования модуля управления и датчика контроля, чтобы более точно определять использование заряда батареи и избегать выдачи прибором неверной информации и ложных срабатываний.

#### 5.2.5 Выхлоп ABS

Когда в системе ABS содержится воздух, тормозная система должна быть выпущена через выхлопную систему ABS, чтобы восстановить чувствительность системы ABC. Кроме того, необходимо использовать функцию выпуска ABS для выхлопа системы

ABS при замене ЭБУ ABS, насоса ABS, главного тормозного цилиндра, тормозного цилиндра, тормозного трубопровода и тормозной жидкости.

### 5.2.6 Сброс тормозных колодок

Когда тормозная колодка используется до определенной толщины, она притирается к индукционной линии тормозной колодки. В это время индукционная линия тормозной колодки отправляет сигнал индукционной линии на бортовой компьютер, предлагая заменить тормозную колодку. После замены тормозных колодок сбросьте тормозные колодки, иначе автомобиль продолжит сигнализацию.

Необходимо сбросить:

а) После замены тормозных колодок и датчиков износа тормозных колодок;

б) горит контрольная лампа тормозных колодок;

в) После устранения короткого замыкания цепи датчика тормозных колодок;

г) После замены двигателя;

#### 5.2.7 Регенерация DPF

Функция регенерации DPF в основном заключается в периодическом использовании методов сжигания и окисления (таких как высокотемпературное нагревание, топливные добавки или катализаторы для снижения точки воспламенения сгорания твердых частиц) для удаления твердых частиц в ловушке, чтобы производительность ловушки всегда была оптимальной и стабильной.

Согласование регенерации DPF требуется в следующих ситуациях:

- а) Заменить датчик противодавления выхлопных газов;
- б) Разборка или замена уловителя частиц;
- в) Снятие или замена форсунок для присадки к топливу;
- г) Разборка или замена каталитического окислителя;
- е)Лампа отказа регенерации DPF загорается и совпадает после технического обслуживания;
- f) Отремонтируйте и замените модуль управления регенерацией DPF.

## 5.2.8 Обучение стоматологической информации

Датчик положения коленчатого вала обучается адаптивно, а датчик положения коленчатого вала определяет ошибку обработки зубьев коленчатого вала и сохраняет ее в компьютере для более точной диагностики пропусков зажигания двигателя. Если автомобиль с двигателем Delphi не прошел обучение сигналу передачи, индикатор неисправности загорится после запуска двигателя, а при проверке с помощью диагностического оборудования будет отображаться код неисправности сигнала передачи Р1336, который не был изучен. Эта специальная функция: после успешного завершения этой функции индикатор неисправности гаснет. После замены ЭБУ двигателя, датчика положения коленчатого вала, маховика коленчатого вала и кодов неисправностей, которые не распознали сигналы передач, изучите сигналы передач.

#### 5.2.9 Противоугонное соответствие

Чтобы предотвратить использование автомобиля незаконными ключами, функция согласования ключей для защиты от краж позволяет системе управления автомобилем распознавать и авторизовать дистанционный ключ до того, как автомобиль можно будет включить и использовать в обычном режиме. Кроме того, при замене ключа в замке зажигания, замка зажигания, комбинированной приборной панели, блока управления двигателем (ECU), блока управления кузовным оборудованием (BCM) и батареи дистанционного управления ключ защиты от кражи должен быть согласован.

#### 5.2.10 Кодирование форсунок

Запишите фактический код топливной форсунки или перепишите код, хранящийся в ЭБУ, в код, соответствующий топливной форсунке каждого цилиндра, чтобы можно было более точно контролировать или корректировать объем впрыска топлива в каждом цилиндре. Обычно после замены ЭБУ и топливных форсунок необходимо подтвердить или перекодировать топливные форсунки каждого цилиндра, чтобы цилиндр мог лучше идентифицировать топливные форсунки каждого цилиндра и точно контролировать впрыск топлива.

#### 5.2.11 Сброс давления в шинах

Когда горит индикатор падения давления в шинах автомобиля, после технического обслуживания вам необходимо сбросить давление в шинах с помощью функции сброса давления в шинах, чтобы выключить индикатор падения давления в шинах. Давление в шинах слишком низкое или протекает, замена или установка оборудования для контроля давления в шинах, замена шин, повреждение датчика давления в шинах, шины с функцией контроля давления в шинах в случае вращения шины и т. д. После завершения ремонта Сброс давления в шинах.

#### 5.2.12 Калибровка уровня подвески

Эта функция позволяет регулировать высоту автомобиля. При замене датчика высоты транспортного средства или модуля управления в системе пневматической подвески или при неправильном уровне автомобиля эту функцию необходимо выполнить, чтобы отрегулировать датчик высоты транспортного средства для калибровки уровня.

#### 5.2.13 Согласование фар

Эта функция может инициализировать систему адаптивного освещения поворотов. Система адаптивного освещения поворотов может определять, следует ли автоматически включать фары в соответствии с интенсивностью окружающего света, а также отслеживать скорость движения автомобиля и положение тела, а также своевременно регулировать угол освещения фар.

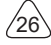

## 5.2.14 Согласование коробки передач

Эта функция может завершить самообучение коробки передач и улучшить качество переключения передач. Когда коробка передач разбирается или ремонтируется (после того, как аккумулятор некоторых автомобилей отключен), это вызовет задержку переключения или проблемы с толчками. В это время необходимо выполнить эту функцию, чтобы коробка передач автоматически компенсировала изменения в соответствии с условиями движения для достижения большего комфорта. Лучшее качество переключения передач.

#### 5.2.15 Инициализация люка в крыше

С помощью этой функции можно настроить блокировку люка на закрытие, закрывание во время дождя, функцию запоминания подъемно-сдвижного люка и пороговое значение температуры наружного воздуха.

#### 5.2.16 Рециркуляция выхлопных газов

Эта функция позволяет завершить настройку параметров для активации системы нейтрализации выхлопных газов.

#### 5.2.17 Регулировка прибора

 а)Регулировка пробега счетчика предназначена для копирования, записи или перезаписи километров. То есть используйте диагностический компьютер автомобиля и кабель для передачи данных, чтобы скопировать, записать или переписать данные чипа в счетчике, чтобы счетчик отображал фактический пробег.
б)Обычно, когда датчик скорости транспортного средства поврежден или прибор не может привести к неточному измерению пробега, требуется корректировка пробега после завершения ремонта.

#### 5.2.18 Сброс подушки безопасности

Эта функция может сбросить данные подушки безопасности и сбросить индикатор неисправности подушки безопасности; Когда автомобиль находится в столкновении и подушка безопасности сработала, появится код неисправности, соответствующий данным столкновения. Индикатор подушки безопасности горит, и код неисправности не может быть сброшен. Поскольку данные в компьютере подушки безопасности разовые, все детали должны быть заменены новыми аксессуарами по мере необходимости. Однако после выполнения этой функции данные компьютера подушки безопасности может быть удален. Индикатор подушки безопасности погаснет, и компьютер подушки безопасности может быть удален. Индикатор подушки безопасности погаснет, и компьютер подушки безопасности можно будет продолжать использовать.

#### 5.2.19 Транспортный режим

Для снижения энергопотребления могут быть отключены следующие функции, в

том числе ограничение скорости автомобиля, отключение сети открывания дверей, отключение ключа дистанционного управления и т. д. В это время необходимо отключить транспортный режим для восстановления автомобиль в норме.

#### 5.2.20 Регулировка А /F (соотношение воздух-топливо)

Используется для установки или изучения параметров соотношения воздух / топливо.

#### 5.2.21 Настройки запуска и остановки

Автомобиль может скрыть, проведя пальцем по путевому компьютеру, чтобы открыть или закрыть функцию автоматического старт-стоп (при условии, что автомобиль имеет скрытую функцию и поддерживается аппаратным обеспечением).

#### 5.2.22 Сброс NOX

Датчик, используемый для определения содержания оксидов азота (NOX) в выхлопных газах двигателя. Чтобы повторно инициализировать и заменить каталитический нейтрализатор NOX после отказа NOX, сбросьте значение обучения каталитического нейтрализатора, сохраненное в ЭБУ двигателя.

#### 5.2.23 Сброс мочевины (выпускной фильтр дизельного двигателя)

После замены или наполнения жидкости для обработки выхлопных газов дизельного двигателя (автомобильная мочевина) требуется операция сброса мочевины.

#### 5.2.24 Калибровка сиденья

Используется для замены сидений с функцией памяти и согласования после технического обслуживания.

#### 5.2.25 Электронный запуск водяного насоса

Прежде чем система охлаждения будет исчерпана, используйте эту функцию, чтобы активировать электронный водяной насос.

#### 5.2.26 Модификация шины

Настройка параметра размера шины после модификации или замены шины.

#### 5.2.27 Калибровка дверей и окон

Выполните согласование дверей и окон, чтобы ЭБУ восстановил исходную память и восстановил функции автоматического подъема и автоматического опускания электрического стеклоподъемника.

#### 5.2.28 Настройка языка

Измените язык центральной системы управления автомобилем.

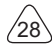

## 5.3 Быстрая проверка и печать

Продукция принимает интеллектуальный режим проверки После подключения автомобиля, система автоматически распознает информацию о автомобиле, автоматически проверяет его и создает отчет. Можно настроить автоматическая печать, чтобы вмешательство человека не требуется на протяжении всего процесса.

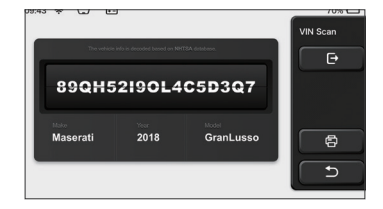

## 5.4 Think магазин

Think магазин, запущенный THINKCAR TECH, - это место, где вы можете скачать все диагностическое программное обеспечение и приобрести аппаратные продукции. В магазине можно покупать программное обеспечение для диагностики и обслуживания автомобиля. Каждое диагностическое программное обеспечение имеет подробное описание функций, а также комментарии пользователей к нему. Все аппаратные продукции также можно приобрести в интернете, можно вычесть с помощью баллов (1 балл = 1 доллар США).

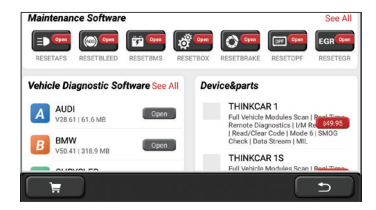

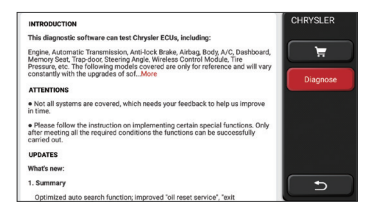

## 5.5 Thinkфайл

Он используется для записи и установления файла диагностированных транспортных средств. Файл создается на основе VIN и времени проверки автомобиля, включая все диагностические данные, такие как диагностические отчеты, записи потока данных, тепловые изображения, эндоскопические изображения и видео.

| 09:43 😤 🖵 🖭        |                | 70%       |
|--------------------|----------------|-----------|
| BENZ<br>2007/GLS   | AND DECK OF A  | ThinkFile |
| AUDI<br>2017/A4    | MINIMO COLORAD |           |
| FIAT<br>2015/COUPE | B100000-0-0-2  |           |
| 2017/CX-5          | mananco-creat  | Others    |
| BMW<br>2017/A4     | managed to a   | 5         |
| TOYOTA             |                |           |

## 5.6 Обновление программного обеспечения

Этот модуль позволяет обновлять диагностическое программное обеспечение, приложение и устанавливать постоянное и используемое программное обеспечение. Если вы не загрузили программное обеспечение в процессе регистрации или пропустить сообщение обновить какое-либо новое программное обеспечение, вы можете использовать этот параметр, чтобы загрузить его или синхронизировать с последней версией.

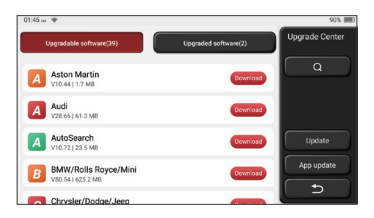

## THINKCAR

## 5.7 Thinkмодули

Это вход для использования компонентов модульной функции. На экране вы можете найти и использовать функциональные модули, подключенные к хосту. Проверите, что вы уже купили их или купить необходимые функциональные модули.

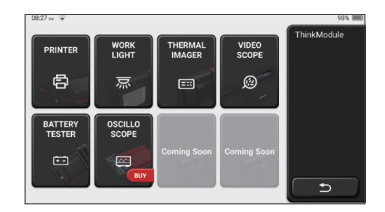

## 5.8 Настройки

Хост использует системные настройки. После завершения первоначальной настройки, пользователь может изменить или добавить соответствующую информацию здесь.

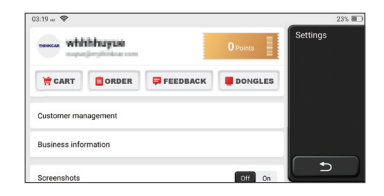

## 5.8.1 Информация аккаунта

Пользователям ThinkTool необходимо зарегистрировать следующую информацию, включая электронную почту, баллы, заказы, домашнюю страницу и т. д.

Заказы: записи о покупке диагностического программного обеспечения.

Баллы: Можно почучить баллы, участвуя в мероприятиях, организованных ТНІNКСАR, или рекомендуя другим покупать наши продукции. Каждый балл вычитает 1 доллар при покупке продуктов и услуг THINKCAR.

<u>DONGLES:</u> Он используется для активации разъема ThinkDiag и привязки к хосту, что позволяет проводить беспроводную диагностику при подключении к Bluetooth.

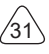

#### 5.8.2 Управление клиентами

Информация обо всех клиентах, чьи автомобили были диагностированы, будет отображаться по очереди.

#### 5.8.3 Информация о ремонте магазина

Добавьте информацию о ремонтной мастерской, которая будет отображаться в диагностике.

#### 5.8.4 Интернет

Установите подключаемую сеть WIFI.

#### 5.8.5 Обновление прошивки

Проверьте, является ли прошивка последней версией. Нажмите "проверить версию", чтобы проверить на сервере.

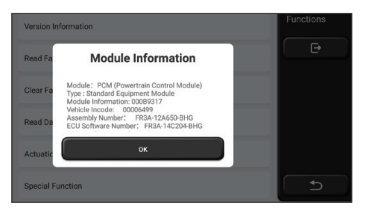

#### 5.8.6 Язык

Поддерживать английский, французский, немецкий, русский, итальянский, испанский, португальский, японский язык.

#### 5.8.7 Часовой пояс

Автоматически время установлено на основе выбранного часового пояса.

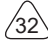

# 6 Вопросы&Ответы

Здесь мы перечисляем некоторые вопросы и ответы, связанные с этим инструментом.

- Вопрос: Почему у него нет ответов при подключении к автомобильному компьютеру?
- Ответ: Проверьте, в порядке ли соединение с диагностическим сиденьем автомобиля, включен ли замок зажигания и поддерживает ли автомобиль инструмент.

#### Вопрос: Почему система не работает при чтении потока данных?

Ответ: Это может быть вызвано ослабленными разъемами. Пожалуйста, выключите инструмент, надежно подключите разъем, а затем включите его снова.

#### Вопрос: Почему экран хоста мигает при запуске зажигания двигателя?

Ответ: Это нормально и вызвано электромагнитными помехами.

#### Вопрос:Как обновить систему программного обеспечения?

Ответ: 1. Запустите инструмент и обеспечьте подключение к Интернету.

- Настройка: выберите "Версия системы", а затем нажмите "Проверить версию", чтобы войти в интерфейс обновления системы.
- Завершите процесс, следуя инструкциям на экране, шаг за шагом. Это может занять несколько минут в зависимости от скорости интернета. Пожалуйста, будьте терпеливы. После успешного завершения обновления, инструмент автоматически перезапустится и войдет в основной интерфейс.

## Вопрос: Пожалуйста, объясните аккаунт и баллы.

Ответ: Чтобы использовать THINKTOOL, вам необходимо зарегистрировать аккаунт. Каждый аккаунт имеет возможность зарабатывать баллы, рекомендуя другим покупать товары и участвуя в официальных мероприятиях. 1 балл может быть вычтен за 1 доллар при покупке товаров или услуг.

## Вопрос: Как добавить функциональные модули?

Ответ: THINKCAR TECH INC предлагает 9 других функциональных модулей. Вы можете купить их на официальном сайте или в магазине Thinkstore в рамках этого инструмента.

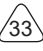

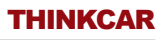

# Условия гарантии

DieЭта гарантия распространяется только на пользователей и дистрибьюторов, которые покупают продукцию THINKCAR TECH INC в соответствии с обычными процедурами. В течение одного года с даты поставки, THINKCAR TECH гарантирует повреждения продукций, вызванных дефектами материалов или изготовления. Повреждения оборудования или компонентов из-за неправильной эксплуатации, несанкционированной модификации, использования не покрываются данной гарантией. Компенсация за повреждение приборной панели, вызванное дефектом данного оборудования, ограничивается ремонтом или заменой. THINKCAR TECH не несет никаких косвенных и побочных убытков. THINKCAR TECH будет судить о характере повреждения оборудования в соответствии с его предписанными методами проверки. Никакие агенты, сотрудники или представители бизнеса THINKCAR TECH не имеют права делать какие-либо подтверждения, уведомления или обещания в отношении продукций THINKCAR TECH.

Сервисная линия: 1-833-692-2766

Адрес электронной почты: support@thinkcarus.com

Официальный сайт: www.thinkcar.com

Учебное пособие по продукциям, видео, FAQ и список покрытия доступны на официальном сайте Thinkcar.

## Подпишитесь на нас

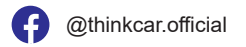

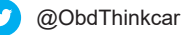

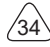

# Soddisfare

| 1 Manuale di avvio rapido                                      | 1  |
|----------------------------------------------------------------|----|
| 1.1 Uso iniziale                                               | 1  |
| 1.1.1 Accendere la macchina                                    | 1  |
| 1.1.2 Impostazione della lingua                                | 1  |
| 1.1.3 WLAN-Verbindung                                          | 2  |
| 1.1.4 Scegli fuso orario                                       | 2  |
| 1.1.5 Accordo con l'utente                                     | 2  |
| 1.1.6 Creare un account                                        | 3  |
| 1.1.7 Digitazione delle informazioni sull'officina riparazioni | 3  |
| 1.2 Installazione della stampante                              | 4  |
| 2 Informazioni generali                                        | 7  |
| 2.1 Diagnostica di bordo (OBD) II                              | 7  |
| 2.2 Codici diagnostici di guasto (DTC)                         | 7  |
| 2.3 Posizione DLC (Data Link Connector)                        | 8  |
| 2.4 Monitor di prontezza OBD II                                | 9  |
| 2.5 Stato di prontezza del monitor OBD II                      | 10 |
| 2.6 OBD II Definitions                                         | 10 |
| 3 Introduzione al prodotto                                     | 12 |
| 3.1 Introduzione generale                                      | 12 |
| 3.1.1 Host diagnostico                                         | 12 |
| 3.1.2 Parametro                                                | 14 |
| 4 Preparazione                                                 | 15 |
| 4.1 Caricare l'host                                            | 15 |
| 4.2 Batteria                                                   | 15 |
| 4.3 Accensione e spegnimento                                   | 16 |
| 4.3.1 Accensione                                               | 16 |
| 4.3.2 Ausschalten                                              | 16 |
| 5 Descrizioni di funzioni                                      | 16 |
| 5.1 Diagnosi                                                   | 16 |
| 5.2 Manutenzione                                               | 23 |
| 5.2.1 Azzeramento delle lampade di manutenzione                | 23 |
| 5.2.2 Abbinamento delle valvole a farfalla                     | 23 |
| 5.2.3 Reset dell'angolo di sterzata                            | 24 |
| 5.2.4 Abbinamento della batteria                               | 24 |
| 5.2.5 Scarico in ABS                                           | 24 |

L
# THINKCAR

| 5.2.6 Reset delle pastiglie dei freni                                    | 25      |
|--------------------------------------------------------------------------|---------|
| 5.2.7 Rigenerazione DPF                                                  | 25      |
| 5.2.8 Apprendimento delle informazioni sulla ruota dentata dell'albero m | otore25 |
| 5.2.9 Abbinamento antifurto                                              | 26      |
| 5.2.10 codificare gli ugelli iniettori                                   | 26      |
| 5.2.11 Reset della pressione degli pneumatici                            | 26      |
| 5.2.12 Allineamento orizzontale di sospensione                           | 26      |
| 5.2.13 Abbinamento dei fari                                              | 26      |
| 5.2.14 Abbinamento della trasmissione/del cambio                         | 27      |
| 5.2.15 Inizializzazione del lucernario                                   | 27      |
| 5.2.16 Ricircolo dei gas di scarico                                      | 27      |
| 5.2.17 Messa a punto dello strumento                                     | 27      |
| 5.2.18 Reset dell'airbag                                                 | 27      |
| 5.2.19 Modo di trasporto                                                 | 27      |
| 5.2.20 Regolazione A/F (rapporto aria/carburante)                        | 28      |
| 5.2.21 Impostazioni Start/Stop                                           | 28      |
| 5.2.22 Reset di NOX                                                      | 28      |
| 5.2.23 Reset dell'urea (filtro di scarico del motore diesel)             | 28      |
| 5.2.24 Taratura del sedile                                               | 28      |
| 5.2.25 Avvio elettronico della pompa                                     | 28      |
| 5.2.26 Modifica degli pneumatici                                         | 28      |
| 5.2.27 Tarature di porte e finestre                                      | 28      |
| 5.2.28 Impostazioni della lingua                                         | 28      |
| 5.3 Controllo rapido e stampa                                            | 29      |
| 5.4 ThinkStore                                                           | 29      |
| 5.5 ThinkFile                                                            | 30      |
| 5.6 Aggiornamento software                                               | 30      |
| 5.7 ThinkModule                                                          | 31      |
| 5.8 Impostazioni                                                         | 31      |
| 5.8.1 Informazioni sull'account                                          | 31      |
| 5.8.2 Gestione clienti                                                   | 32      |
| 5.8.3 Informazioni sull'officina riparazioni                             | 32      |
| 5.8.4 Connessione a Internet                                             | 32      |
| 5.8.5 Aggiornamento del firmware                                         | 32      |
| 5.8.6 Lingua                                                             | 32      |
| 5.8.7 Fuso orario                                                        | 32      |
| 6 Domande e risposte                                                     | 33      |

Ш

# 1 Manuale di avvio rapido

## 1.1 Uso iniziale

Le seguenti impostazioni devono essere effettuate quando si utilizza inizialmente lo strumento.

### 1.1.1 Accendere la macchina

Dopo aver premuto il pulsante di accensione, le immagini verranno visualizzate sullo schermo come segue.

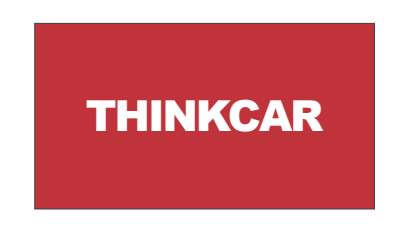

### 1.1.2 Impostazione della lingua

Seleziona la lingua dello strumento dalle lingue visualizzate sull'interfaccia.

| English   | • | Language |
|-----------|---|----------|
| Erançais  |   |          |
| Deutsch   |   |          |
| Italiano  |   |          |
| Español   |   |          |
| Português |   |          |
| 日本語       |   | ⇒        |

#### 1.1.3 WLAN-Verbindung

Il sistema cercherà automaticamente tutte le reti WIFI disponibili e potrai scegliere il WIFI necessario. Se la rete scelta è aperta, è possibile collegarla direttamente; Se la rete scelta è crittografata, è necessario inserire la password corretta. Quindi è possibile connettere WIFI dopo aver fatto clic su "Connetti".

Suggerimenti: è necessario impostare il Wi-Fi. Se non è disponibile alcuna rete Wi-Fi nelle vicinanze, è possibile abilitare "Hotspot mobile portatile".

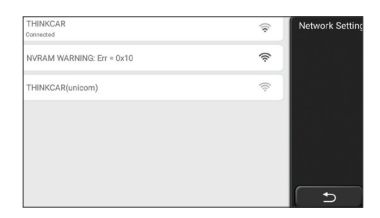

### 1.1.4 Scegli fuso orario

Scegli il fuso orario della posizione corrente, quindi il sistema cofinificherà automaticamente l'ora in base al fuso orario che hai scelto.

| America/Los_Angeles | Timezone |
|---------------------|----------|
| America/Tijuana     |          |
| America/Phoenix     |          |
| America/Chihuahua   |          |
| America/Bogota      |          |
| America/New_York    |          |
| America/Caracas     | ∟⊃       |

#### 1.1.5 Accordo con l'utente

Leggere attentamente tutti i termini e le condizioni del contratto con l'utente. Scegli "Accetta tutti i termini sopra" e fai clic sul pulsante "Accetto" per completare il processo di registrazione. Quindi la pagina passerà all'interfaccia "Congratulazioni per aver effettuato correttamente la registrazione".

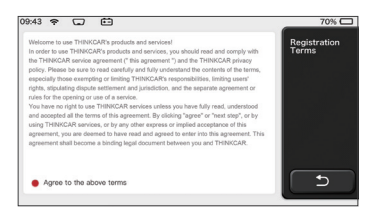

Le impostazioni iniziali sono terminate dopo i passaggi precedenti. Passerà automaticamente all'interfaccia di lavoro dopo 3 secondi.

#### 1.1.6 Creare un account

Devi registrare un account tramite la tua casella di posta elettronica. Se hai posseduto altri prodotti della serie THINK, puoi accedere direttamente utilizzando l'account disponibile.

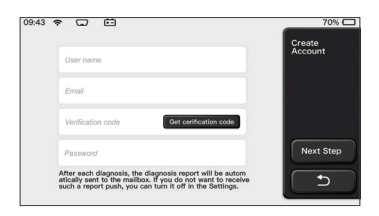

F

## 1.1.7 Digitazione delle informazioni sull'officina riparazioni

Digitando le informazioni sull'officina, che verranno visualizzate nel rapporto diagnostico.

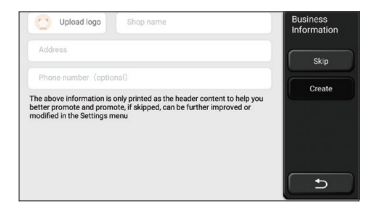

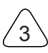

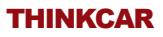

## 1.2 Installazione della stampante

La stampante è installata sul retro dell'host. Seguire i passaggi seguenti:

- 1. Svitare le viti del backplane e rimuovere il backplane host.
- 2. Inserire lo slot per scheda host su un lato della stampante.
- 3. Premere la fibbia sul lato della stampante per agganciarla all'host.
- 4. Quando l'host è acceso, identificherà e connetterà automaticamente la stampante.

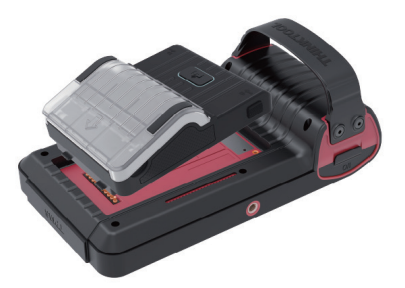

### Informazioni sul copyright

Informazioni sul copyright Copyright © 2020 di THINKCAR TECH CO., LTD. Tutti i diritti riservati. Nessuna parte di questa pubblicazione può essere riprodotta, archiviata in un sistema di recupero o trasmessa in qualsiasi forma o con qualsiasi mezzo, elettronico, meccanico, fotocopie e registrazioni o altro, senza la previa autorizzazione scritta di THINKCAR. Le informazioni contenute nel presente documento sono progettate esclusivamente per l'uso di questa unità. THINKCAR non è responsabile per qualsiasi utilizzo di queste informazioni applicate ad altre unità. Dichiarazione: THINKCAR detiene i diritti di proprietà intellettuale completi per il software utilizzato da questo prodotto. Per qualsiasi reverse engineering o azioni di cracking contro il software, THINKCAR bloccherà l'uso di questo prodotto e si riserva il diritto di perseguire le proprie responsabilità legali.

# Informazioni sul copyright

THINKTOOL è un marchio registrato di THINKCAR TECH CO., LTD. Tutti gli altri mini marchi, marchi di servizio, nomi di dominio, loghi e nomi di società THINKTOOL citati in questo manuale sono marchi, marchi registrati, marchi di servizio, nomi di dominio, loghi, nomi di società o sono altrimenti di proprietà di THINKCAR o delle sue affiliate . Nei paesi in cui i mini marchi THINKTOOL, i marchi di servizio, i nomi di dominio, i loghi e i nomi delle società non sono registrati, THINKTOOL rivendica altri diritti associati a marchi, marchi di servizio, nomi di società citati nel presente manuale possono essere marchi dei rispettivi proprietari. Non è possibile utilizzare alcun marchio, marchio di servizio, nome di dominio, logo, o il nome dell'azienda di THINKTOOL o di terzi senza l'autorizzazione del proprietario del marchio, marchio di servizio, nome di dominio, logo o nome dell'azienda applicabili. È possibile contattare THINKCAR TECH INC visitando il sito Web www.thinkcar.com o scrivendo a THINKCAR TECH CO., LTD.

# Avviso generale

- Gli altri nomi di prodotti qui utilizzati sono solo a scopo identificativo e possono essere marchi dei rispettivi proprietari. THINKCAR non riconosce alcun diritto su tali marchi.
- È possibile che questa unità non sia applicabile ad alcuni dei modelli o sistemi del veicolo elencati nella sezione diagnosi a causa di paesi, aree e / o anni diversi. Non esitare a contattare THINKCAR se riscontri tali domande. Ti aiutiamo a risolvere il problema il prima possibile.

# Disconoscimento

- Per sfruttare appieno l'unità, è necessario avere familiarità con il motore.
- Tutte le informazioni, le illustrazioni e le specifiche contenute in questo manuale si basano sulle informazioni più recenti disponibili al momento della pubblicazione. Si riserva il diritto di apportare modifiche in qualsiasi momento senza preavviso.
- Né THINKCAR né le sue affiliate saranno responsabili nei confronti dell'acquirente di questa unità o di terzi per danni, perdite, costi o spese sostenute dall'acquirente o da terzi a seguito di: incidente, uso improprio o abuso di questa unità o modifiche non autorizzate, riparazioni o modifiche a questa unità o mancato rispetto rigoroso delle istruzioni di funzionamento e manutenzione THINKCAR.
- THINKCAR non sarà responsabile per eventuali danni o problemi derivanti dall'uso di eventuali opzioni o prodotti di consumo diversi da quelli designati come prodotti originali THINKCAR o prodotti approvati THINKCAR da THINKCAR.

# Precauzioni e avvertenze di sicurezza

Per prevenire lesioni personali o danni ai veicoli e / o a questo strumento, leggere attentamente questo manuale per l'utente e osservare almeno le seguenti precauzioni di sicurezza ogni volta che si lavora su un veicolo:

- Eseguire sempre test automobilistici in un ambiente sicuro.
- Non tentare di utilizzare o osservare lo strumento durante la guida di un veicolo. L'uso
  o l'osservazione dell'utensile causerà distrazione del conducente e potrebbero causare
  incidenti mortali. Indossare protezioni per gli occhi di sicurezza conformi agli standard
  ANSI.
- Tenere vestiti, capelli, mani, strumenti, apparecchiature di prova, ecc. Lontano da tutte le parti mobili o calde del motore.
- Aziona il veicolo in un'area di lavoro ben ventilata: i formaggi di scarico sono velenosi. Mettere i blocchi davanti alle ruote motrici e non lasciare mai il veicolo incustodito nelle prove di collaudo.
- Usare estrema cautela quando si lavora attorno alla bobina di accensione, al cappuccio del distributore, ai cavi di accensione e alle candele. Questi componenti creano tensioni pericolose quando il motore è in funzione.
- Mettere la trasmissione in P (per A / T) o N (per M / T) e assicurarsi che il freno di stazionamento sia inserito.
- Tenere un estintore adatto per benzina / incendi chimici / elettrici nelle vicinanze. Non collegare o scollegare alcuna apparecchiatura di prova mentre l'accensione è inserita o il motore è in funzione.
- Mantenere questo strumento asciutto, pulito, privo di olio / acqua o grasso. Utilizzare un detergente delicato su un panno pulito per pulire l'esterno dello strumento. quando necessario.
- Utilizzare l'adattatore di corrente CC 5 V per caricare questo strumento. Nessuna responsabilità può essere assunta per eventuali danni o perdite causati dall'uso di adattatori di alimentazione diversi da quello notturno.

## Un'introduzione all'azienda

THINKCAR TECH è uno sviluppatore altamente creativo di strumenti di diagnosi dei veicoli. Sposando idee creative user-friendly con tecnologie, l'azienda ha prodotto prodotti della serie Think presentati come massima esperienza e straordinaria immaginazione,

including THINKOBD, THINKCAR, THINKDIAG, THINKPLUS, THINKSCAN e THINKTOOL. Questi prodotti si rivelano una nuova generazione di strumenti di diagnosi attraverso forme di prodotti creativi orientati all'utente e sistema di servizio. THINKCAR TECH continua a ricercare la perfezione in tutti gli aspetti come la progettazione dei suoi prodotti, la selezione dei materiali, la produzione e l'assistenza software.

# 2 Informazioni generali

# 2.1 Diagnostica di bordo (OBD) II

La prima generazione di sistemi diagnostici di bordo (OBD I) è stata sviluppata dal California Air Resources Board (ARB) e implementata nel 1988 per monitorare alcuni dei componenti di controllo delle emissioni sui veicoli. Con l'evolversi della tecnologia e il desiderio di migliorare il sistema diagnostico OnBoard, è stata sviluppata una nuova generazione di sistemi diagnostici di bordo. Questa seconda generazione di regolamenti diagnostici OnBoard si chiama "OBD II". Il sistema OBD II è progettato per monitorare i sistemi di controllo delle emissioni e componenti chiave del motore eseguendo prove continue o periodiche di componenti specifici e condizioni del veicolo.

Quando viene rilevato un problema, il sistema OBD II accende una spia (MIL) sul cruscotto del veicolo per avvisare il conducente in genere con la frase "Verifica motore" o "Assistenza motore presto". Il sistema memorizzerà inoltre informazioni importanti sul malfunzionamento rilevato in modo che un tecnico possa trovare e risolvere con precisione il problema. Qui di seguito seguono tre pezzi di tali preziose informazioni:

1) Se la spia di malfunzionamento (MIL) viene comandata "on" o "off";

2) Quali eventuali codici diagnostici di guasto (DTC) sono memorizzati;

3) Disponibilità Monitoraggio dello stato.

# 2.2 Codici diagnostici di guasto (DTC)

I codici diagnostici di errore OBD II sono codici memorizzati dal sistema diagnostico del computer di bordo in risposta a un problema riscontrato nel veicolo. Questi codici identificano una particolare area problematica e hanno lo scopo di fornire una guida su dove si verifica un guasto potrebbe verificarsi all'interno di un veicolo. I codici diagnostici di errore OBD II sono costituiti da un codice alfanumerico a cinque cifre.II primo carattere, una lettera, identifica quale sistema di controllo imposta il codice.. Il secondo carattere, un numero, 0-3; altri tre caratteri, un carattere esadecimale, 0-9 o A-F forniscono ulteriori informazioni sull'origine del DTC e sulle condizioni operative che l'hanno causato. Di seguito è riportato un esempio per illustrare la struttura delle cifre:

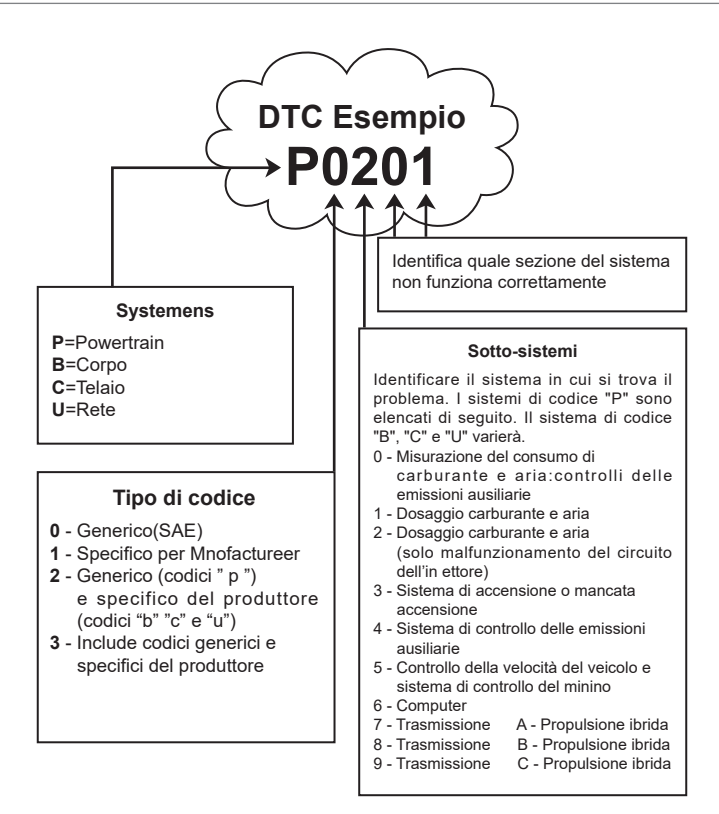

# 2.3 Posizione DLC (Data Link Connector)

Il DLC (Data Link Connector o Diagnostic Link Connector) è in genere un connettore a 16 pin in cui i lettori di codici diagnostici si interfacciano con il computer di bordo del veicolo. Il DLC si trova di solito a 12 pollici dal centro del cruscotto (trattino), sotto o attorno al lato conducente per la maggior parte dei veicoli. Se Data Link Connector non si trova sotto il cruscotto, dovrebbe essere presente un'etichetta che indica la posizione. Per alcuni veicoli asiatici ed europei, il DLC si trova dietro il posacenere e il posacenere deve essere rimosso per accedere al connettore. Se non è possibile trovare il DLC, consultare il manuale di assistenza del veicolo per la posizione.

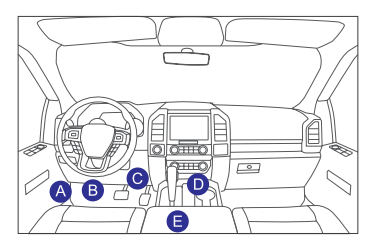

# 2.4 Monitor di prontezza OBD II

Una parte importante del sistema OBD II di un veicolo sono i monitor di prontezza, che sono gli indicatori utilizzati per scoprire se tutti i componenti delle emissioni sono stati valutati dal sistema OBD II. Stanno eseguendo test periodici su sistemi e componenti specifici per assicurarsi che funzionino entro limiti consentiti.

Attualmente, ci sono undici monitor di prontezza OBD II (o monitor I / M) definiti da Agenzia statunitense per la protezione ambientale (EPA). Non tutti i monitor sono supportati in tutti i veicoli e il numero esatto di monitor in qualsiasi veicolo dipende dalla strategia di controllo delle emissioni del produttore di autoveicoli. Monitoraggi continui - Alcuni componenti o sistemi del veicolo sono in continuo

testato dal sistema OBD II del veicolo, mentre altri sono testati solo in condizioni operative specifiche del veicolo. I componenti continuamente monitorati elencati di seguito sono sempre pronti:

- 1. Misfire
- 2. Sistema di alimentazione
- 3. Componenti completi (CCM)

Una volta che il veicolo è in marcia, il sistema OBD II controlla continuamente i componenti sopra, monitorare i sensori chiave del motore, controllare il mancato funzionamento del motore e monitorare le richieste di carburante.

richieste di carbura.

Monitor non continui - A differenza dei monitor continui, molte emissioni e motore

i componenti del sistema richiedono che il veicolo sia utilizzato prima in condizioni specifiche il monitor è pronto. Questi monitor sono definiti monitor non continui e sono elencati di seguito:

- 1) Sistema EGR
- 2) Sensori O2
- 3) Catalizzatore
- 4) Sistema evaporativo
- 5) Riscaldatore sensore O2
- 6) Iniezione dell'aria secondaria
- 7) Catalizzatore riscaldato
- 8) Sistema A / C

# 2.5 Stato di prontezza del monitor OBD II

I sistemi OBD II devono indicare se il sistema di monitoraggio del PCM del veicolo ha completato i test su ciascun componente. I componenti che sono stati testati saranno riportati come "Pronti" o "Completi", nel senso che sono stati testati dal sistema OBD II. Lo scopo della registrazione dello stato di prontezza è quello di consentire agli ispettori di determinare se il sistema OBD II del veicolo ha testato tutti i componenti e / o sistemi. Il Powertrain Control Module (PCM) imposta un monitor su "Pronto" o "Completo" dopo aver eseguito un ciclo di guida appropriato. Il ciclo di guida che abilita un monitor e imposta i codici di prontezza su "Pronto" o "Completo", rimarrà in questo stato. Numerosi fattori, tra cui la cancellazione dei codici diagnostici di guasto (DTC) con un lettore di codici o una batteria disconnessa, può comportare l'impostazione dei monitor di disponibilità su "Non pronto". Poiché i tre monitor continui valutano costantemente, verranno sempre segnalati come "Pronti". Se il test di un particolare monitor non continuo supportato non è stato completato, lo stato del monitor verrà riportato come "Non pronto".

Affinché il sistema di monitoraggio OBD sia pronto, il veicolo deve essere guidato in una varietà di normali condizioni operative. Queste condizioni operative possono includere un mix di guida in autostrada e stop and go, guida di tipo urbano e almeno un periodo di pernottamento. Per informazioni specifiche su come preparare il sistema di monitoraggio OBD del veicolo, consultare il manuale del proprietario del veicolo.

# 2.6 OBD II Definitions

**Powertrain Control Module (PCM)** - Terminologia OBD II per il computer di bordo che controlla il motore e la trasmissione.

**Spia di malfunzionamento (MIL)** - Spia di malfunzionamento (motore di servizio presto, motore di controllo) è un termine usato per la luce sul cruscotto. È per avvisare il conducente e / o il tecnico di riparazione che c'è un problema con uno o più sistemi del veicolo e che le emissioni potrebbero superare gli standard federali. Se il MIL si illumina con una luce fissa, indica che è stato rilevato un problema e che il veicolo deve essere riparato il prima possibile. In determinate condizioni, la luce del cruscotto lampeggia o lampeggia. Ciò indica un problema grave e il lampeggiamento ha lo scopo di scoraggiare il funzionamento del veicolo. il sistema diagnostico di bordo del veicolo non può spegnere il MIL fino a quando le necessarie riparazioni non sono state completate o la condizione non esiste più.

**DTC** - Codici diagnostici di guasto (DTC) che identificano quale sezione del sistema di controllo delle emissioni ha funzionato male.

**Criteri di abilitazione** - Definite anche condizioni di abilitazione. Sono gli eventi o le condizioni specifici del veicolo che devono verificarsi all'interno del motore prima che vengano impostati i vari monitor, oppure correre. Alcuni monitor richiedono che il veicolo segua una routine di "ciclo di guida" prescritta come parte dei criteri di abilitazione. I cicli di guida variano tra i veicoli e per ogni monitor in qualsiasi veicolo particolare. Fare riferimento al manuale di servizio di fabbrica del veicolo per la specifica procedura di abilitazione.

**Ciclo di guida OBD II** - Una modalità specifica di funzionamento del veicolo che fornisce le condizioni necessarie per impostare tutti i monitor di prontezza applicabili al veicolo sulla condizione "pronto". Lo scopo del completamento di un ciclo di guida OBD II è quello di forzare il veicolo a eseguire la diagnostica di bordo. È necessario eseguire una qualche forma di un ciclo di guida dopo che i DTC sono stati cancellati dalla memoria del PCM o dopo che la batteria è stata scollegata. L'esecuzione del ciclo di guida completo di un veicolo "imposterà" i monitor di prontezza in modo da poter rilevare guasti futuri. I cicli di guida variano a seconda del veicolo e del monitor

deve essere ripristinato. Per il ciclo di guida specifico del veicolo, consultare il manuale di assistenza.

**Blocca dati frame** - Quando si verifica un guasto relativo alle emissioni, il sistema OBD Il non solo imposta un codice ma registra anche un'istantanea dei parametri operativi del veicolo per aiutare a identificare il problema. Questo set di valori viene definito Freeze Frame Data e può

includere importanti parametri del motore come regime motore, velocità del veicolo, flusso d'aria, carico del motore, pressione del carburante, valore del carburante, temperatura del liquido di raffreddamento del motore, anticipo della fasatura dell'accensione o stato del circuito chiuso.

**Carburante Trim (FT)** - Adeguamenti di feedback al programma del carburante di base. L'assetto del carburante a breve termine si riferisce a regolazioni dinamiche o istantanee. Il trim del carburante a lungo termine si riferisce a regolazioni molto più graduali del programma di calibrazione del carburante rispetto alle regolazioni del trim a breve termine. Queste regolazioni a lungo termine compensano le differenze del veicolo e i cambiamenti graduali che si verificano nel tempo.

# 3 Introduzione al prodotto

### 3.1 Introduzione generale

THINKTOOL, uno dei prodotti diagnostici lanciati da THINKCAR TECH INC, è il prodotto di massimo livello della serie THINK. Vanta tutte le funzioni che vanno dalla diagnosi ed è adatto a più di 160 marchi automobilistici in tutto il mondo. Il prodotto adotta un design modulare. Oltre al computer host di diagnostica, contiene anche 9 moduli funzionali standard o opzionali. In ogni scenario applicativo, è possibile scegliere di assemblare moduli diversi per l'utilizzo. Sul retro del computer host è impostata una rapida interfaccia di smontaggio e assemblaggio. Devi solo inserire delicatamente il modulo richiesto, quindi l'host può riconoscere il modulo corrente e iniziare a usarlo.

#### 3.1.1 Host diagnostico

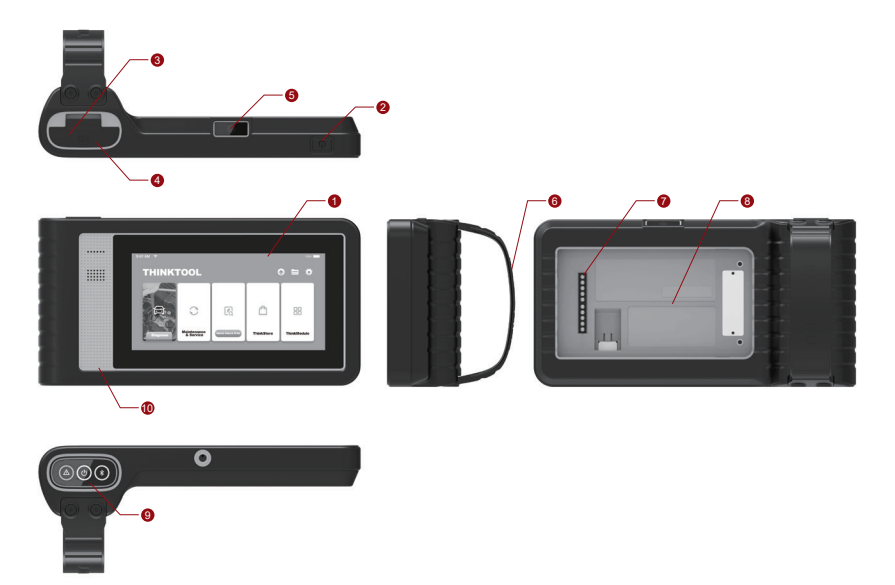

# THINKCAR

- 1. Schermo
- 2. Pulsante schermata di alimentazione / blocco Quando l'host è spento, accenderlo premendo il pulsante per 3 secondi. Quando l'host è attivo, premere il pulsante per riattivare lo schermo o spegnere lo schermo; Spegni l'host premendo il pulsante per oltre 3 secondi; forzare uno spegnimento premendo il pulsante per oltre 8 secondi.
- 3. Presa di corrente: collegare un caricabatterie per la ricarica o la trasmissione dei dati.
- 4. Porta di espansione USB
- 5. Videocamera posteriore
- 6. Fibbia: fissare i moduli di estensione delle funzioni.
- 7. Pin: viene utilizzato per la comunicazione tra il modulo di estensione della funzione e l'host.
- 8. Magnete: fissare i moduli di estensione delle funzioni.
- 9. Chiave diagnostica
- 10. Altoparlante

| No. | Nome                           | Descrizione                                              | Nota      |
|-----|--------------------------------|----------------------------------------------------------|-----------|
| 1   | THINKTOOL<br>Computer ospite   | Modulares umfassendes Kraftfahrzeug-<br>Diagnosewerkzeug |           |
| 2   | Cavo di ricarica               | Per il computer host                                     |           |
| 3   | Adattatore di<br>alimentazione | Per il computer host                                     |           |
| 4   | THINKPRINTER                   | Stampante termica per report<br>diagnostici ThinkTool    | Opzionale |
| 5   | THINKPRINTER Thermal Carta     | Specialmente per ThinkPrinter                            | Opzionale |
| 6   | THINKWORKLIGHT                 | Lampada a LED ad alta luminosità<br>ThinkTool            | Opzionale |
| 7   | THINKTOOL<br>Ambito video      | Modulo ThinkScope HD Video Scope                         | Opzionale |

# Diagramma dei moduli funzionali:

| No. | Nome                           | Descrizione                                                               | Nota      |
|-----|--------------------------------|---------------------------------------------------------------------------|-----------|
| 8   | THINKTOOL<br>termocamera       | Modulo per termocamera a infrarossi<br>ThinkTool                          | Opzionale |
| 9   | THINKTOOL<br>Battery Tester    | Modulo tester batteria ThinkTool                                          | Opzionale |
| 10  | THINKMODULEDOCK<br>Moduli Thin | Tool Collegati a<br>Il dock può essere utilizzato in modo<br>indipendente | Opzionale |
| 11  | THINKTOOL<br>Oscilloscopio     | Utilizzato per controllare la corrente e la tensione elettrica            | Opzionale |

#### 3.1.2 Parametro

#### Computer host THINKTOOL

- Capacità della batteria: 3100 mAh / 7,6 V
- Dimensioni dello schermo: 5,99 pollici
- Risoluzione: 720 \* 1440 pixel
- Tensione di lavoro: 5 V
- Corrente di lavoro: ≤2,5 A
- Ambiente di lavoro: 14 °F ~122 °F (-10°C ~50°C )
- Ambiente di archiviazione: -4 °F ~140 °F (-20°C ~60°C )

### THINKTOOL VCI

- Tensione di lavoro: 12V
- Corrente di lavoro: ≤60mA
- Ambiente di lavoro: 14 °F ~122 °F (-10°C ~50°C )
- Ambiente di archiviazione: -4 °F ~140 °F (-20°C ~60°C)

## THINKPRINTER

- Densità: 576 punti / linea
- Larghezza: 3,1 pollici (80 mm)
- Velocità: 2,3 pollici / s (60 mm / s)
- Ambiente di lavoro: 14 °F ~122 °F (-10°C ~50°C )
- Ambiente di archiviazione: -4 °F ~140 °F (-20°C ~60°C )

## THINKPRINTER Carta Termica

- Pecifica: 3,1 pollici \* 1,1 pollici (80 mm \* 30 mm)
- Lunghezza: 6 m ~ 7 m (19,6 piedi ~ 22,9 piedi) / rotolo
- Ambiente di lavoro: 14 °F ~122 °F (-10°C ~50°C )
- Ambiente di archiviazione: -4 °F ~140 °F (-20°C ~60°C )

# 4 Preparazione

# 4.1 Caricare l'host

Seguire i passaggi seguenti per caricare l'host:

- 1. Collegare un'estremità del cavo di alimentazione alla presa USB dell'alimentatore.
- 2. Collegare l'altra estremità al jack di ricarica nella parte inferiore dell'host.
- 3. Inserire la spina del caricabatterie in una presa di corrente per iniziare la ricarica. Quando viene visualizzata.

l'icona di stato della batteria 💷 , l'host è stato addebitato. Quando viene visualizzato

, il processo di addebito è stato completato e devi disconnettere l'host.

# 4.2 Batteria

- È normale che l'host non si accenda durante la ricarica perché la batteria non è stata utilizzata per molto tempo o è scarica. Si prega di riaccendere l'host dopo aver caricato la batteria per un po '.
- Si prega di caricare l'host tramite il caricabatterie nel pacchetto. La società non si assume alcuna responsabilità per danni e perdite causati da addebiti con caricabatterie diversi da quelli indicati dalla società
- La batteria può essere ricaricata ripetutamente. Tuttavia, poiché la batteria è indossabile, il tempo di standby del dispositivo verrà ridotto dopo un uso prolungato.
- Evitare frequenti ricariche ripetute in modo da prolungare la durata della batteria. Il tempo di ricarica della batteria varia in base alla temperatura e allo stato della batteria.
- Quando la batteria è scarica, il sistema farà apparire un messaggio che ricorda di collegare il caricabatterie. Quando la carica della batteria è troppo bassa, il dispositivo si spegne.

## 4.3 Accensione e spegnimento

### 4.3.1 Accensione

Premi a lungo il pulsante di accensione e quindi apparirà l'interfaccia di avvio.

Suggerimenti: il dispositivo potrebbe non accendersi se lo si utilizza per la prima volta o non lo si utilizza da molto tempo.Ciò può essere causato da una carica della batteria troppo bassa. Prova a riaccenderlo dopo aver caricato il dispositivo per un po '.

### 4.3.2 Ausschalten

Premere a lungo il pulsante di accensione fino a quando viene visualizzata la finestra di dialogo, quindi spegnere il dispositivo secondo le istruzioni. Se è necessario forzare l'arresto, premere a lungo il pulsante di accensione per più di 8 secondi fino a quando lo schermo diventa scuro.

# 5 Descrizioni di funzioni

Il computer host THINKTOOL ha 8 funzioni, ovvero diagnosi completa del sistema, manutenzione, test e stampa rapidi, ThinkStore, ThinkFile, aggiornamento, impostazioni e ThinkModule.

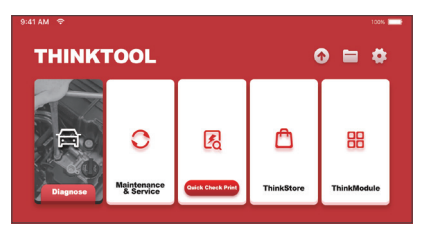

# 5.1 Diagnosi

Diagnosi completa del sistema: supporta oltre 160 marchi automobilistici, diagnosi intelligente e diagnosi tradizionale che copre la diagnosi delle funzioni complete OBD II, diagnosi del sistema completo e delle funzioni complete: lettura dei codici di errore, cancellazione dei codici di errore, lettura di flussi di dati in tempo reale, funzioni speciali, motion test, ecc. Un report diagnostico verrà generato automaticamente dopo la diagnosi.

### Diagnosi intelligente

Collegare il veicolo e fare clic su "Diagnose" sull'interfaccia principale. Quindi, fare clic su AUTOSEARCH per avviare la diagnosi intelligente. Leggi il VIN come mostrato di seguito.

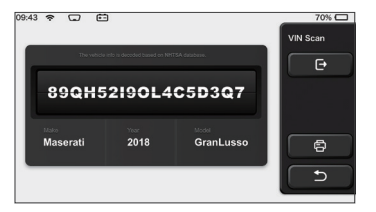

Se non riesce a leggere VIN, è necessario inserire VIN manualmente.

| VIN code reading failer<br>interface. | I, you can directly ent          | ter he vehicle selection | Select Models |
|---------------------------------------|----------------------------------|--------------------------|---------------|
|                                       | e infe is decoded based on NHT   | FBA lentere.             | e             |
| 89QH5                                 | 52190L4                          | C5D3Q7                   |               |
| XXXXX                                 |                                  | XXXXXXXXXX               | 6             |
|                                       |                                  |                          | C             |
| The set of                            | s info in deposied barred on NHT | TSA delaborat            | VIN Scan      |
|                                       | STRT                             |                          | E             |
|                                       |                                  |                          |               |
| 85578                                 |                                  |                          |               |
| 0 1 2                                 | 3 4                              | 567                      | 89            |
| 855TR<br>0 1 2<br>W E R               | 3 4<br>T Y U F                   | 567<br>ASDF              | 89            |

# La diagnosi ha inizio

**1. Scegli la modalità test:** Nach dem Lesen der Fahrgestellnummer wird auf dem Bildschirm die Auswahloberfläche für den Testmodus aufgerufen:

| 08:31 w 💎 2V 🖽   | 100% 📖    |
|------------------|-----------|
| Health Report    | Functions |
| System Scan      |           |
| System Selection | o         |
|                  | ٩         |
|                  | e         |

<u>UN. Rapporto sulla salute:</u> questa modalità serve per controllare rapidamente il veicolo e visualizzare lo stato del veicolo report (è disponibile solo quando il software di diagnosi supporta questa funzione). Dopo aver fatto clic su "test rapido", il sistema avvia la scansione DTC rispettivamente e mostra il risultato.

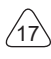

| 53%     | ADS Anti-lock Braking System              | 2 | Select Test Item |
|---------|-------------------------------------------|---|------------------|
| 07      | RCM 9<br>Restraint Control Module         |   | Pause            |
|         | BCM 9<br>Body Centrel Module              |   |                  |
|         | IMMO 9                                    |   |                  |
|         | APIM SACCESSORY Protocol Interface Module |   |                  |
| Ø 00:10 | PAM S<br>Parking Assist Module            |   | 5                |

Se si desidera mettere in pausa la scansione, fare clic su "Pausa".

Al termine della scansione, il sistema visualizzerà direttamente il rapporto di diagnostica. Il DTC può essere nascosto facendo clic sul pulsante dopo di esso.

|   | BCM December 2010                             | Diagnostic<br>Trouble Code |
|---|-----------------------------------------------|----------------------------|
| 0 | B1310 Run / Start Control: Circuit Short to I | Battery                    |
|   | B2282 Vehicle Speed Signal                    | e                          |
| 1 | B2323 RR-Door Motor ECU Communication         | Stop                       |
|   | IMMO 9<br>Immobilizer                         | Help                       |
|   | DDM Driver Door Module                        | Clear DTCs                 |
|   | TCM 오<br>Transmission Control Module          |                            |
|   | APIM 🤒                                        |                            |

Il sistema con DTC verrà visualizzato sullo schermo nella parte anteriore rossa e verrà mostrato il numero specifico di DTC. Un sistema privo di DTC verrà visualizzato come "OK".

Fare clic sul nome del sistema per vedere la definizione specifica di de DTC.

<u>B. Scansione del sistema:</u> esegue automaticamente la scansione di tutti i sistemi del veicolo.

<u>C. Selezione del sistema:</u> scegliere manualmente il sistema di controllo elettronico automobilistico.

2. Scegli il sistema: Fai clic su "ECM" (ad es.) E la schermata entrerà nell'interfaccia di selezione.

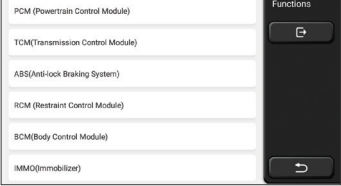

3. Scegli la funzione: fare clic sulla funzione da testare.

| Version Information | Functions |
|---------------------|-----------|
| Read Fault Code     | C C C     |
| Clear Fault Code    |           |
| Read Data Stream    |           |
| Actuation Test      |           |
| Special Function    | C D       |

Suggerimenti: il menu di diagnosi varia a seconda del veicolo

# A. Informazioni sulla versione

Come mostrato nella figura, fare clic su "Informazioni sulla versione" per leggere le informazioni sulla versione corrente della centralina dell'auto.

# B. Leggi il codice di errore

Questa funzione serve a leggere il DTC nella memoria della ECU, aiutando il personale di manutenzione a identificare rapidamente la causa del guasto del veicolo.

Suggerimenti: la lettura del DTC durante la risoluzione dei problemi di un veicolo è solo un piccolo passo nell'intero processo diagnostico. Il DTC del veicolo è solo per riferimento e le parti non possono essere sostituite direttamente in base alla data definizione DTC. Ogni DTC ha una serie di procedure di prova. Il tecnico di manutenzione deve attenersi rigorosamente alle istruzioni operative e alle procedure descritte nel manuale di manutenzione della vettura per confermare la causa principale del guasto.

Come mostrato di seguito, fai clic su "Leggi codice errore", quindi lo schermo visualizzerà i risultati diagnostici.

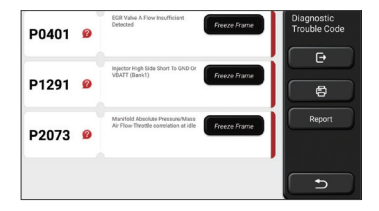

### Pulsanti dello schermo:

<u>Congela cornice</u>: se questo pulsante è evidenziato, significa che sono presenti informazioni sulla cornice di congelamento. La cornice di congelamento serve a registrare alcuni flussi di dati specifici nel momento in cui l'auto si rompe. Il numero è per la verifica.

(Aiuto) : Fare clic per verificare la possibile causa del DTC.

Rapporto : Salva il risultato della diagnosi corrente come rapporto di diagnosi e stampalo direttamente.

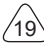

# C. Cancella codice errore

Questa funzione serve per cancellare il DTC della memoria ECU del sistema testato. Fai clic su "Cancella codice errore", quindi il sistema può eliminare automaticamente il DTC esistente e visualizzare la finestra di dialogo che dice "DTC cancellato correttamente". Nota: per i veicoli generici, seguire rigorosamente la sequenza normale: leggere il DTC, cancellarlo, eseguire un test, leggere nuovamente il DTC per la verifica, riparare il veicolo, cancellare il DTC e riprovare a confermare che il DTC non appare più.

# D. Leggi il flusso di dati

Questa funzione è principalmente utilizzata per leggere e visualizzare dati e parametri in tempo reale della centralina dell'auto. Osservando questi flussi di dati, i tecnici della manutenzione possono comprendere le prestazioni complessive del veicolo e offrire suggerimenti di manutenzione.

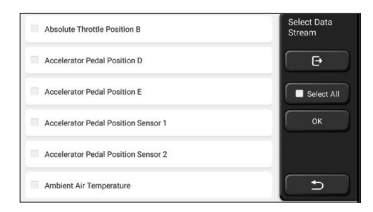

<u>Pulsanti dello schermo:</u> selezionare al I: se si desidera controllare alcuni flussi di dati, selezionare la casella prima del nome. Se si desidera scegliere tutti i flussi di dati, fare clic su questo pulsante.

Deseleziona: Fare clic su questo pulsante per deselezionare tutti i flussi di dati selezionati.

<u>OK:</u> conferma le operazioni correnti. Fare clic su "OK" dopo la selezione, quindi il sistema visualizzerà i dati dinamici dei flussi di dati selezionati.

| Absolute Throttle Position B        | <b>3</b> 4 | Data Stream |
|-------------------------------------|------------|-------------|
| 16.08 %                             | 0 - 100    |             |
| Accelerator Pedal Position D        | <b>31</b>  |             |
| 27.04 %                             | 01100      | Combine     |
| 6.67 %                              | 0 - 100    | Record      |
| Accelerator Pedal Position Sensor 1 | 34         | 6           |
| 0.78 V                              | 0.5        | Report      |
| 0.39 V                              | 0-5        | 5           |
| (1/5)                               |            |             |

### Pulsanti dello schermo:

(Grafico): fare clic su di esso e i flussi di dati vengono visualizzati in schemi di onde dinamiche.

Rapporto: Fare clic sul pulsante per salvare il numero di flussi di dati correnti.

<u>Disco:</u> Viene utilizzato per registrare i dati di diagnosi in modo che gli utenti possano riprodurli e controllarli. Se si desidera interrompere la lettura, fare clic su "stop" (la casella bianca prima della barra di avanzamento)

<u>Aiuto:</u> Scegli un flusso di dati e fai clic sul pulsante per controllare le informazioni della guida.

Se viene visualizzato 1 / X, significa che le opzioni del flusso di dati non sono state completamente visualizzate. Scorri lo schermo dal basso verso l'alto per visualizzare le opzioni rimanenti. Con 3 modalità di visualizzazione disponibili, è possibile sfogliarlo con modalità adeguate:

- Figura: Visualizza i parametri con i modelli d'onda.
- Valore: La modalità di visualizzazione predefinita mostra i parametri con numeri ed.

Nota: se il valore del flusso di dati non rientra nell'intervallo di valori standard, il flusso di dati verrà visualizzato in rosso.

• <u>Combinare:</u> I grafici sono presentati insieme per consentire agli utenti di effettuare.

Nota: le diverse opzioni del flusso di dati sono contrassegnate.

### Come controllare un modello

Clic í .

Nella pagina di visualizzazione dei motivi ondulati, l'utente può eseguire le seguenti:

- <u>Max./Min:</u> Fare clic per impostare il valore più alto / più basso. Una volta che il valore corrente supera il valore sistema emetterà un.
- <u>Definito dall'utente:</u> fare clic su "<" sul lato destro dello schermo, quindi definire le opzioni del flusso di dati da controllare da soli.

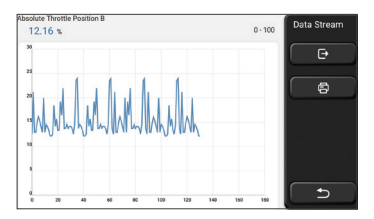

Scegli le opzioni del flusso di dati da verificare (Nota: è possibile visualizzare solo un massimo di 4 flussi di dati).

Se si desidera rimuovere il motivo ondulato di alcuni flussi di dati, deselezionarlo.

# Come controllare insieme più schemi d'onda?

Fare clic sul pulsante [Combina], quindi il sistema visualizzerà i parametri dei flussi di dati selezionati con schemi d'onda.

| 30 20                                                     |                                         | 2012   | Data Stream |
|-----------------------------------------------------------|-----------------------------------------|--------|-------------|
| 2875                                                      | All A. H. A. H.                         | 251    |             |
| 2020 111.0.101.0.171.0.111.0.0.11                         |                                         | 200.8  | Đ           |
| 1515 ALL SALES AND ALL ALL ALL ALL ALL ALL ALL ALL ALL AL | an ann an taireac                       | 150.6  |             |
|                                                           |                                         | 100.4  | 6           |
| 49 <u>1</u>                                               |                                         | 502    |             |
| an                                                        | 10, 10, 10, 10, 10, 10, 10, 10, 10,     | 00     |             |
|                                                           |                                         |        |             |
|                                                           |                                         | _      |             |
| Absolute Throttle Position B 12.55 %                      | Accelerator Pedal Position I            | 0%     |             |
| Accelerator Pedal Position E 0 %                          | Accelerator Pedal Position Se<br>0.39 V | neor 2 | Ð           |

# E. Test di attuazione

Questa funzione viene utilizzata per verificare se i componenti di esecuzione nel sistema di controllo elettronico possono funzionare normalmente.

## Record di diagnosi

Di solito, ogni volta che viene diagnosticata un'auto, il sistema registra ogni passaggio. Questa funzione aiuta gli utenti a entrare rapidamente in un veicolo precedentemente testato e continuare i suoi test senza ricominciare da capo. Fai clic su "record diagnostici" e tutti i record precedenti verranno visualizzati sullo schermo in ordine cronologico.

| 2019 | DEMO<br>VIN 1FT8W3DT9CEB00000 | 2019-12-31 08:36:55 | Diagnostic<br>History |
|------|-------------------------------|---------------------|-----------------------|
|      | DEMO                          | 2019-12-31 08:31:10 | Select All            |
| -    | DEMO                          | 2019-12-31 10:14:08 |                       |
|      | DEMO<br>VIN 1FT8W3DT9CEB00000 | 2019-12-31 03:44:35 |                       |
| Ľ    | - DEMO                        |                     | 5                     |

<u>Pulsanti dello schermo: selezionare al l:</u> fai clic su di esso e seleziona tutti i record di diagnosi.

Elimina: fare clic sul pulsante per eliminare alcuni record di diagnosi verificati.

Deseleziona: fai clic per deselezionare tutti i record di diagnosi verificati.

Fare clic su un record di diagnosi per controllare i dettagli sulle informazioni del veicolo e DTC. Fai clic su "Accesso rapido" per testare altri sistemi.

# Rapporto di diagnosi

Il rapporto diagnostico contiene le informazioni sul veicolo e i suoi guasti del sistema. Il rapporto può essere stampato tramite la connessione automatica alla stampante oppure può essere condiviso con comunità interattive, inviato a caselle di posta elettronica designate o condiviso su una piattaforma di terze parti come FaceBook.

Suggerimenti: dopo aver prodotto il rapporto, il tecnico può scattare una foto in tempo reale del veicolo esalvarlo come file di manutenzione del veicolo.

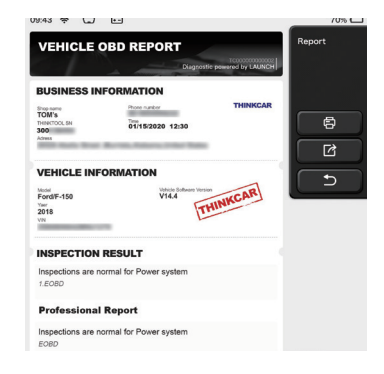

## 5.2 Manutenzione

Diversi modelli di apparecchiature saranno dotati di diverse funzioni di manutenzione.

### 5.2.1 Azzeramento delle lampade di manutenzione

La spia di manutenzione dell'auto è accesa, a indicare che il veicolo ha bisogno di manutenzione e assistenza. Dopo aver eseguito la manutenzione, eseguire un reset a zero per il chilometraggio o il tempo di guida in modo che la spia di manutenzione si spenga e il sistema consenta un nuovo ciclo di manutenzione.

### 5.2.2 Abbinamento delle valvole a farfalla

Abbinamento delle valvole a farfalla consiste nell'utilizzare il decoder dell'auto per inizializzare gli attuatori delle valvole a farfalla dell'auto, in modo che il valore di apprendimento della ECU possa tornare allo stato iniziale, in modo che le valvole a farfalla (o il motore del minimo) possa essere controllato in modo più accurato per regolare l'aspirazione l'ammontare. Situazioni in cui è richiesto l'abbinamento dell'acceleratore.

a) Dopo la sostituzione della centralina, le caratteristiche relative al funzionamento delle valvole a farfalla non vengono memorizzate nella centralina elettronica e si richiede l'abbinamento delle valvole a farfalla.

b) Dopo l'interruzione dell'alimentazione della centralina, la memoria dell'unità di controllo elettronico viene persa, ed è necessario l'abbinamento delle valvole a farfalla.

c) L'abbinamento delle valvole a farfalla è necessario quando si sostituisce il gruppo delle valvole a farfalla.

d) Dopo la sostituzione o lo smontaggio della presa d'aria, il controllo della velocità al

minimo dalla centrina e le valvole a farfalla è influenzato, ed è necessario l'abbinamento delle valvole a farfalla.

e) Dopo aver pulito le valvole a farfalla, le caratteristiche del potenziometro del minimo non sono cambiate, ma alla stessa apertura delle valvole a farfalla, il volume dell'aria è cambiato, le caratteristiche del controllo del minimo sono cambiate, quindi è necessario l'abbinamento delle valvole a farfalla.

#### 5.2.3 Reset dell'angolo di sterzata

Il reset dell'angolo di sterzata serve a trovare la posizione relativa di zero dove l'auto continua a girare in linea retta, e questa posizione viene usata come riferimento per l'ECU per calcolare l'angolo esatto quando si sterza a destra e a sinistra. Di solito, dopo aver sostituito il sensore di posizione dell'angolo di sterzata, aver sostituito le parti meccaniche del sistema di sterzata (come: sterzo, piantone dello sterzo, giunto sferico del tirante, snodo dello sterzo), aver fatto l'allineamento delle quattro ruote, la riparazione della carrozzeria, ecc., è necessario azzerare l'angolo di sterzata.

#### 5.2.4 Abbinamento della batteria

L'abbinamento della batteria è l'uso di apparecchiature diagnostiche per auto per eseguire un processo di ripristino sull'unità di monitoraggio della batteria dell'auto, cancellare le informazioni di guasto originali relative a una carica insufficiente della batteria e farle corrispondere nuovamente, utilizzando le informazioni pertinenti della batteria esistente come standard per far funzionare l'unità di monitoraggio a monitorare.

L'abbinamento della batteria è necessario nelle seguenti situazioni:

a) Per sostituire la batteria principale, è necessario utilizzare l'abbinamento della batteria per cancellare le informazioni originali sulla batteria insufficienti, per evitare il rilevamento di false informazioni da parte del modulo di controllo pertinente e causare il malfunzionamento di alcune funzioni elettroniche ausiliarie del veicolo, ad esempio, la funzione di avvio e arresto automatico, il tettuccio apribile senza funzione di attivazione one-touch, gli alzacristalli elettrici senza funzione automatica cec.

b) Il sensore di monitoraggio della batteria utilizza la funzione di abbinamento della batteria per ricollegare il modulo di controllo e il sensore di monitoraggio, in modo da rilevare più accuratamente l'uso della carica della batteria ed evitare che lo strumento segni le informazioni errate e le falsi allarmi.

#### 5.2.5 Scarico in ABS

Quando il sistema ABS contiene aria, il sistema frenante deve essere scaricato dalla funzione di scarico dell'ABS per ripristinare la sensibilità di frenata del sistema ABS. Inoltre, è necessario utilizzare la funzione di scarico ABS per scaricare il sistema ABS durante la sostituzione del computer ABS, della pompa ABS, della pompa principale del freno, del cilindro del freno, della tubazione del freno e del liquido dei freni.

### 5.2.6 Reset delle pastiglie dei freni

Quando la pastiglia del freno viene utilizzata per un certo spessore, si usura sulla linea di induzione della pastiglia del freno. In questo momento, la linea di induzione della pastiglia del freno invierà una linea di induzione del segnale al computer di bordo, chiedendo di sostituire la pastiglia del freno. Dopo aver sostituito le pastiglie dei freni, resettare le pastiglie dei freni, altrimenti l'auto continuerà ad allarmare.

Circostanze che richiedono un reset:

- a)Dopo la sostituzione delle pastiglie dei freni e dei sensori di usura delle pastiglie dei freni;
- b)La spia della pastiglia freno è accesa;
- c)Dopo aver riparato il corto circuito del circuito del sensore della pastiglia freno;

d)Dopo aver sostituito il servomotore.

### 5.2.7 Rigenerazione DPF

La funzione principale della rigenerazione del DPF è quella di rimuovere periodicamente il particolato dalla trappola utilizzando l'ossidazione della combustione (ad esempio, combustione riscaldata ad alta temperatura, additivi per carburante o catalizzatori per abbassare il punto di accensione del particolato) in modo che le prestazioni della trappola rimangano sempre ottimali e stabili.

La rigenerazione del DPF è necessaria nelle seguenti situazioni:

a)Sostituzione del sensore di contropressione dello scarico;

b)Rimozione o sostituzione delle trappole per particelle;

c)Rimozione o sostituzione degli ugelli degli additivi per carburante;

d)Rimozione o sostituzione dell'ossidante catalitico;

e)Spia di guasto di rigenerazione DPF accesa, match dopo la riparazione;

f)Riparazione e sostituzione del modulo di controllo di rigenerazione DPF.

## 5.2.8 Apprendimento delle informazioni sulla ruota dentata dell'albero motore

L'apprendimento adattivo del sensore dell'albero motore, che apprende l'errore di lavorazione della ruota dentata dell'albero motore e lo memorizza nel computer per una diagnosi più accurata dell'accensione irregolare del motore. Per i veicoli con motore Delphi installato senza apprendimento delle informazioni sulla ruota dentata dell'albero motore, la spia di guasto si accenderà dopo l'avviamento del motore e ci sarà un codice di errore di apprendimento delle informazioni sulla ruota dentata dell'albero motore. A questo punto, il dispositivo diagnostico deve essere utilizzato per eseguire una funzione speciale, cioè l'apprendimento delle informazioni sulla ruota dentata dell'albero motore. Dopo aver terminato con successo questa funzione, la spia di guasto si spegne. Dopo aver sostituito l'ECU del motore, il sensore dell'albero motore, il volano dell'albero motore e i codici di guasto con il segnale di apprendimento delle informazioni sulla ruota dentata dell'albero motore dentata dell'albero motore e i codici di guasto con il segnale di apprendimento delle informazioni sulla ruota dentata dell'albero motore dentata dell'albero motore non fatto, è necessario l'apprendimento delle informazioni sulla ruota dentata dell'albero motore

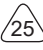

#### 5.2.9 Abbinamento antifurto

Per evitare che l'auto venga utilizzata con chiavi illegali, la funzione di abbinamento delle chiavi antifurto consente al sistema di controllo del dispositivo antifurto dell'auto di identificare e autorizzare la chiave del telecomando prima che l'auto possa essere aperta e utilizzata normalmente. Inoltre, è necessario l'abbinamento antifurto quando si sostituisce la chiave di accensione, l'interruttore di accensione, il cruscotto, la centralina, l'ECU, il BCM e la batteria del telecomando.

#### 5.2.10 codificare gli ugelli iniettori

Per controllare o correggere il volume di iniezione di ogni cilindro in modo più accurato, è necessario scrivere il codice effettivo dell'ugello di iniezione del carburante o riscrivere il codice memorizzato nell'ECU nel codice corrispondente all'ugello del carburante di ciascun cilindro. Di solito, dopo aver sostituito la ECU e gli iniettori del carburante, è necessario confermare o ricodificare gli ugelli del carburante di ciascun cilindro in modo che il cilindro possa identificare meglio gli ugelli del carburante di ciascun cilindro e controllare accuratamente l'iniezione del carburante.

### 5.2.11 Reset della pressione degli pneumatici

Quando la spia dell'indicatore di guasto della pressione degli pneumatici dell'auto è accesa, dopo la manutenzione, è necessario ripristinare la pressione degli pneumatici attraverso la funzione di reset della pressione degli pneumatici per spegnere l'indicatore di guasto della pressione degli pneumatici. Dopo il completamento della riparazione, si deve fare il reset della pressione degli pneumatici nelle occasioni quali: la pressione degli pneumatici è troppo bassa o perde, sostituzione o installazione di apparecchiature di monitoraggio della pressione degli pneumatici, sostituzione di pneumatici, danni al sensore di pressione degli pneumatici con funzione di monitoraggio della pressione degli pneumatici con funzione di monitoraggio della pressione degli pneumatici, pneumatici, ecc.

### 5.2.12 Allineamento orizzontale di sospensione

Questa funzione può regolare l'altezza del veicolo. Quando il sensore di altezza del veicolo o il modulo di controllo nel sistema di sospensioni pneumatiche viene sostituito o il livello dell'auto è sbagliato, questa funzione deve essere eseguita per regolare il sensore di altezza del veicolo per l'allineamento orizzontale.

### 5.2.13 Abbinamento dei fari

Questa funzione può inizializzare il sistema di fari adattivi. Il sistema di fari adattivi può determinare se accendere automaticamente i fari in base all'intensità della luce ambientale, monitorare la velocità di guida del veicolo e la postura del corpo e regolare l'angolo di illuminazione dei fari in modo tempestivo.

### 5.2.14 Abbinamento della trasmissione/del cambio

Questa funzione può completare l'autoapprendimento del cambio e migliorare la qualità del cambio. Dopo che il cambio è stato smontato o riparato (dopo che la batteria di alcuni veicoli è stata spenta), causerà ritardi del cambio o problemi di shock. A questo punto, questa funzione deve essere eseguita per fare in modo che il cambio compensi automaticamente in base alle condizioni di guida per ottenere un maggiore comfort e una migliore qualità del turno.

#### 5.2.15 Inizializzazione del lucernario

Questa funzione consente di impostare il tettuccio apribile in modo che si chiuda a chiave, che si chiuda quando piove, la funzione di memoria per lo scorrimento/ribaltamento del tettuccio apribile, la soglia di temperatura esterna e altro ancora.

#### 5.2.16 Ricircolo dei gas di scarico

Questa funzione può completare la regolazione dei parametri per attivare il sistema di post-trattamento dei gas di scarico.

#### 5.2.17 Messa a punto dello strumento

- a)La regolazione del chilometraggio del contatore consiste nel copiare, scrivere o riscrivere i chilometri. Cioè, utilizzare il computer diagnostico dell'auto e il cavo di dati per copiare, scrivere o riscrivere i dati dal chip nel contatore per fare in modo che il contatore visualizzi il chilometraggio effettivo.
- b)Normalmente, quando il sensore di velocità del veicolo è danneggiato o lo strumento è difettoso, con conseguente chilometraggio impreciso, viene effettuata una regolazione del chilometraggio dopo il completamento della manutenzione.

#### 5.2.18 Reset dell'airbag

Questa funzione può resettare i dati dell'airbag e cancellare l'indicatore di guasto di collisione dell'airbag; quando il veicolo è in collisione e l'airbag è attivato, verrà visualizzato un codice di errore corrispondente ai dati di collisione. L'indicatore dell'airbag è acceso e il codice di errore non può essere cancellato. Poiché i dati nel computer dell'airbag sono una tantum, tutte le parti devono essere sostituite con nuovi accessori secondo necessità, ma dopo aver eseguito questa funzione, i dati del computer dell'airbag possono essere ripristinati e il codice di errore può essere cancellato, l'indicatore dell'airbag si spegne e il computer dell'airbag può continuare a essere utilizzato.

#### 5.2.19 Modo di trasporto

Al fine di ridurre il consumo di energia, le seguenti funzioni possono essere disabilitate, inclusa i limiti di Velocità, non sveglia la rete di apertura delle porte, la disabilitazione della chiave telecomando, ecc. In questo momento è necessario disattivare la modalità di

trasporto per riportare il veicolo alla normalità.

#### 5.2.20 Regolazione A/F (rapporto aria/carburante)

Utilizzato per impostare o apprendere i parametri del rapporto aria/carburante.

#### 5.2.21 Impostazioni Start/Stop

Il veicolo viene nascosto facendo scorrere il computer di bordo per aprire o chiudere la funzione di avvio/arresto automatico (a condizione che il veicolo abbia una funzione nascosta e un supporto hardware).

#### 5.2.22 Reset di NOX

Un sensore utilizzato per rilevare il contenuto di ossidi di azoto (NOX) nello scarico del motore. Per re-inizializzare e sostituire il convertitore catalitico NOX dopo un guasto NOX, è necessario ripristinare il valore di apprendimento del convertitore catalitico memorizzato nella ECU motore.

#### 5.2.23 Reset dell'urea (filtro di scarico del motore diesel)

Dopo che il fluido di trattamento dei gas di scarico diesel (urea automobilistica) è stato sostituito o riempito, è necessaria l'operazione di reset dell'urea.

#### 5.2.24 Taratura del sedile

Utilizzato per la sostituzione dei sedili con funzione di memoria e abbinamento dopo la manutenzione.

#### 5.2.25 Avvio elettronico della pompa

Prima che il sistema di raffreddamento si esaurisca, utilizzare questa funzione per attivare la pompa dell'acqua elettronica.

### 5.2.26 Modifica degli pneumatici

L'impostazione del parametro della dimensione dello pneumatico dopo la modifica o la sostituzione dello pneumatico.

### 5.2.27 Tarature di porte e finestre

Eseguire l'abbinamento di porte e finestre per ripristinare la memoria iniziale della ECU e ripristinare le funzioni di sollevamento e abbassamento automatico degli alzacristalli elettrici.

#### 5.2.28 Impostazioni della lingua

Modificare la lingua del sistema di controllo centrale del veicolo.

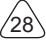

# 5.3 Controllo rapido e stampa

Adotta la modalità di rilevamento intelligente. Dopo aver collegato il veicolo, il sistema riconoscerà automaticamente le informazioni del veicolo, controllerà automaticamente il veicolo e genererà automaticamente un rapporto. La stampa automatica può essere impostata in modo che non sia necessario alcun intervento umano durante l'intero processo.

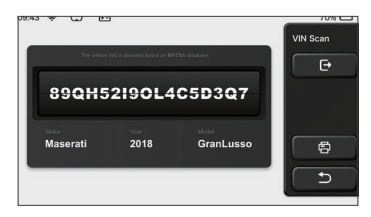

# 5.4 ThinkStore

ThinkStore, lanciato da THINKCAR TECH, è il luogo in cui è possibile scaricare tutti i software diagnostici e acquistare prodotti hardware. Nel negozio è possibile acquistare software di diagnostica e manutenzione del veicolo. Ogni software diagnostico presenta un'introduzione dettagliata delle funzioni, nonché valutazioni e commenti degli utenti sul software. Tutti i prodotti hardware possono anche essere acquistati online e il prezzo può essere dedotto utilizzando i punti (1 punto = 1 USD).

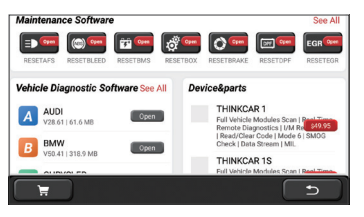

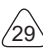

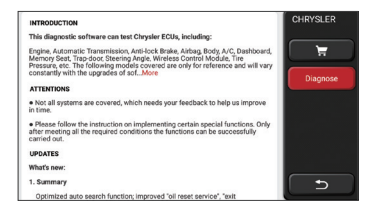

# 5.5 ThinkFile

Viene utilizzato per registrare e stabilire il file dei veicoli diagnosticati. Il file viene creato in base al VIN del veicolo e al tempo di controllo, inclusi tutti i dati relativi alla diagnostica come rapporti diagnostici, registrazioni del flusso di dati, immagini termiche, immagini e video endoscopici.

| 9:43 🛠 🖵 🕒         |                                                                                                    | 70% 0     |
|--------------------|----------------------------------------------------------------------------------------------------|-----------|
| BENZ<br>2007/GLS   | BBBBBBBC-C-D-D-D                                                                                                    | ThinkFile |
| AUDI 2017/A4       | Management of the later                                                                                                    |           |
| FIAT<br>2015/COUPE | BBBBBBC>-C-10-28                                                                                                    |           |
| MAZDA<br>2017/CX-5 | And and a second second s | Others    |
| BMW<br>2017/A4     | Management of the later                                                                                                    | د )       |
|                    |                                                                                                    | _         |

# 5.6 Aggiornamento software

Questo modulo consente di aggiornare il software diagnostico e l'app e impostare il software utilizzato di frequente.

Se non è stato scaricato il software in fase di registrazione del prodotto o un messaggio pop-up che richiede di aggiornare un nuovo software, è possibile utilizzare questa opzione per scaricarlo o mantenerlo sincronizzato con l'ultima versione.

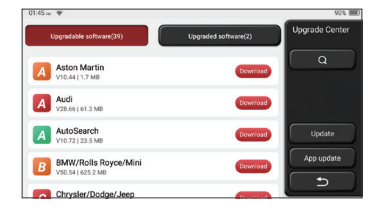

# THINKCAR

# 5.7 ThinkModule

È la voce per utilizzare componenti funzionali modulari. Sullo schermo, puoi trovare e utilizzare moduli funzionali già collegati all'host, controllare i moduli funzionali già acquistati o acquistare i moduli funzionali necessari.

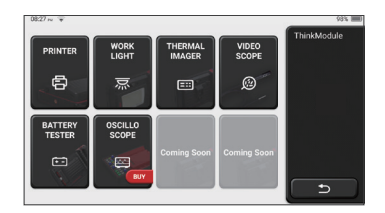

# 5.8 Impostazioni

L'host utilizza le impostazioni di sistema. Dopo aver completato l'impostazione iniziale, l'utente può modificare o aggiungere qui informazioni correlate.

| 13:19 *       | ihhuywe  |          | 0 Points | 23%<br>Settings |
|---------------|----------|----------|----------|-----------------|
| 🐂 CART        | ORDER    | FEEDBACK | BONGLES  |                 |
| Customer man  | nagement |          |          |                 |
| Business info | mation   |          |          |                 |
| Screenshots   |          |          | Off On   | ( ⊅             |

#### ٦

## 5.8.1 Informazioni sull'account

Gli utenti ThinkTool devono registrare le seguenti informazioni, tra cui e-mail, punti, ordini, homepage, ecc.

Ordini: record di acquisto di software diagnostico

<u>Punti:</u> I punti possono essere guadagnati partecipando ad eventi organizzati da THINKCAR o raccomandando ad altri di acquistare i nostri prodotti. Ogni 1 punto deduce 1 USD per l'acquisto di prodotti e servizi THINKCAR.

<u>DONGLES:</u> Viene utilizzato per attivare il connettore ThinkDiag e collegarsi all'host, che può realizzare la diagnosi wireless collegandosi al Bluetooth

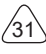

### 5.8.2 Gestione clienti

Le informazioni di tutti i clienti i cui veicoli sono stati diagnosticati verranno visualizzate qui a turno.

### 5.8.3 Informazioni sull'officina riparazioni

Aggiungi le informazioni sull'officina di riparazione, che verranno visualizzate dal proprietario nella diagnostica.

#### 5.8.4 Connessione a Internet

Imposta la rete WIFI collegabile.

#### 5.8.5 Aggiornamento del firmware

Controlla se il firmware è l'ultima versione. Fai clic su "Controlla versione" per verificare se sul server è disponibile la versione più recente.

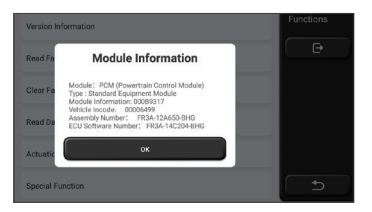

#### 5.8.6 Lingua

Supporta inglese, francese, tedesco, russo, italiano, spagnolo, portoghese, giapponese.

#### 5.8.7 Fuso orario

Configura automaticamente l'ora in base al fuso orario selezionato.

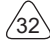

# 6 Domande e risposte

Qui elenchiamo alcune domande e risposte comuni relative a questo strumento.

- D: Perché non ha risposte quando è collegato a un computer per auto?
- A: Ciò può essere causato da connettori allentati. Si prega di spegnere lo strumento, collegare saldamente il connettore, quindi riaccenderlo.

## D: Perché il sistema si arresta durante la lettura del flusso di dati?

A: Dies kann durch lose Stecker verursacht werden. Bitte schalten Sie das Werkzeug aus, schließen Sie den Stecker fest an und schalten Sie es dann wieder ein.

### D: Perché la schermata dell'host lampeggia all'avvio del motore?

A: È normale e causato da interferenze elettromagnetiche.

### D: Come aggiornare il software di sistema?

- A: 1. Avviare lo strumento e garantire una connessione Internet stabile.
  - 2. Impostazione: selezionare "Versione del sistema", quindi fare clic su "Verifica versione" per accedere all'interfaccia di aggiornamento del sistema.
  - 3. Completare il processo seguendo le istruzioni sullo schermo passo dopo passo. Potrebbero essere necessari alcuni minuti a seconda della velocità di Internet. per favore sii paziente. Dopo aver completato correttamente l'aggiornamento, lo strumento si riavvierà automaticamente e accederà all'interfaccia principale.

## D: Spiegare l'account e i punti.

A: Per utilizzare THINKTOOL, è necessario registrare un account. Ogni account ha il opportunità di guadagnare punti raccomandando ad altri di acquistare prodotti e partecipando ad eventi ufficiali. 1 punto può essere detratto per 1 dollaro quando si acquistano prodotti o servizi.

## D: Come aggiungere moduli funzionali?

A: THINKCAR TECH INC offre 9 altri moduli funzionali. Puoi acquistarli sul sito Web ufficiale o sul ThinkStore all'interno dello strumento.

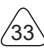

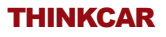

# Termini di Garanzia

Questa garanzia si applica solo agli utenti e ai distributori che acquistano i prodotti THINKCAR TECH INC attraverso le normali procedure. Entro un anno dalla data di consegna, THINKCAR TECH garantisce i propri prodotti elettronici per danni causati da difetti nei materiali o nella lavorazione. I danni alle apparecchiature o ai componenti a causa di abuso, modifica non autorizzata, utilizzo per scopi non progettati, funzionamento in un modo non specificato nelle istruzioni, ecc. Non sono coperti dalla presente garanzia. Il risarcimento per i danni al cruscotto causati dal difetto di questa apparecchiatura è limitato alla riparazione o alla sostituzione. THINKCAR TECH non subisce perdite indirette e accidentali. THINKCAR TECH valuterà la natura del danno dell'attrezzatura in base ai metodi di ispezione prescritti. Nessun agente, dipendente o rappresentante commerciale di THINKCAR TECH è autorizzato ad effettuare alcuna conferma, avviso o promessa relativa ai prodotti THINKCAR TECH.

Linea di servizio: 1-833-692-2766

Email del servizio clienti: support@thinkcarus.com

Sito ufficiale: www.thinkcar.com

Tutorial sui prodotti, domande frequenti sui video ed elenco di copertura sono disponibili sul sito Web ufficiale Thinkcar.

## Seguici su

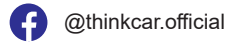

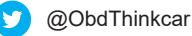

# Conteúdo

| 1 Manual de Iniciação Rápida                   | 1  |
|------------------------------------------------|----|
| 1.1 Uso inicial                                | 1  |
| 1.1.1 Ligue a máquina                          | 1  |
| 1.1.2 Configuração de idioma                   | 1  |
| 1.1.3 Conecte WIFI                             | 2  |
| 1.1.4 Contrato do Usuário                      | 2  |
| 1.1.5 Contrato do Usuário                      | 2  |
| 1.1.6 Criar uma conta                          | 3  |
| 1.1.7 Digitando informações da oficina         | 3  |
| 1.2 Instalação da impressora                   | 4  |
| 2 Informações gerais                           | 7  |
| 2.1 Diagnóstico a bordo (OBD) II               | 7  |
| 2.2 Códigos de problemas de diagnóstico (DTCs) | 7  |
| 2.3 Localização do Data Link Connector (DLC)   | 8  |
| 2.4 Monitores de prontidão para OBD II         | 9  |
| 2.5 Status de prontidão do monitor OBD II      | 10 |
| 2.6 OBD II Definitions                         | 10 |
| 3 Introdução ao Produto                        | 12 |
| 3.1 Introduções gerais                         | 12 |
| 3.1.1 Host de diagnóstico                      | 12 |
| 3.1.2 Parâmetro                                | 14 |
| 4 Preparação                                   | 15 |
| 4.1 Carregar o host                            | 15 |
| 4.2 Bateria                                    | 15 |
| 4.3 Ligar e desligar                           | 16 |
| 4.3.1 Ligar                                    | 16 |
| 4.3.2 Desligar                                 | 16 |
| 5 Descrições de Funções                        | 16 |
| 5.1 Diagnóstico                                | 16 |
| 5.2 Manutenção                                 | 23 |
| 5.2.1 Zerar a Lâmpada de Manutenção            | 23 |
| 5.2.2 Correspondência de Válvula de Aceleração | 23 |
| 5.2.3 Reposição do Ângulo de Direção           | 24 |
| 5.2.4 Correspondência da Bateria               | 24 |
| 5.2.5 Exaustão ABS                             | 24 |

L
# THINKCAR

| 5.2.6 Reposição da Pastilha de Travões                   | 24 |
|----------------------------------------------------------|----|
| 5.2.7 Regeneração DPF                                    | 25 |
| 5.2.8 Aprendizagem de Informação Dentária                | 25 |
| 5.2.9 Combinação Anti-Roubo                              | 25 |
| 5.2.10 Código do Injetor                                 |    |
| 5.2.11 Redefinir a Pressão do Pneu                       |    |
| 5.2.12 Calibração do Nível de Suspensão                  | 26 |
| 5.2.13 Correspondência de Faróis                         | 26 |
| 5.2.14 Correspondência de Caixa de Engrenagens           | 26 |
| 5.2.15 Inicialização do Teto Solar                       | 27 |
| 5.2.16 Recirculação de Gases de Escape                   | 27 |
| 5.2.17 Calibração do medidor                             | 27 |
| 5.2.18 Reinicialização do Airbag                         | 27 |
| 5.2.19 Modo de Transporte                                | 27 |
| 5.2.20 A/F Ajuste (Relação Ar-Combustível)               | 27 |
| 5.2.21 Definições Iniciar/Parar                          | 27 |
| 5.2.22 NOX Reinicialização                               | 28 |
| 5.2.23 Reset de Ureia (filtro de escape do motor diesel) | 28 |
| 5.2.24 Calibração do Assento                             | 28 |
| 5.2.25 Arranque da Bomba Electrónica                     | 28 |
| 5.2.26 Modificação de Pneu                               | 28 |
| 5.2.27 Calibração de Portas e Janelas                    | 28 |
| 5.2.28 Opções de Linguagem                               | 28 |
| 5.3 Verificação rápida e impressão                       | 28 |
| 5.4 ThinkStore                                           | 29 |
| 5.5 ThinkFile                                            | 30 |
| 5.6 Atualização de software                              | 30 |
| 5.7 ThinkModule                                          | 31 |
| 5.8 Configurações                                        | 31 |
| 5.8.1 Informações da conta                               | 31 |
| 5.8.2 Gerenciamento de clientes                          | 32 |
| 5.8.3 Informações da oficina                             | 32 |
| 5.8.4 Conexão com a Internet                             | 32 |
| 5.8.5 Atualização de firmware                            | 32 |
| 5.8.6 Idioma                                             | 32 |
| 5.8.7 Fuso horário                                       | 32 |
| 6 Perguntas e Respostas                                  | 33 |

Ш

# 1 Manual de Iniciação Rápida

# 1.1 Uso inicial

As seguintes configurações devem ser feitas quando você usa a ferramenta inicialmente.

## 1.1.1 Ligue a máquina

Depois de pressionar o botão liga / desliga, as imagens serão mostradas na tela da seguinte maneira.

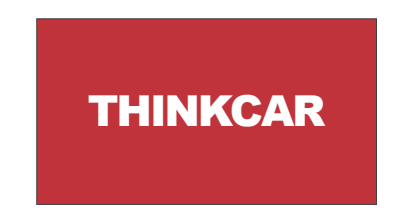

## 1.1.2 Configuração de idioma

Selecione o idioma da ferramenta entre os idiomas exibidos na interface.

| English   | ≤ | Language |
|-----------|---|----------|
| Erançais  |   |          |
| Deutsch   |   |          |
| Italiano  |   |          |
| Español   |   |          |
| Português |   |          |
| 日本語       |   | Ð        |

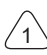

#### 1.1.3 Conecte WIFI

O sistema pesquisará automaticamente todas as redes WIFI disponíveis e você poderá escolher o WIFI necessário. Se a rede escolhida estiver aberta, você poderá conectála diretamente; Se a rede escolhida estiver criptografada, você deverá digitar a senha correta. Então você pode conectar WIFI depois de clicar em "conectar".

Dicas: o Wi-Fi deve estar configurado. Se nenhuma rede Wi-Fi estiver disponível nas proximidades, você poderá ativar o "Hotspot móvel portátil".

| THINKCAR<br>Connected     | ((* | Network Settin |
|---------------------------|-----|----------------|
| NVRAM WARNING: Err = 0x10 | ę   |                |
| THINKCAR(unicom)          | Ś   |                |
|                           |     |                |
|                           |     |                |
|                           |     |                |
|                           |     |                |
|                           |     | 5              |

#### 1.1.4 Contrato do Usuário

Escolha o fuso horário da localização atual e, em seguida, o sistema cofigurará a hora automaticamente de acordo com o fuso horário escolhido..

| America/Los_Angeles | <br>Timezone |
|---------------------|--------------|
| America/Tijuana     |              |
| America/Phoenix     |              |
| America/Chihuahua   |              |
| America/Bogota      |              |
| America/New_York    |              |
| America/Caracas     | ∟⊃           |

### 1.1.5 Contrato do Usuário

Leia com atenção todos os termos e condições do contrato do usuário. Escolha "Concordar com todos os termos acima" e clique no botão "Concordo" para concluir o processo de registro. Em seguida, a página irá para a interface "Parabéns pelo seu registro bem-sucedido".

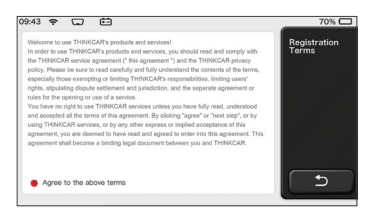

As configurações iniciais são concluídas após as etapas acima. Irá automaticamente para a interface de trabalho após 3 segundos.

#### 1.1.6 Criar uma conta

Você precisa registrar uma conta na sua caixa de e-mail. Se você possui outros produtos da série THINK, pode fazer login diretamente usando a conta disponível.

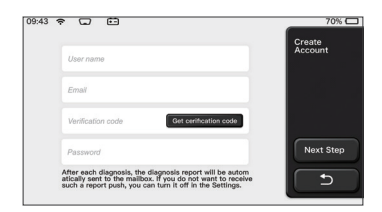

## 1.1.7 Digitando informações da oficina

Digitando as informações da oficina, que serão mostradas no relatório de diagnóstico.

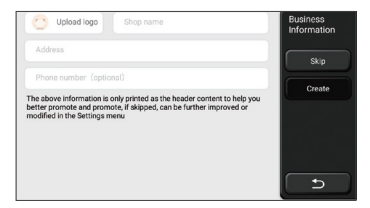

## 1.2 Instalação da impressora

A impressora está instalada na parte traseira do host. Por favor, siga os passos abaixo:

- 1. Desaparafuse os parafusos do painel traseiro e remova o painel traseiro do host.
- 2. Insira o slot do cartão host em um lado da impressora.
- 3. Pressione a fivela na lateral da impressora para encaixá-la no host.
- 4. Quando o host estiver ativado, ele identificará e conectará automaticamente a impressora.

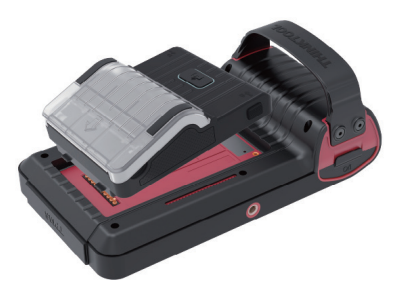

# Informações sobre direitos autorais

Informações sobre direitos autorais Copyright © 2020 by THINKCAR TECH. CO., LTD. Todos os direitos reservados. Nenhuma parte desta publicação pode ser reproduzida, armazenada em um sistema de recuperação ou transmitida de qualquer forma ou por qualquer meio, eletrônico, mecânico, fotocópia e gravação ou de outra forma, sem a permissão prévia por escrito da THINKCAR. As informações aqui contidas foram projetadas apenas para o uso desta unidade. A THINKCAR não é responsável por nenhum uso dessas informações, conforme aplicado a outras unidades. Declaração: A THINKCAR possui os direitos completos de propriedade intelectual do software usado por este produto. Para qualquer ação de engenharia reversa ou cracking contra o software, a THINKCAR bloqueará o uso deste produto e se reserva o direito de assumir suas responsabilidades legais.

# Informações sobre direitos autorais

THINKTOOL é uma marca registrada da THINKCAR TECH CO., LTD. Todas as outras mini marcas comerciais, marcas de servico, nomes de domínio, logotipos e nomes de empresas da THINKTOOL mencionados neste manual são marcas comerciais, marcas comerciais registradas, marcas de servico, nomes de domínio, logotipos, nomes de empresas ou são de propriedade de THINKCAR ou de suas afiliadas. Nos países em que qualquer uma das mini marcas comerciais, marcas de serviço, nomes de domínio, logotipos e nomes de empresas da THINKTOOL não está registrada, a THINKTOOL reivindica outros direitos associados a marcas comerciais, marcas de servico, nomes de domínio, nomes de domínio, logotipos e nomes de empresas não registrados. Outros produtos ou nomes de empresas mencionados neste manual podem ser marcas comerciais de seus respectivos proprietários. Você não pode usar nenhuma marca comercial, marca de servico, nome de domínio, logotipo, ou nome da empresa da THINKTOOL ou de terceiros sem a permissão do proprietário da marca comercial, marca de servico, nome de domínio, logotipo ou nome da empresa aplicável. Você pode entrar em contato com a THINKCAR TECH INC visitando o site www.thinkcar.com ou escrevendo para THINKCAR TECH CO., LTD.

# Aviso geral

- Outros nomes de produtos usados aqui são apenas para fins de identificação e podem ser marcas comerciais de seus respectivos proprietários. A THINKCAR se isenta de todos e quaisquer direitos sobre essas marcas.
- É possível que esta unidade não seja aplicável a alguns dos modelos ou sistemas de veículos listados na seção de diagnóstico devido a diferentes países, áreas e / ou anos. Não hesite em entrar em contato com a THINKCAR se você se deparar com essas perguntas. Devemos ajudá-lo a resolver o problema o mais rápido possível.

# Aviso Legal

- Para tirar o máximo proveito da unidade, você deve estar familiarizado com o motor.
- Todas as informações, ilustrações e especificações contidas neste manual são baseadas nas informações mais recentes disponíveis no momento da publicação. O direito está reservado para fazer alterações a qualquer momento, sem aviso prévio.
- Nem a THINKCAR nem suas afiliadas serão responsáveis perante o comprador desta unidade ou terceiros por danos, perdas, custos ou despesas incorridos pelo comprador ou por terceiros como resultado de: acidente, uso indevido ou abuso desta unidade ou modificações não autorizadas, reparos ou alterações nesta unidade ou falha em cumprir estritamente as instruções de operação e manutenção da THINKCAR.
- A THINKCAR não se responsabiliza por quaisquer danos ou problemas decorrentes do uso de quaisquer opções ou produtos consumíveis que não sejam os designados como Produtos Originais THINKCAR ou Produtos Aprovados pela THINKCAR pela THINKCAR.

# Precauções e avisos de segurança

Para evitar ferimentos pessoais ou danos aos veículos e / ou a esta ferramenta, leia este manual do usuário primeiro com cautela e observe as seguintes precauções de segurança no mínimo sempre que trabalhar em um veículo:

- Sempre realize testes automotivos em um ambiente seguro.
- Não tente operar ou observar a ferramenta enquanto estiver dirigindo um veículo.
- A operação ou observação da ferramenta causará distração do motorista e poderá causar um acidente fatal. Use proteção ocular de segurança que atenda aos padrões ANSI.
- Mantenha roupas, cabelos, mãos, ferramentas, equipamentos de teste etc. longe de todas as peças em movimento ou quentes do motor.
- Opere o veículo em uma área de trabalho bem ventilada: os gases de escape são venenosos. Coloque blocos na frente das rodas motrizes e nunca deixe o veículo sem supervisão durante os testes
- Tenha muito cuidado ao trabalhar em torno da bobina de ignição, tampa do distribuidor, fios de ignição e velas de ignição.
- Esses componentes criam tensões perigosas quando o motor está em funcionamento.
- Coloque a transmissão em P (para A / T) ou N (para M / T) e verifique se o freio de estacionamento está acionado.
- Mantenha um extintor de incêndio adequado para incêndios com gasolina / produtos químicos / elétricos nas proximidades.
- Não conecte ou desconecte nenhum equipamento de teste enquanto a ignição estiver ligada ou o motor estiver em funcionamento
- Mantenha esta ferramenta seca, limpa e sem óleo / água ou graxa. Use um detergente neutro em um pano limpo para limpar a parte externa da ferramenta. quando necessário.
- Por favor, use o adaptador de energia DC 5V para carregar esta ferramenta. Nenhuma responsabilidade pode ser assumida por qualquer dano ou perda causada como resultado do uso de adaptadores de energia que não sejam o noturno.

## Uma introdução à empresa

A THINKCAR TECH é uma desenvolvedora altamente criativa de ferramentas de diagnóstico de veículos. Ao combinar idéias criativas e amigáveis ao usuário com tecnologias, a empresa produziu os produtos da série Think, apresentados como experiência máxima e imaginação extraordinária, incluindoing THINKOBD, THINKCAR, THINKDIAG, THINKPLUS, THINKSCAN e THINKTOOL. Esses produtos provam ser uma nova geração de ferramentas de diagnóstico por meio de formulários de produtos criativos e sistema de serviço orientados ao usuário. A THINKCAR TECH continua buscando a perfeição em todos os aspectos, como design de produtos, seleção de materiais, fabricação e serviço de software.

# 2 Informações gerais

# 2.1 Diagnóstico a bordo (OBD) II

A primeira geração do On-Board Diagnostics (OBD I) foi desenvolvida pelo California Air Resources Board (ARB) e implementada em 1988 para monitorar alguns dos componentes de controle de emissões nos veículos. À medida que a tecnologia evoluiu e o desejo de melhorar o sistema OnBoard Diagnostic aumentou, uma nova geração de sistema On-Board Diagnostic foi desenvolvida. Esta segunda geração de regulamentos do OnBoard Diagnostic é denominada "OBD II". O sistema OBD II foi projetado para monitorar os sistemas de controle de emissões e os principais mecanismos do motor, realizando testes contínuos ou periódicos de componentes específicos e condições do veículo. Quando um problema é detectado, o sistema OBD II acende uma lâmpada de advertência (MIL) no painel de instrumentos do veículo para alertar o motorista normalmente pela frase "Check Engine" ou "Service Engine Soon". O sistema também armazenará informações importantes sobre o mau funcionamento detectado, para que um técnico possa encontrar e corrigir com precisão o problema. Aqui abaixo, seguem três partes de informações valiosas:

1) Se a luz indicadora de mau funcionamento (MIL) está comandada 'on' ou 'off;

- 2) Quais, se houver, códigos de diagnóstico (DTCs) estão armazenados;
- 3) Status do Monitor de prontidão.

# 2.2 Códigos de problemas de diagnóstico (DTCs)

Os códigos de problemas de diagnóstico OBD II são códigos armazenados pelo sistema de diagnóstico do computador de bordo em resposta a um problema encontrado no veículo. Esses códigos identificam uma área de problema específica e têm como objetivo fornecer um guia sobre onde uma falha pode estar ocorrendo dentro de um veículo. Os códigos de diagnóstico OBD II consistem em um código alfanumérico de cinco dígitos. O primeiro caractere, uma letra, identifica qual sistema de controle define o código. O segundo caractere, um número, 0-3; outros três caracteres, um hexadecimal, 0-9 ou AF fornecem informações adicionais sobre a origem do DTC e as condições de operação que o levaram a definir. Aqui abaixo está um exemplo para ilustrar a estrutura dos dígitos:

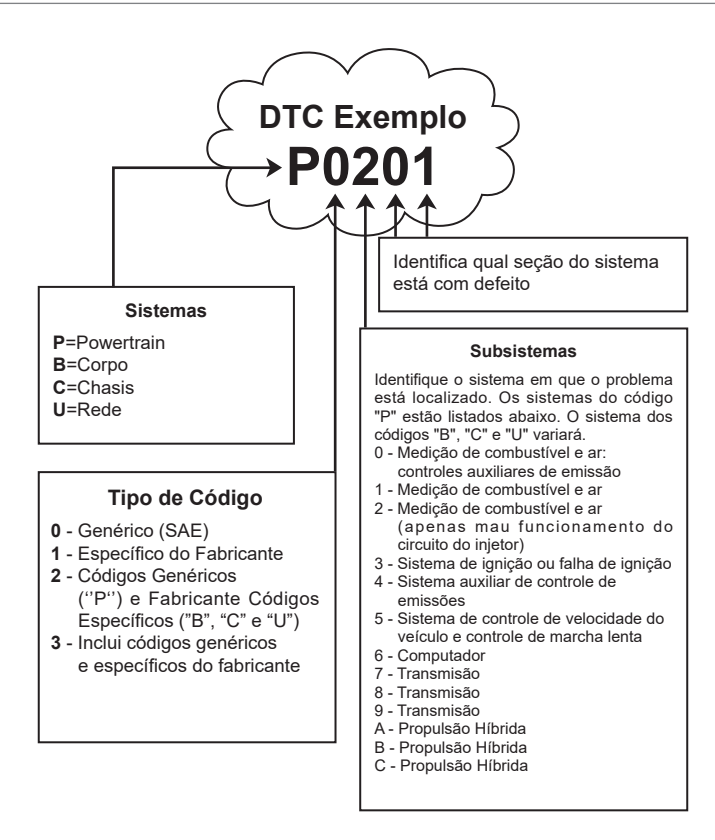

# 2.3 Localização do Data Link Connector (DLC)

O DLC (Data Link Connector ou Diagnostic Link Connector) é tipicamente um conector de 16 pinos em que os leitores de código de diagnóstico fazem interface com o computador de bordo do veículo. O DLC geralmente está localizado a 30 cm do centro do painel de instrumentos (painel), embaixo ou ao redor do lado do motorista para a maioria dos veículos. Se o Data Link Connector não estiver localizado no painel, deve haver uma etiqueta indicando a localização. Para alguns veículos asiáticos e europeus, o DLC está localizado atrás do cinzeiro e o cinzeiro deve ser removido para acessar o conector. Se o DLC não puder ser encontrado, consulte o manual de serviço do veículo para obter a localização.

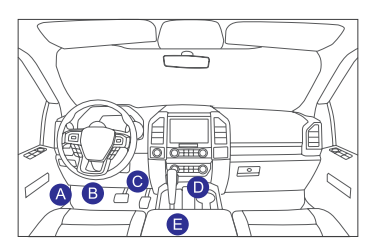

# 2.4 Monitores de prontidão para OBD II

Uma parte importante do sistema OBD II de um veículo são os monitores de prontidão, que são indicadores utilizados para descobrir se todos os componentes das emissões foram avaliados pelo sistema OBD II. Eles estão executando testes periódicos em sistemas e componentes específicos para garantir que eles estejam executando dentro dos limites permitidos.

Atualmente, existem onze monitores de prontidão para OBD II (ou monitores I / M) definidos por Agência de Proteção Ambiental dos EUA (EPA). Nem todos os monitores são suportados em todos os veículos e o número exato de monitores em qualquer veículo depende da estratégia de controle de emissões do fabricante. Monitores contínuos - Alguns dos componentes ou sistemas do veículo são continuamente.testados pelo sistema OBD II do veículo, enquanto outros são testados apenas sob condições específicas de operação do veículo. Os componentes monitorados continuamente listados abaixo estão sempre prontos:

1. Misfire

2. Sistema de Combustível

3. Componentes abrangentes (CCM)

Uma vez que o veículo está em funcionamento, o sistema OBD II verifica continuamente os itens acima. monitorando os principais sensores do motor, observando a falha de ignição do motor e monitorando as demandas de combustível.

Monitores não contínuos - Ao contrário dos monitores contínuos, muitas emissões e mecanismos componentes do sistema exigem que o veículo seja operado sob condições específicas antes do monitor está pronto. Esses monitores são denominados monitores não contínuos e estão listados abaixo:

- 1) Sistema EGR
- 2) Sensores de O2
- 3) Catalisador
- 4) Sistema Evaporativo
- 5) Aquecedor do sensor de O2
- 6) Injeção de ar secundário
- 7) Catalisador Aquecido
- 8) sistema de A / C

# 2.5 Status de prontidão do monitor OBD II

Os sistemas OBD II devem indicar se o sistema de monitor PCM do veículo concluiu ou não os testes em cada componente. Os componentes que foram testados serão relatados como "Pronto" ou "Completo", o que significa que foram testados pelo sistema OBD II. O objetivo do registro do status de prontidão é permitir que os inspetores determinem se o sistema OBD II do veículo testou todos os componentes e / ou sistemas. O módulo de controle do trem de força (PCM) define um monitor como "Pronto" ou "Concluído" após a execução de um ciclo de acionamento apropriado. O ciclo da unidade que ativa um monitor e define os códigos de prontidão para "Pronto" varia para cada monitor individual. Depois que um monitor é definido como "Pronto" ou "Concluído", ele permanece nesse estado. Vários fatores, incluindo a exclusão de códigos de diagnóstico (DTCs) com um leitor de código ou uma bateria desconectada, pode resultar na configuração de monitores avaliando, eles serão relatados como "Prontos" o tempo todo. Se o teste de um monitor não contínuo com suporte específico não tiver sido concluído, o status do monitor será relatado como "Não concluído" ou "Não pronto".

Para que o sistema de monitor OBD fique pronto, o veículo deve ser conduzido sob uma variedade de condições operacionais normais. Essas condições operacionais podem incluir uma mistura de direção e parada na rodovia, direção do tipo cidade e pelo menos um período de pernoite. Para informações específicas sobre como preparar o sistema de monitor OBD do seu veículo, consulte o manual do proprietário do veículo.

# 2.6 OBD II Definitions

**Módulo de controle do trem de força (PCM)** - Terminologia OBD II para o computador de bordo que controla o motor e o trem de força.

Luz indicadora de mau funcionamento (MIL) - Luz indicadora de mau funcionamento (Mecanismo de manutenção em breve, Mecanismo de verificação) é um termo usado para a luz no painel de instrumentos. É para alertar o motorista e / ou o técnico de reparo que há um problema com um ou mais sistemas do veículo e pode causar emissões que excedam os padrões federais. Se a MIL acender com uma luz constante, isso indica que um problema foi detectado e o veículo deve ser reparado o mais breve possível. Sob certas condições, a luz do painel pisca ou pisca. Isso indica um problema grave e a intermitência destina-se a desencorajar a operação do veículo o sistema de diagnóstico a bordo do veículo não pode desligar a MIL até que os reparos necessários sejam concluídos ou a condição não exista mais.

**DTC** - Códigos de problemas de diagnóstico (DTC) que identificam qual seção do sistema de controle de emissões está com defeito.

Critérios de ativação - Também denominadas condições de habilitação. São os eventos específicos do veículo ou condições que devem ocorrer dentro do mecanismo antes que os vários monitores sejam configurados, ou corre. Alguns monitores exigem que o veículo siga uma rotina prescrita de "ciclo de acionamento" como parte dos critérios de habilitação. Os ciclos de acionamento variam entre os veículos e para cada monitor em qualquer veículo em particular. Consulte o manual de serviço de fábrica do veículo para obter um procedimento de habilitação específico.

**Ciclo de acionamento OBD II** - Um modo específico de operação do veículo que fornece as condições necessárias para definir todos os monitores de prontidão aplicáveis ao veículo para a condição "pronto". O objetivo de concluir um ciclo de condução OBD II é forçar o veículo a executar seus diagnósticos a bordo. É necessário executar alguma forma de ciclo de acionamento depois que os DTCs foram apagados da memória do PCM ou depois que a bateria foi desconectada. A execução de um ciclo completo de condução de um veículo "ajustará" os monitores de prontidão para que falhas futuras possam ser detectadas. Os ciclos de direção variam de acordo com o veículo e o monitor que precisa ser redefinido. Para o ciclo de condução específico do veículo, consulte o manual de serviço.

**Congelar dados do quadro** - Quando ocorre uma falha relacionada às emissões, o sistema OBD II não apenas define um código, mas também registra um instantâneo dos parâmetros operacionais do veículo para ajudar na identificação do problema. Esse conjunto de valores é conhecido como Congelar Dados do Quadro e pode incluir parâmetros importantes do motor, como rotação do motor, velocidade do veículo, fluxo de ar, carga do motor, pressão do combustível, valor de compensação do combustível, temperatura do líquido de arrefecimento do motor, avanço do tempo de ignição ou status do circuito fechado.

**Guarnição de combustível (FT)** - Ajustes de feedback no cronograma do combustível base. O ajuste de combustível de curto prazo refere-se a ajustes dinâmicos ou instantâneos. O ajuste de combustível a longo prazo refere-se a ajustes muito mais graduais no cronograma de calibração de combustível do que os ajustes de ajuste a curto prazo. Esses ajustes de longo prazo compensam as diferenças do veículo e as mudanças graduais que ocorrem ao longo do tempo.

# 3 Introdução ao Produto

## 3.1 Introduções gerais

THINKTOOL, um dos produtos de diagnóstico lançados pela THINKCAR TECH INC, é o produto de nível mais alto da série THINK. Possui todas as funções que vão desde o diagnóstico e é adequado para mais de 160 marcas automotivas em todo o mundo. Além do computador host de diagnóstico, ele também contém 9 módulos de função padrão ou opcionais. Em cada cenário de aplicativo, você pode optar por montar módulos diferentes para uso. Uma interface rápida de desmontagem e montagem é definida na parte traseira do computador host. Você só precisa inserir o módulo necessário com cuidado e, em seguida, o host pode reconhecer o módulo atual e começar a usá-lo.

## 3.1.1 Host de diagnóstico

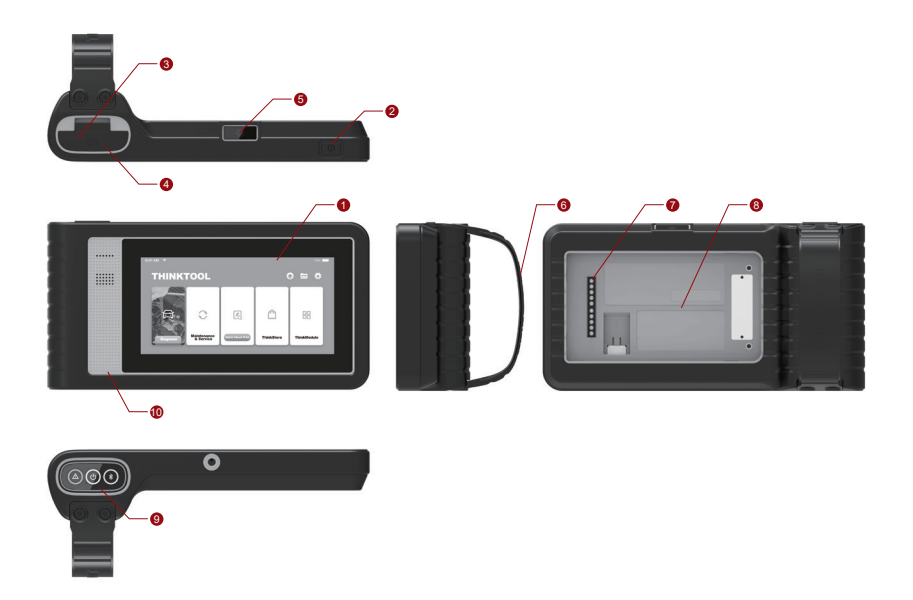

Ч

# THINKCAR

- 1. Tela
- 2. Botão de fonte de energia / tela de bloqueio Quando o host estiver desligado, ligue-o pressionando o botão por 3 segundos. Quando o host estiver ativado, pressione o botão para ativar a tela ou desligar a tela; Desligue o host pressionando o botão por mais de 3 segundos; forçar o desligamento pressionando o botão por mais de 8 segundos.
- 3. Entrada de energia: conecte um carregador para carregar ou transmitir dados.
- 4. Porta de expansão USB
- 5. Câmera traseira
- 6. Fivela: Aperte os módulos de extensão de função.
- 7. Pin: É usado para comunicação entre o módulo de extensão de função e o host.
- 8. Ímã: Prenda os módulos de extensão de função.
- 9. Dongle de diagnóstico
- 10. Alto-falante

# Diagrama dos Módulos de Função:

| No. | Название                     | Описание                                                    | Примечание |
|-----|------------------------------|-------------------------------------------------------------|------------|
| 1   | THINKTOOL<br>Computador host | Ferramenta de diagnóstico<br>automotivo abrangente modular  |            |
| 2   | cab o de carregamento        | Para o computador host                                      |            |
| 3   | Ada ptador de energia        | Para o computador host                                      |            |
| 4   | THINKPRINTER                 | Impressora térmica de relatório de<br>diagnóstico ThinkTool | Opcional   |
| 5   | THINKPRINTER<br>Thermal Pape | Especialmente para ThinkPrinter                             | Opcional   |
| 6   | THINKWORKLIGHT               | Luz LED de alto brilho ThinkTool                            | Opcional   |
| 7   | THINKTOOL<br>Escopo do vídeo | Módulo de escopo de vídeo do<br>ThinkTool HD                | Opcional   |

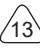

| Nr. | Name                             | Beschreibung                                                     | Anmerkung |
|-----|----------------------------------|------------------------------------------------------------------|-----------|
| 8   | THINKTOOL<br>Imager hermal       | Módulo de termovisor infravermelho<br>ThinkTool                  | Opcional  |
| 9   | THINKTOOL<br>Testador de bateria | ThinkTool Battery Tester Module                                  | Opcional  |
| 10  | THINKMODULEDOCK                  | ThinkTool conectados ao Dock pode<br>ser usado independentemente | Opcional  |
| 11  | THINKTOOL<br>Osciloscópio        | Usado para verificar corrente elétrica<br>e tensão               | Opcional  |

#### 3.1.2 Parâmetro

### Computador host THINKTOOL

- Capacidade da bateria: 3100mAh / 7.6V
- Tamanho da tela: 5.99 polegadas
- polegadas Resolução: 720 \* 1440 pixel
- Tensão de trabalho: 5V
- Corrente de trabalho: ≤2.5A
- Ambiente de trabalho: 14 °F ~122 °F (-10°C ~50°C )
- Ambiente de armazenamento: -4 °F ~140 °F (-20°C ~60°C )

## VCI THINKTOOL

- Tensão de trabalho: 12V
- Corrente de trabalho: ≤60mA
- Ambiente de trabalho: 14 °F ~122 °F (-10°C ~50°C )
- Ambiente de armazenamento: -4 °F ~140 °F (-20°C ~60°C)

## THINKPRINTER

- Densidade de impressão: 576 pontos / linha
- Impressão: 3,1 Polegadas (80 mm)
- Impressão: 2,3 Polegadas / s (60 mm / s)
- Ambiente de trabalho: 14 °F ~122 °F (-10°C ~50°C )
- Ambiente de armazenamento: -4 °F ~140 °F (-20°C ~60°C )

## Papel térmico THINKPRINTER

- Especificação: 3.1 polegadas \* 1.1 polegadas (80mm \* 30mm)
- Comprimento: 19.6ft ~ 22.9ft (6m ~ 7m) / rolo
- Ambiente de trabalho: 14 °F ~122 °F (-10°C ~50°C )
- Ambiente de armazenamento: -4 °F ~140 °F (-20°C ~60°C )

# 4 Preparação

# 4.1 Carregar o host

Siga as etapas abaixo para cobrar do host:

- 1. Conecte uma extremidade do cabo de alimentação à tomada USB do adaptador de energia.
- 2. Conecte a outra extremidade ao conector de carregamento na parte inferior do host.
- Conecte o plugue de energia do carregador a uma tomada para iniciar o carregamento. Quando o ícone de status da bateria é exibido 
  , o host foi cobrado. Quando ele exibe 
  , o processo de carregamento foi concluído e você deve desconectar o host.

# 4.2 Bateria

- É normal que o host não seja ligado durante o carregamento, porque a bateria não está sendo usada há muito tempo ou está esgotada. Por favor, ligue o host novamente depois de carregar a bateria por um tempo.
- Por favor, carregue o host através do carregador na embalagem. A empresa não se responsabiliza por danos e perdas causados pelo carregamento de carregadores que não sejam aqueles especificados pela empresa
- A bateria pode ser recarregada repetidamente. No entanto, como a bateria pode ser usada, o tempo de espera do dispositivo será reduzido após o uso prolongado. Evite o carregamento repetido frequente para prolongar a vida útil da bateria.
- O tempo de carregamento da bateria varia de acordo com a temperatura e o status da bateria.
- Quando a bateria estiver fraca, o sistema exibirá um prompt lembrando que você deve conectar o carregador. Quando a carga da bateria estiver muito baixa, o dispositivo será desligado.

# 4.3 Ligar e desligar

## 4.3.1 Ligar

Mantenha pressionado o botão liga / desliga e a interface inicial será exibida.

Isso pode ser causado por uma bateria muito fraca. Tente ligá-lo novamente depois de carregar o dispositivo por um tempo.

## 4.3.2 Desligar

Mantenha pressionado o botão liga / desliga até a caixa de diálogo aparecer e, em seguida, desligue o dispositivo de acordo com as instruções. Se você precisar forçar o desligamento, pressione e segure o botão liga / desliga por mais de 8 segundos até a tela escurecer.

# 5 Descrições de Funções

O computador host ThinkTool possui 8 funções, a saber: diagnóstico completo do sistema, manutenção, teste e impressão rápidos, ThinkStore, ThinkFile, atualização, configurações e ThinkModule.

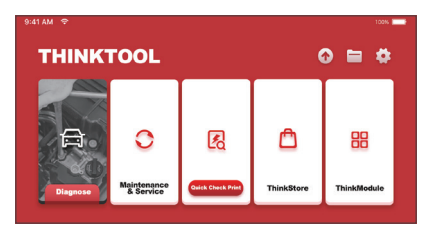

# 5.1 Diagnóstico

Diagnóstico completo do sistema: suporta mais de 160 marcas de automóveis, diagnóstico inteligente e diagnóstico tradicional, abrangendo o diagnóstico completo de OBD II, diagnóstico completo e completo: leia códigos de falha, apague códigos de falha, leia fluxos de dados em tempo real, funções especiais, testes de movimento, etc. Um relatório de diagnóstico será gerado automaticamente após o diagnóstico.

## Diagnóstico inteligente

Conecte o veículo e clique em "Diagnosticar" na interface principal. Em seguida, clique em AUTOSEARCH para iniciar o diagnóstico inteligente. Leia o VIN como mostrado abaixo.

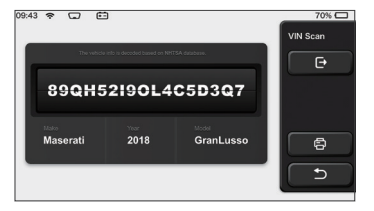

Se não conseguir ler o VIN, você precisará inserir o VIN manualmente.

| VIN code reading failed<br>interface. | l, you can directly ente | er he vehicle selection                | Select Models  |
|---------------------------------------|--------------------------|----------------------------------------|----------------|
| 89QH5                                 | 2190L4                   | C5D3Q7                                 | e              |
| xxxxx                                 | XXX                      | XXXXXXXXXXXXXXXXXXXXXXXXXXXXXXXXXXXXXX | 8              |
|                                       |                          |                                        |                |
| The vehicle                           |                          | SA detebere.                           | VIN Scan       |
| 1                                     |                          |                                        |                |
| 855TR                                 | 5TRT                     |                                        | e              |
| 855TR                                 | 5TRT                     | 567                                    | · 8 9          |
| 855TR<br>0 1 2<br>w e r               | 5TRT<br>3 4<br>T Y U P   | 567<br>ASDF                            | E<br>89<br>6 × |

# Início do diagnóstico

1. Escolha o modo de teste: depois de ler o VIN, a tela entrará na seleção do modo de teste interface:

| 08:31 m 😌 2V 🖽   | 100% 📖    |
|------------------|-----------|
| Health Report    | Functions |
| System Scan      |           |
| System Selection | •         |
|                  | ۵         |
|                  |           |

<u>A. Relatório de integridade:</u> este modo é para verificar rapidamente o veículo e exibir a integridade do veículo relatório (está disponível apenas quando o software de diagnóstico suporta esta função). Depois de clicar em "teste rápido", o sistema inicia a digitalização do DTC, respectivamente, e mostra o resultado.

| 53%     | Anti-lock Braking System                      | 2 | Select Test Item |
|---------|-----------------------------------------------|---|------------------|
| T       | RCM 9<br>Restraint Control Module             |   | Pause            |
|         | BCM 9<br>Body Control Module                  |   |                  |
|         | IMMO 🗩                                        |   |                  |
|         | APIM 오<br>Accessory Protocol Interface Module |   |                  |
| Ø 00:10 | PAM S<br>Parking Assist Module                |   | ( t              |

Se você deseja pausar a verificação, clique em "Pausar".

Após o término da verificação, o sistema exibirá o relatório de diagnóstico diretamente. O DTC pode ser oculto clicando no botão a seguir.

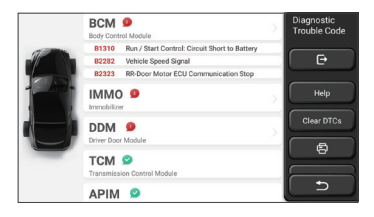

O sistema com DTC será exibido na tela na frente vermelha e o número específico de DTC será exibido.Um sistema sem DTC será exibido como "OK"

Clique no nome do sistema para ver a definição específica de de DTC.

<u>B. Verificação do sistema</u>: verifica automaticamente todos os sistemas do veículo.

C. Seleção do sistema: escolha manualmente o sistema de controle eletrônico automotivo.

2. Escolha o sistema: Clique em "ECM" (por exemplo) e a tela entrará na interface de seleção.

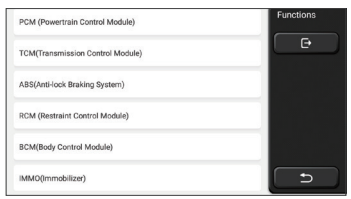

3. Escolha a função: clique na função a ser testada.

| Version Information | Functions |
|---------------------|-----------|
| Read Fault Code     | C C C C   |
| Clear Fault Code    |           |
| Read Data Stream    |           |
| Actuation Test      |           |
| Special Function    |           |

Dicas: O menu de diagnóstico varia de acordo com os diferentes veículos

## A. Informações da versão

Como mostra a figura, clique em "Informações da versão" para ler as informações da versão atual da ECU do carro.

## B. Leia o código de falha

Esta função é ler o DTC na memória da ECU, ajudando o pessoal de manutenção a identificar rapidamente a causa da avaria do veículo.

Dicas: Ler o DTC ao solucionar problemas de um veículo é apenas uma pequena etapa de todo o processo de diagnóstico. O DTC do veículo é apenas para referência e as peças não podem ser substituídas diretamente com base na definição de DTC especificada. Cada DTC possui um conjunto de procedimentos de teste. O técnico de manutenção deve cumprir rigorosamente as instruções e procedimentos de operação descritos no manual de manutenção do carro para confirmar a causa raiz da avaria.

Como mostrado abaixo, clique em "Ler código de falha" e a tela exibirá resultados de diagnóstico.

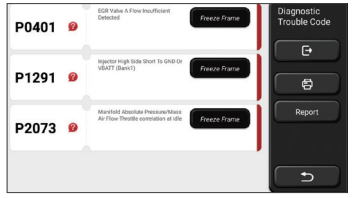

뫼

Botões da tela:

<u>Congelar quadro:</u> se esse botão estiver destacado, significa que há informações sobre o quadro congelado. O quadro de congelamento serve para registrar alguns fluxos de dados específicos no momento em que o carro quebra. O número é para verificação.

(Socorro) : Clique para verificar a possível causa do DTC.

<u>Relatório :</u> Salve o resultado do diagnóstico atual como um relatório de diagnóstico e imprima-o diretamente.

# C. Limpar código de falha

Esta função serve para limpar o DTC da memória da ECU do sistema testado. Clique em "Limpar código de falha" e o sistema poderá excluir automaticamente o DTC existente e abrir a caixa de diálogo dizendo "DTC limpo com sucesso".

Nota: Para veículos em geral, siga rigorosamente a sequência normal: leia o DTC, limpe-o, faça um teste, leia o DTC novamente para verificação, conserte o veículo, limpe o DTC e tente novamente para confirmar que o DTC não aparece mais..

## D. Leia o fluxo de dados

Esta função é usada principalmente para ler e exibir dados e parâmetros em tempo real da ECU do carro. Observando esses fluxos de dados, os técnicos de manutenção podem entender o desempenho geral do veículo e oferecer sugestões de manutenção.

| Absolute Throttle Position B        | Select Data<br>Stream |
|-------------------------------------|-----------------------|
| Accelerator Pedal Position D        | œ                     |
| Accelerator Pedal Position E        | Select All            |
| Accelerator Pedal Position Sensor 1 | ОК                    |
| Accelerator Pedal Position Sensor 2 |                       |
| Ambient Air Temperature             | 5                     |

Botões da tela: selecione l: se você quiser verificar algum fluxo de dados, marque a caixa antes do nome. Se você deseja escolher todos os fluxos de dados, clique neste botão.

Desmarcar: Clique neste botão para desmarcar todos os fluxos de dados verificados.

<u>OK:</u> Confirme as operações atuais. Clique em "OK" após a seleção e o sistema exibirá os dados dinâmicos dos fluxos de dados selecionados..

| Absolute Throttle Position B        | <b>3</b> 4 | Data Stream |
|-------------------------------------|------------|-------------|
| 16.08 %                             | 0 - 100    | (F)         |
| Accelerator Pedal Position D        | 36         |             |
| 27.84 %                             | 0-100      | Combine     |
| Accelerator Pedal Position E        | <b>3</b>   |             |
| 6.67 %                              | 0 - 100    | Record      |
| Accelerator Pedal Position Sensor 1 | â          | a           |
| 0.78 v                              | 0-5        | _           |
| Accelerator Pedal Position Sensor 2 | <b>3</b>   | Report      |
| 0.39 v                              | 0 - 5      | 5           |
| (1/5)                               |            | -           |

### Botões da tela:

(Gráfico): Clique nele e os fluxos de dados são exibidos em padrões de ondas dinâmicas. Relatório: Clique no botão para salvar o número de fluxos de dados atuais.

<u>Registro:</u> É usado para registrar dados de diagnóstico para que os usuários possam reproduzir e verificá-los. Se você deseja interromper a leitura, clique em "parar" (a caixa branca antes da barra de progresso)

Socorro: Escolha um fluxo de dados e clique no botão para verificar as informações da ajuda.

Se 1 / X aparecer, significa que as opções de fluxo de dados não foram totalmente exibidas. Deslize a tela de baixo para cima para exibir as opções restantes. Com três modos de exibição disponíveis, você pode navegar por ele de maneiras adequadas:

- Figura: Exibe parâmetros com padrões de onda.
- <u>Valor</u>: Exibe parâmetros com padrões de onda. □Nota: Se o valor do fluxo de dados não estiver dentro do intervalo de valores padrão, o fluxo de dados será).
- <u>Combinar</u>: Os gráficos são apresentados juntos para que os usuários façam comparações (Nota: diferentes opções de fluxo de dados são marcadas em cores diferentes.).

## Como verificar um padrão de onda?

## Clique í .

Na página de exibição dos padrões de onda, o usuário pode executar as seguintes operações:

- <u>Máx. / Mín:</u> Clique para definir o valor mais alto / mais baixo. Quando o valor em execução exceder o valor sistema emitirá um aviso.
- <u>Usuário difinido</u>: Clique em "<" no lado direito da tela e defina as opções de fluxo de dados a serem verificadas por você.

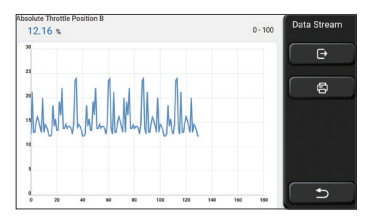

Escolha as opções de fluxo de dados a serem verificadas (Nota: Somente no máximo 4 fluxos de dados podem ser exibidos).

Se você deseja remover o padrão de onda de algum fluxo de dados, desmarque-o.

# Como verificar vários padrões de ondas juntos?

Clique no botão [Combinar] e o sistema exibirá os parâmetros dos fluxos de dados selecionados com padrões de ondas.

| ***<br>                              |                                         | 2012   | Data Stream |
|--------------------------------------|-----------------------------------------|--------|-------------|
|                                      |                                         | 20 0.8 | Ð           |
| 1515 Alexandra and Alexandra         | ani karewarek                           | 150.6  |             |
|                                      |                                         | 100.4  | 8           |
|                                      |                                         | 00     |             |
|                                      |                                         |        |             |
|                                      |                                         |        |             |
| Absolute Throttle Position B 12.55 % | Accelerator Pedal Position I            | »0%    |             |
| Accelerator Pedal Position E 0 %     | Accelerator Pedal Position Se<br>0.39 V | neor 2 | <u>م</u>    |

# E. Teste de atuação

Esta função é usada para testar se os componentes de execução no sistema de controle eletrônico podem funcionar normalmente.

# Registros de diagnóstico

Geralmente, toda vez que um carro é diagnosticado, o sistema registra cada etapa. Esta função ajuda os usuários a entrar rapidamente em um veículo testado anteriormente e continuar seus testes sem iniciar novamente. Clique em "registros de diagnóstico" e todos os registros anteriores serão exibidos na tela cronologicamente.

| 2019 | DEMO<br>VIN 1FT8W3DT9CE800000 | 2019-12-31 08:36:55 | Diagnostic<br>History |
|------|-------------------------------|---------------------|-----------------------|
|      | DEMO                          | 2019-12-31 08:31:10 | Select All            |
| -    | DEMO                          | 2019-12-31 10:14:08 |                       |
|      | DEMO<br>VIN 1FT8W3DT9CEB00000 | 2019-12-31 03:44:35 |                       |
| Ľ    | - DEMO                        |                     | ್ರ                    |

<u>Botões da tela:</u> selecione I: clique nele e selecione todos os registros de diagnóstico. <u>Excluir:</u> clique no botão para excluir algum registro de diagnóstico verificado.\_ <u>Desmarcar:</u> clique para desmarcar todos os registros de diagnóstico verificados. Clique em algum registro de diagnóstico para verificar detalhes sobre as informações do veículo e o DTC. Clique em "Acesso rápido" para testar outros sistemas.

# Relatório de diagnóstico

O relatório de diagnóstico contém as informações do veículo e suas falhas no sistema. O relatório pode ser impresso por meio da conexão automática à impressora ou pode ser compartilhado com comunidades interativas, enviado para caixas de e-mail designadas ou compartilhado com uma plataforma de terceiros, como o FaceBook.

Dicas: Após a produção do relatório, o técnico pode tirar uma foto em tempo real do veículo e salvar como um arquivo de manutenção do veículo.

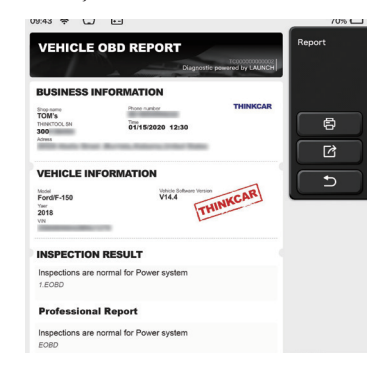

# 5.2 Manutenção

Diferentes modelos de equipamentos serão equipados com diferentes funções de manutenção.

## 5.2.1 Zerar a Lâmpada de Manutenção

A luz de manutenção do carro está acesa, indicando que o veículo precisa de manutenção. Após a manutenção, a quilometragem ou o tempo de viagem devem ser zerados, para que a luz de manutenção se apague e o sistema inicie um novo ciclo de manutenção.

## 5.2.2 Correspondência de Válvula de Aceleração

A combinação do acelerador é usar o decodificador do carro para inicializar o atuador do acelerador do carro, de modo que o valor de aprendizagem da ECU retorne ao estado inicial.Desta forma, a ação da válvula borboleta (ou motor de marcha lenta) pode ser controlada com mais precisão para regular o volume de ar de admissão. Condições que exigem correspondência do acelerador:

먹

a)Depois que a unidade de controle eletrônico é substituída, as características relevantes da operação do acelerador não são armazenadas na unidade de controle eletrônico, e a combinação do acelerador é necessária.

- b)Depois que a unidade de controle eletrônico está desligada, a memória da unidade de controle eletrônico está perdida e a combinação do acelerador é necessária.
- c)Depois de substituir o conjunto do acelerador, a válvula do acelerador deve ser combinada.
- d)Depois de substituir ou desmontar a entrada de ar, a coordenação da unidade de controle eletrônico e o corpo do acelerador afetará o controle da velocidade de marcha

lenta, portanto, a combinação do acelerador é necessária.

e)Após a limpeza do acelerador, embora as características do potenciômetro do acelerador de marcha lenta não tenham mudado, sob a mesma abertura do acelerador, o volume do gás mudou e as características do controle de marcha lenta foram alteradas. Neste momento, é necessária a correspondência do acelerador.

## 5.2.3 Reposição do Ângulo de Direção

A reinicialização do ângulo de direção é para encontrar a posição zero relativa onde o carro continua dirigindo em linha reta.Com esta posição como referência, a ECU pode calcular o ângulo preciso ao virar à esquerda e à direita. Geralmente, depois de substituir o sensor de posição do ângulo de direção, substituir as peças mecânicas do sistema de direção (como: engrenagem de direção, coluna de direção, junta esférica da barra de direção, chifre de garra), acabamento do alinhamento das quatro rodas, reparo da carroceria, etc., é necessário redefinir o ângulo de direção para zero.

#### 5.2.4 Correspondência da Bateria

A correspondência da bateria é o uso de equipamento de diagnóstico do carro para realizar um processo de reinicialização na unidade de monitoramento da bateria do carro, limpar as informações de falha originais sobre a carga da bateria insuficiente e fazer com que elas se correspondam. Use as informações relevantes da bateria existente como padrão para permitir que a unidade de monitoramento a monitorizar.

A correspondência da bateria é necessária nas seguintes situações:

- a)A substituição da bateria principal requer a combinação da bateria para limpar as informações originais da bateria insuficiente, para evitar a detecção de informações falsas pelo módulo de controle relevante e fazer com que algumas funções auxiliares eletrônicas do veículo falhem, por exemplo, função de partida e parada automática, teto solar sem função de gatilho de uma tecla, janela elétrica Sem funções automáticas, etc.
- b)O sensor de monitoramento de bateria usa a função de combinação de bateria para recombinar o módulo de controle e o sensor de monitoramento, de modo a detectar com mais precisão o uso da energia da bateria e evitar que o medidor solicite informações erradas e cause alarmes falsos.

#### 5.2.5 Exaustão ABS

Quando o sistema ABS contém ar, o sistema de freio precisa ser exaurido por meio da função de escape ABS para restaurar a sensibilidade do sistema ABS.

Além disso, é necessário usar a função de exaustão do ABS para exaurir o sistema do ABS ao substituir o computador do ABS, a bomba do ABS, o cilindro mestre do freio, o cilindro do freio, a tubulação do freio e o fluido de freio.

#### 5.2.6 Reposição da Pastilha de Travões

Quando a pastilha de freio é usada para uma determinada espessura, ela irá desgastar

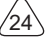

a linha de indução da pastilha de freio. Nesse momento, a linha de indução da pastilha de freio enviará uma linha de indução de sinal para o computador de bordo, solicitando a substituição da pastilha de freio. Depois de substituir as pastilhas de freio, reinicie as pastilhas de freio, caso contrário, o carro continuará a alarmar.

Situações que requerem um reset

a)Depois de substituir as pastilhas de freio e sensores de desgaste das pastilhas de freio;

b) A luz indicadora da pastilha de freio está acesa;

c) Após o curto-circuito do circuito do sensor da pastilha de freio ser reparado;

d) Depois de substituir o servo motor.

## 5.2.7 Regeneração DPF

A função de regeneração do DPF é principalmente para usar regularmente métodos de combustão e oxidação (como combustão de aquecimento de alta temperatura, aditivos de combustível ou catalisadores para reduzir o ponto de ignição da combustão de partículas) para remover partículas na armadilha, de modo que o desempenho da armadilha seja sempre ideal e estável.

A correspondência de regeneração DPF está necessária nas seguintes situações:

a)Substitua o sensor de contrapressão do escapamento.

b)Remoção ou substituição da armadilha de partículas.

c)Remoção ou substituição do bico de aditivo de combustível.

d)Remoção ou substituição do oxidante catalítico.

e)A luz de falha regenerativa DPF está acesa, combinando após o reparo.

f)Repare e substitua o módulo de controle de regeneração DPF.

## 5.2.8 Aprendizagem de Informação Dentária

O sensor de posição do virabrequim aprende adaptativamente, e o sensor de posição do virabrequim aprende o erro de usinagem dos dentes do virabrequim e o salva no computador para um diagnóstico mais preciso de falha de ignição do motor. Se um veículo com um motor Delphi não passou por aprendizagem do sinal de marcha, a luz de falha acenderá após a partida do motor e haverá um sinal de marcha P1336 não aprendido código de falha quando testado com o equipamento de diagnóstico. Neste momento, o dispositivo de diagnóstico deve ser usado para realizar a aprendizagem do sinal de marcha no veículo. Esta função especial, após terminar com sucesso esta função, a luz de falha apaga-se. Depois de substituir a ECU do motor, o sensor de posição do virabrequim, o volante do virabrequim e os códigos de falha com sinais de engrenagem que não foram aprendidos, o aprendizado do sinal de engrenagem é necessário.

## 5.2.9 Combinação Anti-Roubo

Para evitar que o carro seja usado por chaves ilegais, a função de correspondência de chave anti-roubo permite que o sistema de controle anti-roubo do carro identifique e autorize a chave remota antes que o carro possa ser ligado e usado normalmente. Além

먹

disso, ao substituir a chave de ignição, a chave de ignição, o painel de instrumentos combinado, a unidade de controle do motor (ECU), o módulo de controle da carroceria (BCM) e a bateria do controle remoto, a chave anti-roubo deve ser combinada.

#### 5.2.10 Código do Injetor

Escreva o código real do injetor de combustível ou reescreva o código armazenado na ECU no código correspondente ao bico de combustível de cada cilindro, de modo que o volume de injeção de combustível de cada cilindro possa ser controlado ou corrigido com mais precisão. Normalmente, após a substituição da ECU e dos injetores de combustível, é necessário confirmar ou recodificar os bicos de cada cilindro para que o cilindro possa identificar melhor os bicos de cada cilindro e controlar com precisão a injeção de combustível.

#### 5.2.11 Redefinir a Pressão do Pneu

Quando a luz indicadora de mau funcionamento da pressão do pneu do carro está ligada, após a realização da reparação, a pressão do pneu precisa de ser reposta pela função de reposição da pressão do pneu para extinguir a luz indicadora de mau funcionamento da pressão do pneu. A pressão dos pneus é demasiado baixa ou fugas, o equipamento de monitorização da pressão dos pneus é substituído ou recondicionado, os pneus são substituídos, o sensor de pressão dos pneus é danificado, os carros com função de monitorização da pressão dos pneus são deslocados, etc., a reposição da pressão dos pneus deve ser efectuada após a reparação estar concluída.

#### 5.2.12 Calibração do Nível de Suspensão

Esta função pode ajustar a altura do veículo. Quando o sensor de altura do veículo ou módulo de controle no sistema de suspensão a ar é substituído ou o nível do carro está errado, esta função precisa ser executada para ajustar o sensor de altura do veículo para calibração de nível.

#### 5.2.13 Correspondência de Faróis

Esta função pode inicializar o sistema de faróis adaptativos. O sistema de faróis adaptativos pode decidir se liga os faróis automaticamente de acordo com a intensidade da luz ambiente, e monitorizar a velocidade de condução do veículo, atitude da carroçaria, etc., e ajustar o ângulo de iluminação dos faróis no momento certo.

#### 5.2.14 Correspondência de Caixa de Engrenagens

Esta função pode completar a autoaprendizagem da caixa de velocidades e melhorar a qualidade das mudanças de marcha do carro. Depois que a caixa de câmbio está desmontada ou reparada (depois que a bateria de alguns carros está desligada), isso causará atrasos nas mudanças ou problemas de choque. Neste momento, esta função precisa ser executada para fazer a caixa de câmbio compensar automaticamente de acordo com as condições de direção para obter mais conforto , melhor qualidade de mudança de marcha do carro.

#### 5.2.15 Inicialização do Teto Solar

Esta função pode definir a trava do teto solar para fechar, fechar quando chover, a função de memória do teto solar deslizante/basculante e o limite de temperatura externa.

### 5.2.16 Recirculação de Gases de Escape

Esta função pode completar o ajuste dos parâmetros para ativar o sistema de póstratamento dos gases de escape.

#### 5.2.17 Calibração do medidor

a) O ajuste da milhagem do medidor consiste em copiar, escrever ou reescrever os quilômetros. Ou seja, use o computador de diagnóstico do carro e o cabo de dados para copiar, escrever ou reescrever os dados do chip no medidor para fazer com que o medidor exiba a quilometragem real.

b) Normalmente, quando o sensor de velocidade do veículo está danificado ou o instrumento não consegue fazer com que a milhagem seja imprecisa, o ajuste da milhagem é necessário após a conclusão do reparo.

### 5.2.18 Reinicialização do Airbag

Esta função pode redefinir os dados do airbag e limpar o indicador de falha de colisão do airbag; quando o veículo está em uma colisão e o airbag é acionado, um código de falha correspondente aos dados de colisão aparecerá. O indicador do airbag está ligado e o código de falha não pode ser apagado. Uma vez que os dados no computador do airbag são únicos, todas as peças devem ser substituídas por novos acessórios conforme necessário.No entanto, depois de executar esta função, os dados do computador do airbag podem ser restaurados e o código de falha pode ser apagado.

### 5.2.19 Modo de Transporte

Para reduzir o consumo de energia, as seguintes funções podem ser desativadas, incluindo limitar a velocidade do veículo, não despertar a rede de abertura de porta e desativar o controle remoto, etc. Neste momento, o modo de transporte precisa ser desativado para restaurar o veículo ao normal.

### 5.2.20 A/F Ajuste (Relação Ar-Combustível)

Usado para definir ou aprender os parâmetros da relação ar/combustível.

### 5.2.21 Definições Iniciar/Parar

O automóvel é escondido ao deslizar o computador de viagem para abrir ou fechar a função auto-arranque/paragem.

#### 5.2.22 NOX Reinicialização

A reinicialização de falha NOX e a substituição do conversor catalítico NOX requer a reposição do valor de aprendizagem do conversor catalítico armazenado na ECU do motor.

#### 5.2.23 Reset de Ureia (filtro de escape do motor diesel)

Depois que o fluido de tratamento de exaustão de diesel (uréia automotiva) é substituído ou abastecido, a operação de reinicialização de uréia é necessária.

#### 5.2.24 Calibração do Assento

Para substituição do assento com função de memória, correspondência após reparação.

#### 5.2.25 Arranque da Bomba Electrónica

Antes que o sistema de refrigeração se esgote, use esta função para ativar a bomba de água eletrônica.

#### 5.2.26 Modificação de Pneu

A configuração do parâmetro do tamanho do pneu após a modificação ou substituição do pneu.

#### 5.2.27 Calibração de Portas e Janelas

Realize a correspondência de porta e janela, para que a ECU restaure a memória inicial e restaure as funções de levantamento e abaixamento automático da janela elétrica.

#### 5.2.28 Opções de Linguagem

Altere o idioma do sistema de controle central do veículo.

### 5.3 Verificação rápida e impressão

Adota o modo de detecção inteligente. Depois que o veículo é conectado, o sistema reconhece automaticamente as informações do veículo, verifica automaticamente o veículo e gera um relatório automaticamente. A impressão automática pode ser definida para que nenhuma intervenção humana seja necessária ao longo do processo.

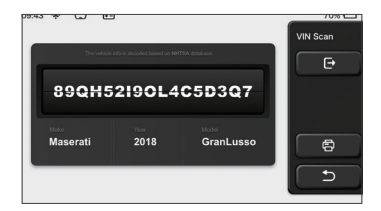

## 5.4 ThinkStore

O ThinkStore, lançado pela THINKCAR TECH, é o local em que você pode fazer download de todos os softwares de diagnóstico e adquirir produtos de hardware. Na loja, pode ser comprado um software de diagnóstico e manutenção de veículos. Cada software de diagnóstico possui uma introdução detalhada da função, bem como classificações e comentários do usuário sobre o software.

Todos os produtos de hardware também podem ser adquiridos on-line e o preço pode ser deduzido usando pontos (1 ponto = 1 USD).

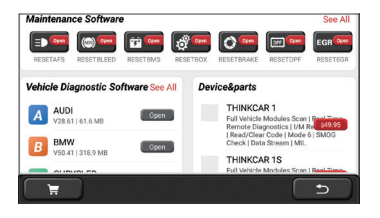

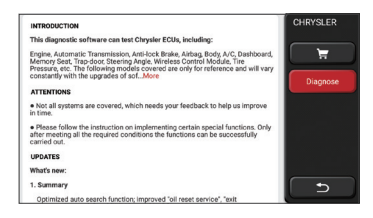

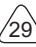

# 5.5 ThinkFile

É usado para registrar e estabelecer o arquivo dos veículos diagnosticados. O arquivo é criado com base no VIN do veículo e no tempo de verificação, incluindo todos os dados relacionados ao diagnóstico, como relatórios de diagnóstico, registros de fluxo de dados, imagens térmicas, fotos e vídeos endoscópicos.

| 09:43 🗢 🖵 ⊡        |                                                                                                    | 70%       |
|--------------------|----------------------------------------------------------------------------------------------------|-----------|
| BENZ<br>2007/GLS   |                                                                                                    | ThinkFile |
| AUDI 2017/A4       | BBBBBBBC+C+B+28                                                                                                    |           |
| FIAT<br>2015/COUPE | BBBBBBC+C+D-28                                                                                                    |           |
| MAZDA<br>2017/CX-5 | and the second second s | Others    |
| BMW 2017/A4        |                                                                                                    | <b>_</b>  |
| TOYOTA             |                                                                                                    | -         |

## 5.6 Atualização de software

Este módulo permite atualizar o software de diagnóstico e o aplicativo e definir o software usado com freqüência.

Se você não fez o download do software em processo de registro do produto ou uma mensagem pop-up solicitando que um novo software possa ser atualizado, você pode usar esta opção para fazer o download ou mantê-lo sincronizado com a versão mais recente.

| 145 m 🌳                                  | 90                                |
|------------------------------------------|-----------------------------------|
| Upgradable software(39)                  | Upgraded software(2) Upgrade Cent |
| Aston Martin<br>V10.44  1.7 MB           | Dewrioad                          |
| A Audi<br>V28.65   61.3 MB               | Download                          |
| AutoSearch<br>V10.72   23.5 MB           | Download                          |
| BMW/Rolls Royce/Mini<br>V50.541 625.2 MB | Download App update               |
| Chrysler/Dodge/Jeen                      |                                   |

# THINKCAR

# 5.7 ThinkModule

É a entrada para usar componentes funcionais modulares. Na tela, você pode encontrar e usar módulos funcionais já conectados ao host, verifique os módulos funcionais já comprados ou compre os módulos funcionais necessários.

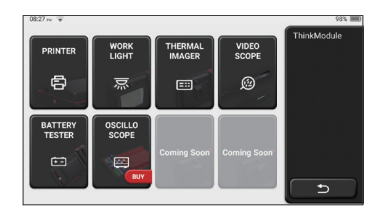

# 5.8 Configurações

O host usa as configurações do sistema. Após a conclusão da configuração inicial, o usuário pode modificar ou adicionar informações relacionadas aqui.

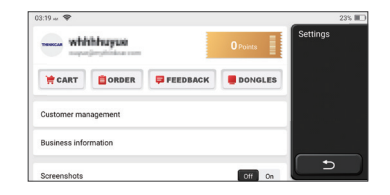

## 5.8.1 Informações da conta

Os usuários do ThinkTool precisam registrar as seguintes informações, incluindo email, pontos, pedidos, página inicial etc.

Encomendas: registros de compra de software de diagnóstico

<u>Pontos:</u> Os pontos podem ser ganhos participando de eventos organizados pela THINKCAR ou recomendando que outras pessoas comprem nossos produtos. Cada 1 ponto deduz 1 USD na compra dos produtos e serviços da THINKCAR.

<u>DONGLES</u>: É usado para ativar o conector ThinkDiag e vincular-se ao host, que pode realizar o diagnóstico sem fio conectando-se ao Bluetooth.

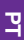

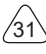

#### 5.8.2 Gerenciamento de clientes

As informações de todos os clientes cujos veículos foram diagnosticados serão exibidas aqui por sua vez.

#### 5.8.3 Informações da oficina

Adicione as informações da oficina, que serão exibidas ao proprietário no diagnóstico.

#### 5.8.4 Conexão com a Internet

Defina a rede WIFI conectável.

#### 5.8.5 Atualização de firmware

verifique se o firmware é a versão mais recente. Clique em "Verificar versão" para verificar se há a versão mais recente no servidor.

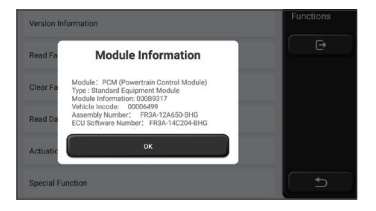

#### 5.8.6 Idioma

Suporte Inglês, Francês, Alemão, Russo, Italiano, Espanhol, Português, Japonês.

#### 5.8.7 Fuso horário

Configure automaticamente a hora com base no fuso horário selecionado.

# 6 Perguntas e Respostas

Aqui listamos algumas perguntas e respostas comuns relacionadas a esta ferramenta.

#### P: Por que não há respostas quando conectado a um computador de carro?

R: Verifique se a conexão com o banco de diagnóstico do veículo é normal, se o a chave de ignição está ligada e se o carro suporta a ferramenta.

### P: Por que o sistema para durante a leitura do fluxo de dados?

R: Isso pode ser causado por conectores frouxos. Por favor, desligue a ferramenta, conecte o conector firmemente e ligue-o novamente.

## P: Por que a tela do host pisca quando a ignição do motor é iniciada?

R: É normal e causado por interferência eletromagnética.

### P: Como atualizar o software do sistema?

- R: 1. Inicie a ferramenta e garanta uma conexão estável à Internet.
  - 2. Configuração: selecione "Versão do sistema" e clique em "Verificar versão" para entrar na interface de atualização do sistema.
  - 3. Conclua o processo seguindo as instruções na tela passo a passo. Pode demorar alguns minutos, dependendo da velocidade da internet. por favor, seja paciente. Após concluir a atualização com sucesso, a ferramenta será reiniciada automaticamente e entrará na interface principal.

### P: Explique a conta e os pontos.

R: Para usar o THINKTOOL, é necessário registrar uma conta. Cada conta tem o oportunidade de ganhar pontos recomendando que outras pessoas comprem produtos e participando de eventos oficiais. 1 ponto pode ser deduzido por 1 dólar na compra de produtos ou serviços.

## P: Como adicionar módulos de função?

R: THINKCAR TECH INC oferece 9 outros módulos funcionais. Você pode comprá-los no site oficial ou na ThinkStore dentro da ferramenta.

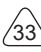

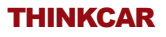

# Termos de Garantia

Esta garantia se aplica apenas a usuários e distribuidores que adquirem produtos THINKCAR TECH INC através de procedimentos normais. Dentro de um ano a partir da data de entrega, a THINKCAR TECH garante a seus produtos eletrônicos os danos causados por defeitos de materiais ou mão de obra Danos ao equipamento ou componentes devido a abuso, modificação não autorizada, uso para fins não projetados, operação de maneira não especificada nas instruções, etc. não são cobertos por esta garantia. A compensação por danos no painel causados pelo defeito deste equipamento é limitada a reparo ou substituição. A THINKCAR TECH não suporta perdas indiretas e incidentais. A THINKCAR TECH julgará a natureza dos danos ao equipamento de acordo com os métodos de inspeção prescritos. Nenhum agente, funcionário ou representante comercial da THINKCAR TECH está autorizado a fazer qualquer confirmação, aviso ou promessa relacionada aos produtos THINKCAR TECH.

Linha de Serviço: 1-833-692-2766

E-mail do serviço ao cliente: support@thinkcarus.com

Site Oficial: www.thinkcar.com

Tutorial de produtos, vídeos, perguntas frequentes e lista de cobertura estão disponíveis no site oficial da Thinkcar.

## Siga-nos no

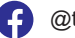

@thinkcar.official

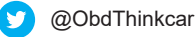

| 1 快速入門編                                                                                                    | 1         |
|----------------------------------------------------------------------------------------------------|-----------|
| 1.1 初期化設定                                                                                                    | 1         |
| 1.1.1 電源スイッチを「 on」にする                                                                                                    | 1         |
| 1.1.2 語言設定                                                                                                    | 1         |
| 1.1.3 WIFI の接続                                                                                                    | 2         |
| 1.1.4 タイムゾーンの選択                                                                                                    | 2         |
| 1.1.5 利用契約                                                                                                    | 2         |
| 1.1.6 新規アカウントを作成                                                                                                    | 3         |
| 1.1.7 修理メーカの情報を入力する                                                                                                    | 3         |
| 1.2 プリンターのインストール                                                                                                    | 4         |
| 2基本                                                                                                    | . 7       |
| 2.1 車載診断 (OBD) II                                                                                                    | 7         |
| 2.2 故障診断コード (DTCs)                                                                                                    | 7         |
| 2.3 データリンク・コネクター (DLC) ロケーション                                                                                                    | 8         |
| 2.4 OBD    準備モニター                                                                                                    | 9         |
| 2.5 OBD II モニター準備状況                                                                                                    | .10       |
| 2.6 OBD II 定義                                                                                                    | .10       |
| 3 製品紹介                                                                                                    | 12        |
| 3.1 基本紹介                                                                                                    | .12       |
| 3.1.1 ホスト診断                                                                                                    | .12       |
| 3.1.2 バラメータ                                                                                                    | .14       |
| 4 準備                                                                                                    | 15        |
| 4.1 ホストを允電する                                                                                                    | .15       |
| 4.2 ハツテリー                                                                                                    | .15       |
| 4.3 電源オンとオノ                                                                                                    | .16       |
| 4.3.1 電源オン                                                                                                    | .16       |
| 4.5.2 電源オノ                                                                                                    | .10       |
| D (残能武明                                                                                                    | 16        |
| 5.1 砂町                                                                                                    | 01.<br>20 |
| 5.2 スノナナノス                                                                                                    | .23<br>22 |
| J.Z.I スノナナンスフノクをビロにする                                                                                                    | .∠ວ<br>າວ |
| J.Z.Z スロクトルバルノのマクテンフ                                                                                                    | .23<br>24 |
| J.Z.J 1本/IL用のフビフト                                                                                                    | .∠4<br>∖∠ |
| 5.2.+ ハッテット マッテンフ                                                                                                    | .∠4<br>∖∠ |
| 5.2.5 TU-まパッドのリカット                                                                                                    | .∠4<br>2⁄ |
| $\mathbf{J}_{\mathbf{z}_{\mathbf{z}}}}}}}}}}$ | .24       |

1
# THINKCAR

| 5.2.7 DPF 再生                    | 25 |
|---------------------------------|----|
| 5.2.8 歯信号の学習                    | 25 |
| 5.2.9 盗難防止マッチング                 | 25 |
| 5.2.10 燃料噴射ノズルコーディング            | 25 |
| 5.2.11 タイヤ圧力のリセット               | 25 |
| 5.2.12 サスペンションレベルのキャリブレーション     | 26 |
| 5.2.13 ヘッドライトマッチング              | 26 |
| 5.2.14 ギアボックスマッチング              | 26 |
| 5.2.15 サンルーフの初期化                | 26 |
| 5.2.16 排気ガスの再循環                 | 26 |
| 5.2.17 メーターキャリブレーション            | 26 |
| 5.2.18 エアバッグのリセット               | 26 |
| 5.2.19 トランスポートモード               | 27 |
| 5.2.20 A / F 調整(空中燃料比)          | 27 |
| 5.2.21 設定の開始と停止                 | 27 |
| 5.2.22 NOX リセット                 | 27 |
| 5.2.23 尿素リセット(ディーゼルエンジン排気フィルター) | 27 |
| 5.2.24 シートキャリブレーション             | 27 |
| 5.2.25 電子ウォーターポンプ始動             | 27 |
| 5.2.26 タイヤの改造                   | 27 |
| 5.2.27 ドアや窓のキャリブレーション           | 27 |
| 5.2.28 言語設定                     |    |
| 5.3 快速チェックと印刷                   | 28 |
| 5.4 Think ストア                   | 28 |
| 5.5 Think ファイル                  | 29 |
| 5.6 ソフトウェア データアップ               | 29 |
| 5.7 Think モジュール                 |    |
| 5.8 設置                          |    |
| 5.8.1 アカウント情報                   |    |
| 5.8.2 顧客管理                      | 31 |
| 5.8.3 修理メーカの情報                  | 31 |
| 5.8.4 ネット接続                     | 31 |
| 5.8.5 フォームウェア・アップグレード           | 31 |
| 5.8.6 語言                        | 31 |
| 5.8.7 タイムゾーン                    | 31 |
| 6 Q&A                           | 32 |

ΊΙI `

# THINKCAR

# 1快速入門編

## 1.1 初期化設定

当該品を初めにご使用する場合は、次の設定を行う必要があります。

### 1.1.1 電源スイッチを「 on」にする

電源ボタンを押すと、次の画面が表示されます。

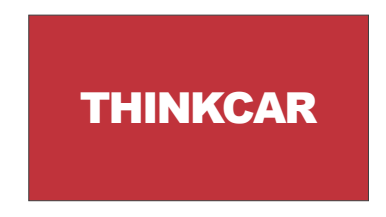

## 1.1.2 語言設定

画面に出られた言語からご使用の言語をご選んでください

| English   | • | Language |
|-----------|---|----------|
| Erançais  |   |          |
| Deutsch   |   |          |
| Italiano  |   |          |
| Español   |   |          |
| Português |   |          |
| 日本語       |   | Ð        |

Ę

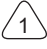

#### 1.1.3 WIFI の接続

当該システムは自動的に、すべての利用可能な WIFI ネットワークを検索されます。必要 な WIFI をご選択ください。ご選択されたネットワークが開いている状態なら、直接に接 続することができます。もし、暗号化されているなら、正しいパスワードをご入力しなけ ればなりません。その後、再度、接続をクリックして、WIFI を使用することができます。

提示:Wi-Fiをご連続しなければなりません。近くに、Wi-Fi がない場合は、「携帯移動 ホットスポット」をご利用ください

| THINKCAR<br>Connected     | ((* | Network Setting |
|---------------------------|-----|-----------------|
| NVRAM WARNING: Err = 0x10 | ŝ   |                 |
| THINKCAR(unicom)          | Ś   |                 |
|                           |     |                 |
|                           |     |                 |
|                           |     |                 |
|                           |     | <b>_</b>        |

#### 1.1.4 タイムゾーンの選択

所在地のタイムゾーンを選択すると、システムは自動的に、所在地タイムに従って続けて いきます。

| America/Los_Angeles | Timezone |  |
|---------------------|----------|--|
| America/Tijuana     |          |  |
| America/Phoenix     |          |  |
| America/Chihuahua   |          |  |
| America/Bogota      |          |  |
| America/New_York    |          |  |
| America/Caracas     | Ð        |  |

#### 1.1.5 利用契約

利用契約のすべての条項をご読んでください。「以上の全条項に同意する」を選択してか ら、「同意」ボタンをクリックして登録を完了します。その後、ページは「ご登録成功、 おめでとうございます」画面にジャンプします。

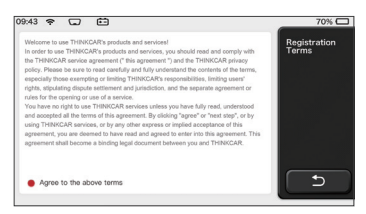

上記ステップが完了したら、初期設定が完了します。3秒後に作業画面に自動移動します。

### 1.1.6 新規アカウントを作成

ごメールを利用して、アカウントを作成してください。THINK series の他の製品があれば、 直接に、それを使って、ログインしてもいいです。

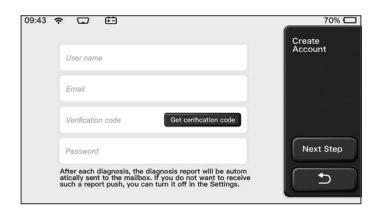

# 1.1.7 修理メーカの情報を入力する

診断レポートに表示される修理メーカの情報をご入力します。

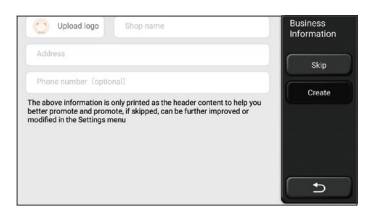

Ę

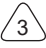

### 1.2 プリンターのインストール

プリンターは本体(ホスト)の背面に取り付けられてるので、以下通りにご操作してくだ さい

1. 背板ネジを外して、背板を取り外します。

2. ホストカードのスロットをプリンターの片側に挿入します。

3. プリンター側のバックルを押して、それをホストにスナップしてください。4. ホストが 起動すると、自動的にプリンターを識別して接続します。

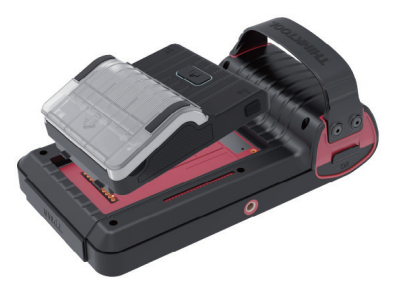

# 著作権情報

著作権情報: 2020. ThinkCar テック ©co.、ltd.はすべての権利を保留する。事前に、 THINKCAR の書面許可書を取得しなければ、本出版物に書いてある内容を複製すること が禁止されます。電子、機械、影印と記録などのいかなる形式で、本出版物を伝播する こともご断念ください。本取扱説明書に含まれてる情報は当該品(ミニ ThinkTool)のみ に適用されます。THINKCAR は本情報を他の製品に使わせる責任を取ってません。声明: THINKCAR は本製品に及んだソフトウェアの完全な知的財産権を持ってるので、いかなる 逆工程、またはクラック行為を発見されると、THINKCAR はご利用することを阻止し、そ の法的責任を追及する権利を保留します。

# 著作権情報

THINKTOOL は THINKCAR TECH CO.LTD. の登録商標です。本取扱説明書に言及した全て の THINKTOOL 商標、サービス標識、ドメイン名、ロゴ及び会社名は、THINKCAR または その子会社の商標、登録商標、サービス標識、ドメイン名、ロゴ、会社名の財産です。 THINKTOOL 商標、サービス標識、ドメイン名、ロゴと会社名が登録されていない国では、 THINKTOOL は未登録商標、サービス標識、ドメイン名、ロゴと会社名に関連する他の権 利を主張しています。本取扱説明書に及んだ他の製品また会社名は、それぞれの商標所有 者がいます。適用商標、サービス標識、ドメイン名、ロゴまたは会社名の所有者の許可を 取る前に、THINKTOOL または第三者のいかなる商標、サービス標識、ドメイン名、ロゴ または会社名をご使用してはいけません。下記 WEB サイト www.mythink- car.com にア クセスして、THINKCAR TECH にご連絡してください。または、THINKCAR TECH CO.LTD に手紙をお書いてもよいです。

### 通告

- ここで言及した他の製品名は、識別としての目的しか使っていません。それらの商標も それぞれの所有者がいます。THINKCAR はこれらの商標に対しての権利を持つことを否 定しています。国、地域と / または年代によって、当該品は診断書に記載されるいくつ かの車種、またはシステムに適用されないかもしれない。
- 上記の質問に困られてる場合、お迷わずに Thinkcar とご連絡を取ってください。弊社 はできるだけ早く問題を終わらせるように頑張っていきます。

# 免責事項

- 本品を十分にご利用するには、エンジンに詳しいはずです。
- 本取扱説明書に含まれるすべての情報、イラスト、仕様は、出版時の最新情報を基に作ります。変更の権利を保留させていただきます。いつでも適用する、別の通知をしません。
- THINKCAR または子会社は、買い先または第三者が以下の理由による損害、損失、コストまたは費用に対して責任を取っていません。事故、誤用または、本品を悪用すること、本品に無許可の改造、修理または変更を行っています。または、THINKCARの操作手順とメンテナンス説明を厳格に遵守してません
- THINKCAR は、任意のオプションまたは、消耗材のせいで、引き起こした損傷と問題に 対して、責任を取っていませんが、元 THINKCAR の製品、または THINKCAR 認可の製 品以外です。

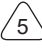

# 安全上のご注意

人身傷害や車両の損傷を防止するために、本取扱説明書をよく読んでもらって、車両を操 作する時、以下の安全予防措置を必ずにお守ってください。

- よく安全な走行環境で、自動車テストを行います
- 車を運転する時、本品を操作したり観察したりすることをやめてください。操作や観察 すると、運転手が気を配って、致命的な事故を引き起こす可能性があります。
- ANSI 規格に満足する安全ゴーゲルを着用する
- 服、髪、手、工具、テスト設備などの全ての物は高温エンジン部品から離してください。
- 風通しの良いエリアで車両を操作する: 排気ガスは毒があります。
- 駆動輪の前に、ブロックを置いて、車両にテストを行う時、作業者の目から離れないようにご注意ください。
- 点火コイル、分電器蓋、点火電線、点火プラグの周囲で作業する時、特にご注意ください。これらの部品はエンジンの運転時、危険な電圧を発生し出て来ます。
- 変速機をPギア(A/Tギア)、またはNギア(M/Tギア)に推して、駐車ブレーキが 接合されていることを確認します。
- ガソリン / 化学 / 電気火災用の消火器を準備して、近くに置いてください。
- 点火スイッチがオンになったり、エンジンが動いたりする時は、テスト設備を全部しっかり接続してることをご確保してください。
- 乾燥、清潔、無油 / 水、油脂を保持する必要があります。必要ならば、清潔な布にやさしい洗剤を入れて、本品の外をきれいにします。
- ・ 直流5V電源アダプターを使って充電してください。弊社が提供される8個の電源アダ プタ以外の電源アダプタを使って引起した破損や損失に対して、弊社は一切の責任を取 ってません。

# 会社概要

THINKCAR TECH は高度的、創造的な車両診断ツールの開発者です。使用者のアイデア と技術を友好的に組み合わせて、THINKOBD、THINKCAR、THINKDIAG、THINKPLUS、 THINKSCAN、THINKSCAN などの究極の体験と非凡な想像力を持ってる Think シリーズを 生産してます。使用者向けの革新的な製品とサービスを通じて、これらの製品が次世代の 診断ツールであることが証明されます。THINKCAR TECH の科学技術は製品の設計、材料 の選択、製造、ソフトウェアサービスなども含めてる各方面で絶えずに、完璧を追求して います。

# 2 基本

### 2.1 車載診断 (OBD) II

第一世代車載診断(OBDI)はカリフォルニア州空気資源委員会(ARB)によって開発されました。車両上の排気ガス制御部品を監視するために、1988年に正式に実施されました。 技術の発展と車載診断システムの改善に対する需要が増えしつつあり、次世代車載診断シ ステムが生まれました。第二世代車載診断規則を「OBDII」と呼びます。

OBD II システムは、特定の部品と車両の状況を連続、または定期的に点検することによって、排出制御システムと肝心エンジン部品を監視することを意図に達します。

車両問題を検出した場合、OBDIIシステムは車両ダッシュボード上の誤動作指示灯(MIL) を点灯し、「エンジンの点検」または「エンジン迅速的に修理」を通じて、運転者に警告 します。技師が正しく問題を見つけて解決できるように、システムは検出された障害に関 する重要な情報を保存しております。以下は三つの価値のある情報です:

- 1) 誤動作表示灯 (MIL) が 'オン' であるか、 または 'オフ' であるか
- 2) どっち、もし、故障診断コード (DTCs) が保存されたら;
- 3) モニター準備状態

### 2.2 故障診断コード (DTCs)

OBDⅡ故障診断コードは車載コンピュータ診断メモリのコードであり、車両から発見された問題に応答するために使っています

これらのコードを通じて、特定の問題領域を識別されます。車両の故障が発生する可能の ガイドを提供する目的です。OBDII コードは5桁の英数字コードから構成されています。 最初の文字がそれぞれの制御システムを表示されます

2番目の文字、数値、0~3。他の3文字、16進文字、0-9または A-F は、DTC の発生場 所と、DTC が設定される原因となった動作条件に関する追加情報を提供します。以下は、 数字の構造を示す例です:

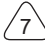

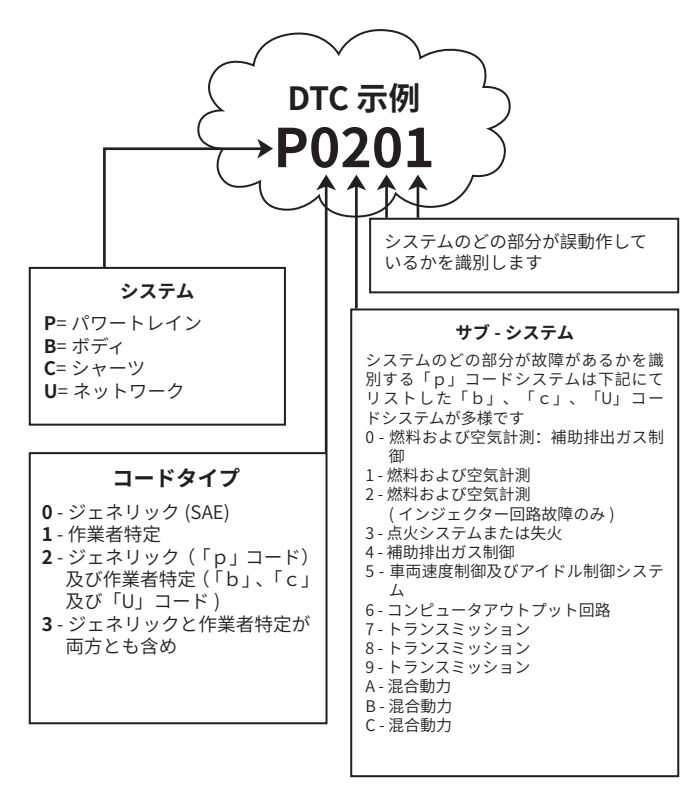

# 2.3 データリンク・コネクター (DLC) ロケーション

DLC(データリンク・コネクター、または診断リンク・コネクター)は通常16 ピンのコネ クタであり、診断コード読み込み器を車載のコンピューターに接続することができます。 多数の車両に対して、DLC は通常に、ダッシュボードの中央(ダッシュ)の12 インチ、 運転席側の下または周囲にあります。データリンク・コネクターがダッシュボードの下に ない場合は、そのロケーションをラベルで表示する必要があります。アジア及びヨーロッ パ製の車両では、DLC は灰皿の後ろにあります。灰皿を取り外さないと、コネクタを使用 するのはだめです。DLC が見つからない場合は、車両サビースマニュアルのケをご参照く ださ

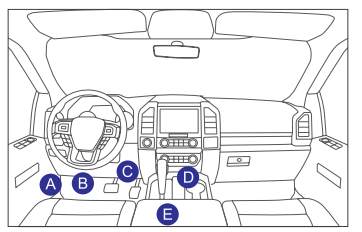

# 2.4 OBD II 準備モニター

準備モニターは車両 OBD II システムの重要な一部であります。

これらの指標は、OBD システムによって、全部の排出コンポーネントが評価されたかどうかを判断するために使用されます、特定のシステム及びコンポーネントで走行テストが 実施され、許容範囲内で実施することを確認します。

現在、OBDII準備モニター11個(またはI/Mモニター)がアメリカ環境保護代理者(EPA). に明確されました。全部の自動車がモニターをサポートしているわけではありません。各 車それぞれの確実な数字は、自動車メーカーの排出ガス制御戦略によって異なります 連続モニター: 他の自動車は特定の車両動作条件下でのみテストされた時、一部の車両

コンポーネントまたはシステムは OBD II システムに連続的にテストしました

下記にてリストした連続モニターコンポーネントは準備完了 します

1. 失火

2. 燃料 システム

3. 総合的なコンポーネント (CCM)

車両が走行したら、OBD II システムは上記のコンポーネント、モニタリングキーエンジン センサー、エンジン失火の観察、及びモニタリング燃料需求を連続的にチェックしていま す。

不連続モニター: 連続モニターと違って、たくさんの排気やエンジンシステムコンポー ネントーはモニターを準備する前に、車は特定の条件下で動作することを要求しました。 これらのモニターを不連続モニターだと呼ばれ、以下にリストされています。

- 1) EGR システム
- 2) 02 センサー
- 3) 触媒
- 4) 蒸発システム
- 5) 02 センサー ヒータ
- 6) 二次空気噴射
- 7) 加熱触媒
- 8) A/C システム

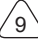

### 2.5 OBD II モニター準備状況

OBD II システムは車両の PCM モニターに対して、運転手が各コンポーネントのテストを 終わらせたかどうかを表示する必要があります。 テストされたコンポーネントをレポー トに「レディ」または「コンプリート」が表示され、OBD II システムによってテストされ たことを示します。

準備状況を記録する目的として、車両の OBD II シテムは全部コンポーネント、及びシス テムをテストしたかどうかを検査者が判断できるようにします。 適切な走行サイクルを実 行した後、パワートレインコントロールモジュール (PCM) はモニターを「コンプリート」 または「終了」に設定します。

モニターの違って、モニターを起動して、準備コードを「レディ」に設定する駆動サイク ルが異なります。モニターが「レディ」または「コンプリート」に設定された後、モニタ ーはこの状態のままになります。(コード読み取り器を使って故障診断(DTC)を削除し たり、接続してるバッテリーを外したりするなど)の多くの要因により、準備モニターが 「準備中」に設定されます。連続3つのモニターはずっと評価されているので、「レディ」 として報告されます。特定の非連続モニターのテストが完了していない場合、モニターの 状態を「未完了」または「準備未完了」として報告されます。

OBD モニターすシステムを準備するために、通常の運行条件で車両を運転する必要があ ります。これらの運行条件には、高速道路の運転、駐車後の運転、都市式の運転、及び少 なくとも1晩の駐車時間が含まれます。 車両の OBD モニターシステムの準備の詳細につ いては、運転手マニュアルをご参照ください。

### 2.6 OBD II 定義

**パワートレインコントロールモジュール(PCM**)- エンジンとトランスミッションシステ ムの制御に

使用される車載コンピューターの OBD II 専門用語です。

**誤動作表示灯 (MIL)** -- 誤動作表示灯(サービスエンジンが高速的にエンジンをチェックす る)は、ダッシュボード上の表示灯の用語です。 これは、1 つまたは複数の車両システム に問題があれば、排出量が連邦基準を超える可能性があることを運転手 / メンテナンス技 術者に警告するためのものです。 もし MIL が持続的に点灯してるなら、問題が検出され たことを示しています。その時点で、できるだけ早く車両を修理する必要があります。ダ ッシュボードの表示灯が瞬いたり、フレッシュしたりすれば、深刻な問題を示しています。 点滅は車の操作を防止することを目的です。 必要なメンテナンスが完了する、または故 障を引起すコンディションが存在しないまでに、車載診断システムが MIL を閉じられませ ん。

DTC -- 故障診断コード (DTC): 排出ガス制御装置のどの部分が故障したかを標識する。

# THINKCAR

**有効化条件** - 有効化条件とも呼ばれます、これらは運転前にエンジン内で発生しなければ ならない、自動車またはさまざまなモニターの設定に特定してる条件です。有効化条件の 一つとして、一部のモニターでは、車両が規定された「運転サイクル」のルートに従うこ とを要求しています。 運転サイクルは車両ごとに異なります。特定の車それぞれのモニタ ー詳細、及び設置過程は車両工場サービスマニュアルをご参照してください。

**OBD II ドライバーサイクル** - これは特定の車両動作モードです。車両に適用可能の準備状態を「レディ」状態に設定する必要な条件を提供する。 車両に車載診断プログラムを実行させることは OBD II 走行サイクルを完了する目的です。 PCM のメモリから DTC を削除した後、またはバッテリーを切ったら、ある形式でのドライバーサイクルを実行する必要があります。 車両の運転サイクル全体で、将来の故障を検出できるように、準備モニタ - を「セット」される必要があります。 車両やリセットが必要なディスプレイによって、走行サイクルが異なります。 車両の特定の運転サイクルについては、サービスマニュアルをご参照ください

**フレームデータのフリーズ**-排出関連の障害が起こると、問題を素早く見つけるために、 OBD II システムはコードを設定するだけでなく、車両の走行パラメーターのスナップショ ットを記録します。 この値のセットをフレームデータのフリーズだと呼ばれます。エンジ ン RPM 速度、空気流量、エンジン負荷、燃料圧力、燃料補正値、エンジン冷却水温度、 点火時期の進み、または閉ループ状態などの重要なエンジンパラメーターを含めています。

燃料調整(FT)-基本燃料計画へのフィードバックを調整する。短期間の燃料補正というのは、動的または即時の調整を指すことです。 長時間燃料消費量の調整は、短期的な燃料消費量の調整ではなく、燃料キャリブレーションスケジュールに対するの段階的な調整であります。これらの長期的な調整を通して、車両の差異と時間の流れに伴う緩やかな変化を補正することができ

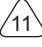

# 3 製品紹介

## 3.1 基本紹介

THINKTOOL は THINKCAR TECH INC. が発表された診断商品の一つです、これは THINK シ リーズの中で、最高レベルの製品だと言うでも過言ではありません。診断からすべての機 能を誇り、世界中の 160 を超える自動車ブランドに適しています。本品はモジュール設計 を採用し、ホスト診断の以外は、9 つの標準またはオプション機能モジュールが含まれて ます。各アプリケーションシーンで、必要によって、異なるモジュールを選んで組んで使 えます。本体背面には、快速着脱の画面を設置しております。必要なモジュールをそっと 挿入してから、ホストはすぐ認識して、使い始めます

#### 3.1.1 ホスト診断

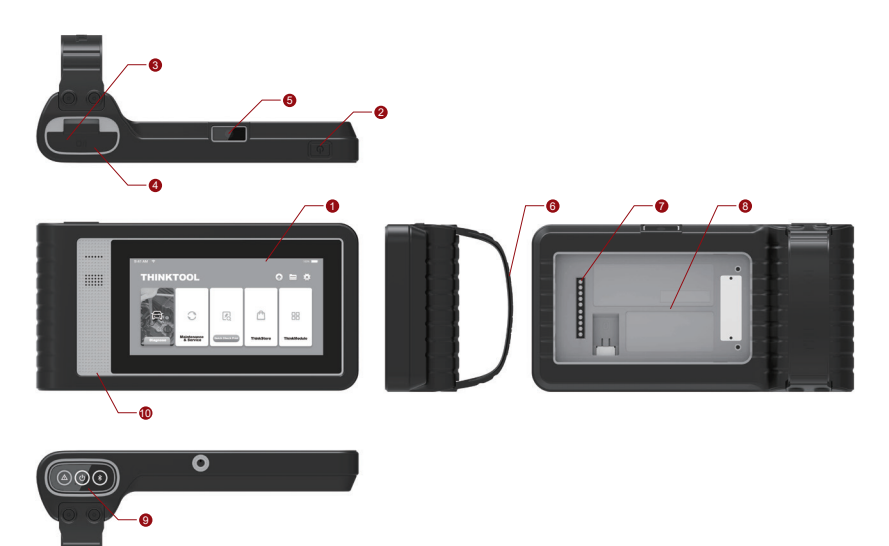

1. スクリーン

2. 電源 / スクリーンロックボタンホストがオフになった場合、ボタンを3秒押したら、ホ ストを再起動します。ホストが起動してるところに、このボタンを押すと、スクリーンを 起動したり、閉じたりすることができます。このボタンを3秒以上押して、ホストを閉じ ます。ボタンを8秒以上押したら、強制的にシャットダウンします。

- 3. 電源入口: 充電またはデータ伝送の接続
- 4. USB 拡張ポート
- 5. リアカメラ
- 6. バックル:機能拡張モジュールの固定
- 7. ピン:機能拡張モジュールとホストの間の通信に使用する。
- 8. マグネット:機能拡張モジュールの固定
- 9.診断ドングル
- 10. スピーカ

| No. | 名称                             | 説明                              | 注意    |
|-----|--------------------------------|---------------------------------|-------|
| 1   | THINKTOOL ホストコン<br>ピューター       | モジュラー総合自動車診断ツール                 |       |
| 2   | 充電配線                           | ホストコンピューターのため                   |       |
| 3   | パワーアダプタ                        | ホストコンピューターのため                   |       |
| 4   | THINK プリンター                    | ThinkTool 診断書 サーマルプリンタ          | オプション |
| 5   | THINKPRINTER プリンタ<br>ーサーマルペーパー | Think プリンターへ特別                  | オプション |
| 6   | THINK 作業灯                      | ThinkTool 高輝度 LED 照明            | オプション |
| 7   | THINKTOOL<br>ビデオブラウン管          | ThinkTool HD ビデオブラウン管 モジ<br>ュール | オプション |

Ę

# THINKCAR

| No. | 名称                     | 説明                                  | 注意    |
|-----|------------------------|-------------------------------------|-------|
| 8   | THINKTOOL<br>サーマルイメージャ | ThinkTool 赤外線イメージャモジュール             | オプション |
| 9   | THINKTOOL<br>バッテリーテスター | ThinkTool バッテリー テスト モジュー<br>ル       | オプション |
| 10  | THINK モジュールドック         | ThinkTool モジュールをドックに接続し<br>て独立に使用する | オプション |
| 11  | THINKTOOL<br>オシロスコープ   | 電流と電圧の検査に使用する                       | オプション |

## 3.1.2 パラメータ

### THINKTOOL ホストコンピューター

- バッテリー容量:3100mAh/7.6V スクリーン
- Size: 5.99 インチ
- Resolution: 720\*1440 ピクセル
- 作動電圧:5V
- 作業電流:≤2.5A
- 作業環境:14 °F~122 °F(-10°C~50°C)
- ストレージ環境:-4°F~140°F(-20℃~60℃)

### THINKTOOL VCI

- 作動電圧:12V
- 作業電流:≤ 60mA
- 作業環境:14°F~122°F(-10°C~50°C)
- ストレージ環境:-4 °F ~140 °F (-20°C ~60°C)

#### THINK プリンター

- 印字密度:576 ドット / ライン
- プリント幅: 3.1 インチ (80mm)
- プリントスピード: 2.3 インチ /s (60mm/s)
- 作業環境:14 °F ~122 °F(-10°C ~50°C)
- ストレージ環境・-4 °F ~140 °F (-20°C ~60°C)

# THINK プリンターサーマルペーパー

- 標準寸法:31インチ\*11インチ(80mm\*30mm)
- 長さ: 19.6ft~22.9ft (6m~7m)/roll
- 作業環境:14 °F ~122 °F (-10°C ~50°C)
- ストレージ環境: -4 °F ~140 °F (-20°C ~60°C)

# 4 進備

### 4.1 ホストを充電する

下記手順通りに、ホストを充電する:

電源コードの一端を電源アダプタの USB ソケットに接続します。ほか端をホスト底部の 充電ジャックに接続します。充電器のプラグを充電器の電源コンセントに差し込んで充電 する。

バッテリー状態 □■ はを表示する意味はホストが既に充電されてる.バッテリー状態 □■ を表示すると、充電完了したという意味です、その時点で、ホストの接続をご切断くださ 1.1

# 4.2 バッテリー

- ホストは長時間に使わないことによる、動かないことは普通です。しばらく充電してか ら、ホストを開けてください。
- 包装中の充電器を通してホストを充電してください。弊社が提供されていない非標準の 充電器を使って充電することによる損傷と損失に対して、弊社は一切の責任を取ってま せん。
- バッテリーは繰り返して充電して大丈夫ですが、装着できるので、長時間に使うと、設 備の待機時間が短くなります。バッテリーの寿命を延ばすために、頻繁に充電しないで ください。
- 温度とバッテリー状態によって、バッテリー充電時間が違います。
- バッテリーの電力が低いと、システムから充電するメッセージが出て来ます。バッテリ ーの電力が低すぎると、本品はオフになります。

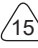

### 4.3 電源オンとオフ

### 4.3.1 電源オン

電源ボタンを長押しすると、開始インターフェースが表示されます。 提示:初回使用、または長時間に使わない場合、本品を起動されていない可能性がありま すバッテリーが低い過ぎるので、しばらく充電してから、再度お試しください。

### 4.3.2 電源オフ

ダイアログボックスが表示されるまで電源ボタンを続いて押し、プロンプトに従って本体 の電源を切ります。 強制的にシャットダウンする必要がある場合は、スクリーンが黒くな るまで、電源ボタンを 8 秒以上押し続けてください。

# 5機能説明

ThinkTool ミニホストコンピューターには、8 つの機能を持っています。つまり、フルシ ステム診断、メンテナンス、快速テストと印刷、Think ストア、Think ファイル、アップ グレード、設定、Think モジュール。

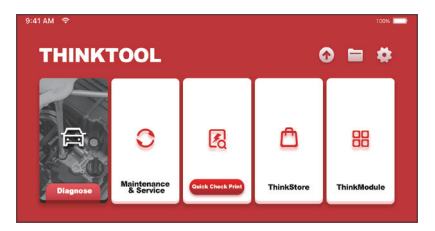

#### 5.1 診断

フルシステム診断:これは、160を超える自動車ブランド、インテリジェント診断、および OBD II 全機能診断、全システム、全機能診断を含む一般的な診断をサポートする:故障診断、故障コードのクリア、リアルタイム データストリームの読み取り、特殊機能、スポーツテスト。診断完了した時、診断レポートが自動的に生成されます。

### スマート診断

車両に接続し、メインインターフェース上の「診断」をクリックしてから、自動捜索をク リックしてスマート診断を始まります。 下記の通りに、VIN を読み取ります

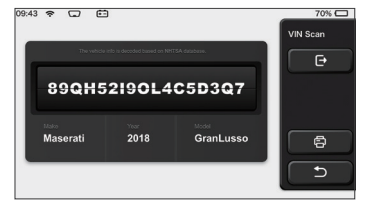

もし VIN の読み込みが失敗すれば、手動的に VIN に入るのは必要です

| VIN code reading failed<br>interface. | I, you can directly en        | ter he vehicle selection | Select Models                |
|---------------------------------------|-------------------------------|--------------------------|------------------------------|
| 89QH5                                 | 52190L4                       | C5D3Q7                   | e                            |
| XXXXX                                 | XXX                           | XXXXXXXXXX               | Ð                            |
|                                       |                               |                          |                              |
| The orbits                            | r info in decoded based on NH | TSA databasa.            | VIN Scan                     |
|                                       |                               |                          |                              |
| 855TR                                 | STRT                          |                          | e                            |
| 855TR                                 | 5TRT                          | 567                      | 89                           |
| 855TR<br>0 1 2<br>W E R               | 5TRT<br>3 4<br>7 Y U          | 5 6 7<br>P A S D F       | <b>₽</b><br>89<br>6 <b>8</b> |

#### 診断開始

1. テストムードの選択: VIN 読み取ってから、テストムード選択のインターフェースに入ります:

| 08:31 w 💎 2V 🖽   | 100% 📖    |
|------------------|-----------|
| Health Report    | Functions |
| System Scan      |           |
| System Selection | o         |
|                  | ٩         |
|                  |           |

A. 健康レポート: このモードは、車両を迅速的に確認して、車両の状態を健康レポートにして表示されます(診断ソフトウェアがこの機能をサポートするのみ使えます)。「クイックテスト」をクリックすると、システムはそれぞれのDTCをスキャンした後、結果を表示します。

| 53%     | Anti-lock Braking System                 | 2 | Select Test Item |
|---------|------------------------------------------|---|------------------|
| 07      | RCM 9<br>Restraint Control Module        |   | Pause            |
|         | BCM 9<br>Body Control Module             |   |                  |
|         | IMMO 🔎                                   |   |                  |
|         | APIM SACESSORY Protocol Interface Module |   |                  |
| Ø 00:10 | PAM S<br>Parking Assist Module           |   | <b>_</b>         |

もしスキャンを中止したければ、「停止」をクリックする.

スキャンが完了したら、システム は直接に診断レポートを画面に表示されます。DTC の 後にあるボタンをクリックして非表示にします。

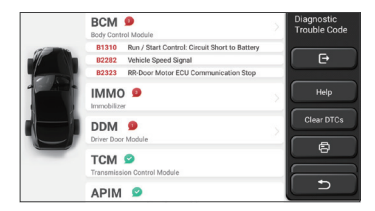

DTC を搭載したシステムでは、画面に赤いフォントが表示され、特定の数の DTC が表示 されます。

A DTC- 無料システムには、「OK」で表示されます。システム名をクリックして、DTC の 具体的な定義を確認します。

<u>B. システム スキャン :</u>車両のシステム全般を自動的にスキャンします

C. システム 選択: 自動車電子コントロールシステムを手動的に選びます

**2. システムの選択:**「ECM」 (e.g.) をクリックしてから、選択インターフェースに入りま す

| PCM (Powertrain Control Module)  | Functions |
|----------------------------------|-----------|
| TCM(Transmission Control Module) | e         |
| ABS(Anti-lock Braking System)    |           |
| RCM (Restraint Control Module)   |           |
| BCM(Body Control Module)         |           |
| IMMO(Immobilizer)                | C D       |

3.機能選択:テスト必要の機能をクリックする.

| Version Information | Functions |
|---------------------|-----------|
| Read Fault Code     | Đ         |
| Clear Fault Code    |           |
| Read Data Stream    |           |
| Actuation Test      |           |
| Special Function    | <b>C</b>  |

提示:車両によって、診断メニューが違います

#### A. コード読み取り失敗

バージョン情報を画面に出で来ると、「バージョン情報」をクリックして、現在自動車 ECU. のバージョン情報を読み取ります

#### B. コード読み取り失敗

この機能は、ECU メモリの DTC を読み取るように設置され、メンテナンス作業者がこれ を利用して、車両故障の原因を素早く特定できます

提示:車両のトラブルシューティングを行う時、トラブル診断コードを読み取ることは、 診断プロセスのほんの一部です。 車両故障診断コードは参照用であるので、所定の DTC 定義に従って、直接に部品を交換してはいけません。メンテナンス時、各 DTC には、そ れぞれのテスト製品を持ち、メンテナンス作業者は自動車のマニュアルに記載されてる手 順と説明に厳格的に遵守し、故障の根本的な原因を確認します下記にて表示する。 「コード読み取り失敗」をクリックして,から、スクリーンに診断結果が出できます

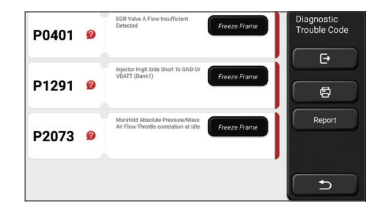

<u>スクリーンボタン:</u>

フリーズフレーム:このボタンが強調的に表示されている場合は、フリーズフレーム情報 があることを意味します。車が故障すると、フリーズフレームは特定のデータストリーム を記録されます。番号は確認に使用されます

🕜 <u>( ヘルプ ):</u>DTC 可能の原因を検査する必要ならば、クリックする

レポート:現在の診断結果を診断レポートにして保存し、直接に印刷する

Ę

#### C. 故障コードのクリア

この機能は、テストされたシステムの中に、ECU メモリの DTC をクリアするのに作り出 しました。「故障コードのクリア」をクリックしてから、システムは既存の DTC を自動 的に削除した後、「DTC が成功的にクリアされました」というダイアログボックスをポッ プアップします。

注意:一般的な車両の場合は、通常の手順に厳密に従ってください:DTCを読み取り、そ れをクリアし、テストして、確認のために DTC 再度読み取り、車両修理、DTC クリア、 DTC が表示されなくなったことを再度確認します

#### D. データストリームの読み込み

この機能は、自動車の ECU のリアルタイムデータとパラメーターを読み取って表示する ために使用されます。これらのデータストリームを観察することを通して、メンテナスの 技術作業者は車両の全般的なパフォーマンスを把握し、メンテナス関係の意見を取り上げ ます

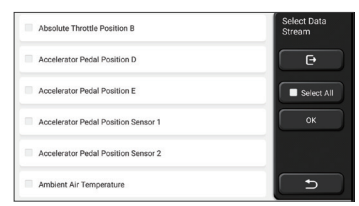

<u>スクリーンボタン :</u>

全選択:データストリームを確認する場合、名前の前にあるチェックボックスを書いてください。 全部ののデータストリームを選択する場合は、このボタンをクリックしてください。

<u>選択を解除:</u>それをクリックしてチェックされた データストリームの選択を解除する OK:現在の作業を確認します。選択後、「ok」をクリックしてから、システムは選択し たデータストリームを動的データが表示されます。

| Absolute Throttle Position B        | <b>3</b> 4 | Data Stream |
|-------------------------------------|------------|-------------|
| 16.08 %                             | 0 - 100    |             |
| Accelerator Pedal Position D        | <b>3</b> 1 |             |
| 27.84 %                             | 0 - 100    | Combine     |
| Accelerator Pedal Position E        | <b>3</b>   |             |
| 6.67 %                              | 0 - 100    | Record      |
| Accelerator Pedal Position Sensor 1 | <b>3</b>   | A           |
| 0.78 v                              | 0-5        |             |
| Accelerator Pedal Position Sensor 2 | <b>3</b>   | Report      |
| 0.39 v                              | 0-5        | 5           |
| (1/5)                               |            |             |

スクリーンボタン:

<u>
☆(数値グラフ):</u> それをクリックして、データストリームが動的波形の形式で表示されます。

レポート:そのボタンをクリックして、現在のデータストリームの数字を保存する 記録:使用者が再度確認できるようにするために、診断データを記録します。読み取りを 停止する場合は、「停止」をクリックしてください(進行状況バーの前にある白いボックス)。 ヘルプ:データストリームをいくつか選んで、ヘルプ情報を確認するため、ボタンをクリ ックする

もし1/Xが出で来ると、データストリームオプションが全部表示されません。 下から上 にスクリーンをスクロールして、残りのオプションを表示します。3つの表示モードがあ り、適切なモードを選んで表示される:

- 図:波形付きのパラメーターを表示する。
- 値: デフォルトの表示モードでは、数字とリストが付きパラメーターが表示されます。

   注意:データストリームの値が標準値の範囲内にない場合、データストリームは赤字で

   表示されます。
- <u>結合:</u>これらの数値グラフは、比較のために使用者に提示されます。
   注意:データによってオプションが違う色で表示します

#### 波のパターンを確認する方法はどうやってチェックするか?

#### をクリックする 🏠.

波形パターンの表示ページでは、以下の操作ができます:

- <u>Max./Min:</u> クリックして最高値 / 最低値を設定します。 ランニングバリューが設定値を 超えるとシステムから警告が出できます.
- <u>ユーザ定義</u>:スクリーンの右側の「<」をクリックして、データストリームオプションの検査日付を自分的に定義してください</li>

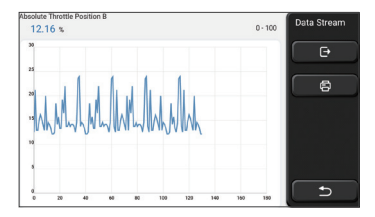

チェックされたデータストリームオプションを選択します(注意:最大に、4つのデータ ストリームしか表示されません)。

データストリームの波形をいくつか削除したければ、「選択解除」をしてください 波のパターンをどうやって一緒にチェックするか?

「結合」ボタンをクリックして、システムは選択されたデータストリームのパラメータを 波形で表示します。

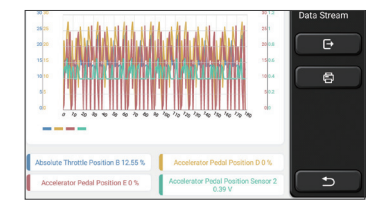

#### E. 駆動テスト

この機能は、電子制御システム用の実行コンポーネントが正常に機能するかどうかをテス トするために使用されます。

#### 診断記録

一般的には、いつでも自動車が診断される必要があります、システムはステップごとに記録を取ります。この機能を使用して使用者が再起動せずに、過去テストされた車両に素早く入って、テストし続けます。「診断記録」をクリックして、年の順に、いままでの記録を画面に表示されます

| 2019 | DEMO   | 2019-12-31 08:26:55 | Diagnostic<br>History |
|------|--------|---------------------|-----------------------|
|      | DEMO   | 2019-12-31 08:31:10 | Select All            |
| -    | DEMO   | 2019-12-31 10:14:08 |                       |
|      | DEMO   | 2019-12-31 03:44:35 |                       |
| Ľ    | - DEMO |                     | ∟                     |

スクリーンボタン:

<u>全選択:</u>クリックして、全部の診断記録を選択します。 <u>削除:</u>ボタンをクリックして、チェックされた診断記録を削除します。 <u>選択解除:</u>クリックして、チェックされた全診断記録の選択を解除します。 車両情報と DTC.をチャックするために、診断された記録をクリックし、「クイックアク セス」をクリックして、他のシステムをテストします。

#### 診断レポート

診断レポートには、車両とシステムの故障に関する情報が含まれています。 プリンターへの自動接続を通じて、レポートを印刷することができます。または、インタラクティブコミュニティと共有したり、指定のメールボックスに送信したり、サードパーティのプラットフォーム(FaceBook など)と共有したりすることができます。

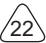

提示:レポートが完了したら、技術者は車両のリアルタイム写真を撮って車両メンテナン スファイルに保存します

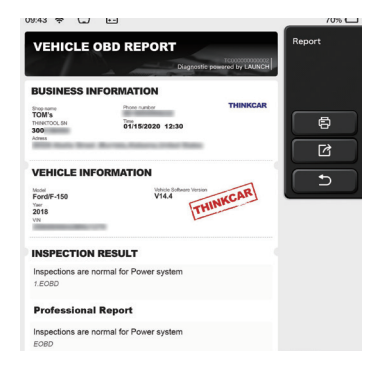

# 5.2 メンテナンス

機器のモデルが異なれば、メンテナンス機能も異なります。

### 5.2.1 メンテナンスランプをゼロにする

車両のメンテナンスライトが点灯し、メンテナンスが必要であることを示します。メンテ ナンス後、走行距離または走行時間をゼロにリセットした後、メンテナンスライトが消灯 する同時に、新しいメンテナンスサイクルを始まります。

# 5.2.2 スロットルバルブのマッチング

スロットルマッチングとは、車両のデコーダーを利用して、ECUの学習値が初期値に戻る ようにするため、スロットルバルブのアクチュエータを初期化に使われます。このように して、スロットルバルブ(またはアイドリングモーター)の動作をより正しく制御するこ とによって、吸気量を調整することができます。スロットルマッチングが必要な条件は:

- a) 電子制御ユニットの交換後、中には、スロットルバルブ操作の関連特性をまだ保存さ れないため、スロットルバルブのマッチングが必要である。
- b) 電気制御ユニットの電源をオフにすると、記録メモリがなくなったので、スロットル バルブのマッチングが必要である。
- c) スロットルバルブアセンブリを交換後、スロットルバルブを一致させるのマッチング が必要である。
- d) エアインレットの交換、または分解した後、電子制御ユニットとスロットルバルブの 調整がアイドルリングへの制御に影響を与えるため、スロットルマッチングが必要で ある
- e)スロットルバルブを清掃した後、アイドルリングスロットルバルブ電位計の特性が変わっていませんが、同じスロットルバルブ設定で、ガス量が変わってくると、アイド
- Ъ

リングの制御特性が変わりました、この時点で、改めて、スロットルマッチングが必 要である。

#### 5.2.3 操舵角のリセット

操舵角リセットは、車両が直線的に走行の相対的なゼロ位置を見つけることを示します、 この位置を基準として、ECUは転向の角度を計算できます。一般的には、操舵角度センサ ー、及び操舵システム機械部品の交換(ステアリングギア、ステアリングコラム、タイロ ッドボールなど)、四輪定位と車体修理などをした後、操舵角をゼロにリセットする必要 があります。

#### 5.2.4 バッテリーマッチング

バッテリーマッチングとは、車両の診断装置を利用して、バッテリーの監視ユニットをリ セットすることを示します。バッテリーの電力不足の情報をクリアして、再照合すること ができます、既存のバッテリーの関連情報を標準として、監視ユニットが監視できるよう にします。

次の状況では、バッテリーのマッチングが必要です。

- a) 関連制御モジュールから嘘の情報を検出し、車両の電子補助機能が無効になることを 防ぐために、バッテリーの交換は、バッテリーマッチングを利用して、電力不足の情 報をクリアする必要である。例えば、自動始動停止機能、サンルーフキーレス触発機能、 自動窓の無自動機能など
- b) バッテリー電力の使用状況をより正しく検出できるし、メーターから誤った情報を避けるため、バッテリー監視センサーは、バッテリーマッチング機能を使用して、制御モジュールと検出センサーを再マッチングします。

#### 5.2.5 ABS 排気

ABS システムに、空気が含まれている時、ABS の感度を回復するため、ABS の排気機能を 通して、制御システムへ排気をする必要である。それ以外は、ABS コンピューター、ABS ポンプ、ブレーキマスターシリンダー、ブレーキシリンダー、ブレーキパイプ、及びブレ ーキ液を交換する場合は、ABS 排気機能を利用して、ABS システムへ排気する必要です。

#### 5.2.6 ブレーキパッドのリセット

ブレーキパッドを一定の厚みまでに達すると、誘導線まで研磨されます。その時、ブレー キパッド誘導線からブレーキパッドを変更するような信号誘導線を車載コンピュータに送 ります。

ブレーキパッドを交換した後、リセットしてください。そうではないと、車はアラームを 鳴らし続けます。

リセットの必要がある場合:

- a) ブレーキパッドを交換した後とブレーキパッドがセンサーを摩耗した後。
- b)ブレーキパッドの提示灯が点灯している。
- c)ブレーキパッドセンサーの短絡が修復された後。

d)サーボモーターを交換した後。

#### 5.2.7 DPF 再生

DPF 再生機能は、主に定期的に燃焼酸化の方法で(例えば:高温加熱燃焼、燃料添加剤、 又は触媒で粒子状物質の燃焼点を下げて燃焼する)トラップ内の粒子状物質を除去して、 トラップ内部の性能が最適の状態に保たれるようにする物です。

下記の状況で、DPF 再生マッチングが必要です:

- a) 排気背圧センサーを交換する。
- b) 粒子トラップの分解または交換。
- c)燃料添加剤燃料噴射ノズルの取り外しまたは交換。
- d) 触媒酸化剤の分解または交換。
- e) DPF 再生障害ランプが点灯し、メンテナンス後、一致にする。
- f) DPF 再生制御モジュールの修理及び交換。

#### 5.2.8 歯信号の学習

クランクシャフトセンサー適応学習、クランクシャフトセンサーはクランクシャフトの歯の加工誤差を学んで、コンピュータに保存することをより正確なエンジンの失火診断を行うことに役に立ちます。 Delphi エンジンを搭載した車両が歯信号を学ばないと、エンジン始動後、障害ライトが点灯し、故障コード P1336 が発生します。その時、診断機器を搭載した車両で歯信号学習の特殊機能を実行する必要があります。この機能を利用して、障害ライトが消灯することができます。エンジン ECU、クランクシャフト位置センサー、クランクシャフトフライホイール、歯信号学習未完などの故障コードがある場合、歯信号の学習が必要です。

#### 5.2.9 盗難防止マッチング

不正なキーを使って起動を防ぐために、盗難防止キーマッチング機能を通して、車両の盗 難防止制御システムがリモートキーを識別し承認した後、通常どおりに車を使えます。ま た、イグニッションスイッチキー、イグニッションスイッチ、組合メーターパネル、エン ジンコントロールユニット(ECU)、ボディコントロールモジュール(BCM)、及びリモ ートコントロールバッテリーを交換時、盗難防止キーと一致する必要があります。

#### 5.2.10 燃料噴射ノズルコーディング

燃料噴射ノズルのリアルコードを書き込み、または ECU 中で保存されてるコードを各シ リンダーのコードに書き換え、より正確的にシリンダー別の燃料噴射量をコントロールと 修正する。通常、ECUと燃料噴射ノズルを交換後、シリンダー別のノズルをより適切に 識別するために、各シリンダーのノズルを確認の上、再コード化することができます。

#### 5.2.11 タイヤ圧力のリセット

タイヤ圧力故障表示灯が点灯すると、メンテナンスをしました、その後、タイヤ圧力リセット機能でリセットした後、故障表示灯が消灯します。タイヤの圧力が低すぎ、または漏

Ę

れ、交換又はタイヤ圧力検測設備の取付、タイヤの交換、タイヤ圧力センサーの損傷、タ イヤ圧力監視機能が付きの車両はタイヤ交換などの場合は、修理終了後、タイヤ圧力をリ セットする必要があります。

#### 5.2.12 サスペンションレベルのキャリブレーション

この機能は車体の高さを調整することができます。エアサスペンションシステム中の車高 センサー、または制御モジュールを交換した後、または車両の水平度が間違っている場合、 この機能を利用して、車高センサーを調整しキャリブレーションします。

#### 5.2.13 ヘッドライトマッチング

この機能は、アダプティブヘッドライトシステムを初期化にすることができます。アダプ ティブヘッドライトシステムは、周囲の光の強度に応じて、ヘッドライトを自動的にオン にする可否を決めます。同時に、車両の走行スピード、車体の姿勢などの監視を通して、 ヘッドライトの照明角度を調整します。

#### 5.2.14 ギアボックスマッチング

この機能は、ギアボックスの自学習の完了を通して、シフト品質を向上させることができ ます。ギアボックスの分解、または修理後、(一部の車両の電源がオフになった後)、シ フト遅延、またはショックの問題を引起した時、この機能を使って、トランスは走行実際 に応じて、自動的に補正し、より快適、高質になります。

#### 5.2.15 サンルーフの初期化

この機能を利用して、サンルーフロックの閉じ、雨の時に閉じ、スライド / 傾斜式サンル ーフのメモリ機能、及び車外温度のしきい値を設定することができます。

#### 5.2.16 排気ガスの再循環

この機能は、パラメータの調整を通して、排気ガス再処理システムをアクティブ化にしま す。

#### 5.2.17 メーターキャリブレーション

- a) メーターキャリブレーションは、キロメートルをコピー、書き込み、または書き換えることを示します。すなわち、リアルの走行距離を表示するために、車両診断コンピュータとデータケーブルを使って、メーターチップのデータをコピー、書き込み、または書き換えます。
- b)通常、車速センサーが破損したり、メーター故障による走行距離が不正確の場合は、 修理完了後、改めて走行距離のキャリブレーションをする必要があります。

#### 5.2.18 エアバッグのリセット

この機能は、エアバッグのデータをリセットし、衝突による障害指示灯を消灯することが できます。車両が何かぶつかった後、エアバッグが起動した後、衝突による関連データの ٩ſ

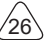

故障コードが出るし、エアバッグ表示灯が点灯し、故障コードをクリアすることはできま せん。エアバッグコンピュータの中に、データは1回使い捨てなので、要求通りに、新し いアクセサリーを交換する必要がありますが、この機能を使うと、エアバッグコンピュー タのデータを復元し、障害コードをクリアできます。エアバッグ表示灯が消灯した後、エ アバッグコンピュータが引き続き使えます。

#### 5.2.19 トランスポートモード

消費電力を削減するために、下記の車両スピードを制限する、開門ネットワークを無効に する、リモートコントロールキーを無効にするなどが発生する場合、 トランスポートモ ードを利用して、車両を通常の状態に戻す必要があります。

#### 5.2.20 A / F 調整(空中燃料比)

空気 / 燃料比のパラメータを設定、または学習するために使われます

#### 5.2.21 設定の開始と停止

車両は走行コンピュータ隠しを通して、自動始動又は停止機能へオン / オフにする(隠し 機能が付き車両の前提で、ハードウェア支持必須)。

#### 5.2.22 NOX リセット

エンジン排気中の窒素酸化物(NOX)の含有量を検出するために使われるセンサーです。 NOX 故障を再初期化し、NOX 触媒コンバーターを交換する時、エンジン ECU に保存され た触媒コンバーターの学習値をリセットする必要があります。

#### 5.2.23 尿素リセット(ディーゼルエンジン排気フィルター)

ディーゼル排気処理液(自動車用尿素)を交換、又は充満した後、尿素リセットの操作を やる必要です。

#### 5.2.24 シートキャリブレーション

メモリー機能付きシートの交換やメンテナンス後のマッチングに使われます。

#### 5.2.25 電子ウォーターポンプ始動

冷却システムが排気前、この機能で、電子ウォーターポンプをアクティブ化にすることに 使われます。

#### 5.2.26 タイヤの改造

タイヤ改造、又は交換後のタイヤサイズのパラメータ設定。

### 5.2.27 ドアや窓のキャリブレーション

ドアや窓のマッチングをして、ECU の初期メモリを回復させ、電動窓の自動昇降機能を回 復します

ĥ

#### 5.2.28 言語設定

車両中央制御システムの言語を変更します。

### 5.3 快速チェックと印刷

これはスマート検出モードです。 車両を接続すると、システムは自動的に、車両の情報を 認識して、車両をチェックし、レポートを生成し、印刷を事前に設定することができます。 プロセス全般で、作業者の介入が不要です。

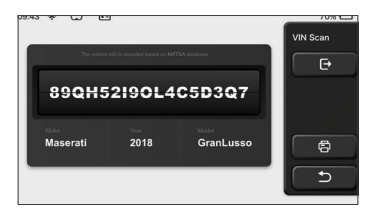

# 5.4 Think ストア

THINKCAR TECH によって発売された ThinkStore では、すべての診断ソフトウェアをダウ ンロードし、ハードウェア製品を購入することができます。ここで、車両診断プログラム とメンテナンスソフトウェアも購入できるし、各診断ソフトウェアに対しての詳細な機能 の紹介、及びソフトウェアの評価とコメントがあります。全てのハードウェア製品をオ ンラインで購入することもでき、ポイント(1 ポイント=1 USD)を使用して、価格を差 し引くことができます。

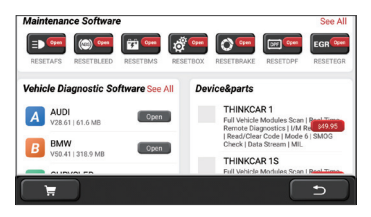

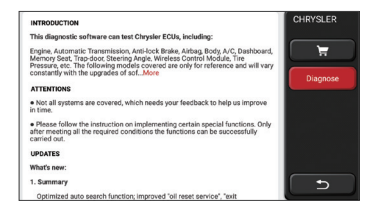

# 5.5 Think ファイル

診断された車両を記録する用ファイルを作成します。このファイルは車両 VIN と検査時間 に基づいて作成され、診断レポート、データストリーム記録、熱い画像、内視鏡画像、ビ デオなどの全ての診断関連データを含みます。

| 09:43 😤 🖵 🗂        |                                                                                                    | 70%       |
|--------------------|----------------------------------------------------------------------------------------------------|-----------|
| BENZ<br>2007/GLS   | 0000000-010-0                                                                                                    | ThinkFile |
| AUDI 2017/A4       | mananci-crista                                                                                                    |           |
| FIAT<br>2015/COUPE | 0000000000000                                                                                                    |           |
| 2017/CX-5          | Management of the lat                                                                                                    | Others    |
| BMW<br>2017/A4     | BRANCH CHICKLER (B)                                                                                                    | 5         |
| TOYOTA             | in the second second se | <u> </u>  |

# 5.6 ソフトウェア データアップ

当モジュールは診断ソフトとアプリケーションを更新し、通常的なソフトウェアを設定す ることができます。

登録時、ソフトウェアをダウンロードしていないなら、または新しいソフトウェアをいく つか更新するメッセージが提示されるなら、このオプションをクリックして、ソフトウェ アをダウンロードしたり、最新版のバージョンと同期を維持することができます。

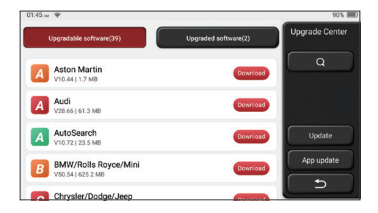

Ę

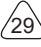

# 5.7 Think モジュール

モジューラ機能コンポーネントの画面に入ると、ホストに接続する機能モジュールを見つ けて使えます、購入済みの機能モジュールを確認し、または必要な機能モジュールを購入 します。

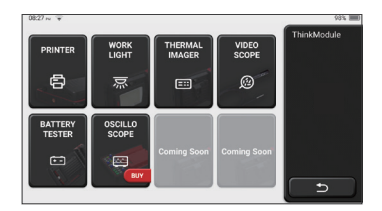

## 5.8 設置

ホストはシステム 設置の必要があります . 初期設定が終わると、ユーザはここで関連情報 を修正、または追加することができる。

| 13:19 - •     | thuywe   |          | 0 Points | 23% Settings |
|---------------|----------|----------|----------|--------------|
| 🐂 CART        | ORDER    | FEEDBACK | BONGLES  |              |
| Customer ma   | nagement |          |          |              |
| Business info | rmation  |          |          |              |
| Screenshots   |          |          | Off On   | [່⊃          |

### 5.8.1 アカウント情報

<u>Think ツール:</u>ユーザーは、電子メール、ポイント、受注、ホームページなどの情報を登 録する必要があります

受注:診断ソフトウェアの購入記録

<u>ポイント:</u>お客様は商品の購入を他人に勧めたり、公式活動に参加したりしてポイントを 稼ぐことができます。製品やサービスを買う時、1ドルにつき1セントとして、割引します。 <u>DONGLES:</u> Think 診断コネクタをアクティブにしてホストに結びつけて、ブルートゥース を接続するために、無線診断を行います。

# THINKCAR

#### 5.8.2 顧客管理

車両が診断完了した全部の顧客の情報が順番に表示されます。

#### 5.8.3 修理メーカの情報

修理メーカの情報を追加して、後で、診断の所用者に表示されます。

#### 5.8.4 ネット接続

WIFI ネットワークを設置します

### 5.8.5 フォームウェア・アップグレード

ファームウェアが最新バージョンかどうかをごチェックしてください。"チェックバージョン"をクリックして、サーバーに最新バージョンがあるかどうかをご確認ください。

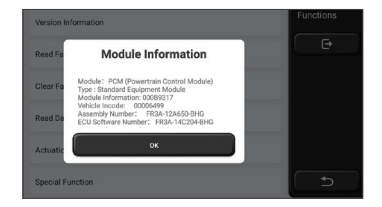

#### 5.8.6 語言

英語、フランス語、ドイツ語、ロシア語、イタリア語、スペイン語、ポルトガル語、日本 語をサポートします。

#### 5.8.7 タイムゾーン

お選んだタイムゾーンによって、自動的にタイムを調整します

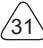

# 6 Q&A

ここで、本品に関連する一般的な質問と回答をいくつか取り上げてリストにします。

### Q: なぜそれを車のコンピュータに接続しても応答がありません?

A: Check 車両診断席の接続が正常かどうか、点火スイッチがオンにするかどうか、そして、 本品が車両に適用するかどうかをごチェックしてください。

### Q: なぜシステムはデータストリームの読み込んでるところに停止しますか?

A: これは、接続が緩んでる起因するかもしれません。本品をオフにして再度しっかり接続 してからオンにしてください

#### Q: エンジン点火の時、なぜホスト画面がフラッシュしますか?

A: これは正常です、電磁妨害の原因です

#### Q: どうやってシステムソフトウェアをアップグレードしますか?

A: 1. スタートして、ネットをしっかり接続する

 セットアップ: "システム バージョン"をクリックしてから、 "チェックバージョン" をクリックし、 システム アップグレード画面に入ります

3. スクリーンに出られる手順通りに画面に出られた説明に従って、徐々に設定を完成 させます。ネット速度の違いによって、ご待ちしてる時間が違います。ご我慢ください。 アップグレードが完了すると、ツールは自動的に再起動されて、メインインターフェ ースに入ります。

### Q: アカウントとポイントをご説明ください

A: Thinktool mini をご利用する場合、アカウントを作るのは必要です。お客様は商品の購入を他人に勧めたり、公式活動に参加したりしてポイントを稼ぐことができます。製品や サービスを買う時、1 ドルにつき 1 セントとして、割引します。

### Q: どうやって機能モジュールを追加しますか?

A: THINKCAR TECH INC は、他に 9 つの機能モジュールを提供しています。 公式ウェブサ イトまたはツール内の ThinkStore で購入できます。

# 保修保証

This この保証は、正当な経路で Thinkcar Tech Inc 製品を購入するユーザーとディストリ ビューターにだけ適用されます。交付から1年以内に、Thinkcar Tech は、原材料また は人間ミスの欠陥による損害を賠償することを保証させていただ

きます。乱用、不正の改造、非設計目的の使用、手順を守らずに操作のため、機器また は部品に損害を与えることを保証範囲に入りません。本品の欠陥によるダッシュボード に損傷を与える補償は修理または交換しかやりません。ThinkcarTech は間接的かつ偶発 的な損失を負担しない。THINKCAR TECH は、決められた検査方法によって、設備破損の 性質を判断することができます。THINKCAR TECH の代理店、従業員、または業務代表は THINKCAR TECH 製品に関するいかなる保証、通知、承諾をする権利を持っていません。 電話:1-833-692-2766

サービスメールアドレス: support@thinkcarus.com

Web サイト: www.thinkcar.com

Thinkcar ウェブサイトで、製品説明、ビデオ、FAQ 及びカバレッジリストをご利用できます

# ご相談窓口

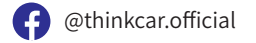

(V) @ObdThinkcar

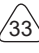